บทที่ 1 งานคำนวณด้วย OpenOffice.org Calc

- 2 - จัดการงานคำนวณด้วย OpenOffice.org Calc

OpenOffice.org Calc โปรแกรมช่วยคำนวณงานต่างๆ ในลักษณะแผ่นงาน (Spreadsheet) มาพร้อมกับชุคโปรแกรม OpenOffice.org ที่พัฒนาถึงรุ่น 3.0 โดยการทำงาน ของโปรแกรมตัวเลขหรือข้อมูลต่างๆ จะแสดงในลักษณะเซลล์ย่อยๆ สามารถคำนวณ เชื่อมโยง และผลลัพธ์แก้ไขได้อัตโนมัติเมื่อมีการแก้ไขตัวเลขที่เกี่ยวข้อง รวมทั้งสนับสนุน การประมวลผลในลักษณะฐานข้อมูล เพื่อสะดวกต่อการสืบค้น หรือทำรายงานรูปแบบ ต่างๆ การนำเสนอข้อมูลสามารถใช้กราฟได้หลากหลายรูปแบบ

# เริ่มต้นกับ OpenOffice.org Calc

OpenOffice.org Calc สามารถดาวน์โหลดจากเว็บไซต์ http://www.openoffice.org หรือเว็บไซต์ศูนย์บริการความรู้ทางวิทยาศาสตร์และเทคโนโลยี (http://stks.or.th) ได้ฟรี เนื่องจากเป็นโปรแกรมในกลุ่มโอเพ่นซอร์ส (Open Source Software) ชุดโปรแกรมนี้มี ระบบติดตั้งที่ง่าย เพียงดับเบิลคลิกไอคอนติดตั้งโปรแกรมแล้วปฏิบัติตามคำแนะนำที่ ปรากฏบนจอภาพไม่กี่ครั้ง ก็จะได้รายการเรียกโปรแกรมใน Start Menu ดังนี้

| 🛅 NTI CD & DVD-Maker | •                       |
|----------------------|-------------------------|
| 🤰 OpenOffice.org 3.0 | OpenOffice.org          |
| i OpenProj           | OpenOffice.org Base     |
| m PDFCreator         | OpenOffice.org Calc     |
| m PDFCreator Toolbar | 🕨 🛃 OpenOffice.org Draw |
| 🛅 QuickTime          | OpenOffice.org Impress  |
| 🛅 Scratch            | 🕨 🌇 OpenOffice.org Math |
|                      | OpenOffice.org Writer   |

รูปแสดงเมนูเรียกการทำงานของ โปรแกรม OpenOffice.org

การเรียกโปรแกรม OpenOffice.org Calc มีลักษณะเดียวกับโปรแกรมอื่นๆ ในกลุ่ม OpenOffice.org โดยใช้คำสั่ง *Start, Program, OpenOffice.org 3.0, OpenOffice.org Calc* 

| 🗃 Ui  | ntitled 2                 | Оре   | nOffice.          | org Ca     | lc     |        |      |          |     |           |          |      |      |            |
|-------|---------------------------|-------|-------------------|------------|--------|--------|------|----------|-----|-----------|----------|------|------|------------|
| Eile  | <u>E</u> dit <u>V</u> iew | Inser | t F <u>o</u> rmat | Tools      | Data W | jindow | Help |          |     |           |          |      |      | ×          |
| 1     | - 🔰 📄                     | ) 🗠   |                   | 2          | 19 AB  | АВС    | × 4  | <b>i</b> | I 🖉 | . 6 .     | 3        | AL Z | l I  | <b>1</b> - |
|       | Tahoma                    |       |                   | <b>~</b> 1 | 0 💌    | Β.     | ΙU   | ΞΞ       | 3 8 | I III   🗊 | <b>K</b> | \$   | % \$ | * *        |
| A1    |                           | ~     | ∱x 2              | Ξ =        |        |        |      |          |     |           |          |      |      |            |
| _     | A                         |       | В                 |            | С      |        | D    |          | E   | F         |          | G    |      | ^          |
| 1     |                           | _     |                   |            |        | _      |      |          |     |           | _        |      |      |            |
| 2     |                           |       |                   |            |        | -      |      |          |     |           | _        |      |      |            |
| 4     |                           |       |                   |            |        |        |      |          |     |           | -        |      |      |            |
| 5     |                           |       |                   |            |        | -      |      |          |     |           |          |      |      |            |
| 6     |                           |       |                   |            |        |        |      |          |     |           |          |      |      |            |
| 7     |                           |       |                   |            |        |        |      |          |     |           |          |      |      |            |
| 8     |                           |       |                   |            |        |        |      |          |     |           |          |      |      |            |
| 9     |                           |       |                   |            |        |        |      |          |     |           |          |      |      |            |
| 10    |                           |       |                   |            |        | _      |      |          |     |           |          |      |      |            |
| 11    |                           |       |                   |            |        | _      |      |          |     |           |          |      |      |            |
| 12    |                           |       |                   |            |        | _      |      |          |     |           |          |      |      |            |
| 13    |                           |       |                   |            |        | _      |      |          |     |           | _        |      |      |            |
| 14    |                           |       |                   |            |        | -      |      |          |     |           | _        |      |      |            |
| 16    |                           |       |                   |            |        |        |      |          |     |           |          |      |      |            |
| 17    |                           |       |                   |            |        | -      |      |          |     |           |          |      |      |            |
| 18    |                           |       |                   |            |        |        |      |          |     |           |          |      |      |            |
| 19    |                           |       |                   |            |        |        |      |          |     |           |          |      |      |            |
| 20    |                           |       |                   |            |        |        |      |          |     |           |          |      |      |            |
| 21    |                           |       |                   | ,          | ,      |        |      |          |     |           |          |      |      | ~          |
| HI    | ▶ ▶ <b>N</b> \ <u>s</u> h | eet1  | (Sheet2           | (Sheet:    | 3_/    | <      |      |          |     |           |          |      |      | >          |
| Sheel | 1/3                       | Defau | ir.               |            | 100%   |        | STD  |          |     |           | Sun      | =0   |      |            |

สูนย์บริการความรู้ทางวิทยาศาสตร์และเทคโนโลยี - 3 -

นอกจากนี้ยังสามารถเรียกโปรแกรมได้โดย ดับเบิลคลิกไอคอนเรียกโปรแกรมด่วน (QuickStart) ที่มุมด้านขวาของแถบงาน (Task bar) มีสัญลักษณ์ดังนี้ 🚺 1652 เมื่อดับเบิล คลิกจะปรากฏหน้าต่าง Templates and Documents

| 🖥 Templates and      | Documents - Templates    |                     |
|----------------------|--------------------------|---------------------|
|                      | 4 🖨   🖴                  |                     |
| New Document         | Tele                     |                     |
| Get more templates o | nline                    |                     |
| Organize             | <u>E</u> dit <u>Oper</u> | Cancel <u>H</u> elp |

เลือกรูปแบบการสร้าง/เปิดใช้งานเอกสารจากกรอบด้านซ้าย เมื่อคลิกเลือกจะปรากฏ รายการเลือกย่อยในกรอบกลาง ดังนี้

- New Document สร้างเอกสารใหม่
- Templates สร้างเอกสารจากแม่แบบต่างๆ
- My Document เปิดแฟ้มเอกสารจากโฟลเดอร์ My Document
- Samples เปิดแฟ้มเอกสารตัวอย่าง

ปุ่มเรียกใช้งานด่วน QuickStart ถ้าไม่ปรากฏใน Task Bar การเรียกขึ้นมาใหม่ จะต้องเข้าไป เรียกจาก Directory ของโปรแกรม OpenOffice C:\Program Files\OpenOffice.org 3.0\program โดย มีชื่อแฟ้มเอกสารคือ quickstart.exe

QuickStart อาจจะมีผลทำให้คอมพิวเตอร์ทำงานช้าลง คอมพิวเตอร์บางเครื่องอาจจะต้อง ปิคโปรแกรมนี้ออกไปจากระบบ โคยคลิกปุ่มขวาของเมาส์ที่ไอคอนโปรแกรมเรียกใช้งานค่วนใน Task Bar แล้วเลือกกำสั่ง *Exit QuickStarter* 

สามารถเลือกคำสั่ง File, New, Spreadsheet เพื่อเปิดแผ่นงานอย่างรวดเร็ว

- 4 - จัดการงานคำนวณด้วย OpenOffice.org Calc

## ปิดโปรแกรม

การปิดโปรแกรม ให้เลือกคำสั่ง *File, Exit* หรือกดปุ่ม <Alt><F4> กรณีที่แฟ้มเอกสาร ยังไม่บันทึก จะแจ้งให้บันทึกแฟ้มเอกสารก่อน

## จอภาพโปรแกรม

ส่วนประกอบของจอภาพทำงาน คล้ายกับโปรแกรมอื่นๆ ในกลุ่ม OpenOffice.org ดังนี้

แถบชื่อเรื่อง (Title bar) ปรากฏอยู่แถวบนสุดของจอภาพ แสดงชื่อแฟ้มเอกสาร และชื่อโปรแกรม

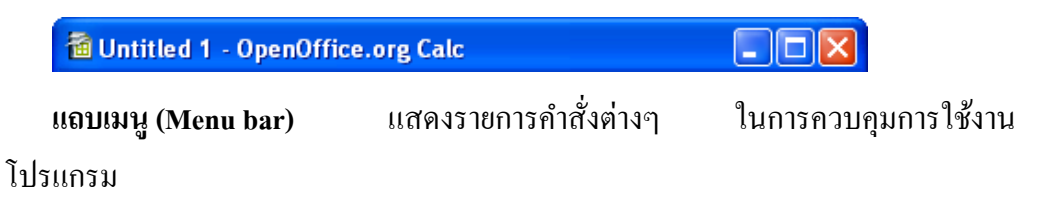

```
File Edit View Insert Format Tools Data OOIntegrator Window Help
```

**แถบเครื่องมือ (Toolbar)** ส่วนสำคัญในการใช้งานโปรแกรม ที่ปรากฏได้มากกว่า 1 ชุด (หรือ 1 แถบ) และปรากฏทั้งด้านบนและด้านล่างของจอภาพ หรืออาจจะปรากฏเป็น ลักษณะลอยตัวก็ได้ ประกอบด้วยปุ่มเครื่องมือเล็กๆ เรียงต่อกันตามลักษณะของงาน ทั้งนี้ สามารถเปิด/ปิดแถบเครื่องมือชุดต่างๆ ได้ด้วยกำสั่ง *View*, *Toolbar*, ...

```
    Image: Image: Im
```

แถบสูตร (Formula Bar) ส่วนสำคัญในการป้อนข้อความ สูตร สมการต่างๆ รวมทั้งแสดงข้อมูลจริง ณ ตำแหน่งเซลล์ใดๆ สามารถควบคุมให้แสดง หรือไม่ให้แสดง ได้โดยคำสั่ง View, Formula Bar

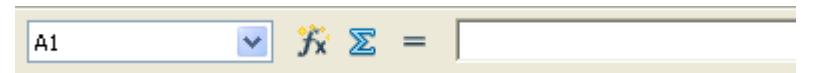

แถบสถานะ (Status Bar) ส่วนแสดงข้อความที่จำเป็นต่างๆ ขณะกำลังใช้งาน โปรแกรมอยู่ สามารถควบคุมให้แสดง หรือไม่ให้แสดง ได้โดยกำสั่ง *View, Status Bar* 

Sheet 1 / 3 Default 120% STD Sum=0

ศูนย์บริการความรู้ทางวิทยาศาสตร์และเทคโนโลยี - 5 -

พื้นที่ทำงาน (Sheet) พื้นที่ทำงานของ Calc เรียกว่า Worksheet หรือ Sheet โดยใน 1 Sheet ประกอบด้วยบรรทัดในแนวตั้งและบรรทัดในแนวนอน มีการเรียกชื่อเฉพาะ ดังนี้

| บรรทัดในแนวตั้ง | เรียกว่า คอลัมน์ (Column) | มี 256 คอลัมน์ |
|-----------------|---------------------------|----------------|
| บรรทัดในแนวนอน  | เรียกว่า แถว (Row)        | มี 65,536 แถว  |

| 🗃 Untitled 1 - Open(                  | Office.org Calc               |                  |                             |             |          |
|---------------------------------------|-------------------------------|------------------|-----------------------------|-------------|----------|
| <u>F</u> ile <u>E</u> dit ⊻iew Insert | Format <u>T</u> ools <u>D</u> | ata OOIntegrator | <u>W</u> indow <u>H</u> elp |             | ×        |
| i 🖻 • 😕 🗔 👒                           | 2   🗟 🖴 🖸                     | 🕹   🍪 🌌   🈹      | 🖻 🛍 • 🛷                     | 5 • C •   🤞 | ) 🔁 📜 🕹  |
| Tahoma                                | ✓ 10                          | <u>► B / L</u>   | JEEE                        |             | • "1 % 🕺 |
| A1 💌                                  | <u>∱x</u> ∑ =                 |                  |                             |             |          |
| A                                     | В                             | С                | D                           | E           | F 🔨      |
| 1                                     |                               |                  | 1                           |             |          |
| 2                                     |                               |                  |                             |             |          |
| 3                                     |                               |                  |                             |             |          |
| 5                                     |                               |                  |                             |             |          |
| 6                                     |                               |                  |                             |             |          |
| 7                                     |                               |                  | ע ל ( היי ד                 |             |          |
| 8                                     |                               | คอส              | ามน (Coh                    | umn)        |          |
| 9                                     |                               |                  |                             |             |          |
| 10                                    |                               |                  |                             |             |          |
| 11                                    |                               |                  |                             | 45          |          |
| 12                                    | – ແຄວ (R                      | ow)              |                             |             |          |
| 13                                    |                               |                  |                             |             |          |
| 14                                    |                               |                  |                             |             |          |
| 15                                    |                               |                  |                             |             |          |
| 16<br>IIIISheet1                      | Sheet2 / Sheet3 /             | <                |                             |             | 2        |
| Sheet 1 / 3 Default                   | 120%                          | STD              |                             | Sum=        | 0        |

# เซลล์ (Cell)

การทำงานในแผ่นงานอาศัยจุดตัดกันของแถวและคอลัมน์ โดยข้อมูล 1 รายการ หรือ ข้อมูล 1 ข้อมูล จะพิมพ์ ณ ตำแหน่งที่เป็นจุดตัดกันนี้เสมอ และเรียกจุดตัดกันของแถวและ กอลัมน์ในแผ่นงานว่า "เซลล์ (Cell)"

การใช้งานกับเซลล์ในแผ่นงาน อาศัยชื่อเรียกที่ได้จากการผสมกันของชื่อเรียกคอลัมน์ ที่เป็นตัวอักษร A - Z, AA - AZ, BA - BZ, CA - CZ, ... , IA - IV ตามด้วยลำดับที่ของแถว ตั้งแต่ 1 - 65536 ดังนั้นชื่อเรียกเซลล์ จะอยู่ในลักษณะของ <**ชื่อคอลัมน**์><ตัวเลขแถว>

ทำงานกับเซลล์ในแถวที่ 10 คอลัมน์ J เรียกว่า J10 ทำงานกับเซลล์ในแถวที่ 250 คอลัมน์ CZ เรียกว่า CZ250

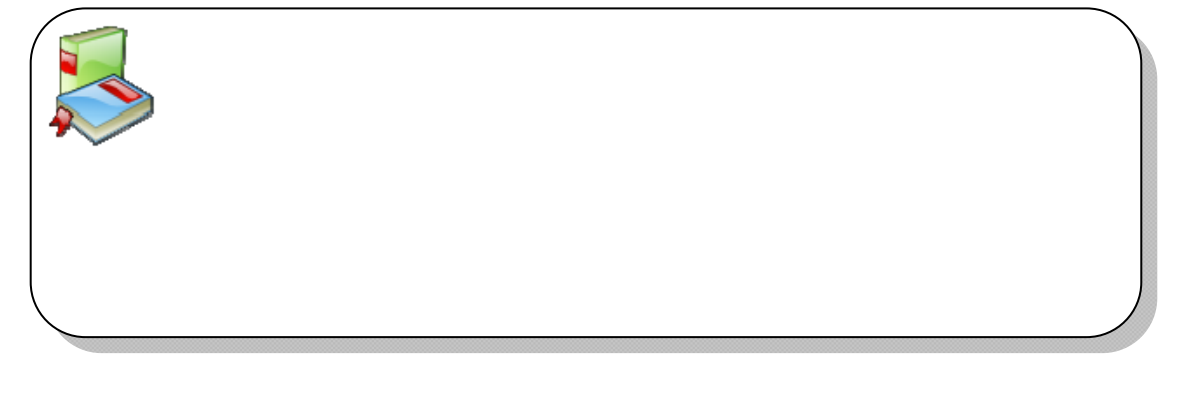

- 6 - จัดการงานคำนวณด้วย OpenOffice.org Calc

# ควบคุมแถบเครื่องมือต่างๆ

แถบเครื่องมือ เป็นส่วนประกอบของโปรแกรมที่ผู้ใช้จำเป็นต้องใช้งานอยู่เสมอ เนื่องจากมีความสะดวก และให้ความรวดเร็วในการสั่งงาน โปรแกรมในชุด OpenOffice.org มีแถบเครื่องมือต่างๆ ให้เลือกใช้หลายชุด การควบคุมแถบเครื่องมือ เพื่อให้สามารถใช้งานโปรแกรมได้อย่างมีประสิทธิภาพ จึงเป็นสิ่งที่ควรทราบเช่นกัน โดย การเปิด/ปิดแถบเครื่องมือทำได้โดยเลือกคำสั่ง View, Toolbars, ...

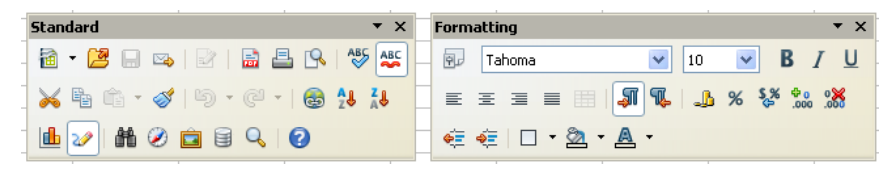

รูปแสดงแถบเครื่องมือของ OpenOffice.org Calc

# ปุ่มเครื่องมือบนแถบเครื่องมือ

แถบเครื่องมือแต่ละชุด จะมีปุ่มเครื่องมือแตกต่างกันออกไป ผู้ใช้สามารถเลือกได้ว่า ต้องการแสดง หรือไม่แสดงปุ่มใดบ้าง โดย

 นำเมาส์ไปชี้ที่ปุ่ม Control Menu ของแถบเครื่องมือชุดที่ต้องการปรับแต่ง (ปุ่มรูปร่างสามเหลี่ยมชี้ลง ด้านขวาสุดของแถบเครื่องมือ)

🔍 🔞 🗸 \_\_\_\_\_ ປຸ່ມ Control Menu

 ปรากฏรายการเลือก คลิกเลือกรายการ Visible Buttons ปรากฏรายการเลือกย่อย โดยรายการเลือกแต่ละรายการแตกต่างกันไปตามแถบเครื่องมือแต่ละชุด

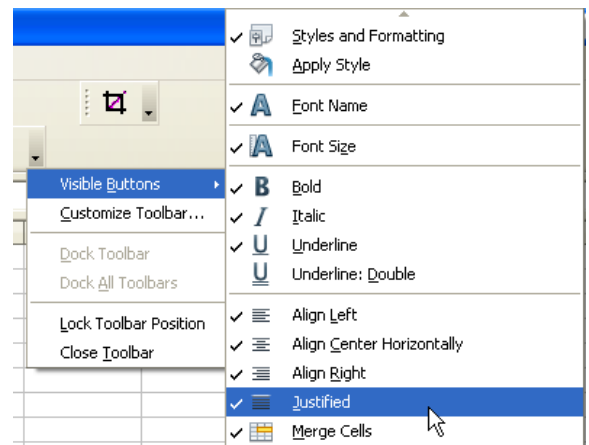

 ถ้าต้องการปิดปุ่มเครื่องมือใด ก็นำเมาส์ไปคลิกที่ชื่อปุ่มเครื่องมือนั้นๆ สังเกตได้ว่า เครื่องหมาย 

 หน้าชื่อปุ่มเครื่องมือนั้นๆ จะหายไป และถ้าต้องการเรียกใช้ปุ่ม เครื่องมือ ก็ให้คลิกซ้ำลงไป

สูนย์บริการความรู้ทางวิทยาศาสตร์และเทคโนโลยี - 7 -

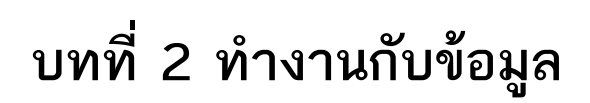

- 8 - จัดการงานคำนวณด้วย OpenOffice.org Calc

การทำงานกับ Cale ก็คือการทำงานกับเซลล์ต่างๆ ที่ประกอบกันเป็นแผ่นงาน และ ข้อมูลประเภทต่างๆ ที่ป้อนลงไปในเซลล์ ดังนั้นคำสั่งพื้นฐานเกี่ยวกับเซลล์ ตัวชี้ตำแหน่ง เซลล์ (Cell Pointer) ตำแหน่งเซลล์ ช่วงเซลล์ (Range) จึงเป็นกำสั่งพื้นฐานที่ควรทราบก่อน ทำงานกับข้อมูลในเซลล์

# เลื่อนตัวชี้ตำแหน่ง

ตัวชี้ตำแหน่งบ่งบอกให้ผู้ใช้ทราบว่า ขณะนี้กำลังทำงานอยู่ ณ เซลล์ใด โดยเซลล์ที่ตัวชี้ ตำแหน่งทำงานด้วยเรียกว่า Active Cell

| 🗃 u  | a Untitled 1 - OpenOffice.org Calc |      |        |                 |               |              |       |           |              |     |              |  |
|------|------------------------------------|------|--------|-----------------|---------------|--------------|-------|-----------|--------------|-----|--------------|--|
| Eile | <u>E</u> dit                       | ⊻iew | Insert | F <u>o</u> rmat | <u>T</u> ools | <u>D</u> ata | OOI   | ntegrator | <u>W</u> inc | low | <u>H</u> elp |  |
|      | • 🖾                                | 3 🗆  |        | 2   6           |               | 9            | ABS ( | abc   🔀   | E.           | ŵ   | - 🔗          |  |
| 9    | Tał                                | noma |        | •               | 10            | ~            |       | BI        | U            | = : | ΞΞ           |  |
| B3   |                                    |      | ~      | ∱x ∑            | =             |              |       |           |              |     |              |  |
|      |                                    | А    |        | В               |               | С            |       | D         |              |     | Е            |  |
| 1    |                                    |      |        |                 |               |              |       |           |              |     |              |  |
| 2    |                                    |      |        |                 |               |              |       |           |              |     |              |  |
| 3    |                                    |      |        |                 |               |              |       |           |              |     |              |  |
| 4    |                                    |      |        |                 |               |              |       |           |              |     |              |  |
| 5    |                                    |      |        |                 |               |              |       |           |              |     |              |  |

รูปแสคงตัวชี้ตำแหน่ง ณ เซลล์ B3 คังนั้น B3 จึงเป็น Active Cell

| • | ปุ่มลูกศร                                   | เลื่อนครั้งละ 1 เซลล์  |
|---|---------------------------------------------|------------------------|
| • | ปุ่ม <pageup><pagedown></pagedown></pageup> | เลื่อนขึ้น, ลง 1 จอภาพ |
| • | ปุ่ม <home></home>                          | เลื่อนไปต้นคอลัมน์     |
| • | ปุ่ม <ctrl>&lt;ลูกศร&gt;</ctrl>             | เลื่อนไปสุดทิศลูกศร    |
| • | ปุ่ม <ctrl> <home></home></ctrl>            | เลื่อนไปเซลล์ A1       |

- ปุ่ม <Ctrl> <End> เลื่อนไปเซลล์สุดท้าย
- การเลื่อนแถบด้วย Scroll Bar โดยเลื่อนไปยังตำแหน่งและทิศทางที่ต้องการตาม การเลื่อนของเมาส์
- คลิกเมาส์ในช่อง Name Box แล้วพิมพ์ตำแหน่งเซลล์

| D500 | Ι_ | ~      | ∱x ∑ |
|------|----|--------|------|
|      | Na | me Box | В    |
| 491  | _  |        |      |
| 492  |    |        |      |

#### สูนย์บริการความรู้ทางวิทยาศาสตร์และเทคโนโลยี - 9 -

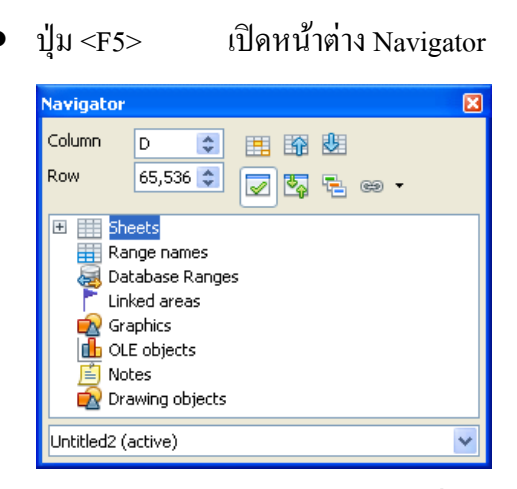

การทำงานใน Navigator มีจุดเด่นที่หลากหลาย เช่น การเลื่อนไปยังวัตถุชิ้นใดๆ ในแผ่นงานก็คลิกเลือกจาก Graphics หรือ OLE objects รวมทั้งการไปยังตำแหน่ง เซลล์ใดๆ โดยระบุได้จากรายการ Column และ Row เป็นต้น

## แบบฝึกปฏิบัติ

เปิดแฟ้มเอกสาร 20081129-calc-example01.ods แล้วฝึกปฏิบัติดังนี้

- กดปุ่ม <F5> เปิด Navigator แล้วขยายรายการ Range names ดับเบิลคลิกที่รายการ dateholiday เซลล์จะ ไปปรากฏในแผ่นงานชื่อ \_\_\_\_\_ ณ ตำแหน่ง \_\_\_\_\_\_ หมายความว่า \_\_\_\_\_
- ในจอภาพ Navigator ขยายรายการ Note แล้วดับเบิลคลิกที่ Holiday ตำแหน่งเซลล์ จะเลื่อนไปยังแผ่นงานชื่อ \_\_\_\_\_ ณ ตำแหน่ง \_\_\_\_\_
- ในจอภาพ Navigator ขยายรายการ Graphics แล้วดับเบิลคลิกที่ grape ตำแหน่ง เซลล์จะเลื่อนไปยังแผ่นงานชื่อ \_\_\_\_\_ ณ \_\_\_\_\_

# ช่วงข้อมูล (RANGE)

ช่วงข้อมูล หมายถึง การเลือกข้อมูลหลายๆ เซลล์ที่สนใจ เพื่อทำงานใดงานหนึ่ง พร้อมๆ กัน เช่น เลือกข้อมูลในเซลล์ A1 ถึงเซลล์ A10 เพื่อลบทิ้งในครั้งเดียว การกำหนด ช่วงข้อมูล จะใช้หลักของการระบายแถบสี (Selection) ดังนี้ - 10 - จัดการงานคำนวณด้วย OpenOffice.org Calc

# การกำหนดช่วงข้อมูลทั้งแผ่นงาน

การเลือกข้อมูลทั้งแผ่นงาน (Sheet) ใช้เมาส์คลิกที่ปุ่มเลือกทั้งหมด (Selection Button) ของ Sheet หรือกดปุ่ม <Ctrl><A>

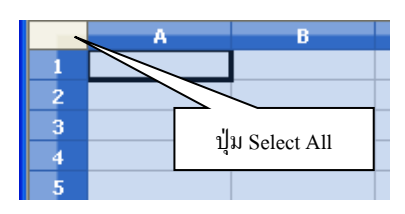

# การกำหนดช่วงข้อมูลทั้งแถว

การเลือกข้อมูลทั้งแถวให้คลิกเมาส์ที่ตัวเลขกำกับแถว หรือใช้วิธีลากแล้วปล่อย (Drag & Drop) สำหรับเลือกหลายๆ แถว

| A3:A | MJ3 | <mark>∨</mark> ∱x ∑ | - |   |   |
|------|-----|---------------------|---|---|---|
|      | A   | 8                   | C | D | E |
| 1    |     |                     |   |   |   |
| 2    |     |                     |   |   |   |
| N    |     |                     |   |   |   |
| 45   |     |                     |   |   |   |

# การกำหนดช่วงข้อมูลทั้งคอลัมน์

การเลือกข้อมูลทั้งคอลัมน์ทำได้โดยคลิกเมาส์ตัวอักษรกำกับคอลัมน์ หรือใช้วิธีลาก แล้วปล่อย (Drag & Drop) สำหรับเลือกหลายๆ คอลัมน์

| B1:B6 | 81:865536 💌 🏂 ≡ |   |   |   |   |  |  |  |  |  |
|-------|-----------------|---|---|---|---|--|--|--|--|--|
|       | A               | в | С | D | E |  |  |  |  |  |
| 1     |                 |   |   |   |   |  |  |  |  |  |
| 2     |                 |   |   |   |   |  |  |  |  |  |
| 3     |                 |   |   |   |   |  |  |  |  |  |
| 4     |                 |   |   |   |   |  |  |  |  |  |
| 5     |                 |   |   |   |   |  |  |  |  |  |

การเลือกทั้งแผ่นงาน ทั้งคอลัมน์ หรือทั้งแถวแล้วกำหนดรูปแบบให้กับเซลล์ เป็นสิ่งที่ไม่ สมควรทำ ควรใช้การกำหนดรูปแบบเซลล์เฉพาะช่วงเซลล์ที่ต้องการเท่านั้น

# การกำหนดช่วงแบบต่อเนื่อง

การเลือกช่วงข้อมูลโดยปกติจะเป็นช่วงแบบต่อเนื่อง ด้วยวิธีการลากแล้วปล่อย (Drag and Drop) หรือเลื่อนคลิกเซลล์เริ่มต้น แล้วกดปุ่ม <Shift> ด้างไว้ จากนั้นคลิกที่เซลล์ ปลายทาง

สูนย์บริการความรู้ทางวิทยาศาสตร์และเทคโนโลยี - 11 -

| B2:D7 |   | 🖌 🏌 🔽 | = |   |  |
|-------|---|-------|---|---|--|
|       | А | В     | C | D |  |
| 1     |   |       |   |   |  |
| 2     |   |       |   |   |  |
| 3     |   |       |   |   |  |
| 4     |   |       |   |   |  |
| 5     |   |       |   |   |  |
| 6     |   |       |   |   |  |
| 7     |   |       |   |   |  |
| 8     |   |       |   |   |  |

จากภาพการสร้างช่วงข้อมูล B2:D7 ทำได้โดยคลิกที่เซลล์ B2 แล้วกดปุ่ม <Shift> ค้าง ไว้ จากนั้นคลิกเมาส์ที่เซลล์ D7

 ปุ่ม <Shift> จะมีประโยชน์มากในการสร้างช่วงข้อมูล และการปรับเพิ่มหรือลคช่วงข้อมูล

# การกำหนดช่วงแบบไม่ต่อเนื่อง

ช่วงข้อมูลแบบไม่ต่อเนื่อง คือ การสร้างช่วงข้อมูลหลายๆ ช่วง เช่น ช่วงข้อมูล B2:B12 และ D5:E12 ทั้งนี้ใช้หลักการคล้ายกับการเลือกแบบช่วงต่อเนื่อง โดยเพิ่มช่วงข้อมูลได้ด้วย การกดปุ่ม <Ctrl> ค้างไว้ขณะเลือกช่วงที่ 2 เป็นต้น

| E12 |   | <mark>∽ %</mark> ∑ : | = |   |   |  |
|-----|---|----------------------|---|---|---|--|
|     | A | В                    | С | D | E |  |
| 1   |   |                      |   |   |   |  |
| 2   |   |                      |   |   |   |  |
| 3   |   |                      |   |   |   |  |
| 4   |   |                      |   |   |   |  |
| 5   |   |                      |   |   |   |  |
| 6   |   |                      |   |   |   |  |
| 7   |   |                      |   |   |   |  |
| 8   |   |                      |   |   |   |  |
| 9   |   |                      |   |   |   |  |
| 10  |   |                      |   |   |   |  |
| 11  |   |                      |   |   |   |  |
| 12  |   |                      |   |   |   |  |
| 13  |   |                      |   |   |   |  |

จากภาพจะต้องเริ่มจากการคลิกเมาส์ในเซลล์ B2 แล้วลากเมาส์ถึง B12 ต่อค้วยกคปุ่ม <Ctrl> ก้างไว้แล้วคลิกที่เซลล์ D5 แล้วลากเมาส์ไปจนถึง E12 ก็จะได้ช่วงข้อมูล 2 ช่วง ได้แก่ B2:B12 และ D5:E12

## ช่วงข้อมูลอย่างรวดเร็ว

กรณีที่มีเนื้อหาจำนวนมากในแผ่นงาน และล้นจอภาพ การเลือกช่วงข้อมูลด้วย แป้นพิมพ์ จะสะดวกกว่าใช้เมาส์ โดยคลิกในเซลล์เริ่มต้นที่ต้องการกำหนดช่วง แล้วกดปุ่ม <Shift> ด้างไว้ พร้อมกับปุ่ม <Ctrl> จากนั้นกดปุ่มลูกศรตามทิศทาง จะปรากฏช่วงข้อมูล กลุมข้อมูลนั้นๆ โดยอัตโนมัติ - 12 - จัดการงานคำนวณด้วย OpenOffice.org Calc

หรือใช้เทกนิกการพิมพ์ช่วงข้อมูลใน Name Box <sup>(A1:B10</sup> ) แล้วกคปุ่ม <Enter> หรือกลิกเมาส์ในเซลล์เริ่มต้นของช่วงข้อมูล จากนั้นกดปุ่ม <Ctrl><Shift> พร้อมกับปุ่ม ลูกศรตามทิศทางของข้อมูล

ตัวอย่างมีข้อมูลตั้งแต่คอลัมน์ A ถึงคอลัมน์ AB และแถวที่ 1 ถึงแถวที่ 500 อันเป็นช่วง ข้อมูลที่ใหญ่มาก หากต้องลากเมาส์ก็ย่อมเสียเวลา วิธีการที่สะควกที่สุดคือ คลิกเมาส์ใน เซลล์ A1 แล้วกคปุ่ม <Ctrl><Shift> ค้างไว้ ต่อด้วยปุ่มลูกศรขวา และปุ่มลูกศรลงตามลำดับ เพียงเท่านี้จะได้ช่วงข้อมูล A1:AB500 อย่างรวดเร็ว หรือจะใช้วิธีการพิมพ์ A1:AB500 ใน Name box แล้วกดปุ่ม <Enter> ก็สะควกเช่นกัน

## แบบฝึกปฏิบัติ

เปิดแฟ้มเอกสาร 20081129-calc-example01.ods แล้วฝึกปฏิบัติดังนี้

- กลิกเมาส์ในเซลล์ A2 ของ Sheet4 จากนั้นกดปุ่ม <Ctrl><Shift><ลูกศรขวา> จะ เป็นการเลือกช่วงข้อมูลจากตำแหน่ง \_\_\_\_\_ ถึงตำแหน่ง \_\_\_\_\_\_ ต่อด้วยกด ปุ่ม <Ctrl><Shfit><ลูกศรลง> จะได้ช่วงข้อมูลจนถึงแถวที่ \_\_\_\_\_\_
- จากนั้นพิมพ์ G3:H10 ใน Name box ของ Sheet4 จะเป็นการ \_\_\_\_\_\_

# การป้อนและแก้ไขข้อมูล

การป้อนข้อมูลในแผ่นงานของ Calc จะมีลักษณะที่แตกต่างจากการป้อนข้อมูลใน Writer หรือ Word คือจะต้องป้อนข้อมูล 1 ข้อมูลต่อ 1 เซลล์

|   | A              | В        | С |  |
|---|----------------|----------|---|--|
| 1 | ชื่อ นามสกุล   |          |   |  |
| 2 | นายบุญเลิศ อรุ | ณพิบูลย์ |   |  |
| 3 |                |          |   |  |

รูปแสคงการป้อนข้อมูลที่ไม่ถูกต้อง

|   | А        | В       | C           |  |
|---|----------|---------|-------------|--|
| 1 | ดำนำหน้า | ชื่อ    | นามสกุล     |  |
| 2 | นาย      | บุญเลิศ | อรุณพิบูลย์ |  |
| 3 |          |         |             |  |

รูปแสคงการป้อนข้อมูลที่ถูกต้อง

สูนย์บริการความรู้ทางวิทยาศาสตร์และเทคโนโลยี - 13 -

้ ข้อมูลที่ป้อนแล้ว สามารถคับเบิลคลิกที่เซลล์ หรือกคปุ่ม <F2> เข้าไปแก้ไข

| _    |                                       |                                 |                       |                         |                  |
|------|---------------------------------------|---------------------------------|-----------------------|-------------------------|------------------|
| 🗎 U  | ntitled 1 - Op                        | enOffice.org                    | Calc                  |                         |                  |
| Eile | <u>E</u> dit <u>V</u> iew <u>I</u> ns | sert F <u>o</u> rmat <u>T</u> o | ools <u>D</u> ata OOI | integrator <u>W</u> ind | low <u>H</u> elp |
| 1    | - 😕 且 🖻                               | 🎍   🖻   🔒                       | 🖴 🖳 i 🍄               | 🏂 🖌 🖷                   | 🛍 • 🚿            |
| . 9  | Tahoma                                | ~                               | 10 💌                  | B / U                   |                  |
| C2   |                                       | 🔽 🛠 🗙                           | 🥜 🛛 ວຽດເຫີບູລຍ໌       | T                       |                  |
|      |                                       | <b>J</b> N 11                   | • . •                 |                         |                  |
|      | A                                     | В                               | C                     |                         | E                |
| 1    | ดำนำหน้า                              | ชื่อ                            | นามสกุล               | Input line              |                  |
| 2    | นาย                                   | บุญเลิศ                         | อรุณพิบูลย์           |                         |                  |
| 3    |                                       |                                 |                       |                         |                  |
|      |                                       |                                 |                       |                         |                  |

รูปแสดงการแก้ไขข้อมูลใน Formula Bar

|   | А        | В       | С             |
|---|----------|---------|---------------|
| 1 | ดำนำหน้า | ชื่อ    | นามสกุล       |
| 2 | นาย      | บุญเลิศ | อรุณพิบูลย์ 🗍 |
| 3 |          |         |               |

รูปแสคงการแก้ไขข้อมูลในเซลล์ด้วยการดับเบิลคลิกที่เซลล์

หากอยู่ในโหมดแก้ไขข้อมูล สังเกตได้จาก Formula bar ปรากฏสัญลักษณ์ × < ซึ่งไม่ สามารถใช้คำสั่งบางคำสั่งของ Calc ได้ หากต้องการใช้คำสั่งนั้นๆ จะต้องออกจากโหมดแก้ไขก่อน โดยกดปุ่ม <Enter> หรือ <ESC>

## ข้อควรทราบในการป้อนข้อมูล

การป้อนข้อมูลใน Calc จะมีหลักการเฉพาะที่แตกต่างจากการพิมพ์ข้อมูลด้วย โปรแกรมประมวลผลกำ เช่น Word หรือ Writer ดังนี้

 แบ่งข้อมูลให้เป็นหน่วยข่อยที่สุด และป้อนแยกเซลล์ เช่น ชื่อ นามสกุล ควรแยก เป็น คำนำหน้า ชื่อ และนามสกุล 3 เซลล์ หรือที่อยู่ ก็ควรแยกเซลล์ย่อยเป็น บ้านเลขที่ ถนน ตำบล อำเภอ จังหวัด รหัสไปรษณีย์ รวม 6 เซลล์

|   | A        | В       | С           |  |
|---|----------|---------|-------------|--|
| 1 | ดำนำหน้า | ชื่อ    | นามสกุล     |  |
| 2 | นาย      | บุญเลิศ | อรุณพิบูลย์ |  |
| 3 |          |         |             |  |

ข้อมูลประเภทตัวอักษรจะแสดงผลชิดซ้าย

- 14 จัดการงานคำนวณด้วย OpenOffice.org Calc
  - ข้อมูลมีความยาวมากกว่าความกว้างของเซลล์ จะล้นออกนอกเซลล์ และหากมี ข้อมูลในเซลล์ถัดไป ข้อมูลที่ล้นออกจะถูกทับ (แต่ไม่ได้ถูกลบ) สามารถแก้ไข โดยขยายขนาดความกว้างของเซลล์ ทั้งนี้จะมีจุดสังเกตคือเซลล์ที่มีข้อมูลเกินความ กว้าง จะปรากฏสัญลักษณ์สามเหลี่ยมสีแดงด้านขวาของเซลล์ Boonkiat Ch• STKS
  - ข้อมูลประเภทตัวเลข (Number) วันที่-เวลา (Date & Time) ผลลัพธ์จากสูตรและ ฟังก์ชันคำนวณ (Formula & Function) จะถูกจัดชิดขวาของเซลล์

| D         | E        | F       |    |
|-----------|----------|---------|----|
| เงินเดือน | วันเกิด  | ภาษี 5% |    |
| 13000     | 04/10/70 | 65      | 50 |

- การจัดตำแหน่งข้อมูลในเซลล์สามารถปรับได้ภายหลัง
- การป้อนวันที่ ให้ป้อนปี ค.ศ. เท่านั้น (ห้ามป้อนปี พ.ศ.) และป้อนรูปแบบเต็ม เช่น ต้องการป้อนข้อมูลวันเสาร์ที่ 29 พฤศจิกายน พ.ศ. 2551 ให้ป้อนเป็น 29/11/08 เป็นต้น ห้ามป้อน วันเสาร์ที่ 29 พฤศจิกายน พ.ศ. 2551
- เลขที่มีหลักเกิน 100 ไม่ต้องป้อนเครื่องหมายคอมม่าคั่น ให้ป้อนเฉพาะค่าตัวเลข
- ในกรณีที่ป้อนข้อมูล แล้วปรากฏเครื่องหมาย # เต็มเซลล์ แสดงว่า ความกว้างของ เซลล์ไม่พอที่จะแสดงผล จะต้องขยายขนาดความกว้างของเซลล์

| 5000 | #### |
|------|------|
| 5000 | #### |
| 5000 | #### |

## ประเภทข้อมูลใน Calc

ข้อมูลที่ป้อนใน Calc แบ่งเป็นประเภทต่างๆ ได้ดังนี้

- Text
  - o ข้อมูลที่ไม่นำไปคำนวณ
  - จัดชิดซ้ายของเซลล์โดยอัตโนมัติ
  - O ตัวเลข/สูตร/สมการต่างๆ ที่ต้องการทำให้เป็น Text จะต้องใช้เครื่องหมาย Single Quote นำหน้า เช่น การป้อนบ้านเลขที่ 3/45 จะต้องป้อนใน รูปแบบ '3/45 ห้ามป้อน 3/45 ลงไปตรงๆ
- Number
  - ข้อมูลตัวเลขที่นำไปคำนวณได้
  - ๑ ถูกจัดชิดขวาของเซลล์

- ด เลขที่มีหลักเกิน 100 ไม่ต้องป้อนเครื่องหมายคอมม่าคั่น ให้ป้อนเฉพาะค่า ตัวเลข
- O ถ้ามี % ต่อท้ายจะเป็นการนำค่า 100 มาหารให้โดยอัตโนมัติ
- ด สามารถป้อนในรูปแบบ Exponential เช่น 2.5E+04 เท่ากับ 2.5 คูณด้วย
   10 ยกกำลัง 4
- Date & Time
  - 0 ข้อมูลวันที่ หรือเวลา
  - o นำไปคำนวณได้
  - วันที่จะต้องป้อนในรูปแบบปี ค.ศ. เท่านั้น
  - ปี พิมพ์ได้ทั้งสองหลัก และสี่หลัก
  - O ปี ค.ศ. ที่ป้อน 2 หลัก โปรแกรมจะตีความหมาย ดังนี้
    - ตัวเลขในช่วง 00 29 จะหมายถึงปี ค.ศ. 2000 ค.ศ. 2029
    - ตัวเลขในช่วง 30 99 จะหมายถึงปี ค.ศ. 1930 ค.ศ. 1999
  - ด้าไม่ระบุปี หมายถึง ปีปัจจุบัน
  - O ใช้เครื่องหมาย / หรือ หรือช่องว่างในการเว้นระหว่างวัน เดือน ปี ก็ได้
  - O เวลาจะต้องป้อนอย่างน้อย 2 ชุด คือ ชม. และนาที
  - O การป้อนเวลาจะต้องใช้เครื่องหมาย : คั่น เช่น 10:30 หรือ 5:00AM
  - O ถ้าไม่ระบุ AM หรือ PM ต่อท้าย โปรแกรมจะใช้ระบบ 24 ชั่วโมง
    - AM (ante meridiem) เวลาหลังเที่ยงคืนถึงเที่ยงวัน
    - PM (post meridiem) เวลาหลังเที่ยงวันถึงเที่ยงคืน

วัน/เวลา จะถูกควบคุมจากระบบปฏิบัติการ ดังนั้นก่อนใช้งาน Calc ควรกำหนดค่าควบคุมเกี่ยวกับ วัน/เวลา โดยเลือก *Start, Settings, Control Panels* ดับเบิลคลิกที่ ไอคอน Date/Time ปรับวัน/เวลาให้ตรง กับความเป็นจริง จากนั้นปรับค่าควบคุมการป้อนข้อมูล และแสดงผลข้อมูลด้วย ไอคอน Regional and Language Options ตรวจสอบค่า Country/Location และรูปแบบ วัน/เวลาที่เหมาะสมกับการใช้งาน

| Regional and L                   | anguage Options                                                                      | ?   | ×  |
|----------------------------------|--------------------------------------------------------------------------------------|-----|----|
| Regional Options                 | Languages Advanced                                                                   |     |    |
| - Standards and                  | l formats                                                                            |     |    |
| This option al<br>dates, and tin | fects how some programs format numbers, currencies,<br>ie.                           |     |    |
| Select an iter<br>your own form  | n to match its preferences, or click Customize to choose<br>nats:                    | •   |    |
| Thai                             | Customize                                                                            |     |    |
| Samples                          |                                                                                      |     |    |
| Number:                          | 123,456,789.00                                                                       |     |    |
| Currency:                        | ¢123,456,789.00                                                                      |     |    |
| Time:                            | 16:15:13                                                                             |     |    |
| Short date:                      | 25/10/2551                                                                           |     |    |
| Long date:                       | 25 ตุลาคม 2551                                                                       |     |    |
|                                  |                                                                                      |     |    |
| Location                         |                                                                                      |     | ٦l |
| To help servi<br>weather, sele   | ces provide you with local information, such as news an<br>ct your present location: | nd  |    |
| Thailand                         |                                                                                      | ~   |    |
|                                  |                                                                                      |     |    |
|                                  | OK Cancel Ar                                                                         | ula | ۲  |
|                                  |                                                                                      | P.Y |    |

- 16 - จัดการงานคำนวณด้วย OpenOffice.org Calc

- Formula & Function
  - สมการ หรือสูตรคำนวณต่างๆ
  - 0 ขึ้นต้นด้วยเกรื่องหมาย =

#### แบบฝึกปฏิบัติ

เปิดโปรแกรม Calc แล้วพิมพ์ข้อมูลดังนี้ พร้อมสังเกตผลที่ปรากฏ

เซลล์ A1 พิมพ์ OpenOffice.org Calc เมื่อกดปุ่ม <Enter> ปรากฏผล คือ \_\_\_\_

\_\_\_\_\_แสดงว่า\_\_\_\_

- 2. เซลล์ A2 พิมพ์ วันเสาร์ที่ 29 พฤศจิกายน พ.ศ. 2551 เมื่อกดปุ่ม <Enter>

   ปรากฏผล คือ \_\_\_\_\_\_แสดงว่า \_\_\_\_\_
- เซลล์ A3 พิมพ์ 29/11/2008 เมื่อกดปุ่ม <Enter> ปรากฏผล คือ \_\_\_\_\_
   แสดงว่า \_\_\_\_\_

เซลล์ A4 พิมพ์ 5/2 เมื่อกดปุ่ม <Enter> ปรากฏผล คือ \_\_\_\_\_
 แสดงว่า \_\_\_\_\_

- เซลล์ A5 พิมพ์ 100/8 เมื่อกดปุ่ม <Enter> ปรากฏผล คือ \_\_\_\_\_\_
   \_\_\_\_\_แสดงว่า \_\_\_\_\_
- เซลล์ A6 พิมพ์ =5/2 เมื่อกดปุ่ม <Enter> ปรากฏผล คือ \_\_\_\_\_
   แสดงว่า \_\_\_\_\_
- เซลล์ A7 พิมพ์ =100/8 เมื่อกดปุ่ม <Enter> ปรากฏผล คือ \_\_\_\_\_
   แสดงว่า \_\_\_\_\_
- เซลล์ A8 พิมพ์ =sum(4;5;2) เมื่อกคปุ่ม <Enter> ปรากฏผล คือ \_\_\_\_\_
   \_\_\_\_\_แสดงว่า \_\_\_\_\_
- เซลล์ A9 พิมพ์ =45+3^2 เมื่อกดปุ่ม <Enter> ปรากฏผล คือ \_\_\_\_\_\_
   \_\_\_\_\_แสดงว่า \_\_\_\_\_

# การป้อนข้อมูลในช่วง

การป้อนข้อมูล โดยค่าปกติ หลังจากการกดปุ่ม <Enter> ตัวชี้ตำแหน่งจะเลื่อนไปแถว ถัดไปเสมอ ถ้าต้องการป้อนข้อมูลลักษณะแนวนอน สามารถปฏิบัติ ดังนี้

- กำหนดช่วงที่ต้องการป้อนข้อมูล
- พิมพ์ข้อมูลชุดแรก จากนั้นกดปุ่ม <Enter> ตัวชี้ตำแหน่งจะเลื่อนไปตามทิศทาง ของช่วง
- พิมพ์ข้อมูลชุดที่ 2, 3 และอื่นๆ จนครบทุกเซลล์ตามช่วงข้อมูลที่กำหนด

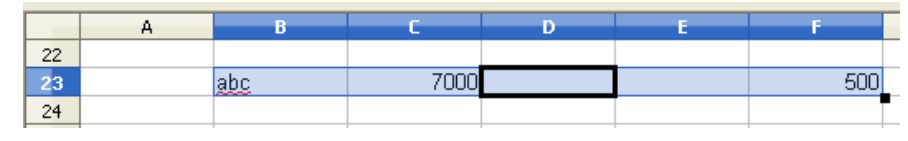

# การป้อนข้อมูลที่มีค่าซ้ำกันในช่วงเดียวกัน

บางกรณีจำเป็นต้องป้อนข้อมูลค่าเดียวกันในช่วงข้อมูล เช่น ค่าเช่ารายเดือน ซึ่งต้อง ทำซ้ำหลายเซลล์ แต่ด้วยเทคนิคการป้อนค่าซ้ำของ Calc ทำให้ป้อนได้ง่าย สะดวกขึ้น โดย กำหนดช่วงที่ต้องการป้อนข้อมูล พิมพ์ข้อมูล แล้วกดปุ่ม <Alt><Enter> เช่นเลือกข้อมูล ในช่วง A1:D1 แล้วพิมพ์ 5000 เมื่อกดปุ่ม <Alt><Enter> จะปรากฏค่า 5000 ในทุกเซลล์ ของ A1:D1 อย่างรวดเร็ว

# การป้อนข้อมูลหลายบรรทัดในเซลล์เดียวกัน

ผู้ใช้ Calc หลายคนอาจจะป้อนข้อมูลคังลักษณะต่อไปนี้

|   | -          | _                | -             |
|---|------------|------------------|---------------|
|   | A          | В                | C             |
| 1 | ชื่อ       | ตำแหน่ง          |               |
| 2 | บุญเลิศ    | นักวิชาการ       |               |
| 3 |            | เจ้าหน้าที่ระบบค | าอมพิวเตอร์ 3 |
| 4 |            | เจ้าหน้าที่ระบบค | าอมพิวเตอร์ 1 |
| 5 | บุญเกียรติ | เจ้าหน้าที่ระบบค | าอมพิวเตอร์ 1 |
| 6 |            | เจ้าหน้าที่ระบบ  | คอมพิวเตอร์   |
| 7 |            |                  |               |

#### รูปแสคงการป้อนข้อมูลที่ผิดพลาค

ข้อมูลข้างต้น มีข้อผิดพลาดเนื่องจากบุคคล 1 คนมีตำแหน่งมากกว่า 1 ตำแหน่ง การป้อนข้อมูลตำแหน่ง แยกแถวกับชื่อจะทำให้การประมวลผลของ Calc ผิดพลาดได้ การแก้ไขทำได้โดยป้อนข้อมูลตำแหน่งของแต่ละคนในเซลล์เดียวกัน ด้วยเทกนิคการพิมพ์ - 18 - จัดการงานคำนวณด้วย OpenOffice.org Calc

ข้อมูลแรกในเซลล์ แล้วใช้ปุ่ม <Ctrl><Enter> เพื่อขึ้นบรรทัดในเซลล์นั้นๆ จากนั้นพิมพ์ ข้อมูลชุดที่ 2 ชุดที่ 3 เมื่อครบแล้วจึงกดปุ่ม <Enter>

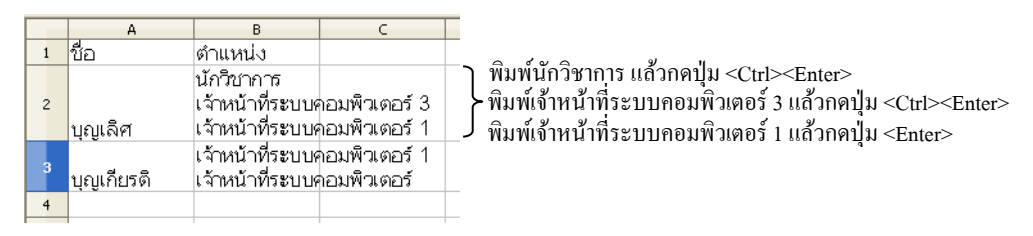

รูปแสดงการป้อนข้อมูลที่ถูกต้อง

## การลบข้อมูล

การลบข้อมูลในเซลล์ให้เลื่อนตัวชี้ตำแหน่งไปยังเซลล์ที่ต้องการลบ หรือกำหนดช่วง เซลล์ที่ต้องการลบข้อมูล แล้วกดปุ่ม <Shift><Del> เพื่อลบข้อมูลทันที หรือกดปุ่ม <Del> เพื่อเลือกรูปแบบการลบจากรายการเลือก ดังนี้

| Delete Contents       | X                                                                                                    |
|-----------------------|----------------------------------------------------------------------------------------------------|
| Selection             | ок                                                                                                    |
| ✓ <u>T</u> ext        | Cancel                                                                                                    |
| ✓ Numbers             | Help                                                                                                    |
| 🗹 Date & time         |                                                                                                    |
| Eormulas              |                                                                                                    |
| Not <u>e</u> s        |                                                                                                    |
| For <u>m</u> ats      |                                                                                                    |
| Objects               |                                                                                                    |
|                       | a di seconda di seconda di s |
| • Delete all          | ลบทั้งหมด                                                                                                    |
| • Text, Numbers, Date | & time ลบเฉพาะรายการที่เลือก                                                                                                    |
| • Formulas            | ลบเฉพาะสูตรสมการ                                                                                                    |
| • Notes               | ลบบันทึกของเซลล์                                                                                                    |
| • Formats             | ลบเฉพาะรูปแบบ                                                                                                    |
| • Objects             | ลบวัตถุ                                                                                                    |

การกดปุ่ม <Shift><Del> จะเป็นการลบทั้งข้อมูลในเซลล์และลักษณะของข้อมูลในเซลล์ เช่น กำหนดให้เซลล์มีพื้นสีแดง ตัวอักษรขาว เมื่อกดปุ่ม <Shift><Del> จะลบข้อมูลในเซลล์พร้อม ทั้งลักษณะพื้นสีแดงและสีตัวอักษรออกด้วย

## เติมอัตโนมัติด้วย Auto Fill

การเติมข้อมูลอัตโนมัติ เป็นความสามารถพิเศษที่ช่วยในการป้อนข้อมูลที่มักจะใช้ บ่อยๆ และเป็นข้อมูลที่ต้องเรียงลำคับ เช่น เดือน, วัน, พ.ศ., ไตรมาสทางการค้า, ตัวเลข

- ป้อนข้อมูลเริ่มต้น เช่นชื่อของวันในสัปดาห์ หรือชื่อเดือนทั้งแบบเต็มและแบบย่อ, ใตรมาส 1, ปี พ.ศ. 2540 เป็นต้น
- เลื่อน Mouse Pointer ไปยังมุมล่างขวาของเซลล์นั้น จะปรากฏเครื่องหมาย กากบาทเล็กๆ สีดำ เรียกว่า "Fill Handle"

จันทร์

ลากเมาส์ไปยังเซลล์ปลายทาง แล้วจึงปล่อยเมาส์

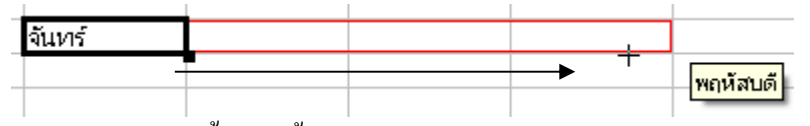

การเติมอัตโนมัตินี้ทำได้ทั้งแนวแถวและคอลัมน์ 7 ใตรมาส 1 พ.ศ. 2551 มกราคม จันทร์

|   | 7  | ไตรมาส 1 | พ.ศ. 2551 | มกราคม     | จันทร์ |         |
|---|----|----------|-----------|------------|--------|---------|
|   | 8  | ไตรมาส 2 | พ.ศ. 2552 | กุมภาพันธ์ |        |         |
|   | 9  | ไตรมาส 3 | พ.ศ. 2553 | มีนาคม     |        |         |
| 1 | 10 | ไตรมาส 4 | พ.ศ. 2554 | เมษายน     |        |         |
| 1 | 1  |          | พ.ศ. 2555 | พฤษภาคม    |        |         |
| 1 | 12 |          | พ.ศ. 2556 | มิถุนายน   |        |         |
| 1 | 13 |          | พ.ศ. 2557 | กรกฎาคม    | +      |         |
| 1 | 14 |          |           | สิงหาคม    | ·      | อาทิตย์ |
| 1 | 15 |          |           | กันยายน    |        |         |
|   |    |          |           |            |        |         |

รูปแสคงการป้อนข้อมูลแบบเติมอัตโนมัติ

# AutoFill กับตัวเลขและวันที่

โดยปกติการเติมอัตโนมัติกับตัวเลขจะเป็นการเพิ่มค่าทีละ 1 เช่น 1 เป็น 2, 3, 4, ... หรือ 1/1/08 ก็จะได้ค่าถัดไปเป็น 2/1/08, 3/1/08, ... แต่สามารถกำหนดรูปแบบการเพิ่มค่า ได้ โดยการป้อนข้อมูลชุดแรก แล้วสร้างช่วงข้อมูลที่ต้องการเติมข้อมูล ได้เช่น

- พิมพ์ 1 สร้างช่วงข้อมูลไปอีก 5 เซลล์
- เลือกคำสั่ง Edit, Fill, Series... ปรากฏรายการเลือกดังนี้

- 20 - จัดการงานคำนวณด้วย OpenOffice.org Calc

| Direction           | Series type        | Time unit         | ОК     |
|---------------------|--------------------|-------------------|--------|
| O <u>R</u> ight     | O Growth           | ⊖ <u>W</u> eekday | Cancel |
| 🔘 Up                | 🔘 Da <u>t</u> e    | ○ <u>M</u> onth   | Help   |
| ◯ <u>L</u> eft      | O <u>A</u> utoFill | ⊖ Y <u>e</u> ar   |        |
| <u>S</u> tart value | 1                  | $\searrow$        |        |
| End <u>v</u> alue   |                    |                   |        |
| Increment           | 1                  |                   |        |

- ตัวเลือก Series type คือประเภทการเพิ่มข้อมูล โดย
  - O Linear คือเพิ่มเชิงเส้น เช่น 1 เป็น 2 เป็น 3 ตามลำคับ
  - O Growth คือการเพิ่มแบบทวีคูณ เช่น 2 เพิ่มเป็น 4 เพิ่มเป็น 8 เป็นต้น
  - O Date คือการเพิ่มค่าวันที่
- นอกจากนี้ยังมีค่า Start value หรือค่าเริ่มต้น End value ค่าสุดท้าย และ Increment
   คือค่าที่ต้องการให้เพิ่ม เช่น ต้องการเพิ่มข้อมูลจาก 1 ครั้งละ 3 แบบเชิงเส้นก็ระบุ
   ค่าดังนี้

| 1  |                     |     |                    |
|----|---------------------|-----|--------------------|
| 4  | Fill Series         |     |                    |
| 10 | Direction —         | Sei | ries type          |
| 13 | 💽 Down              |     | 💽 Li <u>n</u> ear  |
|    | O <u>R</u> ight     |     | O <u>G</u> rowth   |
|    | 🔾 Սթ                |     | 🔵 Da <u>t</u> e    |
|    | ◯ <u>L</u> eft      |     | 🔵 <u>A</u> utoFill |
|    | <u>S</u> tart value | 1   |                    |
|    | End <u>v</u> alue   |     |                    |
|    | Increment           | 3   |                    |
|    |                     |     |                    |

 ลองเปลี่ยนค่าเริ่มต้นเป็นวันที่ เช่น 1/1/2003 จากนั้นกำหนดช่วงข้อมูลอีก 5 เซลล์ เลือกตัวเลือก Fill Series ดังนี้

|   | 01/01/03            |      |                 |                  |   |              |               |                 |
|---|---------------------|------|-----------------|------------------|---|--------------|---------------|-----------------|
|   | 01/06/03            |      |                 |                  |   |              |               |                 |
|   | 01/11/03            |      |                 |                  |   |              |               |                 |
|   | 01/04/04            |      |                 |                  |   |              |               |                 |
|   | 01/09/04            |      |                 |                  |   |              |               |                 |
| - | Fill Series         |      |                 |                  |   |              |               |                 |
|   | Direction           |      | Serie           | s type —         |   |              | Time u        | unit            |
|   | 💿 Down              |      | 0               | Li <u>n</u> ear  |   |              | 0             | Da <u>v</u>     |
| - | 🔿 <u>R</u> ight     |      | 0               | Growth           |   |              | 0             | <u>W</u> eekday |
| 1 | 🔘 Սթ                |      | 💿 Da <u>t</u> e |                  |   | ۲            | <u>M</u> onth |                 |
|   | ◯ <u>L</u> eft      |      | 0               | <u>A</u> utoFill |   |              | 0             | Y <u>e</u> ar   |
|   | <u>S</u> tart value | 01/0 | 1/2003          | 3                | ] | $\mathbb{R}$ |               |                 |
| - | End <u>v</u> alue   |      |                 |                  | ] |              |               |                 |
|   | Increment           | 5    |                 |                  | ] |              |               |                 |
| - |                     |      |                 |                  |   |              |               |                 |

#### สร้าง AutoFill

โดยปกติ AutoFill จะเกิดจากการเพิ่มค่าตัวเลข แต่สำหรับข้อความ เช่น หน่วยงานมี ผลิตภัณฑ์ 4 รายการ ได้แก่ แผ่นดิสก์, คอมพิวเตอร์, เครื่องพิมพ์, เมาส์ สามารถนำมาสร้าง เป็น AutoFill โดยกำหนดรายการที่ใช้งานบ่อยๆ เพื่อไม่ต้องเสียเวลากับการป้อนรายการ ดังกล่าว สามารถกำหนดรายการทั้ง 4 เป็น AutoFill ได้โดยเลือกกำสั่ง *Tools, Options, OpenOffice.org Calc* เลือก Sort Lists

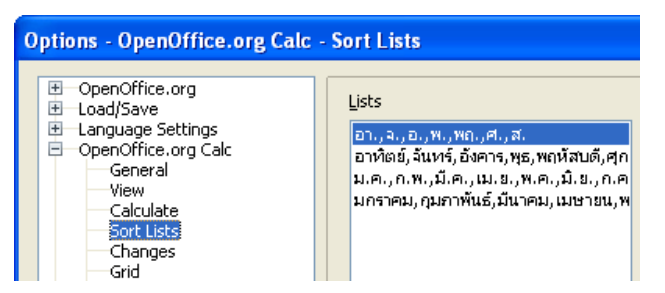

คลิกปุ่ม New แล้วป้อนรายการที่ต้องการในช่อง Entries แยกบรรทัด ดังนี้

| Entries                                           |   |
|---------------------------------------------------|---|
| แผ่นดิสก์<br>คอมพิวเตอร์<br>เครื่องพิมพ์<br>เมาส์ | ^ |

จากนั้นคลิกปุ่ม Add โปรแกรมจะบันทึกรายการที่กำหนด ซึ่งสามารถนำไปใช้งานได้ สะควก ด้วยเทคนิค AutoFill

| <br>      |  |   |        |
|-----------|--|---|--------|
| แผ่นดิสก์ |  |   |        |
|           |  | + | แบกส์โ |
|           |  |   |        |

กรณีที่มีรายการข้อมูลในแผ่นงานแล้ว สามารถใช้เทคนิคการนำเข้า (Import) ได้โดย กำหนดช่วงข้อมูลให้กับข้อมูลที่ต้องการนำเข้า จากนั้นเลือกคำสั่ง *Tools, Options, OpenOffice.org Cale* เลือก Sort Lists ช่วงที่เลือกจะปรากฏในรายการ Copy list from ให้คลิกปุ่ม Copy เพื่อนำเข้า รายการไปเก็บไว้ในระบบเพื่อใช้งานต่อไป

| Copy list from |                        | 1 | Copy |
|----------------|------------------------|---|------|
| cop) inc grown | \$5Heee1;\$M\$1;\$D\$5 |   |      |

- 22 - จัดการงานคำนวณด้วย OpenOffice.org Calc

## แบบฝึกปฏิบัติ

สร้างแผ่นงานใหม่ หรือเลือกแผ่นงานใหม่แล้วป้อนข้อมูล ดังนี้

- เลือกข้อมูลตั้งแต่เซลล์ A1:A10 แล้วพิมพ์ 5000 จากนั้นกดปุ่ม <Alt><Enter> ปรากฏผล
- คลิกเมาส์ในเซลล์ C1 พิมพ์ Writer จากนั้นกดปุ่ม <Ctrl><Enter> ต่อด้วยพิมพ์ Calc กดปุ่ม <Ctrl><Enter> ต่อด้วยพิมพ์ Impress กดปุ่ม <Ctrl><Enter> และ พิมพ์ <Math> กดปุ่ม <Enter> ปรากฏผล
- กลิกเมาส์ในเซลล์ E1 พิมพ์ ไตรมาส 1 กคปุ่ม <Enter> จากนั้นเลื่อนเมาส์มา ทับที่เซลล์ E1 เลื่อนเมาส์ชี้ที่สัญลักษณ์สี่เหลี่ยมด้านล่างขวาของเซลล์ ที่ เรียกว่า \_\_\_\_\_ กดปุ่มเมาส์ก้างไว้ลากเมาส์จนถึงเซลล์ E4 ปรากฏผล \_\_\_\_\_

# ข้อมูลจากการนำเข้า

OpenOffice.org Calc สามารถนำเข้าไฟล์ฟอร์แมต .csv และแปลงเป็นแผ่นงานได้ โดย การใช้คำสั่ง *File, Open...* จากนั้นเลือกไฟล์ฟอร์แมต .csv โปรแกรมจะแสดงจอภาพนำเข้า ดังนี้

| Tex      | t h                 | mport - [                           | data.csv] | J                  |                         |          |     | X            |
|----------|---------------------|-------------------------------------|-----------|--------------------|-------------------------|----------|-----|--------------|
| Im;<br>( | port<br>Ch <u>a</u> | t<br>racter set                     | [         | Thai (Windows-874) | <u>~</u>                |          |     | OK<br>Cancel |
| F        | ror                 | n ro <u>w</u>                       |           | 1                  |                         |          |     |              |
| Sep<br>( | pari                | ator option:<br><u>F</u> ixed width | ;         |                    |                         |          |     | <u>H</u> elp |
| (        | •                   | <u>S</u> eparated I                 | ру        |                    |                         |          |     |              |
|          | [                   | <u> </u>                            |           | 🗹 <u>C</u> omma    | Other                   |          |     | 1            |
|          | Semicolon           |                                     |           | Space              |                         |          |     | _            |
|          | [                   | Merge d                             | elimiters |                    | Te <u>x</u> t delimiter | ۳        | ~   |              |
| Fie      | <b>lds</b><br>Colu  | umn type                            | [         | ~                  |                         |          |     |              |
|          |                     | Standard                            | Standard  | Standard           | Standard                | Standard | S 🔨 |              |
|          | 1                   | Time                                | Size      | Location           | County                  | State    | L   |              |
|          | 2                   | 1200                                | 100       | TISHOMINGO         | TISHOMINGO              | MS       | 3   |              |
|          | 3                   | 1225                                | 75        | 6 W TUSCUMBIA      | COLBERT                 | AL       | з   |              |
|          | 4                   | 1239                                | 88        | 1 SE HODGES        | GREENWOOD               | sc       | з   |              |
|          | 5                   | 1330                                | 75        | 1 ENE NEWBERRY     | NEWBERRY                | SC       | з   |              |
|          | 6                   | 1330                                | 75        | LACEY SPRINGS      | MORGAN                  | AL       | 3   |              |
|          | 7                   | 1000                                | 100       | CDAMPODDCUTLIP     | CD T T T V ND VK        | аn       | • × |              |
|          |                     |                                     |           |                    |                         |          |     |              |

- เลือกรูปแบบการเข้ารหัสภาษาจากรายการ Character set
- ระบุแถวเริ่มต้นที่ต้องการนำเข้าได้จากรายการ From row
- เลือกรูปแบบไฟล์ได้จากรายการ Separator Options โดยถ้าเป็นไฟล์ที่กำหนด ความกว้างอักขระให้เลือกเป็น Fixed width แต่ถ้าเป็นไฟล์ที่ไม่กำหนดความกว้าง อักขระให้เลือกเป็น Separated by ... โดยเลือกเครื่องหมายคั่นเขตข้อมูล (Field) ให้ตรงกับที่ใช้ในไฟล์เอกสาร
- สามารถเปลี่ยนประเภทข้อมูล (Data type) โดยคลิกที่ชื่อฟิลด์ แล้วเลือกประเภท ข้อมูลได้จากรายการ Column Type
- เมื่อกำหนดค่าต่างๆ แล้วจึงคลิกปุ่ม OK โปรแกรมจะนำเข้าข้อมูลเป็นแผ่นงานให้
   อัตโนมัติ

#### นำเข้า Text File (.txt)

สำหรับการนำเข้า Text File (.txt) จะต้องใช้คำสั่ง *Insert, Sheet form file*... โดยคลิกเลือก ใฟล์ฟอร์แมต .txt จากไดร์ฟและโฟลเดอร์ที่ต้องการ จากนั้นคลิกปุ่ม Insert โปรแกรมจะ แสดงจอภาพสอบถามการนำเข้า

| Text Import - [data4me                    | erge.txt]                            |                     |          |              |
|-------------------------------------------|--------------------------------------|---------------------|----------|--------------|
| Import                                    |                                      |                     |          |              |
| Ch <u>a</u> racter set                    | Thai (Windows-874)                   | *                   | •        |              |
| From ro <u>w</u>                          | 1                                    |                     |          | Cancel       |
| Separator options                         |                                      |                     |          | <u>H</u> elp |
| Eixed width                               |                                      |                     |          |              |
| Separated by                              |                                      |                     |          |              |
| 🗹 <u>I</u> ab                             | Comma 🔄                              | Other <u>O</u> ther |          |              |
| Semicolon                                 | Space                                |                     |          |              |
| Merge <u>d</u> elimiters                  |                                      | Text delimiter      | "        |              |
| Fields                                    |                                      |                     |          |              |
| Column t <u>y</u> pe                      | ~                                    |                     |          |              |
| Standard                                  |                                      |                     | <u>~</u> |              |
| 1 ชื่อ; นามสกุล;                          | ตำแหน่ง<br>- น้ำ                     |                     |          |              |
| 2 นุญเพคร อรุณพบูง<br>3 นิพัฒน์: เอี้ยมสม | งย; เจาหนาทรอบบคยมศ.<br>บรณ์: วิศวกร | 16123               |          |              |
| 4 แพพร; ม่วงระยัก;                        | เจ้าหน้าที่ระบบคอมพิวเตอร์           |                     | =        |              |
| 5                                         |                                      |                     |          |              |
|                                           |                                      |                     | ~        |              |
| <                                         |                                      |                     | >        |              |
|                                           |                                      |                     |          |              |

ค่าควบคุมการนำเข้ามีลักษณะเดียวกับ .csv ที่ได้แนะนำไปแล้ว และโปรแกรมจะ นำเข้าข้อมูลในแผ่นงานตามรูปแบบที่กำหนด - 24 - จัดการงานคำนวณด้วย OpenOffice.org Calc

ศูนย์บริการความรู้ทางวิทยาศาสตร์และเทคโนโลยี - 25 -

# บทที่ 3 ทำงานกับแฟ้มเอกสาร/เซลล์/แผ่นงาน

- 26 - จัดการงานกำนวณด้วย OpenOffice.org Calc

# การบันทึกแฟ้มเอกสาร

แผ่นงานที่สร้างหรือทำงาน ควรบันทึกเก็บเป็นแฟ้มเอกสารเป็นระยะๆ เพื่อป้องกัน ข้อมูลเสียหาย โดยเลือกคำสั่ง *File, Save...* หรือ *File, Save as...* หรือกลิกปุ่มเกรื่อง Save 🗔 หรือใช้คีย์ลัด <Ctrl><S>

| Save As                                           |                                                                                           |                         |        |   |   |   |   | ? 🔀    |
|---------------------------------------------------|-------------------------------------------------------------------------------------------|-------------------------|--------|---|---|---|---|--------|
| Save in:                                          | 🗎 My Documents                                                                            |                         | *      | G | ø | Þ | • |        |
| My Recent<br>Documents<br>Desktop<br>My Documents | My Music<br>My Pictures<br>My Received Files<br>m_wrokspace<br>Snagit Catalog<br>Updater5 | R                       |        |   |   |   |   |        |
|                                                   |                                                                                           | 1                       |        |   |   |   |   |        |
|                                                   | File name:                                                                                |                         |        |   |   |   |   | Save   |
| My Network                                        | Save as type:                                                                             | ODF Spreadsheet (.ods)  |        |   |   |   | * | Cancel |
|                                                   |                                                                                           | Automatic file name ext | tensio | n |   |   |   |        |
|                                                   |                                                                                           | Save with password      |        |   |   |   |   |        |
|                                                   |                                                                                           | Edit filter settings    |        |   |   |   |   | .:     |

จากจอภาพบันทึกแฟ้มเอกสาร ให้เลือกใคร์ฟ โฟลเคอร์ จากนั้นพิมพ์ชื่อแฟ้มเอกสารที่ รายการ File name: และเลือกรูปแบบแฟ้มเอกสารจากรายการ Save as type: จากนั้นจึงคลิก ปุ่ม Save โคยปกติรูปแบบแฟ้มเอกสารที่สร้างด้วย Calc จะเป็น ODF Spreadsheet ที่มีส่วน ขยายเป็น .ods แต่ก็สามารถปรับเปลี่ยนเป็นฟอร์แมตอื่นได้ตามต้องการ

สามารถกำหนดรหัสผ่านให้กับแฟ้มเอกสาร โดยการคลิกเลือกรายการ Save with password ซึ่งจะปรากฏหน้าต่างกำหนดรหัสผ่าน ให้ผู้ใช้กำหนดรหัสผ่าน มีความยาวไม่ต่ำกว่า 5 ตัวอักษร (สามารถใช้ได้ทั้งตัวอักษร และตัวเลข) จำนวน 2 ครั้งแล้วคลิกปุ่ม OK เพื่อยืนยันการบันทึกแฟ้ม คลิกเมาส์ที่ปุ่ม Save โปรแกรมจะบันทึกแฟ้มให้อัตโนมัติ

# คำสั่ง Save as

การใช้คำสั่ง File, Save เป็นการบันทึกแฟ้มที่มีการถามชื่อและโฟลเดอร์ในครั้งแรก เท่านั้น และเมื่อกำหนดโฟลเดอร์/ชื่อแฟ้มเอกสารเรียบร้อยแล้ว การใช้คำสั่งในครั้งต่อไป โปรแกรมจะบันทึกด้วยชื่อเดิม ในโฟลเดอร์เดิม ถ้าต้องการเปลี่ยนชื่อแฟ้ม หรือเปลี่ยน โฟลเดอร์ จะต้องใช้คำสั่ง File, Save as... โดยรูปแบบหน้าต่างบันทึก และวิธีการมีลักษณะ เดียวกับการบันทึกปกติทุกประการ การบันทึกแฟ้มเอกสารสามารถกำหนดโฟลเดอร์ที่จะใช้งานได้โดยเลือกเมนูกำสั่ง *Tools*, Options, OpenOffice.org, Path จากนั้นดับเบิลกลิกที่รายการ My Document แล้วเลือกโฟลเดอร์ที่ ต้องการใช้ การบันทึกแฟ้มเอกสารครั้งถัดไปโปรแกรมจะเลือกโฟลเดอร์ข้างต้นให้โดยอัตโนมัติ

วิธีการป้องกัน ไฟล์เสียหายวิธีหนึ่งก็คือการสร้างแฟ้มสำเนา (Backup File) ซึ่งสามารถ กำหนดให้ โปรแกรมทำสำเนาทุกครั้งที่มีการบันทึกแฟ้มเอกสาร โดยเลือกคำสั่ง *Tools, Options, Load/Save, General* จากนั้นเลือก Always create backup copy และถ้าต้องการให้ โปรแกรมบันทึก แฟ้มเอกสารอัต โนมัติทุกๆ กี่วินาทีก็เลือกรายการ Save Autorecovery ... ด้วย

# การตั้งชื่อแฟ้มเอกสาร

การตั้งชื่อแฟ้มเอกสาร ควรสนับสนุนระบบการจัดเรียงและสืบค้นที่สะดวก รวดเร็ว เช่น การใช้วันที่สร้างหรือแก้ไขแฟ้มเอกสารมานำหน้าชื่อแฟ้มเอกสาร เช่น แฟ้มเอกสารที่ สร้างในวันที่ 15 มกราคม พ.ศ. 2551 ก็ให้กำหนดเป็น 25510115 (วันที่ควรเรียงจากกลุ่ม ใหญ่ไปหากลุ่มย่อย กรณีนี้คือ ปีพ.ศ. ต่อด้วยเลขเดือน 2 หลักและเลขวัน 2 หลัก) หรือจะ ใช้วันที่ในระบบ ค.ศ. ซึ่งจะได้เป็น 20081015 แล้วแต่ความเหมาะสมของหน่วยงาน (แต่ ควรเลือกเพียงระบบเดียว) จากนั้นต่อด้วยชื่อหรือคำอธิบายย่อของเอกสาร เช่น เอกสารงาน บุคคล ระบุเป็น 20081015-personal

ทั้งนี้หลักการสำคัญในการตั้งชื่อแฟ้มเอกสาร ได้แก่

- นำชื่อแฟ้มเอกสารด้วยวันที่สร้าง/แก้ไขสไลด์ในรูปแบบ yyyymmdd-ตามด้วยชื่อแฟ้มเอกสารภาษาอังกฤษ หรือผสมตัวเลขตามเหมาะสม เช่น 20081015-personal.ods
- หลีกเลี่ยงการใช้ข้อความภาษาไทย ช่องว่าง และขีคล่าง (Underscrore \_) โดยใช้ เกรื่องหมายลบ (Dash - ) เป็นเกรื่องหมายกั่นระหว่างกำ

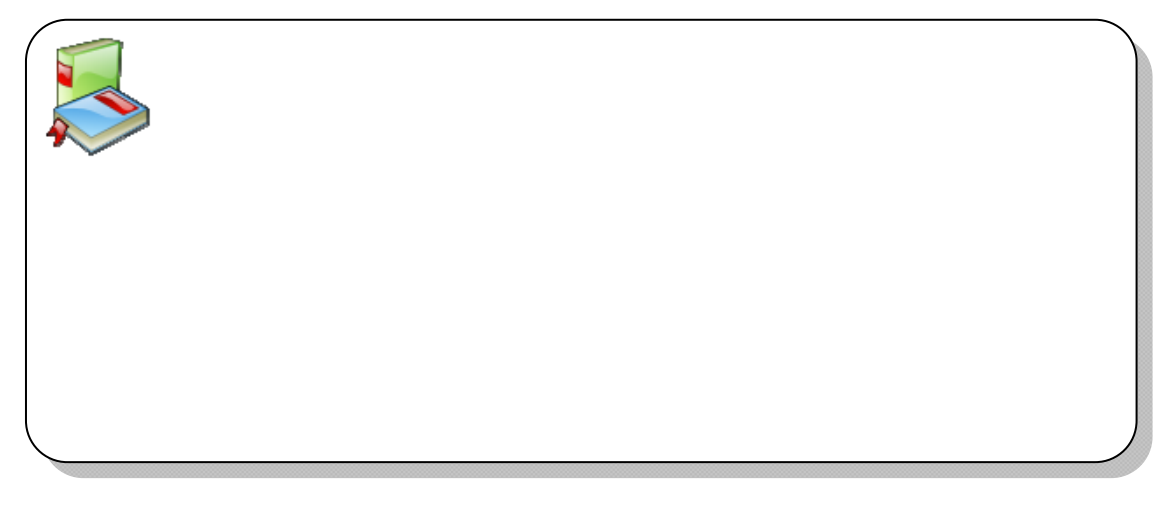

- 28 - จัดการงานคำนวณด้วย OpenOffice.org Calc

#### บันทึกเป็น Microsoft Excel format

จุดเด่นของ OpenOffice.org ทุกโปรแกรมคือ รองรับการเปิดและทำงานกับแฟ้ม เอกสารที่สร้างด้วย Microsoft Office และยังสามารถบันทึกกลับเป็นฟอร์แมตดังกล่าวได้ ด้วย ดังนั้นแฟ้มเอกสารสไลด์ที่สร้าง/แก้ไขด้วย Calc หากต้องการส่งกลับไปใช้งานกับ Microsoft Excel ก็ทำได้โดยเลือกฟอร์แมตเอกสารจากรายการ Save as type เป็น Microsoft Excel 97/2000/XP (.xls)

|      | Save as type:         | Microsoft Excel 97/2000/XP (.xls)        | ~                     |
|------|-----------------------|------------------------------------------|-----------------------|
| โปรเ | เกรม OpenOffice.org   | 3.0 ยังไม่รองรับแฟ้มเอกสารที่สร้างด้วย   | Microsoft Office 2007 |
| สามา | ารถใช้หลักการนี้บันทึ | กเป็นฟอร์แมตอื่นๆ ได้เช่น .csv หรือ .txt |                       |

## ประกาศความเป็นเจ้าของผลงาน

การประกาศความเป็นเจ้าของผลงาน ใช้ความสามารถของเมทาคาทา (Metadata) ด้วย

กำสั่ง *File, Properties...* ซึ่งยัง นำไปใช้เป็นข้อมูลสำหรับระบบ Search Engine กรณีที่มีการ เผยแพร่ผลงานผ่านอินเทอร์เน็ต

จากจอภาพ Properties of ... ผู้สร้างแฟ้มเอกสารควรกำหนด ข้อมูลลงไปให้เหมาะสม เช่น ชื่อ เรื่องของเนื้อหาในรายการ Title

|                                           | × |
|-------------------------------------------|---|
| General Description User Defined Internet |   |
| Itle                                      |   |
| Subject                                   |   |
| Keywords                                  |   |
| <u>Comments</u>                           | ^ |
|                                           | Ξ |
|                                           |   |

้ กำค้นจากรายการ Subject และ Keyword รวมทั้งอื่นๆ ในรายการ Comment

#### ปิดแฟ้มเอกสาร (Close File)

แฟ้มเอกสารที่สร้าง และใช้งานเสร็จเรียบร้อยแล้ว ควรปิดแฟ้มนั้นๆ เพื่อคืน หน่วยความจำให้กับระบบ เลือกเมนูคำสั่ง *File, Close* หรือใช้คีย์ลัด <Ctrl><W> และกรณีที่ ยังไม่ได้บันทึกก่อนที่จะปิด โปรแกรมจะแสดงข้อความเตือนให้บันทึกก่อน

# การควบคุมเซลล์

เซลล์เป็นพื้นที่ป้อนข้อมูลที่มีความสำคัญมาก เมื่อป้อนข้อมูลลงไป ควรปรับแต่งให้มี รูปแบบที่เหมาะสมกับข้อมูล

## การขยาย-ลดความกว้างของคอลัมน์/แถว

ข้อมูลในเซลล์เมื่อป้อนลงไปแล้ว หรือกรณีที่มีการจัดแต่งข้อมูล อาจจะไม่ปรากฏผล

| ການວວາມເປັນເວລີ້າ ແຫ່ນຂວງໃນສາໄປແມນເວລີ້ວາການວາ // ເຫັນແຫວ J |      |      |
|-------------------------------------------------------------|------|------|
| ผเทมาเทกกรวง แพแบฟงเหว็กแกกแวดงมหาด # เพทเมน                | 5000 | #### |
| หรือเบื้อหาใบเซลล์ล้ำไปยังเซลล์อื่น หรือขบาดของเซลล์ไม่     | 5000 | #### |
|                                                             | 5000 | #### |
| เหมาะสมกับขนาดของข้อมูลภายใน หมายความว่า ความกว้าง          | 5000 | #### |
| ພ ເພື່ ຖຸ ພ ຍ ຍ⁄າຖ ~                                        | 5000 | #### |
| ของคอลมนนนๆ เมพอเหมาะกบขนาดของขอมูล แก เข เดยการ            | 5000 | #### |
| <i>ง</i> ยายหรือลดความกว้างของคอลัมน์                       |      |      |

การปรับความกว้างด้วยเมาส์ ทำได้โดยเถื่อนเมาส์ไปชี้ที่เส้นกั่นระหว่างหัวคอลัมน์ เมาส์จะมีรูปร่างเป็นรูปลูกศร 2 ทิศในแนวซ้าย-ขวา

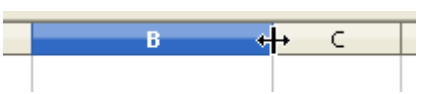

ลากเมาส์ให้ได้ขนาดของคอลัมน์ตามที่ต้องการ แล้วจึงปล่อยเมาส์ หรือดับเบิลคลิก เพื่อจัดความกว้างให้พอดีกับเนื้อหาในเซลล์ หรือใช้กำสั่ง *Format, Column...* การปรับ ความสูงของแถวก็ใช้หลักการเดียวกัน

| Column        | Width           |   | ×            |
|---------------|-----------------|---|--------------|
| <u>W</u> idth | 2.27cm          | * | ОК           |
|               | 🗹 Default value |   | Cancel       |
|               |                 | R | <u>H</u> elp |

## การแทรกแถว/คอลัมน์

ข้อมูลที่ป้อนลงแผ่นงานไปแล้ว สามารถแทรก เพิ่มเติมได้โดยเลือกแถว หรือคอลัมน์ จากนั้นเลือก กำสั่ง *Insert, Rows/Columns* หรือจะใช้วิธีคลิกปุ่มขวา ของเมาส์ที่ตัวอักษรกำกับคอลัมน์/ตัวเลขกำกับแถว

|   |   | A                   | в      | С |   |
|---|---|---------------------|--------|---|---|
| 1 |   |                     |        |   |   |
| 2 |   | Eormat Cells        |        |   |   |
| 3 |   | Dow Height          |        |   | _ |
| 4 |   | Rowneights          |        |   |   |
| 5 | ÷ | Optimal <u>R</u> ow | Height |   |   |
| e | * | Insert Rows         |        |   | _ |
| 7 |   | Delete Devu         | . A    | 1 |   |
| ε |   | Delete Rows         |        |   |   |
| 9 | × | Delete Cont         | ents   |   |   |

- 30 - จัดการงานคำนวณด้วย OpenOffice.org Calc

แล้วเลือกคำสั่งจากเมนูลัค

## การลบแถว/คอลัมน์

เมื่อมีการแทรกแถว หรือคอลัมน์ ก็ย่อมสามารถลบแถวหรือคอลัมน์ที่ไม่ต้องการ ออกไปได้ โดยเลือกแถว หรือคอลัมน์ที่ต้องการลบ เลือกคำสั่ง *Edit, Delete Cells...* จากนั้น เลือกรายการ Delete entire row(s)/Column(s)

| Delete Cells                                                              | X      |
|---------------------------------------------------------------------------|--------|
| Selection                                                                 | ОК     |
| Shift cells left                                                          | Cancel |
| <ul> <li>Delete entire row(s)</li> <li>Delete entire column(s)</li> </ul> | Help   |

หรือจะใช้วิธีคลิกปุ่มขวาของเมาส์ที่ตัวอักษรกำกับคอลัมน์ หรือตัวเลขกำกับแถวแล้ว เลือกกำสั่งจากเมนูลัคก็ได้

| 5      |         |                            |   |
|--------|---------|----------------------------|---|
| 6      |         |                            |   |
| 7<br>8 |         | Eormat Cells               |   |
| 9      |         | Row Height                 |   |
| 1      | <b></b> | Optimal <u>R</u> ow Height | - |
| 1;     | *       | Insert Rows                |   |
| 1:     | <b></b> | Delete Rows                |   |
| 1.     | ×       | Delete Costents            |   |

สามารถลบเซลล์ได้ด้วยกำสั่งลักษณะเดียวกัน โดยเลือกได้ว่าจะเลื่อนข้อมูลในเซลล์ถัดไป ให้เลื่อนขึ้น หรือเลื่อนมาด้านซ้าย

| Delete Cells                                                              | X      |
|---------------------------------------------------------------------------|--------|
| Selection                                                                 | ОК     |
| Shift cells left                                                          | Cancel |
| <ul> <li>Delete entire row(s)</li> <li>Delete entire column(s)</li> </ul> | Help   |

# จัดการแผ่นงาน

แฟ้มเอกสารของ Calc ประกอบด้วยพื้นที่ทำงานหลายพื้นที่รวมกัน เรียกว่า แผ่นงาน (Sheet) ทั้งนี้จำนวนแผ่นงานสูงสุดต่อ 1 Workbook เท่ากับ 256 แผ่นงาน การทำงานกับ แผ่นงานจะอาศัยแท็บชื่อแผ่นงานเป็นจุดบ่งบอกการใช้งาน

สูนย์บริการความรู้ทางวิทยาศาสตร์และเทคโนโลยี - 31 -

HIP I Sheet1 Sheet2 Sheet3 / 1< Sheet 2/3 Default

## การเลือกแผ่นงาน

กลิกเมาส์ที่แท็บชื่อแผ่นงานที่ต้องการใช้งาน

# การเปลี่ยนชื่อแผ่นงาน

การเปลี่ยนชื่อแผ่นงาน จะช่วยให้เกิดความสะดวกในการทำงาน กรณีที่มีแผ่นงาน จำนวนมากในแฟ้มเอกสาร โดยกดปุ่ม <Alt> ด้างไว้ แล้วคลิกที่แท็บแผ่นงาน พิมพ์ชื่อของ แผ่นงานแล้วกดปุ่ม <Enter>

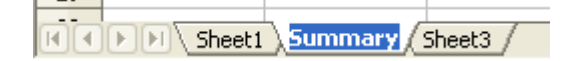

ชื่อแผ่นงานไม่อนุญาตให้ใช้ช่องว่าง และควรหลีกเลี่ยงการตั้งชื่อเป็นภาษาไทย

#### การลบแผ่นงาน

เลือกแผ่นงานที่ต้องการลบ คลิกขวาที่ชื่อแผ่นงานแล้วเลือกคำสั่ง *Delete Sheet*... หรือ เลือกเมนูคำสั่ง *Edit, Sheet, Delete*... โปรแกรมจะแสดงจอภาพยืนยันการลบ

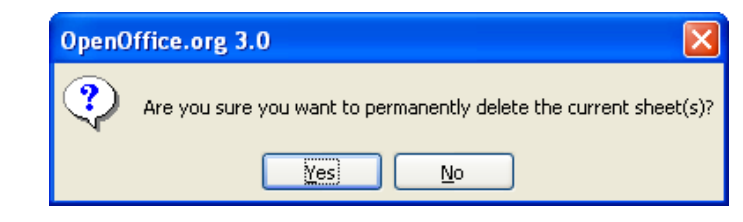

การลบแผ่นงานจะไม่สามารถกู้กืนได้

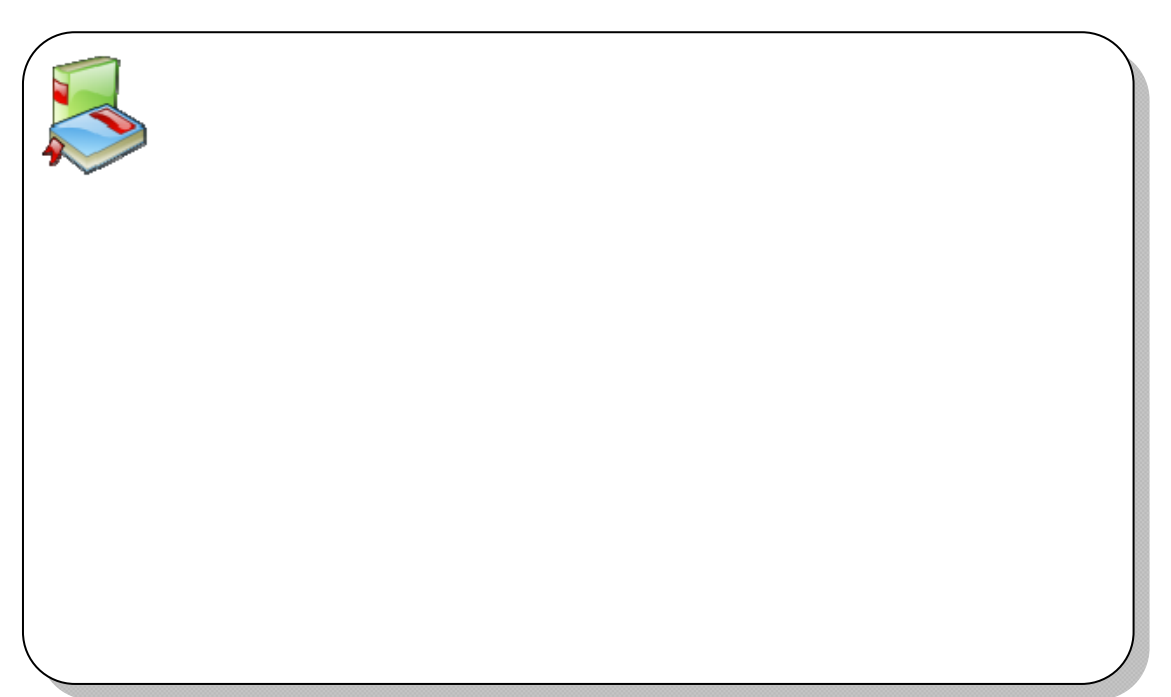

- 32 - จัดการงานคำนวณด้วย OpenOffice.org Calc

## การสร้าง/แทรกแผ่นงานใหม่

โดยปกติ Calc เตรียมแผ่นงานให้ 3 แผ่นต่อ 1 แฟ้มเอกสาร แต่สามารถเพิ่มได้โดยเลือก กำสั่ง Insert, Sheet แล้วเลือกรูปแบบการสร้าง/แทรกแผ่นงานใหม่ ดังนี้

| Insert Sheet        |        |            | ×            |
|---------------------|--------|------------|--------------|
| Position            |        |            | OK<br>Cancel |
| • <u>N</u> ew sheet |        |            |              |
| No. of sheets       | 1      | $\searrow$ |              |
| Na <u>m</u> e       | Sheet4 |            |              |
| ◯ <u>F</u> rom file |        |            |              |
|                     |        | Browse     |              |
|                     |        | Link       |              |
|                     |        |            |              |
|                     |        |            |              |

- Position ตำแหน่งของแผ่นงานใหม่ให้อยู่ก่อน (Before) หรือหลัง (After) แผ่นงานปัจจุบัน
- O No. of sheets จำนวนแผ่นงานใหม่ที่ต้องการเพิ่ม
- O Name ชื่อของแผ่นงานใหม่
- From file การนำเข้าแผ่นงานจากแฟ้มเอกสารอื่น โดยจะแสดง
   รายชื่อแผ่นงานในแฟ้มเอกสารนั้นๆ ให้เลือกนำเข้า

| ۲ | Erom file                        |   |        |
|---|----------------------------------|---|--------|
|   | Intro                            | ^ | Browse |
|   | Product<br>Budget                | _ | Link   |
|   | Budget Summary                   |   |        |
|   | Hardware                         |   |        |
|   | FTE_AllProj<br>ETE_AllocatedProj | ~ |        |
|   |                                  |   |        |

สามารถใช้ปุ่ม <Shift> หรือ <Ctrl> เพื่อเลือกแผ่นงานมากกว่า 1 ได้

วิธีลัดในการเพิ่มแผ่นงานคือ คลิกที่ว่างในแท็บแผ่นงาน

| Sheet1 Sheet2 Sheet3 |      |     |
|----------------------|------|-----|
| Sheet 1 / 3          | Defa | ult |

ตำแหน่งที่สามารถคลิกเมาส์เพื่อเพิ่มแผ่นงาน

## การย้ายตำแหน่งแผ่นงาน

แผ่นงานสามารถข้ายตำแหน่งได้โดยคลิกที่ชื่อแผ่นงานที่ต้องการข้าย แล้วกดปุ่มเมาส์ ด้างไว้ลากเมาส์ไปปล่อย ณ ตำแหน่งใหม่

| Sheet2 Sheet3 + Sheet | :1   |
|-----------------------|------|
| Sheet 1 / 3           | Defa |

# การสำเนาแผ่นงาน

การสำเนาแผ่นงานเป็นวิธีการที่ควรหมั่นทำ โดยเฉพาะเมื่อต้องการปรับแต่งหรือ ประมวลผลข้อมูล เพื่อให้ข้อมูลต้นฉบับคงอยู่ และการทำงานจะทำกับข้อมูลที่สำเนาแล้ว การสำเนาแผ่นงานทำได้โดยคลิกที่ชื่อแผ่นงานที่ต้องการทำสำเนา ลากเมาส์พร้อมๆ กับกด ปุ่ม <Ctrl> นำไปปล่อย ณ ตำแหน่งใหม่

นอกจากนี้ยังสามารถสำเนาแผ่นงานข้ามแฟ้มเอกสาร ได้โดยคลิกปุ่มขวาของเมาส์ที่ ชื่อแผ่นงานที่ต้องการสำเนา เลือกคำสั่ง Move or Copy ...

| Move/Copy Sheet               | X      |
|-------------------------------|--------|
| To <u>d</u> ocument           | ОК     |
| - new document -              | Cancel |
| -<br>- move to end position - | Help   |
| Ŀ\$                           |        |
|                               |        |

เลือกแฟ้มเอกสารจาก To document: แล้วเลือกตำแหน่งปลายทางจากรายการ Insert before อย่าลืมคลิกเลือกรายการ Copy ต่อด้วยการคลิกปุ่ม OK

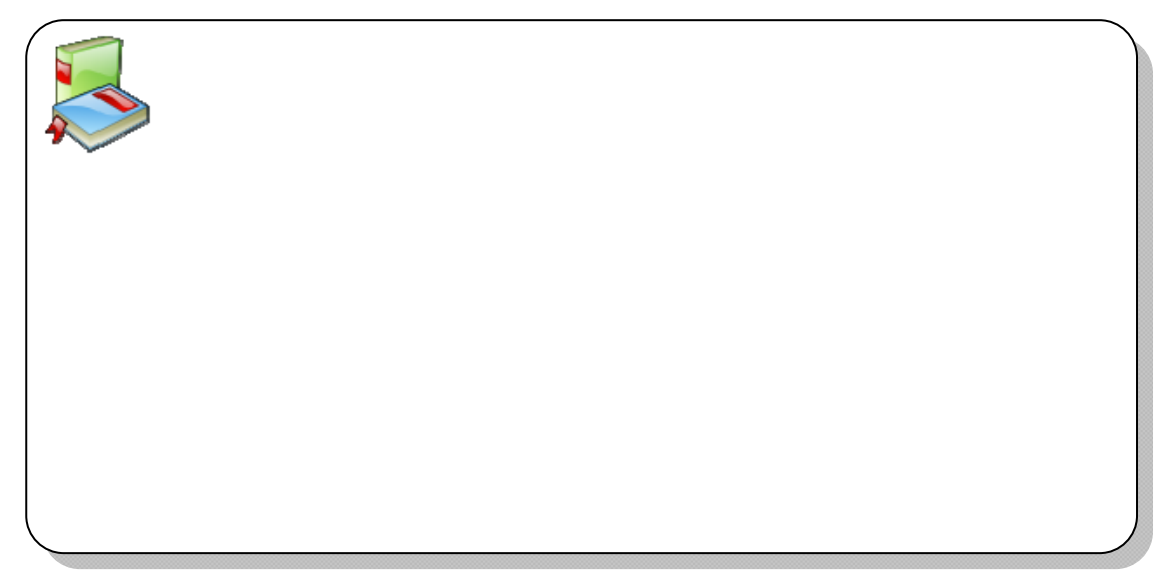

- 34 - จัดการงานคำนวณด้วย OpenOffice.org Calc

# การย้ายแผ่นงานไปแฟ้มเอกสารอื่น

การย้ายแผ่นงานไปแฟ้มเอกสารอื่น ทำได้โดยคลิกปุ่มขวาของเมาส์ที่ชื่อแผ่นงานที่ ต้องการย้าย เลือกคำสั่ง *Move or Copy* ... เลือกแฟ้มเอกสารจาก To document: แล้วเลือก ตำแหน่งปลายทางจากรายการ Insert before จากนั้นคลิกปุ่ม OK

| Move/Copy Sheet                                                                       |              |
|---------------------------------------------------------------------------------------|--------------|
| To <u>d</u> ocument                                                                   | ОК           |
| Insert before                                                                         | Cancel       |
| Intro<br>Product<br>Budget<br>Budget Summary<br>Hardware<br>FTE_AllocatedProj<br>Copy | <u>H</u> elp |

#### การป้อนข้อมูลลงในแผ่นงานพร้อมกันหลายแผ่นงาน

ในการทำงานบางงาน มีความจำเป็นต้องใช้แผ่นงานมากกว่า 1 แผ่น โดยใช้ข้อมูล ลักษณะเดียวกัน หรือเหมือนกัน การป้อนข้อมูลครั้งเดียวในทุกแผ่นงานที่จะใช้งาน จึงมี ความจำเป็นเพื่อช่วยให้งานเสร็จได้รวดเร็วขึ้น โดย

- คลิกที่ชื่อแผ่นงานแผ่นแรก
- เลือกแผ่นงานถัดไป โดยหากต้องการมากกว่า 2 แผ่นงานก็กดปุ่ม <Shfit> หรือ
   <Ctrl> ค้างไว้ แล้วคลิกที่แท็บแผ่นงานอื่นๆ ที่ต้องการ

 Sheet1
 Sheet3
 Sheet4
 Summa

 Image: Image: Ima

จากภาพเป็นการเลือกแผ่นงานที่ชื่อ Sheet 3 และ Sheet 4

- พิมพ์ข้อมูลที่ต้องการในแผ่นงาน ข้อมูลที่พิมพ์จะปรากฏ ณ ตำแหน่งเซลล์นั้น ใน ทุกๆ แผ่นงานที่เลือกโดยอัตโนมัติ
- การยกเลิกการเลือกแผ่นงานให้กลิกที่แท็บแผ่นงานใดๆ

## เส้นตารางแผ่นงาน

ปกติแผ่นงานปรากฏเส้นตารางเป็นช่องๆ เพื่ออำนวยความสะควกในการกำหนด ตำแหน่ง แต่บางครั้งจำเป็นต้องปิดออกไป เช่น การทำแบบฟอร์ม การปิดการแสดงเส้น ตารางแผ่นงาน (Grid) ทำได้โดยเลือกเมนูกำสั่ง *Tools, Options, OpenOffice.org Calc, View* แล้วคลิกยกเลิกรายการ Grid lines

ศูนย์บริการความรู้ทางวิทยาศาสตร์และเทคโนโลยี - 35 -

| Options - OpenOffice.org Calc - View                                                                            |                                                                    |  |  |  |
|----------------------------------------------------------------------------------------------------|--------------------------------------------------------------------|--|--|--|
| OpenOffice.org     Load/Save     Language Settings     OpenOffice.org Calc     General     Jiewie     Calculate | Visual aids<br>✓ Grid lines<br>Color Light gray ✓<br>✓ Page breaks |  |  |  |

สามารถเรียกคืนได้ด้วยคำสั่งเดิม นอกจากนี้สามารถเปลี่ยนสีของเส้นตารางแผ่นงาน ได้ตามต้องการจากรายการ Color

# ป้องกันแผ่นงาน

แผ่นงานที่สร้างข้อมูลบางแผ่นงาน เมื่อต้องการเผยแพร่ อาจมีความจำเป็นต้องป้องกัน การแก้ไขจากผู้ใช้ โดยเลือกเมนูคำสั่ง *Tools, Protect Document, Sheet...* โปรแกรมจะให้ กำหนดรหัสผ่าน

| Protect Sheet |      |    |
|---------------|------|----|
| Password      | **** | OK |
| ⊆onfirm       | **** |    |

เมื่อมีการแก้ไขข้อมูลในแผ่นงานที่ป้องกันแล้วโปรแกรมจะแสดง Error ดังนี้

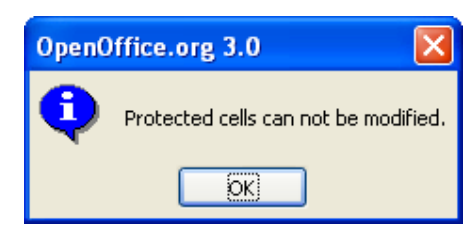

การยกเลิกการป้องกันแผ่นงาน ให้เลือกคำสั่ง Tools, Protect Document, Sheet... ซ้ำอีกครั้ง โปรแกรมจะให้ป้อนรหัสผ่าน ซึ่งต้องป้อนให้ถูกต้องจึงจะทำงานกับแผ่นงานได้

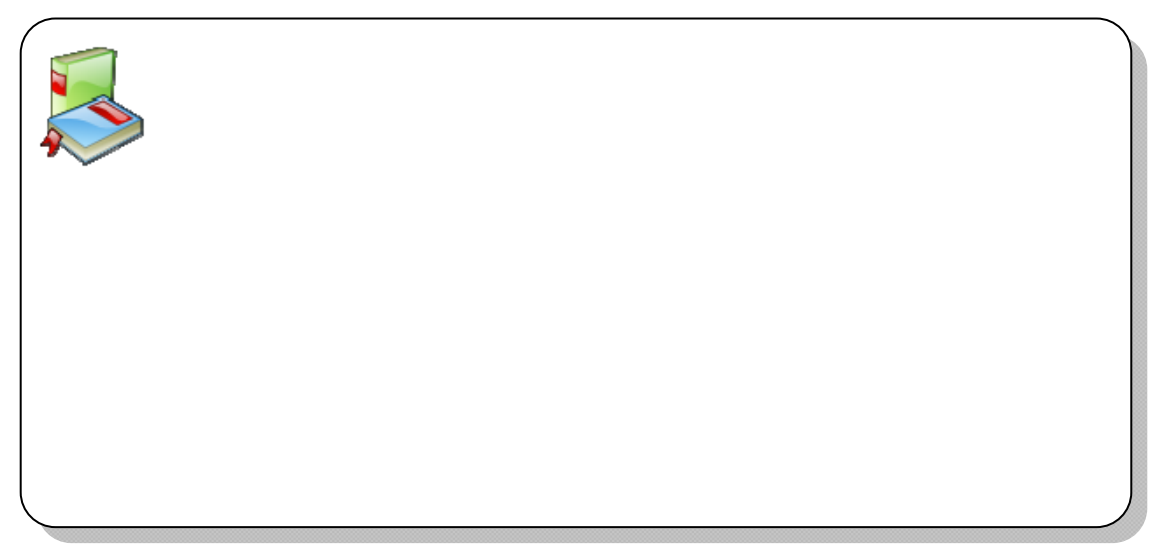

- 36 - จัดการงานคำนวณด้วย OpenOffice.org Calc

## แบบฝึกปฏิบัติจัดการแผ่นงาน

เปิดแฟ้มเอกสาร 20081129-calc-example01.ods แล้วปฏิบัติดังนี้

- กลิกปุ่มขวาของเมาส์ที่ Sheet4 เลือกคำสั่ง Move/Copy Sheet... รายการ To document ให้เลือกเป็น -new document- กลิกเลือกรายการ Copy แล้ว OK ผล ที่ได้คือ \_\_\_\_\_\_
- กดปุ่ม <Alt> ค้างไว้แล้วคลิกที่ Sheet4 พิมพ์ Sale Report กดปุ่ม <Enter> ผล ที่ได้คือ \_\_\_\_\_\_
- เลือกคำสั่ง Insert, Sheet... เลือก New Sheet และกำหนดค่าของ No. of sheets เท่ากับ 2 เมื่อ OK ผลที่ได้คือ \_\_\_\_\_
- คลิกที่ชื่อ Sheet ที่ได้ใหม่ตามข้อ 3 และกดปุ่ม <Cttl> ค้างไว้ขณะคลิกที่ชื่อ
   Sheet อีก Sheet (เช่น คลิกที่ Sheet 2 จากนั้นกดปุ่ม <Cttl> แล้วคลิก Sheet3)
   ผลที่ได้คือ \_\_\_\_\_\_
- จากข้อ 4 ให้คลิกเมาส์ในเซลล์ A1 พิมพ์ ไตรมาส 1 แล้วใช้เทคนิค AutoFill เติมอัตโนมัติจาก A1 ถึง A4 คลิกที่ Sheet แต่ละ Sheet สังเกตผลที่ได้คือ \_

# เทคนิคน่ารู้จัดการข้อมูล

## บันทึกข้อมูลในเซลล์ด้วย Note

Note เป็นเสมือนกระคาษบันทึกเล็กๆ กำกับเซลล์ เพื่อใช้อ้างอิง เช่น การบันทึกวิธีการ กิดกำนวณ หรือหมายเหตุ โดยการสร้าง Note ทำได้โดย

- คลิกเมาส์ในเซลล์ที่ต้องการสร้าง Note
- เลือกคำสั่ง Insert, Note
- ปรากฏกรอบข้อความสำหรับป้อน Note ดังนี้

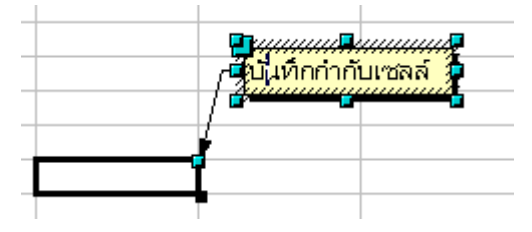
- เซลล์ที่สร้าง Note ไว้จะปรากฏสัญลักษณ์จุดสีแดงที่มุมบนด้านขวาของเซลล์
- การแสดง Note ให้เลื่อนเมาส์ไปชี้ที่จุดสัญลักษณ์สีแดง โปรแกรมจะแสดง ข้อกวาม Note โดยอัตโนมัติ
- การลบ Note ทำได้โดยเลื่อนเมาส์ไปคลิกที่เซลล์ แล้วกดปุ่ม <Del> เลือกรายการ Notes จากจอภาพทำงาน Delete Content

## คำนวณค่าด้วย Paste Special

Paste Special คำสั่งที่มีจุดเด่นมากของโปรแกรม นอกจากทำหน้าที่วางข้อมูลจาก Clipboard ตามปกติ ยังสามารถเพิ่มความสามารถได้หลายลักษณะ เช่นสามารถนำค่าตัวเลข มากำนวณได้

• เลือกข้อมูลคอลัมน์ A (A2:A4) แล้วคัดลอกไปคอลัมน์ C

|   | A           | В           | C       |  |
|---|-------------|-------------|---------|--|
| 1 | ข้อมูลที่ 1 | ข้อมูลที่ 2 | ผลลัพธ์ |  |
| 2 | 35          | 100         | 135     |  |
| 3 | 25          | 25          | 50      |  |
| 4 | 100         | 50          | 150     |  |
| 5 |             |             |         |  |

• เลือกข้อมูลคอลัมน์ B (B2:B4) แล้วคลิกใน C2 เลือกคำสั่ง *Edit, Paste Special...* 

| Paste Special |                            |        |
|---------------|----------------------------|--------|
| Selection     | Operations<br>Non <u>e</u> | ОК     |
| ✓ Text        | ⊙ <u>A</u> dd              | Cancel |
| Numbers       | ◯ Subtract                 | Help   |
| 🗹 Date & time | 🚫 Multiply                 |        |
| Eormulas      | ◯ Di <u>v</u> ide          |        |

ถ้าต้องการบวกค่าที่คัดลอกเพิ่มไปกับข้อมูลในคอลัมน์ B ให้เลือก Operations
 เป็น Add จากนั้นคลิกปุ่ม OK

|   | A           | В           | C       |  |
|---|-------------|-------------|---------|--|
| 1 | ข้อมูลที่ 1 | ข้อมูลที่ 2 | ผลลัพธ์ |  |
| 2 | 35          | 100         | 135     |  |
| 3 | 25          | 25          | 50      |  |
| 4 | 100         | 50          | 150     |  |
| 5 |             |             |         |  |

สามารถเปลี่ยน Operations เช่น Subtract หมายถึงการลบค่า Multiply หมายถึงการคูณ และ Divide หมายถึงการหาร - 38 - จัดการงานคำนวณด้วย OpenOffice.org Calc

## ปรับตำแหน่งข้อมูล (Transpose)

## ้ข้อมูลที่ป้อนในแผ่นงาน แต่ต้องการสลับตำแหน่งข้อมูล ดังนี้

|   | A        | В        | C        |
|---|----------|----------|----------|
| 1 |          | ไตรมาส 1 | ไตรมาส 2 |
| 2 | สินค้า 1 | 42       | 32       |
| 3 | สินค้า 2 | 243      | 234      |
| 4 | สินค้า 3 | 23       | 43       |
| - |          |          |          |

ข้อมูลต้นฉบับ

| 7 |          | สินค้า 1 | สินค้า 2 | สินค้า 3 |
|---|----------|----------|----------|----------|
| 8 | ไตรมาส 1 | 42       | 243      | 23       |
| 9 | ไตรมาส 2 | 32       | 234      | 43       |

## ข้อมูลที่สลับตำแหน่งแล้ว

ถ้าต้องถบข้อมูลแล้วป้อนใหม่คงจะเสียเวลามาก แต่ด้วยความสามารถ Paste Special ทำให้การสลับตำแหน่งข้อมูลเป็นเรื่องง่าย ดังนี้

- กำหนดช่วงข้อมูลให้กับข้อมูลต้นฉบับ แล้วคัดลอกข้อมูล
- คลิกเมาส์ในตำแหน่งที่ต้องการวางข้อมูล
- เลือกคำสั่ง Edit, Paste Special... คลิกเลือกรายการ Transpose แล้วคลิกปุ่ม OK
   โปรแกรมจะวางข้อมูลพร้อมสลับตำแหน่งให้โดยอัตโนมัติ

| Options          |
|------------------|
| options          |
| Skip empty cells |
|                  |
| 🗹 Transpose      |
|                  |
| LINK             |
|                  |

# ตรึงตำแหน่งข้อมูล

ข้อมูลที่มีปริมาณมากจะมีปัญหาในการเลื่อนตำแหน่ง เพราะจะทำให้ส่วนหัวข้อมูล เลื่อนหายไปจากจอภาพ โปรแกรมได้เตรียมกำสั่งช่วยตรึงแถว หรือคอลัมน์ได้โดย

- คลิกเมาส์ถัดจากแถว หรือคอลัมน์ที่ต้องการตรึง เช่น ต้องการตรึงแถวที่ 3 คอลัมน์ C ให้คลิกเมาส์ที่เซลล์ D4
- เลือกคำสั่ง Window, Freeze

ถ้าต้องการยกเลิกให้เลือกคำสั่ง Window, Freeze ซ้ำอีกครั้ง

## แบ่งหน้าต่างย่อย (Split)

นอกจากเทคนิกการตรึงตำแหน่งข้อมูล การแบ่งหน้าต่างเป็นหน้าต่างย่อย ก็เป็นเทคนิก หนึ่งในการแสดงผลข้อมูล โดยเฉพาะเมื่อต้องการเปรียบเทียบข้อมูล โดย

- คลิกเมาส์ในเซลล์ที่ต้องการแตกตารางย่อย มักจะเป็นเซลล์ที่อยู่กึ่งกลางจอภาพ หรือกึ่งกลางข้อมูล
- เลือกกำสั่ง Window, Split โปรแกรมจะแยกส่วนของแผ่นงานเป็น 4 ส่วนย่อย ซึ่ง ทำงานอิสระ

| <b>a</b> .           |                                          |               |                                |                      |             |          |                       |            |            |
|----------------------|------------------------------------------|---------------|--------------------------------|----------------------|-------------|----------|-----------------------|------------|------------|
| 100 da               | In rata-cate, so s - upenonnee, org cate |               |                                |                      |             |          |                       |            |            |
| File                 | Edit View                                | Insert Formal | : <u>I</u> ools <u>D</u> ata y | window Help          |             |          | 10                    |            |            |
| 1                    | - 🖉 🗔                                    |               |                                | » 📽 i 🍝 🖷 🖷 🔹 🏈      |             | zi ai    | 🏥 🎶 🖿                 | i 🧭 🗖 I    |            |
|                      | Cordia Ne                                | w             | ✓ 14 ✓                         | BIU≡≡≡               |             | ⊾ %      | \$% <sup>0</sup> 00 % | 👳 🤕        | - 2        |
| E16 💌 🏂 E Accounting |                                          |               |                                |                      |             |          |                       |            |            |
|                      | A                                        | В             | C                              | D                    | E           | F        | G                     | н          | I          |
| 1                    | Emp ID                                   | Last Name     | First Name                     | Position             | Department  | Division | Salary                | Start Date | Birth Date |
| 2                    | 1011                                     | Gorton        | Hazel                          | Accounting Assist.   | Accounting  | Copier   | 27597.85              | 2/3/86     | 11/21/64   |
| 3                    | 1012                                     | Preston       | Liza                           | Mechanical Engineer  | Engineering | Printer  | 43394.15              | 1/26/86    | 12/2/64    |
| 4                    | 1041                                     | Tercan        | Robert                         | Group Admin. Assist. | R and D     | Printer  | 28043.68              | 4/16/92    | 1/25/65    |
| 5                    | 1054                                     | Smith         | Howard                         | Design Assist.       | Art         | Copier   | 25176.06              | 4/16/91    | 8/9/67     |
| 6                    | 1055                                     | Albert        | Maxine                         | Group Admin. Assist. | Marketing   | Copier   | 26040.56              | 4/8/91     | 8/20/67    |
| 7                    | 1056                                     | Gonzales      | Joe                            | Unit Mgr.            | Admin.      | Copier   | 116511.36             | 10/25/79   | 8/24/37    |
| 8                    | 1067                                     | Scote         | Gail                           | Design Specialist    | Art         | Fax      | 36939.84              | 9/20/87    | 9/30/61    |
| 9                    | 1068                                     | Mann          | Alyssa                         | Mechanical Engineer  | Engineering | Printer  | 47883.2               | 9/12/87    | 10/11/61   |
| 16                   | 1153                                     | Plant         | Allen                          | Group Admin. Assist. | Accounting  | Printer  | 28043.68              | 1/13/90    | 11/3/65    |
| 17                   | 1154                                     | Solomon       | Ari                            | Software Engineer    | Engineering | Copier   | 56177.3               | 7/7/87     | 11/7/55    |
| 18                   | 1167                                     | Berwick       | Sam                            | Sales Rep.           | Marketing   | Copier   | 31913.88              | 4/18/91    | 6/27/70    |
| 19                   | 1168                                     | Asonte        | Toni                           | Group Admin. Assist. | Engineering | Fa×      | 23035.88              | 4/10/91    | 7/8/70     |
| 20                   | 1169                                     | Dorfberg      | Jeremy                         | Software Engineer    | Engineering | Copier   | 34002.05              | 10/13/92   | 7/12/70    |
| 21                   | 1284                                     | Bellwood      | Frank                          | Product Marketer     | Marketing   | Fax      | 46486.05              | 1/4/85     | 12/11/62   |
| 22                   | 1285                                     | Taylor        | Ralph                          | Group Mgr.           | Marketing   | Printer  | 77179.15              | 12/27/84   | 12/22/62   |
| 23                   | 1290                                     | Cooper        | Linda                          | Admin. Assist.       | Admin.      | Fax      | 26113.86              | 1/3/85     | 4/3/66     |
| 24                   | 1291                                     | Constance     | Burt                           | Admin. Assist.       | Admin.      | Printer  | 35785.66              | 12/26/84   | 4/14/56    |
| 25                   | 1292                                     | Seidel        | Matt                           | Sales Rep.           | Marketing   | Printer  | 51339.72              | 11/20/87   | 4/18/56    |

• ถ้าต้องการยกเลิกให้เลือกกำสั่ง Window, Split ซ้ำอีกครั้ง

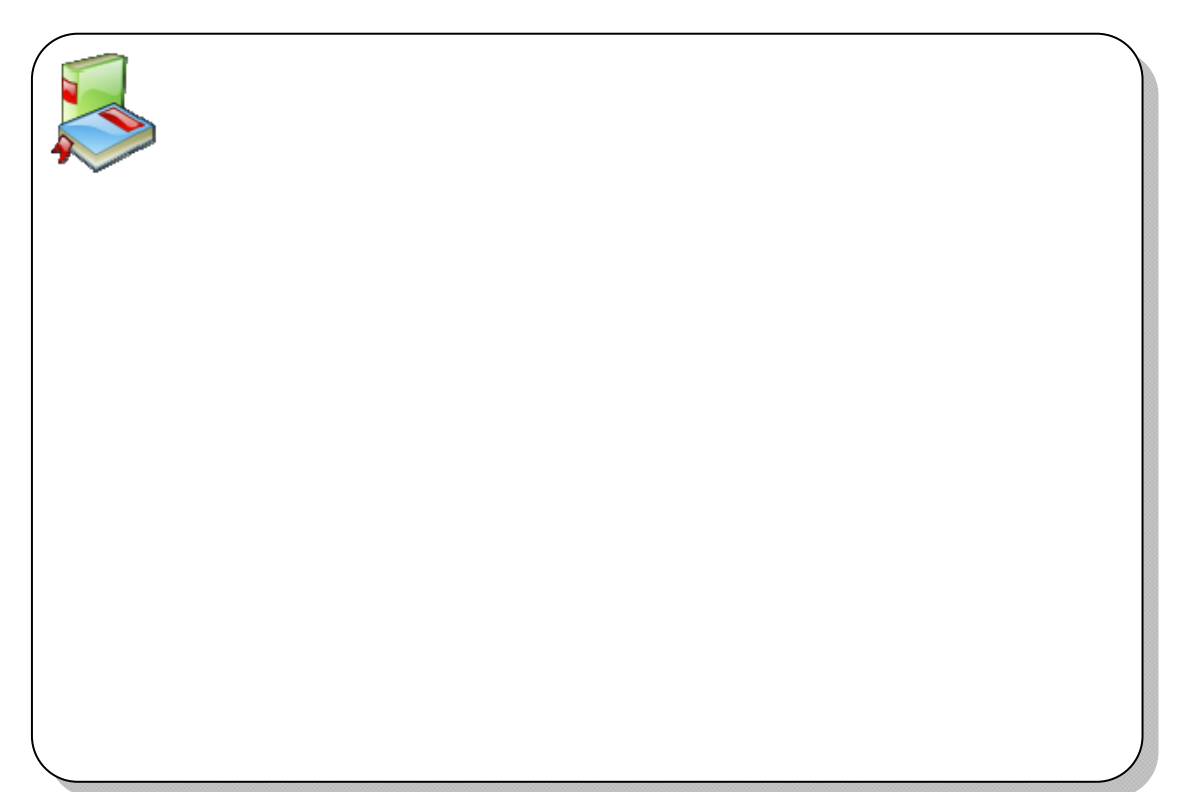

- 40 - จัดการงานกำนวณด้วย OpenOffice.org Calc

สูนย์บริการความรู้ทางวิทยาศาสตร์และเทคโนโลยี - 41 -

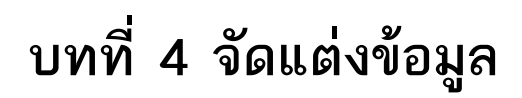

- 42 - จัดการงานคำนวณด้วย OpenOffice.org Calc

# การจัดรูปแบบข้อมูล

ข้อมูลที่ป้อนลงในแผ่นงาน สามารถจัดแต่งให้มีลักษณะที่สวยงาม เหมาะสมกับ ลักษณะงาน โดยใช้ปุ่มเครื่องมือจาก Formatting Toolbar หรือกำสั่งจากเมนูกวบคุม ดังนี้

- กำหนดช่วงข้อมูล
- เลือกคำสั่งที่ต้องการจากไอคอนบนแถบเครื่องมือ Formattings ดังนี้

| Formatting                                 | ✓ 10<br>℡ 🎝 | <mark>. ∞</mark> B<br>% \$≵% | × ▼<br><u>U</u> 1<br> |             |     |                   |   |
|--------------------------------------------|-------------|------------------------------|-----------------------|-------------|-----|-------------------|---|
| ∉ 🐗   🗆 • 🙇 • 📥 •<br>กลุ่มทำงานกับแบบอักษร | 🚱 Ta        | homa                         |                       | <b>v</b> 10 | ▼ E | <b>3</b> <i>I</i> | U |
| กลุ่มจัดตำแหน่ง                            | E E         | 3                            |                       |             |     |                   |   |
| กลุ่มจัดรูปแบบ                             | .⊾ %        | \$% <del>\$</del> (          | 0 000                 |             |     |                   |   |
| กลุ่มจัดแต่งเซลล์                          | 🗆 🛛 🖉       | <u>-</u> <u>A</u>            |                       |             |     |                   |   |

หรือคำสั่งจากเมนู Format, Cells...

| Format Cells                                                     |                  |                  |             |        |                   | ×             |  |  |
|------------------------------------------------------------------|------------------|------------------|-------------|--------|-------------------|---------------|--|--|
| Numbers Font                                                     | Font Effects Ali | gnment E         | orders Back | ground | Cell Protection   |               |  |  |
| Western text fo                                                  | ont              |                  |             |        |                   |               |  |  |
| Eont                                                             |                  | <u>T</u> ypeface | Size        |        | Language          |               |  |  |
| Arial                                                            | ~                | Regular          | ✓ 10        | *      | 💖 English (USA)   | ~             |  |  |
| CTL font                                                         |                  |                  |             |        |                   |               |  |  |
| Fo <u>n</u> t                                                    |                  | Typeface         | Sįze        |        | Lang <u>u</u> age |               |  |  |
| Tahoma                                                           | ~                | Regular          | ✓ 10        | *      | Thai              | ~             |  |  |
|                                                                  |                  |                  |             |        |                   |               |  |  |
|                                                                  |                  |                  |             |        |                   |               |  |  |
|                                                                  | R                |                  |             |        |                   |               |  |  |
|                                                                  |                  |                  |             |        |                   |               |  |  |
|                                                                  |                  | и                |             |        |                   |               |  |  |
|                                                                  | ไตรมาส 3         |                  |             |        |                   |               |  |  |
| The come fact will be used as both your printer and your screep  |                  |                  |             |        |                   |               |  |  |
| The same rond will be used on both your princer and your screen. |                  |                  |             |        |                   |               |  |  |
|                                                                  |                  |                  | ок          | Cancel |                   | <u>R</u> eset |  |  |

🗡 ข้อมูลที่จัดแต่งแล้ว สามารถคืนสภาพได้โดยเลือกกำสั่ง Format, Default Formatting

สูนย์บริการความรู้ทางวิทยาศาสตร์และเทคโนโลยี - 43 -

## จัดแต่งสิให้กับเซลล์และข้อมูล

การจัดแต่งสีให้กับเซลล์และข้อมูลทำได้ง่ายๆ โดยการเลือกเซลล์หรือช่วงแล้วเลือกสี จากปุ่มเครื่องมือ Background Color หรือ Font Color 🙇 🕻 👗

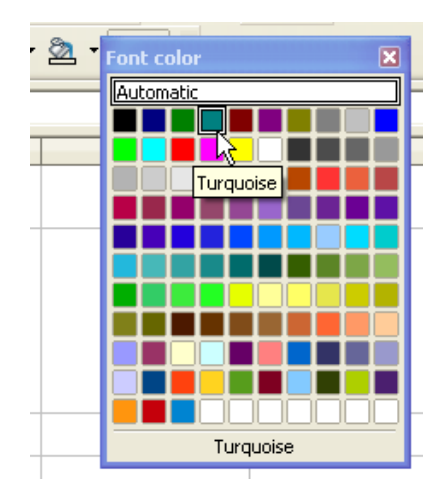

# จัดข้อมูลกึ่งกลางช่วง

การจัดข้อมูลกึ่งกลางช่วง เป็นเทคนิกที่น่าสนใจมากใน Calc โดยเฉพาะเมื่อต้องการทำ หัวเรื่อง จะต้องรวมเซลล์หลายๆ เซลล์เข้าด้วยกัน ดังนี้

- พิมพ์ข้อมูลที่ต้องการจัดกึ่งกลางช่วงในเซลล์ต้น เช่น A1
- สร้างช่วงข้อมูล (Range) เช่น A1:F1

|   | A               | В              | С      | D       | E          | F   |  |
|---|-----------------|----------------|--------|---------|------------|-----|--|
| 1 | รายงานค่าใช้จ่า | ายประจำปี 2549 |        |         |            |     |  |
| 2 | สาขา            | บางนา          | บางรัก | บางกะปี | บางกอกน้อย | รวม |  |
| 3 |                 |                |        |         |            |     |  |

 เลือกกำสั่ง Format, Merge Cells หรือกลิกปุ่ม <sup>110</sup> จากนั้นจัดข้อกวามกึ่งกลางด้วย ปุ่ม <sup>110</sup>

ถ้าต้องการยกเลิกการรวมเซลล์ให้ใช้คำสั่ง Format, Merge Cells ซ้ำอีกครั้ง

## การจัดวางข้อความในเซลล์

การจัดวางข้อความในเซลล์ มักจะเป็นการจัดวางจากซ้ายไปขวา แต่ก็ปรับเปลี่ยนได้ ตามต้องการ เช่น หัวเรื่องในแนวตั้ง ทำได้โดยพิมพ์ข้อความตามปกติ แล้วเลือกกำสั่ง *Format, Cells* เลือกบัตรรายการ Alignment กำหนดค่า Text orientation เป็น 90 องศา - 44 - จัดการงานคำนวณด้วย OpenOffice.org Calc

| Text orientation |         |
|------------------|---------|
| ABCD             | Degrees |

รวมเซลล์และจัดกึ่งกลาง

นอกจากนี้ยังสามารถกำหนดทิศทางอื่นๆ ได้ตามเหมาะสม และการจัดตำแหน่ง

ข้อความกรณีที่มีการขยายเซลล์ หรือรวมเซลล์ด้วยรายการจาก Horizontal และ Vertical

| Format Cells                          |                                                           |   |
|---------------------------------------|-----------------------------------------------------------|---|
| Numbers Font                          | Font Effects Alignment Borders Background Cell Protection | 1 |
| Text alignment<br>Hori <u>z</u> ontal | I <u>n</u> dent <u>V</u> ertical                          |   |
| Default                               | Opt 💿 Default                                             | ~ |

คำสั่ง Text alignment horizontal และ Vertical เป็นคำสั่งที่มักใช้บ่อยมากคำสั่งหนึ่ง โดยเฉพาะการจัดข้อมูลในเซลล์ ดังตัวอย่าง

|   |      | จัดข่ | ้อความลอยกึ่งกลางเซลล์<br>จัดข้อความแนวตั้งและลอยกึ่งกลางเซลล์<br>I |          |          |          |          |
|---|------|-------|---------------------------------------------------------------------|----------|----------|----------|----------|
|   |      | A     |                                                                     | В        | С        | D        | E        |
| 1 | ยฮ   | ด     | ขาย                                                                 | าสินค    | ้าแต่    | ละสา     | าขา      |
| 2 | á    | สาข   | ้า                                                                  | ไตรมาส 1 | ไตรมาส 2 | ไตรมาส 3 | ใตรมาส 4 |
| 3 | บางแ | ค     |                                                                     | 45       | 65       | 34       | 32       |
| 4 | บางก | อก    | น้อย                                                                | 54       | 54       | 24       | 23       |

# จัดแต่งเส้นขอบเซลล์

โดยปกติเซลล์จะแสดงด้วยเส้นกริด แต่ถ้าต้องการจัดแต่งให้ สวยควรจัดแต่งลักษณะเส้นขอบเซลล์เองตามลักษณะข้อมูล ใช้ เทคนิคการเลือกเซลล์หรือช่วงแล้วใช้รูปแบบเส้นขอบจากปุ่ม เครื่องมือ Border

| Borders | ×  |
|---------|----|
| Borders |    |
|         |    |
|         |    |
|         | шш |

สูนย์บริการความรู้ทางวิทยาศาสตร์และเทคโนโลยี - 45 -

หรือจะเลือกจากเมนูกำสั่ง Format, Cells... จากนั้นเลือกกำสั่งจากแท็บรายการ Border

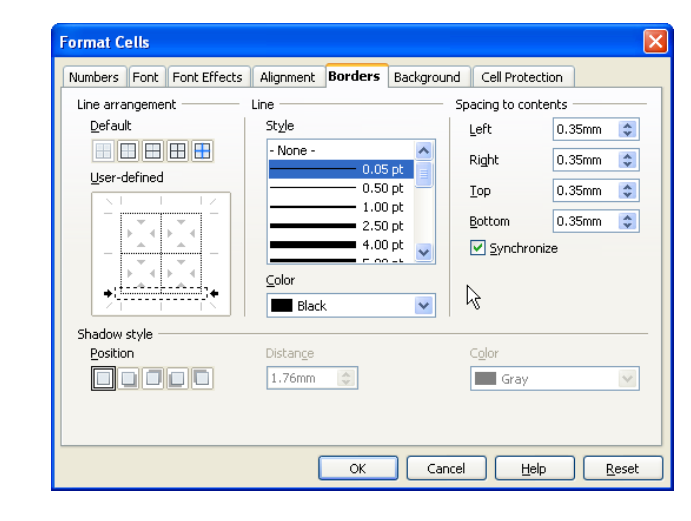

หากจัดแต่งขอบแล้วไม่สวยตามต้องการ ลองเลือกจากกำสั่ง Format, AutoFormat

## แบบฝึกปฏิบัติจัดแต่งข้อมูล

1. ป้อนข้อมูลดังตัวอย่าง

| Γ |                        | A         | В        | с        | D        | E        |
|---|------------------------|-----------|----------|----------|----------|----------|
|   | <u>ุ่</u> รายงานยอดขาย |           |          |          |          |          |
|   | 2                      |           | ไตรมาส 1 | ไตรมาส 2 | ไตรมาส 3 | ไตรมาส 4 |
|   | 3                      | สาขาที่ 1 | 23       | 12       | 45       | 65       |
|   | 4                      | สาขาที่ 2 | 56       | 87       | 98       | 34       |
|   | 5                      | สาขาที่ 3 | 54       | 76       | 87       | 23       |
|   | 6                      | สาขาที่ 4 | 54       | 54       | 65       | 34       |

 สร้างช่วงข้อมูล A1:E1 แล้วคลิกปุ่ม Merge Cells ต่อด้วยปุ่ม Align Center Horizontal และปุ่ม Font Color เลือกสีแดง ผลที่ได้คือ \_\_\_\_\_

 สร้างช่วงข้อมูล B2:E2 เลือกคำสั่ง Format, Cells... เลือกบัตร Alignment กำหนดค่า Degrees ของ Text Orientation เป็น 45 แล้วคลิกปุ่ม OK ผลที่ได้คือ \_\_\_\_\_

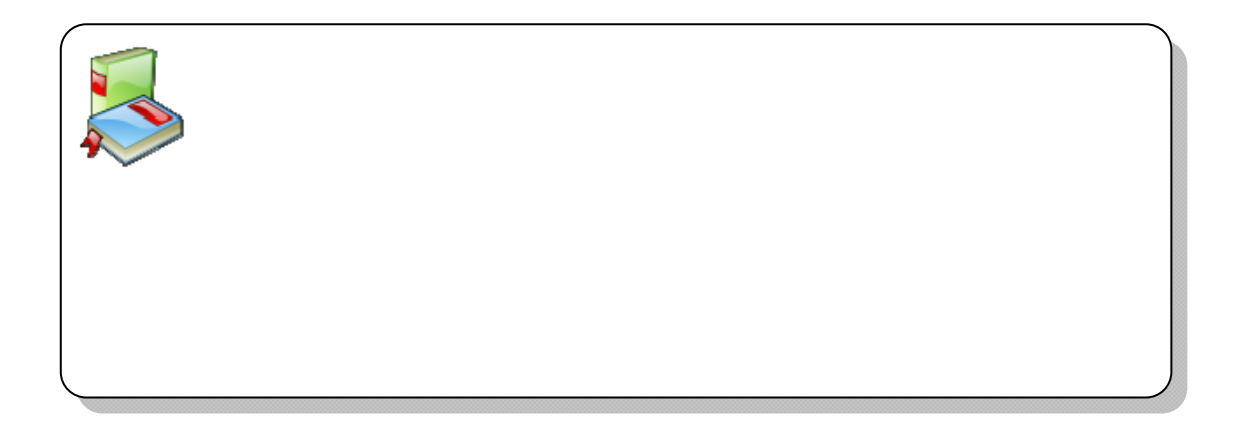

- 46 - จัดการงานคำนวณด้วย OpenOffice.org Calc

## รูปแบบการแสดงผลตัวเลข

ตัวเลขที่ป้อนใน Calc ควรป้อนด้วยรูปแบบธรรมดา คือ ไม่ต้องระบุเครื่องหมาย กอมม่า หรือจำนวนทศนิยม เพื่อให้ป้อนได้รวดเร็ว และ Calc มีความสามารถจัดรูปแบบได้ ภายหลัง โดยการจัดรูปแบบตัวเลขทำได้โดย

เลือกช่วงข้อมูลจากนั้นคลิกเลือกรูปแบบตัวเลขจากปุ่มเครื่องมือ 🎐 % 😵 鵍 🜋 โดยแต่ละปุ่มมีความหมายตามลำคับคังนี้ จัครูปแบบทางการเงิน จัครูปแบบ % คืนกลับสู่ สภาพเดิม เพิ่มทศนิยม และลบทศนิยม

| Format Cells                                                                       |                                                                                                    |                                 | ×             |
|------------------------------------------------------------------------------------|----------------------------------------------------------------------------------------------------|---------------------------------|---------------|
| Numbers Font Font I                                                                | Effects Alignment Bor<br>Format                                                                                                    | ders Background Cell Protection |               |
| All<br>User-defined<br>Number<br>Percent<br>Currency<br>Date<br>Time<br>Scientific | <ul> <li>Standard</li> <li>-1234</li> <li>-1234.12</li> <li>-1,234.12</li> <li>-1,234.12</li> <li>-1,234.12</li> <li>-abscd.ab</li> <li>-abscd.ab</li> <li>-abscd.ab</li> </ul> | Default<br>56                   | ×             |
| Options<br>Decimal places<br>Leading zeroes<br>Eormat code                         | 0                                                                                                    | Negative numbers red            |               |
| Standard                                                                           |                                                                                                    | (*)                             |               |
|                                                                                    |                                                                                                    | Cancel <u>H</u> elp             | <u>R</u> eset |

หรือเลือกเมนูคำสั่ง Format, Cells... เลือกบัตรรายการ Number

เลือกรูปแบบที่ต้องการจาก Number หรือ Percent หรือ Currency หรือ Scientific และ กำหนดค่าเพิ่มเติม (Options) เช่น

- O ระบุจำนวนทศนิยมจากรายการ Decimal places
- O ระบุจำนวนตัวเลขศูนย์นำหน้าค่าข้อมูลจากรายการ Leading zeroes
- O กำหนดให้ตัวเลขค่าลบแสดงด้วยสีแดงจากรายการ Negative number red
- O กำหนดให้แสดงเครื่องหมายกอมม่ากั่น ระบุที่รายการ Thousands separator
- O แปลงเลขอารบิค เป็นเลขไทย คลิกเลือกรายการ Native number

รวมทั้งสามารถป้อนรหัสควบคุมการแสดงผลตัวเลขได้เอง จากรายการ Format Code

| <u>F</u> ormat code |   |     |  |
|---------------------|---|-----|--|
| #,##0.00;-#,##0.000 | ] | / 📋 |  |
| User-defined        |   |     |  |

สูนย์บริการความรู้ทางวิทยาศาสตร์และเทคโนโลยี - 47 -

| 0             | ตัวเลขตามรูปแบบที่ป้อนครั้งแรก หรือตัวเลขไม่มีเครื่องหมาย     |
|---------------|---------------------------------------------------------------|
|               | ใดๆ นำหน้า                                                    |
| #,##0         | ตัวเลขมีเครื่องหมาย ,                                         |
| 0.00          | ตัวเลขมีทศนิยม 2 หลัก                                         |
| 0.000         | กำหนดจำนวนทศนิยม 3 หลัก                                       |
| #,##0.00      | ตัวเลขมีเครื่องหมาย , และทศนิยม 2 หลัก                        |
| -0            | ตัวเลขมีเครื่องหมาย - นำ                                      |
| #,##0;(#,##0) | ตัวเลขมีเครื่องหมาย , โดยถ้าเป็นค่าติดลบจะมีเครื่องหมายวงเล็บ |
|               | <u> </u>                                                      |
| "ข้อความ"     | พิมพ์ข้อความที่ระบุ                                           |

นอกจากนี้ยังสามารถระบุด้วยเงื่อนไขการตรวจสอบค่าบวก ค่าลบ และค่าศูนย์ในเซลล์ แบบอัตโนมัติ เช่น [Blue]#,##0.00;[Red](-#,##0);"ศูนย์";"ไม่มีข้อมูล" ตรวจสอบข้อมูล โดย

ข้อมูลเป็นค่าบวก ให้แสดงด้วยสีน้ำเงิน มีเครื่องหมาย , และทศนิยม 2 หลัก ข้อมูลเป็นค่าลบ ให้แสดงด้วยสีแดง ใน ( ) และมีเกรื่องหมาย - นำหน้า ข้อมูลเป็นค่าศูนย์ ให้แสดงด้วยข้อกวาม "ศูนย์" ข้อมูลเป็นช่องว่าง ให้แสดงด้วยข้อกวาม "ไม่มีข้อมูล"

รหัสสิที่ใช้ได้คือ Cyan, Green, Black, Blue, Magenta, Red, Yellow

## ตัวอย่างการจัดรูปแบบตัวเลข

| ข้อมูลต้นฉบับ | รูปแบบ    | ผลลัพธ์ |
|---------------|-----------|---------|
| 3456.78       | ####.#    | 3456.8  |
| 9.9           | #.000     | 9.900   |
| 13            | #.0#      | 13.0    |
| 1234.567      | #.0#      | 1234.57 |
| 5.75          | # ???/??? | 5 3/4   |
| 6.3           | # ???/??? | 6 3/10  |

- 48 - จัดการงานคำนวณด้วย OpenOffice.org Calc

| ข้อมูลต้นฉบับ | รูปแบบ | ผลลัพธ์ |
|---------------|--------|---------|
| .5            | 0.##   | 0.5     |
| 15000         | #,###  | 15,000  |
| 16000         | #,     | 16      |

# ตัวเลขแบบมีเงื่อนไข

นอกจากรูปแบบที่ตรวจสอบค่า "บวก;ลบ;ศูนย์;ค่าว่าง" แล้วยังสามารถนำไป ประยุกต์ใช้ในการตรวจสอบค่าในช่วงข้อมูลได้ เช่น

## [BLUE][<15]0.00;[RED][>30](0);[MAGENTA]0

ถ้าข้อมูลน้อยกว่า 15 ให้แสดงด้วยรูปแบบ 0.00 สีน้ำเงิน

ถ้าข้อมูลมากกว่า 30 ให้แสดงด้วยรูปแบบ (0) สีแดง

ไม่ตรงตามเงื่อนไข ให้แสดงด้วยสีม่วง

## จัดตัวเลขผสมข้อความ

ข้อมูลดังตัวอย่าง หากพิมพ์ตามตัวอย่าง ตัวเลขดังกล่าวจะนำมาคำนวณไม่ได้ และทำ ให้ไฟล์มีขนาดโต แถมยังเสียเวลาพิมพ์ข้อความซ้ำกันหลายครั้ง แต่ด้วยเทคนิค Format Cell ทำให้สะดวกยิ่งขึ้น โดย

ABC-00005 ABC-00434 ABC-00006 ABC-00045

- ป้อนเฉพาะค่าตัวเลข (ไม่ต้องป้อนเลข 0 ที่นำหน้า)
- กำหนดช่วงข้อมูลให้กับค่าตัวเลข
- เลือกคำสั่ง Format, Cells เลือกบัตรรายการ Numbers
- กำหนดรูปแบบรหัส ดังนี้

|              | <u>F</u> ormat code |  |
|--------------|---------------------|--|
|              | "ABC-"00000         |  |
| User-defined |                     |  |

 โปรแกรมจะนำข้อความ ABC- ไปผสมกับตัวเลขที่ป้อนไว้ก่อนหน้า โดย แสดงตัวเลขจำนวน 5 หลัก เซลล์ใดจำนวนหลักไม่ถึง 5 หลักให้เติม 0 นำหน้า จนครบ

## แบบฝึกปฏิบัติการจัดแต่งรูปแบบตัวเลข

สร้างแผ่นงานใหม่ พิมพ์ข้อมูล ดังนี้

|   | A     |  |
|---|-------|--|
| 1 | 5000  |  |
| 2 | -5000 |  |
| 3 | 0     |  |
| 4 | 345   |  |
| 5 | 5.6   |  |
|   |       |  |

- กำหนดช่วงข้อมูล A2:A5 เลือก Format, Cells... เลือกบัตร Number ระบุรหัสควบคุม การแสดงผลตัวเลขใน Format code เป็น #,##0.00 เมื่อ OK ผลที่ได้คือ \_\_\_\_\_
- กำหนดช่วงข้อมูล A2:A5 เลือก Format, Cells... เลือกบัตร Number ระบุรหัสควบคุม การแสดงผลตัวเลขใน Format code เป็น #,##0.00 "บาท";[red](-0.000) เมื่อ OK ผลที่ ได้คือ \_\_\_\_\_\_
- กำหนดช่วงข้อมูล A2:A5 เลือก Format, Cells... เลือกบัตร Number ระบุรหัสควบคุม การแสดงผลตัวเลขใน Format code เป็น "ABC"-00-000 เมื่อ OK ผลที่ได้คือ \_\_\_\_\_
- เปิดแฟ้ม 20081129-calc-example01.ods แล้วเลือก Sheet4 กำหนดช่วงข้อมูล B3:E14 เลือกคำสั่ง Format, Cells... เลือกบัตร Number ระบุรหัสควบคุมการแสดงผลตัวเลข ใน Format code เป็น [red][>15000]#,##0.00;0 ผลที่ได้คือ \_\_\_\_\_

\_\_\_\_\_หมายความว่า\_\_\_\_\_

# การแสดงผลวันที่/เวลา

โปรแกรมอนุญาตให้ป้อนได้เฉพาะปี ค.ศ. แต่สามารถแสดงผลเป็นปี พ.ศ. โดยเลือก จากรูปแบบตัวเลงที่เป็นภาษาไทย รวมทั้งรูปแบบอื่นๆ ตามต้องการ

- ป้อนข้อมูล แล้วกำหนดช่วงข้อมูลที่ต้องการปรับแต่งรูปแบบวันที่
- เลือกคำสั่ง Format, Cells... เลือก Category: Date
- เลือกรูปแบบที่ต้องการ หรือคลิกบรรทัด Format code ป้อนรหัสควบคุมที่ต้องการ โดยมีรูปแบบการป้อน ดังนี้

- 50 - จัดการงานคำนวณด้วย OpenOffice.org Calc

| รหัส                 | ความหมาย                                                      |  |
|----------------------|---------------------------------------------------------------|--|
| d                    | วันที่ตัวเลข 1 หลัก เช่น ป้อน 1 แสดง 1                        |  |
| dd                   | นที่ตัวเลข 2 หลัก เช่น ป้อน 1 แสดง 01                         |  |
| ddd                  | ชื่อย่อของวันในสัปคาห์ เช่น จันทร์ จะแสคงเป็น จ. หรือ Mon.    |  |
|                      | (เลือกโหมคไทย หรืออังกฤษได้จากตัวเลือก Language)              |  |
|                      | Language<br>English (USA)                                     |  |
| dddd                 | ชื่อเต็มของวันในสัปดาห์ เช่น จันทร์ หรือ Monday (เลือกโหมดไทย |  |
|                      | หรืออังกฤษได้จากตัวเลือก Language)                            |  |
| m                    | ตัวเลขเคือน 1 หลัก                                            |  |
| mm                   | ตัวเลขเคือน 2 หลัก                                            |  |
| mmm                  | ชื่อย่อของเดือน                                               |  |
| mmmm                 | ชื่อเดือน                                                     |  |
| уу                   | ปี ค.ศ. 2 หลัก                                                |  |
| уууу                 | ปี ค.ศ. 4 หลัก                                                |  |
| e                    | ปี พ.ศ. 2 หลัก                                                |  |
| ee                   | ปี พ.ศ. 4 หลัก                                                |  |
| [NatNum1][~buddhist] | แสดงผลด้วยตัวเลขไทย โดยต้องป้อนรหัสนี้ไว้หน้าสุด              |  |

การยกเลิกรูปแบบการแสดงผล เลือกช่วงข้อมูลเลือกคำสั่ง Format, Default Formatting

# แบบฝึกปฏิบัติจัดรูปแบบวันที่

สร้างแผ่นงานใหม่ พิมพ์ 25/11/08 ใน A1 และพิมพ์ 25/11/2551 ใน A2 กำหนดช่วง ้ข้อมูล A1:A2 เลือกคำสั่ง Format, Cells... เลือกบัตร Date เลือกรูปแบบวันที่ดังนี้

| Format                                       |  |
|----------------------------------------------|--|
| 31/12/42                                     |  |
| วันศุกร์ที่ 31 ธันวาคม พ.ศ. 2542<br>31/12/99 |  |
|                                              |  |
| ผลที่ได้คือ                                  |  |
|                                              |  |
| หมายความวา                                   |  |

\_\_\_\_ หมายความว่า

## AutoFormat

การจัดแต่งข้อมูลยังสามารถเลือกความสามารถจัดแต่งอัตโนมัติ หรือ AutoFormat ช่วย ออกแบบจัดแต่งตามรูปแบบสำเร็จที่โปรแกรมกำหนด ได้โดย

- กำหนดช่วงข้อมูลให้กับข้อมูลที่ต้องการจัดแต่ง
- เลือกคำสั่ง Format, AutoFormat...

| norormat          |   |       |     |     |     |       |             |
|-------------------|---|-------|-----|-----|-----|-------|-------------|
| ormat             |   |       |     |     |     |       |             |
| Default           | ~ |       |     |     |     | N     |             |
| 3D<br>Black 1     |   |       | Jan | Feb | Mar | Total | Cancel      |
| Black 2           |   | N     |     |     |     |       |             |
| Blue              |   | Νοπη  | •   |     | 8   | 21    |             |
| Brown             |   | Mid   | 11  | 12  | 13  | 36    |             |
| Currency          |   |       |     |     |     |       | <u>A</u> dd |
| Currency 3D       |   | South | 16  | 17  | 18  | 51    |             |
| Currency Gray     |   | Total |     | 28  | 20  | 409   | Delete      |
| Currency Lavender |   | TUTAL |     | 30  |     | 100   |             |

 เลือกรูปแบบที่ต้องการ สามารถยกเลิกรูปแบบที่กำหนดบางรายการได้โดยคลิก ปุ่ม More แล้วคลิกยกเลิกรูปแบบที่ไม่ต้องการ

| AutoFormat              |   |         |     |          |                  |                      |        |
|-------------------------|---|---------|-----|----------|------------------|----------------------|--------|
| Format Default          |   |         |     |          |                  |                      | ОК     |
| Black 1                 |   |         | Jan | Feb      | Mar              | Total                | Cancer |
| Black 2<br>Blue         |   | North   | 6   | 7        | 8                | 21                   |        |
| Brown                   |   | Mid     | 11  | 12       | 13               | 36                   | Odd .  |
| Currency<br>Currency 3D |   | South   | 16  | 17       | 18               | 51                   | Delete |
| Currency Lavender       |   | Total   | 33  | 36       | 39               | 108                  | Doloco |
| Currency Turquoise      | ~ |         |     |          |                  |                      | More 🕿 |
| Formatting              |   |         |     |          |                  |                      |        |
| Number format           |   | 🔽 Font  |     |          | Alignmer         | nt                   | Rename |
| ₩ <u>B</u> orders       |   | Pattern |     | <b>v</b> | A <u>u</u> toFit | -<br>width and heigh | it 🔓   |

เช่น ได้จัดฟอนต์และรูปแบบตัวเลขไว้ก่อนใช้คำสั่ง AutoFormat แต่ต้องการเลือก รูปแบบสีของ AutoFormat ก็ทำได้โดยคลิกยกเลิกรายการ Number format และ Font จากนั้นเลือก AutoFormat ที่ต้องการแล้ว OK

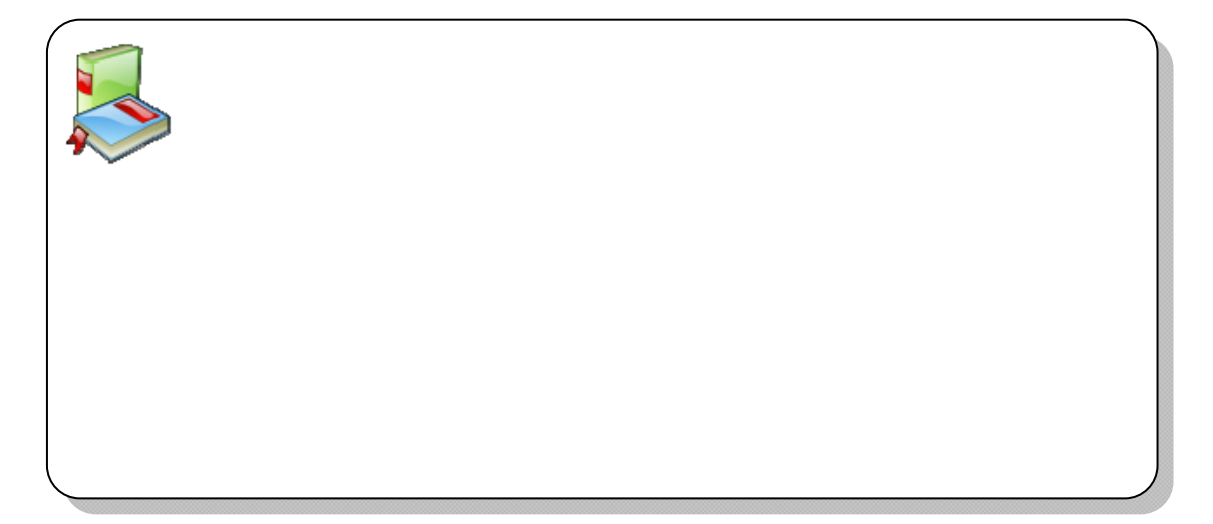

- 52 - จัดการงานคำนวณด้วย OpenOffice.org Calc

ศูนย์บริการความรู้ทางวิทยาศาสตร์และเทคโนโลยี - 53 -

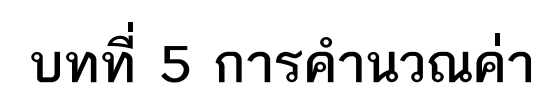

- 54 - จัดการงานคำนวณด้วย OpenOffice.org Calc

จุดเด่นมากของโปรแกรม OpenOffice.org Calc คือความสามารถในด้ำนการคำนวณ โดยมีรูปแบบการคำนวณทั้งการนำค่าตัวเลขจริงมาคำนวณ หรือนำตำแหน่งเซลล์มาอ้างอิง เพื่อประกอบการคำนวณ รวมทั้งการใช้คำสั่งเฉพาะที่เรียกว่า ฟังก์ชัน (Function) ที่มี จำนวนมากรองรับงานคำนวณทุกด้าน ทั้งนี้การคำนวณของ Calc แบ่งได้ 3 รูปแบบใหญ่ๆ ได้แก่

- 1. การคำนวณอย่างรวดเร็วโดยใช้เทคนิกเลือกข้อมูล
- การคำนวณด้วยสูตร (Formula) เป็นรูปแบบการคำนวณที่ผู้ใช้สามารถสร้างสูตร การคำนวณด้วยตนเอง เช่น =A3\*7% หมายถึง นำค่าในเซลล์ A3 มาคูณกับ 7% (โปรแกรมจะนำ 7 หารด้วย 100 อัตโนมัติ)
- การคำนวณด้วยฟังก์ชันสำเร็จรูป (Function) เป็นรูปแบบการคำนวณที่นำฟังก์ชัน คำนวณสำเร็จรูปของโปรแกรมมาใช้งาน เช่น =SUM(A1:A10) หมายถึง หายอด รวมข้อมูลในเซลล์ A1 ถึงเซลล์ A10

# แสดงผลคำนวณอย่างรวดเร็ว

Cale สามารถแสดงค่าจากการคำนวณรูปแบบต่างๆ ทางแถบสถานะได้อย่างรวดเร็ว โดยเลือกช่วงข้อมูลที่ต้องการคำนวณ แล้วสังเกตผลจากแถบสถานะ และสามารถคลิกปุ่ม ขวาเพื่อเปลี่ยนฟังก์ชันคำนวณได้

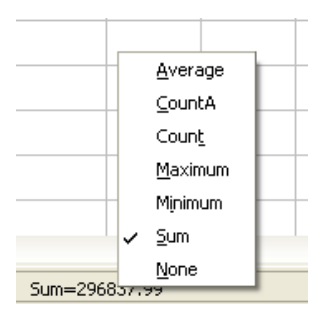

Average

หาค่าเฉลี่ย

CountA นับจำนวน รวมเซลล์ที่มีตัวอักษร Count นับจำนวนเฉพาะเซลล์ค่าตัวเลข Maximum ค่าสูงสุด Mininum ค่าต่ำสุด Sum ผลรวม

การคำนวณข้างค้น จะไม่ปรากฏผลลัพธ์ในเซลล์ แต่ถ้าต้องการผลลัพธ์เฉพาะยอครวม ในเซลล์ กี่ทำได้โดยกำหนดช่วงข้อมูล ดังตัวอย่าง

|   | A           | в        | C        | D        | E        |
|---|-------------|----------|----------|----------|----------|
| 1 | รายงานยอดขา | ម        |          |          |          |
| 2 |             | ไตรมาส 1 | ไตรมาส 2 | ไตรมาส 3 | ไตรมาส 4 |
| 3 | สาขาที่ 1   | 23       | 12       | 45       | 65       |
| 4 | สาขาที่ 2   | 56       | 87       | 98       | 34       |
| 5 | สาขาที่ 3   | 54       | 76       | 87       | 23       |
| 6 | สาขาที่ 4   | 54       | 54       | 65       | 34       |
| 7 |             | ~        |          |          |          |
| 8 |             |          |          |          |          |
|   |             |          |          |          |          |

ศูนย์บริการความรู้ทางวิทยาศาสตร์และเทคโนโลยี - 55 -

จากนั้นคลิกปุ่ม Sum จากแถบสูตร โปรแกรมจะนำค่าในช่วงที่เลือกมาบวกรวมกัน และแสดงผลในเซลล์ถัดไป ดังนี้

| B3:B | B3:B7 🔽 🗲 = = =SUM(B3:B6) |          |          |          |          |  |  |  |
|------|---------------------------|----------|----------|----------|----------|--|--|--|
|      | A                         | B        | С        | D        | E        |  |  |  |
| 1    | รายงานยอดขา               | ម        |          |          |          |  |  |  |
| 2    |                           | ไตรมาส 1 | ไตรมาส 2 | ไตรมาส 3 | ไตรมาส 4 |  |  |  |
| 3    | สาขาที่ 1                 | 23       | 12       | 45       | 65       |  |  |  |
| 4    | สาขาที่ 2                 | 56       | 87       | 98       | 34       |  |  |  |
| 5    | สาขาที่ 3                 | 54       | 76       | 87       | 23       |  |  |  |
| 6    | สาขาที่ 4                 | 54       | 54       | 65       | 34       |  |  |  |
| 7    |                           | 187      |          |          |          |  |  |  |
|      |                           |          |          |          |          |  |  |  |

นอกจากนี้ยังสามารถใช้ปุ่ม Sum หายอดรวมของทุกรายการได้พร้อมกัน โดยกำหนด ช่วงข้อมูลเฉพาะรายการตัวเลขที่ต้องการกำนวณ และกำหนดให้เกินไป 1 คอลัมน์ 1 แถว ดังนี้

| B3:F | 3:F7 🔽 🏹 🔀 = |          |          |          |          |        |  |  |  |
|------|--------------|----------|----------|----------|----------|--------|--|--|--|
|      | A            | В        | C        | D        | E        | F      |  |  |  |
| 1    | รายงานยอดขา  | ម        |          |          |          |        |  |  |  |
| 2    |              | ไตรมาส 1 | ไตรมาส 2 | ไตรมาส 3 | ไตรมาส 4 | ยอดรวม |  |  |  |
| 3    | สาขาที่ 1    | 23       | 12       | 45       | 65       |        |  |  |  |
| 4    | สาขาที่ 2    | 56       | 87       | 98       | 34       |        |  |  |  |
| 5    | สาขาที่ 3    | 54       | 76       | 87       | 23       |        |  |  |  |
| 6    | สาขาที่ 4    | 54       | 54       | 65       | 34       |        |  |  |  |
| 7    | ยอดรวม       |          |          |          |          |        |  |  |  |
| 8    |              |          |          |          |          |        |  |  |  |

้เมื่อคลิกปุ่ม Sum ในแถบสูตร จะปรากฏผลลัพธ์จากทุกรายการ ดังนี้

| B3 | B3:F7 ▼ 🕅 🔀 = =SUM(B7:E7) |             |          |          |          |          |        |  |  |
|----|---------------------------|-------------|----------|----------|----------|----------|--------|--|--|
|    | A Sum B                   |             | C        | D        | E        | F        |        |  |  |
| 1  |                           | รายงานยอดขา | ย        |          |          |          |        |  |  |
| 2  |                           |             | ไตรมาส 1 | ไตรมาส 2 | ไตรมาส 3 | ไตรมาส 4 | ยอดรวม |  |  |
| 3  |                           | สาขาที่ 1   | 23       | 12       | 45       | 65       | 145    |  |  |
| 4  |                           | สาขาที่ 2   | 56       | 87       | 98       | 34       | 275    |  |  |
| 5  |                           | สาขาที่ 3   | 54       | 76       | 87       | 23       | 240    |  |  |
| 6  |                           | สาขาที่ 4   | 54       | 54       | 65       | 34       | 207    |  |  |
| 7  |                           | ยอดรวม      | 187      | 229      | 295      | 156      | 867    |  |  |
| •  |                           |             |          |          |          |          | Ī      |  |  |

การคำนวณด้วยปุ่ม Sum จะเป็นการใช้ฟังก์ชัน =sum(argument) หาผลรวมข้อมูล

- 56 - จัดการงานคำนวณด้วย OpenOffice.org Calc

# การคำนวณด้วยสูตร (Formula)

Formula เป็นรูปแบบการกำนวณที่ผู้ใช้สามารถสร้างสูตรกำนวณได้เอง โดยมีหลักการ ดังนี้

- เลื่อน Cell Pointer ไปไว้ ณ เซลล์ที่ต้องการวางผลลัพธ์
- สร้างสูตรการคำนวณ โดยสูตรจะมีรูปแบบดังนี้

= ค่าที่ 1 เครื่องหมายคำนวณ ค่าที่ 2 ...

• กดปุ่ม <Enter> เพื่อคำนวณตามสูตร

# ค่าที่ใช้ในการคำนวณ

ข้อมูลที่สามารถนำมาคำนวณใค้อาจจะเป็นค่าคงที่ เช่น 500 หรือตำแหน่งเซลล์ เช่น A5 จะหมายถึงนำค่าที่ถูกเก็บไว้ในเซลล์ ณ ตำแหน่งแถวที่ 5 คอลัมน์ A มาคำนวณ หรือจะ เป็นการนำฟังก์ชันมาสร้างสูตรคำนวณใหม่ก็ได้

# เครื่องหมายการคำนวณและลำดับความสำคัญ

การคำนวณด้วยกอมพิวเตอร์ จะมีรูปแบบที่แน่นอนเฉพาะตัว โดยอาศัยลำดับ กวามสำคัญของเครื่องหมายการคำนวณ

| ()   | ถำดับความสำคัญอันดับ | 1 |
|------|----------------------|---|
| %    | ลำคับความสำคัญอันคับ | 2 |
| ^    | ลำดับความสำคัญอันดับ | 3 |
| * ,/ | ลำคับความสำคัญอันคับ | 4 |
| +,-  | ลำคับความสำคัญอันคับ | 5 |

## ตัวอย่างสูตรการคำนวณ

| =500*2%  | หมายถึงการนำ 2 หารด้วย 100 แล้วนำผลลัพธ์ไปคูณกับ 500 |
|----------|------------------------------------------------------|
| =5+5*8   | หมายถึงการนำ 5 คูณ 8 แล้วนำผลลัพธ์ไปบวกกับ 5         |
| =(5+5)*8 | หมายถึงการนำ 5 บวกกับ 5 แล้วนำผลลัพธ์ไปคูณกับ 8      |
| =A2/100  | หมายถึงการนำค่าในเซลล์ A2 หารด้วย 100                |

ศูนย์บริการความรู้ทางวิทยาศาสตร์และเทคโนโลยี - 57 -

เนื่องจากสูตรคำนวณสามารถนำทั้งค่าในเซลล์ และตำแหน่งเซลล์มาใช้คำนวณได้ ซึ่ง ผลลัพธ์จะมีความแตกต่าง ดังนี้

สูตรแบบใช้ก่ากงที่ จะไม่มีการเปลี่ยนแปลงผลลัพธ์ให้อัตโนมัติ เมื่อก่าใดก่าหนึ่ง เปลี่ยนแปลง การเปลี่ยนผลลัพธ์จะต้องไปแก้ไขที่สูตรด้วยตนเอง

ส<mark>ูตรแบบใช้ตำแหน่งเซลล์</mark> จะมีการเปลี่ยนแปลงผลลัพธ์ให้โคยอัตโนมัติ เมื่อก่าใดก่า หนึ่งเปลี่ยนแปลง และสามารถกัดลอกสูตรด้วยเทกนิก AutoFill

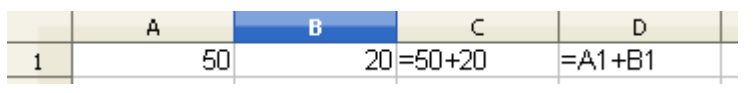

จากตัวอย่างสูตรในเซลล์ C1 จะเป็นสูตรแบบใช้ก่ากงที่ และสูตรในเซลล์ D1 จะเป็น สูตรแบบใช้ตำแหน่งเซลล์ ถ้ามีการเปลี่ยนแปลงข้อมูลในเซลล์ A1 หรือ B1 เฉพาะผลลัพธ์ ในเซลล์ D1 เท่านั้นที่มีการเปลี่ยนแปลง

## แบบฝึกปฏิบัติการคำนวณ

้จงป้อนสูตรและสังเกตผลพร้อมความหมายของสูตรคังต่อไปนี้

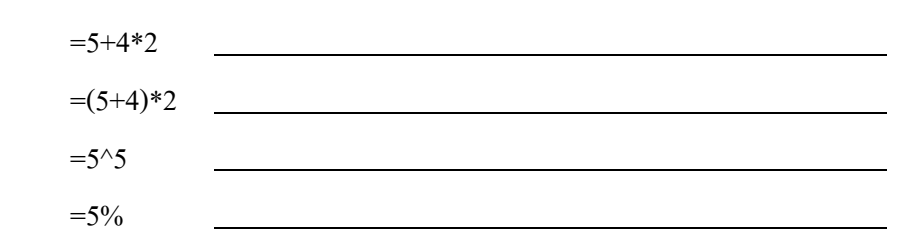

# การคำนวณแบบสัมบูรณ์ (Absolute)

ปกติการคำนวณด้วยสูตรที่ได้จากตำแหน่งเซลล์ จะมีรูปแบบการคำนวณแบบสัมพันธ์ (Relative) เสมอ เช่น สร้างสูตรคำนวณ =A2+5 หมายถึง นำค่าในเซลล์ A2 มาบวกกับ 5 ซึ่ง ถ้ามีการคัดลอก (หรือ AutoFill) สูตรดังกล่าวลงมา 5 แถว สูตรในเซลล์ถัดไปจะถูกปรับ เป็น =A3+5, =A4+5, =A5+5, =A6+5 และ A7+5 ตามลำดับ เนื่องจากโปรแกรมจะเพิ่มค่า แถวให้กับสูตรโดยอัตโนมัติ การเพิ่มค่าแถวให้กับสูตรนี้ จึงเรียกว่าการคำนวณแบบ สัมพันธ์ จากสูตรข้างต้น หากมีการคัดลอกสูตรไปทางขวา 3 คอลัมน์ สูตรก็จะปรับเป็น - 58 - จัดการงานคำนวณด้วย OpenOffice.org Calc

=B2+5, C2+5 และ D2+5 ด้วยความสามารถการคำนวณสัมพันธ์ คือ การเพิ่มค่าของ กอลัมน์โดยอัตโนมัติ

แต่บางครั้งสูตรคำนวณแบบค่าสัมพันธ์อาจจะไม่สะดวกในการใช้งาน จำเป็นต้อง อาศัยการคำนวณแบบค่าสัมบูรณ์

## ตัวอย่างการคำนวณแบบสัมบูรณ์

|    | A            | в        | С        | D        | E        | F    |  |
|----|--------------|----------|----------|----------|----------|------|--|
| 1  |              |          |          |          |          |      |  |
| 2  |              | ไตรมาส 1 | ไตรมาส 2 | ไตรมาส 3 | ไตรมาส 4 | รวม  |  |
| 3  | ชาย          | 780      | 877      | 789      | 233      | 2679 |  |
| 4  | หญิง         | 309      | 983      | 333      | 472      | 2097 |  |
| 5  | รวม          | 1089     | 1860     | 1122     | 705      | 4776 |  |
| 6  |              |          |          |          |          |      |  |
| 7  | ต่าผ่านประตู |          |          |          |          |      |  |
| 8  |              | ไตรมาส 1 | ไตรมาส 2 | ไตรมาส 3 | ไตรมาส 4 |      |  |
| 9  | รายรับ       | 54450    | 0        | 0        | 0        |      |  |
| 10 |              |          |          |          |          |      |  |
|    |              |          |          |          |          |      |  |

จากตัวอย่าง การคำนวณรายรับแต่ละไตรมาส จะใช้สูตร ค่าผ่านประตู/คน คูณด้วย จำนวนผู้เข้าชมพิพิธภัณฑ์แต่ละไตรมาส

ดังนั้นถ้าต้องการทราบผลลัพธ์รายรับในไตรมาส 1 วางไว้ในเซลล์ B9 โดยได้จากการ นำค่าในเซลล์ B7 ซึ่งเป็นค่าผ่านประตูมาคูณด้วยยอดรวมผู้เข้าชมในไตรมาส 1 คือข้อมูล ในเซลล์ B5 จะได้สูตรกำนวณแบบสัมพันธ์ คือ =B5 \* B7

เมื่อกัดลอกสูตรเพื่อหาก่ารายรับในไตรมาส 2 ถึงไตรมาส 4 จะปรากฏผลดังนี้

|    | A            | В        | С        | D        | E        | F    |  |
|----|--------------|----------|----------|----------|----------|------|--|
| 1  |              |          |          |          |          |      |  |
| 2  |              | ไตรมาส 1 | ไตรมาส 2 | ไตรมาส 3 | ไตรมาส 4 | รวม  |  |
| 3  | ชาย          | 780      | 877      | 789      | 233      | 2679 |  |
| 4  | หญิง         | 309      | 983      | 333      | 472      | 2097 |  |
| 5  | รวม          | 1089     | 1860     | 1122     | 705      | 4776 |  |
| 6  |              |          |          |          |          |      |  |
| 7  | ต่าผ่านประตู |          |          |          |          |      |  |
| 8  |              | ไตรมาส 1 | ไตรมาส 2 | ไตรมาส 3 | ไตรมาส 4 |      |  |
| 9  | รายรับ       | 54450    | 0        | 0        | 0        |      |  |
| 10 |              |          |          |          |          |      |  |
|    |              |          |          |          |          |      |  |

พบว่าผลลัพธ์รายรับในไตรมาสที่ 2 - ไตรมาสที่ 4 เป็น 0 และหากนำเมาส์ไปคลิก ณ ตำแหน่งเซลล์ผลลัพธ์นั้น จะพบสูตรคำนวณที่ Formula Bar เป็น

| ตำแหน่งเซลล์ | С9 | สูตรการคำนวณได้แก่ | =C5 * C7 |
|--------------|----|--------------------|----------|
| "            | D9 | **                 | =D5 * D7 |
| "            | E9 | "                  | =E5 * E7 |

ศูนย์บริการความรู้ทางวิทยาศาสตร์และเทคโนโลยี - 59 -

สังเกตได้ว่า สูตรจะเปลี่ยนตำแหน่งอ้างอิงของค่าผ่านประตู ซึ่งควรจะเป็น B7 ค่าเดียว เท่านั้น เพราะการกำหนดสูตรในสมการเซลล์ดัน (B9) ใช้สูตรอ้างอิงแบบสัมพันธ์นั่นเอง

ดังนั้นเมื่องานคำนวณใดๆ อยู่ในลักษณะเดียวกันนี้ การกำหนดสูตรให้กับเซลล์เพื่อ คำนวณ และมีตำแหน่งอ้างอิงตายตัว จะต้องระบุตำแหน่งเซลล์ที่ตายตัวนี้ ให้อยู่ในรูปของ การอ้างอิงแบบสัมบูรณ์ โดยนำเครื่องหมาย \$ มานำหน้าตัวอักษรกำกับคอลัมน์ เมื่อ ต้องการตรึงตำแหน่งกอลัมน์ หรือนำเครื่องหมาย \$ นำหน้าตัวเลขกำกับแถว เมื่อต้องการ ตรึงตำแหน่งแถว หรือนำเครื่องหมาย \$ นำหน้าทั้งตัวอักษรกำกับคอลัมน์ และตัวเลขกำกับ แถว เมื่อต้องการตรึงทั้งแถวและคอลัมน์

|    | A            | В          | С          | D          | E          | F    |  |
|----|--------------|------------|------------|------------|------------|------|--|
| 1  |              |            |            |            |            |      |  |
| 2  |              | ไตรมาส 1   | ไตรมาส 2   | ไตรมาส 3   | ไตรมาส 4   | รวม  |  |
| 3  | ชาย          | 780        | 877        | 789        | 233        | 2679 |  |
| 4  | หญิง         | 309        | 983        | 333        | 472        | 2097 |  |
| 5  | รวม          | 1089       | 1860       | 1122       | 705        | 4776 |  |
| 6  |              |            |            |            |            |      |  |
| 7  | ต่าผ่านประตู | 50         | บาท        |            |            |      |  |
| 8  |              | ไตรมาส 1   | ไตรมาส 2   | ไตรมาส 3   | ไตรมาส 4   |      |  |
| 9  | รายรับ       | =B5*\$B\$7 | =C5*\$B\$7 | =D5*\$B\$7 | =E5*\$B\$7 |      |  |
| 10 |              |            |            |            |            |      |  |

จากกรณีข้างต้นสูตรที่ตำแหน่งเซลล์แรก (B9) จึงควรจะกำหนดเป็น =B5 \* \$B\$7 และ เมื่อกัดลอกสูตร จะได้ผลลัพธ์ที่ถูกต้อง ดังนี้

|   | A            | В        | С        | D        | E        | F    |  |
|---|--------------|----------|----------|----------|----------|------|--|
| 1 |              |          |          |          |          |      |  |
| 2 |              | ไตรมาส 1 | ไตรมาส 2 | ไตรมาส 3 | ไตรมาส 4 | รวม  |  |
| 3 | ชาย          | 780      | 877      | 789      | 233      | 2679 |  |
| 4 | หญิง         | 309      | 983      | 333      | 472      | 2097 |  |
| 5 | รวม          | 1089     | 1860     | 1122     | 705      | 4776 |  |
| 6 |              |          |          |          |          |      |  |
| 7 | ค่าผ่านประตู | 50       | บาท      |          |          |      |  |
| 8 |              | ไตรมาส 1 | ไตรมาส 2 | ไตรมาส 3 | ไตรมาส 4 |      |  |
| 9 | รายรับ       | 54450    | 93000    | 56100    | 35250    |      |  |
|   |              |          |          |          |          |      |  |

เมื่อป้อนสูตรลงในเซลล์และต้องการเปลี่ยนสูตรแบบอ้างอิงเป็นแบบสัมบูรณ์ ทำได้โดยเข้า สู่โหมดแก้ไข แล้วคลิกที่เซลล์ในแถบสูตร กดปุ่ม <Shift><F4> โปรแกรมจะเปลี่ยนสูตรเป็นแบบ สัมบูรณ์ให้อัตโนมัติ และสามารถใช้ปุ่ม <Shift><F4> ปรับรูปแบบสูตรได้ตามต้องการ

การแสดงสูตรคำนวณในแผ่นงาน ทำได้โดยการเลือกคำสั่ง Tools, Options, OpenOffice.org
Calc, View แล้วคลิกเลือกรายการ Display Formula

- 60 - จัดการงานคำนวณด้วย OpenOffice.org Calc

การป้องกันสูตร ให้กำหนดคุณสมบัติของเซลล์ที่เก็บสูตรเป็น Hide formula ด้วยคำสั่ง Format, Cells, Cell Protection จากนั้นป้องกันเอกสารด้วยคำสั่ง Tools, Protect Document, Sheets... หรือ จะใช้เทคนิคแปลงสูตรเป็นค่าข้อมูล (Value) โดยเลือกเซลล์ที่ป้อนสูตร เลือกคำสั่ง Edit, Copy แล้ว วางแบบพิเศษ ด้วยคำสั่ง Edit, Paste Special... เลือกตัวเลือกเป็น Number

## คำนวณข้ามแผ่นงาน

การคำนวณข้ามแผ่นงาน เช่นนำค่าในเซลล์ A1 ของแผ่นงาน Sheet1 บวกกับเซลล์ A1 ในแผ่นงาน Sheet2 โดยวางผลลัพธ์ในเซลล์ A1 ของ Sheet3 ทำได้โดย

- คลิกเมาส์ในเซลล์ A1 ของ Sheet3
- พิมพ์เกรื่องหมาย = เพื่อเข้าสู่การสร้างสูตรคำนวณ
- คลิกเมาส์ที่แผ่นงาน Sheet 1 แล้วคลิกในเซลล์ A1 จะปรากฏสูตรคำนวณ ดังนี้
   =Sheet1.A1 จากนั้นคลิกเมาส์หลังสูตรพิมพ์เครื่องหมาย +
- คลิกเมาส์ในแผ่นงาน Sheet 2 แล้วคลิกในเซลล์ A1 จะปรากฏสูตรคำนวณ ดังนี้ =Sheet1.A1+Sheet2.A1
- กดปุ่ม <Enter>

การอ้างอิงตำแหน่งเซลล์ข้ามแผ่นงาน มีรูปแบบ คือ ชื่อแผ่นงาน.ตำแหน่งเซลล์ เช่น Sheet1.A1

การอ้างอิงตำแหน่งเซลล์ข้ามไฟล์และแผ่นงาน มีรูปแบบ คือ 'file://dirve/path/filename'#ชื่อแผ่นงาน.ตำแหน่งเซลล์ เช่น ='file:///C:/documents/test1.ods'#\$Sheet1.A1

# การคำนวณด้วยฟังก์ชันสำเร็จรูป

Calc ใด้เตรียมฟังก์ชันการคำนวณสำเร็จรูป เพื่ออำนวยความสะควกในการคำนวณ หลากหลายกลุ่ม โดยการคำนวณด้วยฟังก์ชันมีรูปแบบดังนี้

- เลื่อน Cell Pointer ไปไว้ ณ เซลล์ที่ต้องการวางผลลัพธ์
- สร้างฟังก์ชันการคำนวณ โดยฟังก์ชันจะมีรูปแบบดังนี้

## =ชื่อฟังก์ชัน(ค่า)

กดปุ่ม <Enter> เพื่อคำนวณ

ค่าที่นำมาใช้ในการคำนวณ อาจจะเป็นค่าคงที่ เช่น 500 หรืออาจจะเป็นตำแหน่งเซลล์ เช่น A5 จะหมายถึงนำค่าที่ถูกเก็บไว้ในเซลล์ ณ ตำแหน่งแถวที่ 5 คอลัมน์ A มาคำนวณ

การระบุช่วงข้อมูล กรณีที่เป็นช่วงต่อเนื่องให้ใช้เครื่องหมาย Colon คั่นระหว่างเซลล์ ต้นกับเซลล์สุดท้าย แต่ถ้าเป็นช่วงไม่ต่อเนื่องให้ใช้เครื่องหมาย Semicolon คั่นระหว่าง เซลล์หรือช่วงเซลล์ เช่น

| =SUM(3;5;8;12)  | หาผลรวมของ 3, 5, 8 และ 12 เหมือนกับสูตร          |
|-----------------|--------------------------------------------------|
|                 | =3+5+8+12                                        |
| =SUM(A3:A8)     | หาผลรวมของค่าในเซลล์ A3 ถึง A8                   |
| =SUM(A4;B5;E6)  | หาผลรวมของค่าในเซลล์ A4, B5 และ E6               |
| =AVERAGE(G2:H8) | หาค่าเฉลี่ยของค่าในเซลล์ G2 ถึง H8               |
| =MIN(H5:H30)    | หาค่าต่ำสุดของตัวเลขในช่วง H5 ถึง H30            |
| =MAX(I3:I10)    | หาค่าสูงสุดของตัวเลขในช่วง I3 ถึง I10            |
| =COUNT(I3:I10)  | นับจำนวนข้อมูลในช่วง I3 ถึง I10 เฉพาะเซลล์ตัวเลข |
| =COUNTA(I3:I10) | นับจำนวนข้อมูลในช่วง I3 ถึง I10                  |
|                 | รวมทั้งเซลล์ที่เป็นตัวอักษร (หากมี)              |

บางพึงก์ชันต้องระบุ Argument มากกว่า 1 รายการ เช่น พึงก์ชันปัดทศนิยม ซึ่งมี รูปแบบ ดังนี้ =ROUND(ค่าข้อมูล;จำนวนหลักทศนิยม) จะต้องใช้เครื่องหมาย Semicolon กั่นระหว่างค่าข้อมูลกับจำนวนหลักทศนิยม ดังตัวอย่าง =ROUND(4434.4345;2)

```
สามารถใช้ฟังก์ชันซ้อนฟังก์ชันได้ เช่น =SUM(B8;SUM(B10:B14)) แต่จะต้องระวัง
การใช้ Argument ให้ถูกต้องด้วย
```

## ตัวอย่างฝึกปฏิบัติการคำนวณด้วยฟังก์ชันพื้นฐาน

ฝึกคำนวณด้วยฟังก์ชันดังนี้

|   | A           | В | с                        | D               |
|---|-------------|---|--------------------------|-----------------|
| 1 | ทดสอบข้อมูล |   | ยอดรวม A2:A6             | =SUM(A2:A6)     |
| 2 | 54          |   | ค่าเฉลี่ย A2:A6          | =AVERAGE(A2:A6) |
| 3 | 67          |   | ค่าสูงสุด A2:A6          | =MAX(A2:A6)     |
| 4 | -9          |   | ค่าต่ำสุด A2:A6          | =MIN(A2:A6)     |
| 5 | 0           |   | จำนวนรายการ A1:A6        | =COUNT(A1:A6)   |
| 6 | 356         |   | จำนวนรายการทั้งหมด A1:A6 | =COUNTA(A1:A6)  |
|   |             |   |                          |                 |

- 62 - จัดการงานคำนวณด้วย OpenOffice.org Calc

## **Function Wizard**

การคำนวณด้วยฟังก์ชันสำเร็จรูป โปรแกรมได้เตรียมปุ่มเครื่องมือช่วย เนื่องจาก ฟังก์ชันของ Calc มีจำนวนมาก แต่ละฟังก์ชันมีค่า Argument แตกต่างกันออกไป ดังนั้น Function Wizard จะช่วยนำเสนอข้อมูลต่างๆ ที่จำเป็นของแต่ละฟังก์ชัน โดย

- เลื่อน Cell Pointer ไปไว้ ณ เซลล์ที่ต้องการวางผลลัพธ์
- คลิกไอคอน 🚧 ใน Formula Bar ปรากฏ Function Wizard ดังนี้

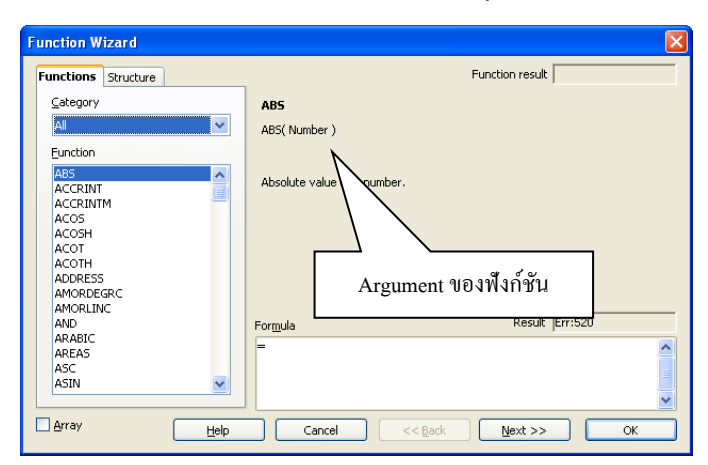

 เลือกพึงก์ชันที่ต้องการ โปรแกรมจะแสดงความหมาย และ Argument ของ พึงก์ชัน คลิกปุ่ม Next

| unctions Structure                                                      | AVERAGE                                                                  | Function result #DIV/0!               |
|-------------------------------------------------------------------------|--------------------------------------------------------------------------|---------------------------------------|
| Category<br>Statistical                                                 | Returns the average of a samp                                            | ole.                                  |
| Eunction<br>AVEDEV<br>AVERAGE                                           | Number 1 (required)<br>Number 1, number 2;are 1 to<br>population sample. | o 30 numeric arguments representing a |
| AVERAGEA<br>B<br>BETADIST<br>BETAINV<br>BINOMDIST<br>CHIIDIST<br>CHIINV | number 1<br>number 2<br>number 3<br>number 4                             |                                       |
| CHITEST<br>CONFIDENCE<br>CORFL<br>COUNT<br>COUNTA<br>COUNTA<br>COVAR    | Formula<br>=AVERAGE()                                                    | Result #DIV/0!                        |

 ปรากฏรายการ Argument ของฟังก์ชัน ให้คลิกเมาส์ในแต่ละรายการ แล้วระบุค่า หรือตำแหน่งเซลล์ หรือจะใช้เทคนิคการลากเมาส์กำหนดช่วงข้อมูล แล้วคลิกปุ่ม OK เพื่อคำนวณผล

# รู้จักฟังก์ชันของ Calc

ฟังก์ชันของ Calc มีจำนวนมาก เพื่อให้เห็นภาพการใช้ฟังก์ชันของแนะนำบางฟังก์ชัน ดังนี้

## พังก์ชันหมวดคณิตศาสตร์น่ารู้

## ABS

แสดงก่า Absolute ของตัวเลข โดยมีรูปแบบคือ

=ABS(Number)

ค่าสัมบูรณ์ หรือ Absolute value ก็คือจำนวนที่ไม่มีเครื่องหมายถบ เช่น -3 จะมีค่า สัมบูรณ์เท่ากับ 3 นั่นเอง =ABS(-3)

## ACOS

หาค่า arc cosine โดยมีรูปแบบคือ

=ACOS(Number)

## ACOSH

หาค่า inverse hyperbolic cosine โดยมีรูปแบบคือ

=ACOSH(Number)

## ACOT

หาค่า inverse cotangent โดยมีรูปแบบคือ

=ACOT(Number)

## ACOTH

หาค่า inverse hyperbolic cotangent โดยมีรูปแบบคือ

=ACOTH(Number)

- 64 - จัดการงานคำนวณด้วย OpenOffice.org Calc

## ASIN

หาค่า arcsine โดยมีรูปแบบคือ

=ASIN (Number)

#### ASINH

หาค่า inverse hyperbolic sine โดยมีรูปแบบคือ

=ASINH(Number)

### ATAN

หาค่า arctangent โดยมีรูปแบบคือ

=ATAN(Number)

## ATAN2

หาค่า arctangent ของ x และ y โดยมีรูปแบบคือ

=ATAN2(Number x; number y)

#### ATANH

หาค่า inverse hyperbolic tangent โดยมีรูปแบบคือ

#### =ATANH(Number)

## CEILING

ป้ดเศษตัวเลงที่ระบุขึ้น โดยมีค่าห่างจากศูนย์และใกล้เกียงค่านัยสำคัญ โดยมีรูปแบบ

### =CEILING(number; increment)

Increment คือ ก่านัยสำคัญที่ต้องกำหนด เช่น 0.25, 0.5 หรือ 1

ตัวอย่าง จากตารางราคาขายสินค้า ให้กำหนคราคาขายใหม่ โดยปัดเศษสตางค์ให้ใกล้ เศษ 25 สตางค์, 50 สตางค์ และไม่มีเศษสตางค์

|   | Α          | В                | С               | D               |
|---|------------|------------------|-----------------|-----------------|
| 1 | ราคาสินค้า | ราคาขายใกล้ 0.25 | ราคาขายใกล้ 0.5 | ราคาขายไม่มีเศษ |
| 2 | 21.85      | 22               | 22              | 22              |
| 3 | 3.75       | 3.75             | 4               | 4               |
| 4 | 3          | 3                | 3               | 3               |
| 5 | 6.12       | 6.25             | 6.5             | 7               |
| 6 | 85.23      | 85.25            | 85.5            | 86              |
| 7 | 41.65      | 41.75            | 42              | 42              |
|   | 1          |                  | i               | 1               |

| สูตรราคาขายใกล้เศษ 25 สตางค์ คือ | =CEILING(A2;0.25) |
|----------------------------------|-------------------|
| สูตรราคาขายใกล้เศษ 50 สตางค์ คือ | =CEILING(A2;0.5)  |
| สูตรราคาขายไม่มีเศษสตางค์ คือ    | =CEILING(A2;1)    |

### COS

หาค่า cosine โดยมีรูปแบบฟังก์ชันดังนี้

=COS(Number)

## COSH

หาค่า hyperbolic cosine โดยมีรูปแบบฟังก์ชันดังนี้

=COSH(Number)

## СОТ

หาค่า cotangent โดยมีรูปแบบฟังก์ชันดังนี้

=COT(Number)

## СОТН

หาค่า hyperbolic cotangent โดยมีรูปแบบฟังก์ชันดังนี้

=COTH(Number)

- 66 - จัดการงานคำนวณด้วย OpenOffice.org Calc

## COUNTBLANK

นับจำนวนเซลล์ว่าง จากสูตร

#### =COUNTBLANK(range)

## COUNTIF

นับจำนวนข้อมูลจากเงื่อนไข (criteria) โคยเงื่อนไขให้พิมพ์ในเครื่องหมายคำพูด

#### =COUNTIF(range; criteria)

## ตัวอย่าง นับจำนวนสินค้าที่กำหนดราคาขายต่ำกว่า 10 บาท

|   | A          | В                | С               | D               |   |
|---|------------|------------------|-----------------|-----------------|---|
| 1 | ราคาสินค้า | ราคาขายใกล้ 0.25 | ราคาขายใกล้ 0.5 | ราคาขายไม่มีเศษ | ĺ |
| 2 | 21.85      | 22               | 22              | 22              |   |
| 3 | 3.75       | 3.75             | 4               | 4               |   |
| 4 | 3          | 3                | 3               | 3               |   |
| 5 | 6.12       | 6.25             | 6.5             | 7               |   |
| 6 | 85.23      | 85.25            | 85.5            | 86              |   |
| 7 | 41.65      | 41.75            | 42              | 42              |   |
|   |            |                  |                 |                 |   |

ใช้สูตรนับจำนวนตามเงื่อนไขได้ดังนี้ =COUNTIF(A2:A7;"<=10")

## DEGREES

แปลงค่า radians เป็น degrees โดยมีรูปแบบฟังก์ชันดังนี้

### =DEG(Number)

### EVEN

้ปัดตัวเลขให้เป็นจำนวนคู่ที่ใกล้ที่สุด โดยมีรูปแบบฟังก์ชันดังนี้

### =EVEN(number)

## EXP

ส่งกลับค่า e ที่เป็นเลขยกกำลัง โดยค่ากงที่ e กับ 2.71 โดยมีรูปแบบฟังก์ชันดังนี้

=EXP(number)

### FACT

หาค่า factorial ของตัวเลข โคยมีรูปแบบฟังก์ชันดังนี้

#### =FACT(number)

การหาค่า Factorial ของ n โดยที่ n คือจำนวนใดๆ ที่เป็นค่าบวก ซึ่ง Factorial ของ n จะมีค่าเท่ากับ 1\*2\*3\*..\*n นั่นเอง เช่น =FACT(8) จะมีค่าเท่ากับ 1 \* 2 \* 3 \* 4 \* 5 \* 6 \* 7 \* 8 เท่ากับ 40,320

#### **FLOOR**

ปัดเศษจำนวนลงให้เข้าใกล้ก่านัยสำคัญที่ระบุ

#### =FLOOR(Number; Significance)

| _ |            |            |           |         |
|---|------------|------------|-----------|---------|
|   | ราคาสินค้า | Floor 0.25 | Floor 0.5 | Floor 1 |
|   | 21.85      | 21.75      | 21.5      | 21      |
|   | 3.75       | 3.75       | 3.5       | 3       |
|   | 3          | 3          | 3         | 3       |
|   | 6.12       | 6          | 6         | 6       |
|   | 85.23      | 85         | 85        | 85      |
|   | 41.65      | 41.5       | 41.5      | 41      |

### GCD

หาค่าตัวหารร่วมมาก (greatest common divisor)

#### =GCD(integer 1 to 30)

เช่น ตัวหารร่วมมากของ 3 และ 24 =GCD(3;24) มีค่าเท่ากับ 3 ตัวอย่างการใช้งาน ต้องการหาอัตราส่วนของ 3 กับ 24 =3/GCD(3;24)&" : "&24/GCD(3;24) ผลลัพธ์คือ 1 : 8

#### INT

ปัดเศษลงให้ใกล้ก่าจำนวนเต็ม

#### =INT(number)

|   | С        | D        | E        | F        | G        | н        | I        |
|---|----------|----------|----------|----------|----------|----------|----------|
| 7 | 1.00     | 1.20     | 1.35     | 1.50     | 1.60     | 1.75     | 2.00     |
| 8 | =INT(C7) | =INT(D7) | =INT(E7) | =INT(F7) | =INT(G7) | =INT(H7) | =INT(17) |
| 9 | 1.00     | 1.00     | 1.00     | 1.00     | 1.00     | 1.00     | 2.00     |

- 68 - จัดการงานคำนวณด้วย OpenOffice.org Calc

## LCM

หาค่าตัวคูณร่วมน้อย

=LCM(integer 1 to 30)

### LN

หาค่า logarithm ฐานธรรมชาติของจำนวนที่ระบุ

=LN(number)

## LOG

หาค่า logarithm ตามค่าฐานที่ระบุ

=LOG(number; base)

## LOG10

หาค่า logarithm ฐาน 10

=LOG10(number)

#### MOD

หาเศษจากการหาร

=MOD(Dividend; Divisor)

### ODD

## ปัดเศษจำนวนขึ้นให้ใกล้จำนวนกี่ที่ใกล้ที่สุด

### =ODD(number)

| ราคาสินค้า | ปัดเศษเป็นจำนวนเต็ม | จำนวนคู่ | จำนวนดี |
|------------|---------------------|----------|---------|
| 21.85      | 21                  | 22       | 23      |
| 3.75       | 3                   | 4        | 5       |
| 3          | 3                   | 4        | 3       |
| 6.12       | 6                   | 8        | 7       |
| 85.23      | 85                  | 86       | 87      |
| 41.65      | 41                  | 42       | 43      |

สูนย์บริการความรู้ทางวิทยาศาสตร์และเทคโนโลยี - 69 -

PI

ส่งกลับค่าของ PI (3.14159).

=PI()

### POWER

หาค่ายกกำลัง

=POWER(base; power)

### PRODUCT

หาค่าผลคูณ

=PRODUCT(number 1 to 30)

## QUOTIENT

หาค่าจำนวนเต็มจากการหาร

=QUOTIENT(Numerator;Denominator)

## RADIANS

แปลงค่า degrees เป็น radians.

=RADIANS(number)

## RAND

ฟังก์ชันสุ่มค่าตัวเลขระหว่าง 0 – 1

### =RAND()

โดยฟังก์ชันนี้จะแสดงผลลัพธ์เป็นค่าทศนิยม ระหว่าง 0 - 1 ดังนั้นถ้าต้องการแสดงผล ด้วยค่าที่มากกว่า 1 สามารถนำ 10 หรือ 100 หรือ 1000 มาคูณ ดังนี้ =RAND()\*10 - 70 - จัดการงานคำนวณด้วย OpenOffice.org Calc

อย่างไรก็ตามค่าที่ได้ ก็จะมีผลลัพธ์เป็นค่าเลขทศนิยมด้วย ดังนั้นถ้าต้องการค่าเลข จำนวนเต็ม สามารถใช้ฟังก์ชันปัดเศษทศนิยมมาใช้ร่วมกัน ดังนี้ =INT(RAND()\*1000)

## RANDBETWEEN

สุ่มค่าตัวเลขระหว่างค่าต่ำสุดถึงค่าสูงสุด

#### =RANDBETWEEN (Bottom; Top)

## ROUND

ป้ดเศษจำนวนขึ้น

#### =ROUND(number; count)

|    | С          | D          | E          | F          | G          | Н          | I          |
|----|------------|------------|------------|------------|------------|------------|------------|
| 7  | 1.00       | 1.20       | 1.35       | 1.50       | 1.60       | 1.75       | 2.00       |
| 8  | =INT(C7)   | =INT(D7)   | =INT(E7)   | =INT(F7)   | =INT(G7)   | =INT(H7)   | =INT(17)   |
| 9  | 1.00       | 1.00       | 1.00       | 1.00       | 1.00       | 1.00       | 2.00       |
| 10 | =ROUND(C7) | =ROUND(D7) | =ROUND(E7) | =ROUND(F7) | =ROUND(G7) | =ROUND(H7) | =ROUND(I7) |
| 11 | 1.00       | 1.00       | 1.00       | 2.00       | 2.00       | 2.00       | 2.00       |
|    |            |            |            |            |            |            |            |

### ROUNDDOWN

ป้ดเศษจำนวนถงให้เป็นศูนย์

=ROUNDDOWN(number; count)

## ROUNDUP

ป้ดเศษจำนวนขึ้นให้ห่างจากศูนย์

=ROUNDUP(number; count)

### SIN

หาค่า sine

=SIN(number)

#### SINH

หาค่า hyperbolic sine

=SINH(number)

## ศูนย์บริการความรู้ทางวิทยาศาสตร์และเทคโนโลยี - 71 -

## SQRT

หาค่ารากที่สอง

=SQRT(number)

## SQRTPI

หาค่ารากที่สองของตัวเลขคูณด้วย PI()

=SQRTPI (Number)

## SUBTOTAL

คำนวณค่าผลรวมย่อยของรายการในฐานข้อมูล

## =SUBTOTAL(function; range)

โดย functions คือรูปแบบผลรวมย่อยที่ต้องระบุตามตาราง

| ตัวเลขฟังก์ชัน | ฟังก์ชันคำนวณ |
|----------------|---------------|
| 1              | AVERAGE       |
| 2              | COUNT         |
| 3              | COUNTA        |
| 4              | MAX           |
| 5              | MIN           |
| 6              | PRODUCT       |
| 7              | STDEV         |
| 8              | STDEVP        |
| 9              | SUM           |
| 10             | VAR           |
| 11             | VARP          |

- 72 - จัดการงานคำนวณด้วย OpenOffice.org Calc

## SUM

หาผลรวมข้อมูล

SUM(number1; number 2; ...; number 30)

## SUMIF

```
หาผลรวมข้อมูลตามเงื่อนไขที่ระบุ
```

=SUMIF(range; criteria; sum\_range)

## SUMSQ

หาค่าผลรวมกำลังสอง

=SUMSQ(number 1 to 30)

## TAN

หาค่า tangent

=TAN(number)

## TANH

หาค่า hyperbolic tangent

=TANH(number)

## TRUNC

ป**ั**ดเศษจำนวนทิ้งให้เป็นจำนวนเต็ม

#### =TRUNC(number; count)

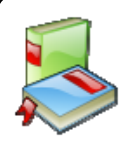
# ฟังก์ชันจัดการวันที่/เวลา

### DATE

ฟังก์ชัน DATE ช่วยในการนำข้อมูลในเซลล์แปลงให้อยู่ในรูปแบบวันที่ โดยมีรูปแบบ ดังนี้

=DATE(ปีค.ศ.;เดือน;วัน)

ตัวอย่างการใช้งาน ป้อนข้อมูลแยกคอลัมน์วัน, เดือน และปี ดังตัวอย่าง ต้องการนำค่า ทั้งสามคอลัมน์มาคำนวณวันที่ จำเป็นต้องรวมค่าทั้งสามคอลัมน์เป็นวันที่ที่แท้จริงก่อน ด้วยฟังก์ชัน DATE ดังนี้

|   | А   | В     | С    | D                   | E                                      |
|---|-----|-------|------|---------------------|----------------------------------------|
| 2 | วัน | เดือน | ปี   | วัน เดือน ปี        |                                        |
| 3 | 3   | 5     | 1990 | 03/0 <b>5/25</b> 33 | สูตรคือ =DATE(C3; <mark>B3</mark> ;A3) |
| 4 | 15  | 2     | 2004 | 15/02/2547          | สูตรคือ =DATE(C4; <mark>B4</mark> ;A4) |
| 5 | 30  | 1     | 2002 | 30/01/2545          | สูตรคือ =DATE(C5; <mark>B5</mark> ;A5) |

สูตร Date นี้มีประโยชน์มากในการคำนวณหาวันเดือนปีสิ้นสุด นับจากวันเดือนปีที่ กำหนด เช่น =DATE(2001+1;5+2;16+3) ได้วันที่สิ้นสุดนับเพิ่มอีก 1 ปี 2 เดือน 3 วัน ซึ่ง กือวันที่ 19/7/2002

### DATEVALUE

ฟังก์ชัน DATEVALUE ทำหน้าที่แปลงข้อความที่อยู่ในรูปวันที่ ให้เป็นตัวเลขวันที่ เพื่อใช้กำนวณก่าวันที่ โดยมีรูปแบบฟังก์ชัน ดังนี้

### =DATEVALUE("ข้อความวันที่" หรือเซลล์)

ฟังก์ชันนี้จะมีประโยชน์มากโดยเฉพาะการนำเข้า (Import) ไฟล์เอกสารจากโปรแกรม อื่น เช่น dBASE, SAP เข้ามาใน Calc ข้อมูลวันที่มักจะอยู่ในรูปของข้อความซึ่งนำไป กำนวณไม่ได้ ถ้าต้องมาป้อนใหม่ ก็เสียเวลามาก ด้วยฟังก์ชันนี้จะช่วยแปลงข้อมูลดังกล่าว ให้เป็นตัวเลขวันที่ที่นำไปกำนวณได้ ดังตัวอย่าง

- 74 จัดการงานคำนวณด้วย OpenOffice.org Calc
  - คลิกเมาส์ในเซลล์ A1 พิมพ์ '1/5/2006 โปรแกรมจะแสดงข้อมูลเป็น 1/5/2006 ชิดขอบซ้ายของเซลล์ แสดงว่าเป็นข้อมูลประเภทข้อความ
  - คลิกเมาส์ในเซลล์ B1 พิมพ์สูตร =A1+50 ผลลัพธ์จะได้เท่ากับ 50 เพราะข้อมูล ในเซลล์ A1 นำมาคำนวณไม่ได้นั่นเอง
  - ถ้าต้องการนำค่าในเซลล์ A1 มาคำนวณ จะต้องใช้ฟังก์ชัน DATEVALUE แปลง
     เป็นตัวเลขวันที่ก่อน ดังนี้ =DATEVALUE(A1)+50
  - ปรับค่าผลลัพธ์ด้วยคำสั่ง Format, Cells, Date

|   | А        | В         | С        |
|---|----------|-----------|----------|
| 1 | 1/5/2006 | 50        |          |
| 2 |          | =DATEVALU | E(A1)+50 |

### **TODAY / NOW**

ฟังก์ชัน TODAY แสดงก่าวันที่ปัจจุบัน โดยมีรูปแบบใช้งาน คือ =TODAY()

ฟังก์ชัน NOW แสดงก่าวัน/เวลาปัจจุบัน โดยมีรูปแบบการใช้กือ =NOW()

### DAY/MONTH/YEAR

ฟังก์ชัน DAY/MONTH/YEAR ใช้แสดงก่าของวัน/เดือน และปีตามลำดับ โดยมี รูปแบบคือ

=DAY(ค่าที่จะตรวจสอบ)

=MONTH(ค่าที่จะตรวจสอบ)

=YEAR(ค่าที่จะตรวจสอบ)

### คำนวณหาอายุ, อายุงาน (ปี)

| J       |
|---------|
| วันเกิด |
| 9/28/70 |
| 10/9/70 |
| 7/8/70  |
| 7/12/70 |
| 6/27/70 |
|         |

การคำนวณหาอายุงาน กระทำได้โดย

- กลิกเมาส์ที่คอลัมน์ J แทรกคอลัมน์ว่าง ป้อนชื่อคอลัมน์เป็น "อายุงาน (ปี)"
- 2. คลิกเมาส์ในเซลล์ J2 พิมพ์สูตร =YEAR(TODAY())-YEAR(I2)
- ลัดลอกสูตรไปยังเซลล์อื่นๆ

#### คำอธิบาย

=TODAY() เป็นฟังก์ชันหาค่าวันที่ปัจจุบัน (วันที่ของเครื่อง)

=YEAR(TODAY()) เป็นฟังก์ชันผสม โดยฟังก์ชัน YEAR() จะหาค่า "ปี ค.ศ." ของ ฟังก์ชัน TODAY() เช่นถ้าวันที่ของเครื่องเป็น 21 มกราคม 2545 ฟังก์ชัน TODAY() จะมี ค่าเป็น 1/1/70 เมื่อนำมาผ่านฟังก์ชัน YEAR(TODAY()) จะได้ค่าเป็น 2002 นั่นเอง

=YEAR(I2) เป็นการหาค่าปี ค.ศ. ของข้อมูลในเซลล์ I2 จากตัวอย่างข้อมูลใน I2 คือ 7 พฤษภาคม 2537 เมื่อผ่านฟังก์ชัน YEAR() จะได้ค่าปี ค.ศ. เป็น 1991

#### WEEKNUM

ฟังก์ชัน WEEKNUM เป็นฟังก์ชันหาค่าลำดับที่ของสัปดาห์ในรอบ 1 ปีจากวันที่ระบุ โดยมีรูปแบบฟังก์ชัน คือ

### =WEEKNUM(ค่าที่จะตรวจสอบ;โหมดการตรวจสอบ)

โดยโหมดการตรวจสอบระบุได้เป็น 1 เมื่อต้องการกำหนดให้วันเริ่มต้นของสัปดาห์ ตรงกับวันอาทิตย์ หรือระบุเป็น 2 เมื่อต้องการกำหนดให้วันเริ่มต้นของสัปดาห์ตรงกับวัน จันทร์

```
เช่น =WEEKNUM("1/1/2006";1)
```

#### HOUR/MINUTE/SECOND

ฟังก์ชัน HOUR/MINUTE/SECOND ใช้แปลงข้อมูลเป็นชั่วโมง, นาที และวินาที ตามลำคับ โดยมีรูปแบบการใช้งานลักษณะเดียวกับฟังก์ชันในกลุ่ม DAY/MONTH/YEAR - 76 - จัดการงานคำนวณด้วย OpenOffice.org Calc

# ฟังก์ชันตรรกะ

ฟังก์ชันตรรกะเป็นฟังก์ชันที่ช่วยตรวจสอบข้อมูล โดยฟังก์ชันที่นิยมใช้กันได้แก่ IF ซึ่งมีรูปแบบคือ

### =IF(ค่าตรวจสอบ;การกระทำเมื่อเป็นจริง;การกระทำเมื่อเป็นเท็จ)

**ตัวอย่าง** จากข้อมูลตัวอย่างให้คำนวณเงินเดือนใหม่ของพนักงานที่มีเงินเดือนต่ำกว่า 30,000 บาท ใด้รับเงินเดือนใหม่ 5% จากเงินเดือนเดิม <u>1 Emp ID First Name Salary</u>

- พิมพ์ข้อความ New Salary ในเซลล์ D1
- คลิกเมาส์ในเซลล์ D2 พิมพ์สูตรคำนวณ เงินเดือนใหม่ ตามเงื่อนไข ดังนี้

|    | A      | В          | C        |
|----|--------|------------|----------|
| 1  | Emp ID | First Name | Salary   |
| 2  | 1793   | Aaron      | 24179.5  |
| 3  | 1725   | Alex       | 79061.28 |
| 4  | 1531   | Alexandra  | 41053.48 |
| 5  | 1360   | Alice      | 33051.48 |
| 6  | 1153   | Allen      | 28043.68 |
| 7  | 1068   | Alyssa     | 47883.2  |
| 8  | 1330   | Anna       | 31539.24 |
| 9  | 1154   | Ari        | 56177.3  |
| 10 | 1301   | Ariel      | 58325.82 |
| 11 | 1922   | Barbara    | 28404.8  |
| 12 | 1353   | Bill       | 59455.2  |
| 13 | 1573   | Bob        | 35889.48 |
| 14 | 1302   | Bobby      | 79280.16 |

=IF(C2<=30000;C2\*5%+C2;C2)

ความหมาย

ตรวจสอบเงินเคือนใน C2

ถ้าน้อยกว่า 30000 จริง ให้นำเงินเดือนเดิมคูณ 5% ผลลัพ์ที่ได้บวกด้วย เงินเดือนเดิม ซึ่งกี่กือเงินเดือนใหม่นั่นเอง

> แต่ถ้าค่าใน C2 มากกว่า 30000 ให้นำเงินเดือนเดิมมาพิมพ์ซ้ำใน D2 (ไม่ต้องกิดเงินเดือนใหม่)

การกำนวณในเซลล์ที่เหลือก็ใช้เทคนิคคัคลอก หรือ AutoFill จนครบทุกรายการ

นอกจากนี้ฟังก์ชันตรรกะ =AND(เงื่อนไข1;เงื่อนไข2;...;เงื่อนไข30) ก็เป็นอีกฟังก์ชัน ที่นิยมนำมาประยุกต์ใช้งาน ดังตัวอย่างข้างต้น ต้องการกำนวณเงินเดือนใหม่ของพนักงาน ที่มีเงินเดือนในช่วง 30,000 – 40,000 บาท โดยขึ้นเงินเดือนให้ 5% ดังนั้นฟังก์ชันการ กำนวณจะเปลี่ยนเป็นดังนี้ =IF(AND(C2>=30000;C2<=40000);C2\*5%+C2;C2)

ลองศึกษาความหมายของฟังก์ชัน =IF(OR(B2="Alex";B2="bill");C2\*5%+C2;C2) ว่าหมายความว่าอะไร เป็นการประยุกต์ใช้ฟังก์ชันตรรกะ =OR(เงื่อนไข1;เงื่อนไข2;...; เงื่อนไข30)

นอกจากนี้ยังสามารถใช้ฟังก์ชัน IF ซ้อนกันได้หลายชั้น เพื่อการประมวลผลที่มี ประสิทธิภาพขึ้น ดังตัวอย่าง

#### สูนย์บริการความรู้ทางวิทยาศาสตร์และเทคโนโลยี - 77 -

| ชื่อ         คะแนนสอบ         เกรด           2         บุญเลิศ         56           3         บุญเกียรติ         87           4         นพพร         70           5         นิพัฒน์         65           6         สมเกียรติ         40           7         ปราณี         88 |   | A          | В        | С    |
|----------------------------------------------------------------------------------------------------|---|------------|----------|------|
| 2         บุญเลิศ         56           3         บุญเกียรติ         87           4         นพพร         70           5         นิพัฒน์         65           6         สมเกียรติ         40           7         ปราณี         88           2         นระสุด         65        | 1 | ชื่อ       | คะแนนสอบ | เกรด |
| 3         บุญเกียรติ         87           4         นพพร         70           5         นิพัฒน์         65           6         สมเกียรติ         40           7         ปราณี         88           0         65         65                                                   | 2 | บุญเลิศ    | 56       |      |
| 4         นพพร         70           5         นิพัฒน์         65           6         สมเกียรติ         40           7         ปราณี         88           0         25         65                                                                                             | 3 | บุญเกียรติ | 87       |      |
| 5         นิพัฒน์         65           6         สมเกียรติ         40           7         ปราณี         88           9         ปราณี         65                                                                                                    | 4 | นพพร       | 70       |      |
| 6 สมเกียรติ 40<br>7 ปราณี 88                                                                                                    | 5 | นิพัฒน์    | 65       |      |
| 7 ปราณี 88                                                                                                    | 6 | สมเกียรติ  | 40       |      |
| CE CE                                                                                                    | 7 | ปราณี      | 88       |      |
| 8 บรากฏ 65                                                                                                    | 8 | ปรากฏ      | 65       |      |

จากตัวอย่างข้างต้นให้ตัดเกรดของนักเรียนจากกะแนนสอบด้วยเงื่อนไข ดังนี้

| คะแนนสอบในช่วง | 80 - 100 | ได้เกรด A |
|----------------|----------|-----------|
| คะแนนสอบในช่วง | 70 - 79  | ได้เกรด B |
| คะแนนสอบในช่วง | 60 - 69  | ได้เกรด C |
| คะแนนสอบในช่วง | 50 - 59  | ได้เกรด D |
| คะแนนสอบในช่วง | 0-49     | ได้เกรด F |
|                |          |           |

เขียนฟังก์ชัน IF ได้ดังนี้

#### =IF(B2>=80;"A";IF(B2>=70;"B";IF(B2>=60;"C";IF(B2>=50;"D";"F"))))

ตรวจสอบข้อมูลในเซลล์ B2

ถ้าคะแนนในเซลล์ B2 มากกว่าหรือเท่ากับ 80 ให้พิมพ์ A ในเซลล์ C2 ถ้าไม่ใช่ให้ตรวจสอบคะแนนในเซลล์ B2 ว่ามากกว่าหรือเท่ากับ 70 ถ้าใช่ให้พิมพ์ B ในเซลล์ C2

ถ้าไม่ใช่ให้ตรวจสอบคะแนนในเซลล์ B2 ว่ามากกว่าหรือเท่ากับ 60

ถ้าใช่ให้พิมพ์ C ในเซลล์ C2

ถ้าไม่ใช่ให้ตรวจสอบคะแนนในเซลล์ B2 ว่ามากกว่าหรือเท่ากับ 50

ถ้าใช่ให้พิมพ์ D ในเซลล์ C2

ถ้าไม่ใช่ให้พิมพ์ F ในเซลล์ C2

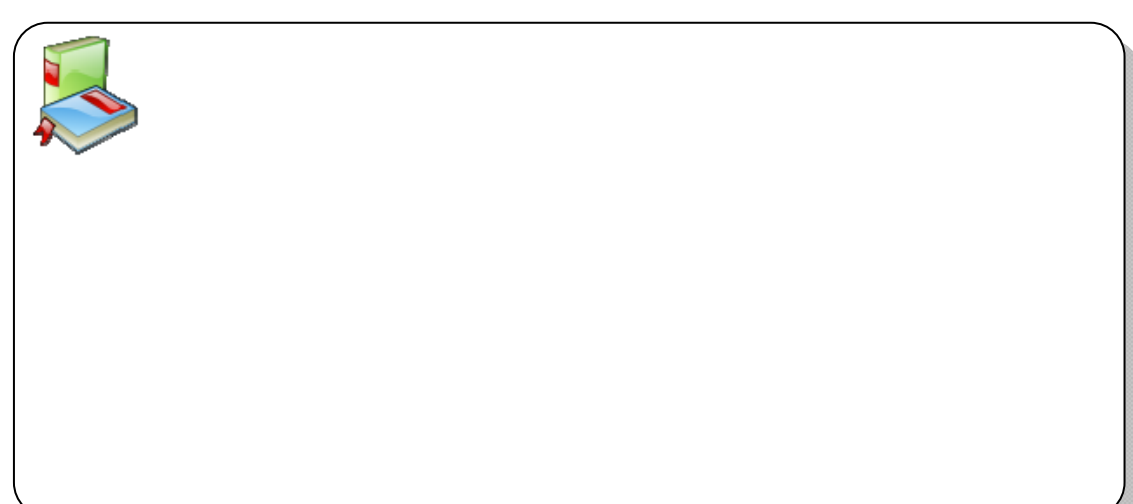

- 78 - จัดการงานคำนวณด้วย OpenOffice.org Calc

# ฟ้งก์ชันจัดการข้อความ

### เลขโรมัน

ทราบไหมครับว่า ตัวเลขโรมันค่านี้ – MXII – มีค่าเท่ากับเท่าไร ด้วยพึงก์ชัน Arabic ของ Calc ช่วยได้ โดยป้อนพึงก์ชันในรูปแบบ

### =ARABIC("ค่าตัวเลขโรมัน")

จากตัวอย่างข้างต้น กึ่จะต้องป้อนเป็น **=ARABIC("MXII")** ผลลัพธ์เท่ากับ 1012

ทั้งนี้ค่าที่คำนวณได้จะอยู่ในช่วง 0 ถึง 3999 และถ้าต้องการแปลงค่าจากเลขอารบิค เป็นเลขโรมันก็สามารถใช้ฟังก์ชัน

#### =ROMAN(ตัวเลข)

### คำนวณเลขฐาน

การกำนวณเลขฐานต่างๆ ของ Calc สามารถใช้ฟังก์ชัน Base ซึ่งมีรูปแบบฟังก์ชัน คือ

### =BASE(ค่าตัวเลข;ค่าฐาน;[จำนวนหลัก])

| ฟังก์ชัน        | ความหมาย                           | ผลลัพธ์ |
|-----------------|------------------------------------|---------|
| =BASE(255;16)   | แปลงเลข 255 ให้อยู่ในรูปฐาน 16     | FF      |
| =BASE(255;16;4) | แปลงเลข 255 ให้อยู่ในรูปฐาน 16 และ | 00FF    |
|                 | แสดงผล 4 หลัก                      |         |
| =BASE(255;8)    | แปลงเลข 255 ให้อยู่ในรูปฐาน 8      | 377     |
| =BASE(255;8;5)  | แปลงเลข 255 ให้อยู่ในรูปฐาน 8 และ  | 00377   |
|                 | แสดงผล 5 หลัก                      |         |
| =BASE(75;2)     | แปลงเลข 75 ให้อยู่ในรูปฐาน 2       | 1001011 |

ทั้งนี้การคำนวณ จะระบุ "จำนวนหลัก" ก็ไม่ระบุก็ได้ ดังตัวอย่าง

# ตรวจสอบอักขระในตารางอักขระ

ต้องการตรวจสอบว่ารหัสอักขระ 210 คืออักขระใดในตารางอักขระปัจจุบัน (ฟอนต์ที่ เลือกปัจจุบัน) ไม่ยากถ้ารู้จักใช้ฟังก์ชัน Char ซึ่งมีรูปแบบฟังก์ชันคือ

=CHAR(ค่าตัวเลขระหว่าง 1 ถึง 255)

สูนย์บริการความรู้ทางวิทยาศาสตร์และเทคโนโลยี - 79 -

| ฟังก์ชัน   | ผลลัพธ์ | คำอธิบาย                                                   |
|------------|---------|------------------------------------------------------------|
| =CHAR(210) | 1       | แสดงว่ารหัส 210 ตรงกับอักขระสระ "อา" เมื่อ<br>ใช้ฟอนต์ปอติ |
| =CHAR(210) | Ø       | เชพยนตบกต<br>แสดงว่ารหัส 210 จะตรงกับอักขระพิเศษรูปร่าง    |
|            |         | 💋 เมื่อกำหนดฟอนต์เป็น Wingdings                            |

นอกจากนี้สามารถแปลงอักขระกลับเป็นรหัสอักขระได้โดยใช้ฟังก์ชัน code ซึ่งมี รูปแบบคำสั่งคือ

| พังก์ชัน   | ผลลัพธ์ |
|------------|---------|
| =CODE("1") | 210     |
| =CODE("ປ") | 194     |

# เชื่อมข้อมูลเข้าด้วยกัน

โดยปกติการป้อนข้อมูล จะแยกฟิลด์ข้อมูลให้เล็กที่สุด เช่น ชื่อ - นามสกุล ก็ให้แยก เป็น 2 - 3 คอลัมน์ ดังตัวอย่างได้แยก ชื่อ และนามสกุล เป็นคนละคอลัมน์ แต่บางครั้งการ นำไปใช้ จำเป็นต้องใช้ร่วมกัน ซึ่งสามารถแก้ไขได้โดยการนำข้อมูลทั้งสองคอลัมน์ มา เชื่อมกันเป็นคอลัมน์ใหม่ หรือข้อมูลชุดใหม่นั่นเอง

|   | А          | В           |
|---|------------|-------------|
| 1 | ชื่อ       | นามสกุล     |
| 2 | บุญเลิศ    | ວรຸณพิบูลย์ |
| 3 | บุญเกียรติ | เจตจ่านงนุช |

- สร้างกอลัมน์ใหม่ 1 กอลัมน์ ขยายกวามกว้างของกอลัมน์ใหม่ ให้เหมาะสม
- กำหนดชื่อคอลัมน์ใหม่ เป็น "ชื่อ นามสกุล"
- นำเมาส์คลิกในเซลล์แรกของคอลัมน์ใหม่ (ตัวอย่างคือเซลล์ C2)
- ป้อนสูตรเพื่อเชื่อมข้อมูล ดังนี้ =A2&" "&B2

|   | А          | В           | С                          |
|---|------------|-------------|----------------------------|
| 1 | ชื่อ       | นามสกุล     | ชื่อ นามสกุล               |
| 2 | บุญเลิศ    | อรุณพิบูลย์ | =A2&" "& <mark>B2</mark> ] |
| 3 | บุญเกียรติ | เจตจำนงนุช  |                            |
| 4 |            |             |                            |

- 80 จัดการงานคำนวณด้วย OpenOffice.org Calc
  - จากนั้นคัดลอกสูตรไปยังเซลล์อื่นๆ ก็จะปรากฏข้อมูลใหม่ ที่เกิดจากการเชื่อมของ ข้อมูลในเซลล์นั่นเอง

#### คำอธิบาย

สูตรเชื่อมข้อมูล คือ ="ค่าคงที่"&ตำแหน่งเซลล์&ตำแหน่งเซลล์&"ค่าคงที่"&...

- ค่าคงที่ คือ ค่าใดๆ ก็ได้ที่ต้องการให้แสดงโดยจะต้องกำหนดให้เครื่องหมายคำพูด เช่น ช่องว่าง ก็ให้กำหนดเป็น " " หรือคำว่า คุณ ก็ให้กำหนดเป็น "คุณ"
- เครื่องหมาย & เป็นเครื่องหมายกระทำของ Calc เพื่อใช้ในการเชื่อมข้อมูล
- นอกจากนี้ยังสามารถใช้ฟังก์ชัน =CONCATENATE(เซลล์; "ค่าคงที่";เซลล์) เช่น
   =CONCATENATE(A2;" ";B2)

# เปรียบเทียบค่า 2 ค่า

มีข้อมูลดังตัวอย่าง

| Computer            | Compu               |
|---------------------|---------------------|
| Comptuer            | Computer            |
| Computer Technology | Computer Technology |

ต้องการตรวจสอบว่าข้อมูลทั้งสองคอลัมน์ตรงกันหรือไม่ การตรวจสอบด้วยสายตา อาจจะผิดพลาดได้ง่าย แต่กำสั่ง Exact จะช่วยเปรียบเทียบข้อมูลแล้วรายงานผลให้โดย อัตโนมัติ ทั้งนี้ข้อมูลที่ตรงกัน จะรายงานผลเป็น "จริง" ขณะที่ข้อมูลที่ไม่ตรงกัน เช่น อักขระผิด หรือตัวพิมพ์ใหญ่ ตัวพิมพ์เล็กต่างกัน ก็จะรายงานเป็น "เท็จ"

| Computer            | Compu               | =EXACT(E9;F | 9) |
|---------------------|---------------------|-------------|----|
| Comptuer            | Computer            | เท็จ        |    |
| Computer Technology | Computer Technology | จริง        |    |
|                     |                     |             |    |

คำสั่งที่ใช้คือ **=EXACT(B2;C2)** หมายถึง ให้นำข้อมูลจากเซลล์ B2 มาเปรียบเทียบกับ ข้อมูลในเซลล์ C2

# ฟ้งก์ชัน Find

ฟังก์ชันค้นหาลำคับที่ของอักขระในข้อมูลโคยมีรูปแบบการใช้งานคือ

#### =FIND("อักขระ";"ข้อความ")

| =FIND("ง";"พนักงาน") | ผลลัพธ์คือ | 5 ตัวอักษร ''ง" อยู่ลำคับที่ 5 ของข้อความ |
|----------------------|------------|-------------------------------------------|
| =FIND(5;323408435)   | ผลลัพธ์คือ | 9                                         |

## ฟังก์ชัน Left, Right, Mid และ Len

คำสั่ง =LEFT("ข้อความ";จำนวน) แสดงข้อมูลที่นับจากตำแหน่งแรก จนถึงตำแหน่งที่ระบุในค่า "จำนวน"

คำสั่ง =RIGHT("ข้อความ";จำนวน) แสดงข้อมูลจากตำแหน่งสุดท้ายของข้อมูล จนถึงตำแหน่งที่ระบุในค่า "จำนวน"

คำสั่ง =MID("ข้อความ";ตำแหน่งเริ่มต้น;จำนวนอักขระ) แสดงข้อมูลจากตำแหน่งที่ระบุ ไปกี่อักขระตามที่ระบุในคำ "จำนวนอักขระ"

กำสั่ง =LEN("ข้อความ") นับจำนวนอักขระของข้อมูล

| ฟังก์ชัน                    | ผลลัพธ์ | ความหมาย                              |
|-----------------------------|---------|---------------------------------------|
| =LEFT("computer             | comp    | แสดงสี่ตัวแรกของข้อมูล                |
| technology";4)              |         |                                       |
| =RIGHT("computer            | logy    | แสดงสี่ตัวสุดท้ายของข้อมูล            |
| technology";4)              |         |                                       |
| =MID("computer              | puter   | แสดงข้อมูลตำแหน่งที่ 4 ไปอีก 5 ตัวของ |
| technology";4;5)            |         | ข้อมูล                                |
| =LEN("computer technology") | 19      | นับจำนวนอักขระของข้อมูล               |

# สร้างชุดข้อมูลใหม่จากการรวมเซลล์

ตัวอย่างการประยุกต์ใช้ฟังก์ชัน Life, Mid กับการรวมข้อมูลใน 2 เซลล์เป็นข้อมูลชุด ใหม่

มีข้อมูลแยกกัน 2 เซลล์ดังตัวอย่าง

| รหัส | โทรศัพท์ |
|------|----------|
| 077  | 361594   |
| 038  | 345982   |
|      |          |

- ต้องการนำไปใช้ร่วมกัน โดยให้อยู่ในรูปแบบ (077) 361-594 มีวิธีการดังนี้
  - O สร้างรายการเพิ่มเติม ในคอลัมน์ C นำเมาส์กลิกในเซลล์ C2 พิมพ์กำสั่ง

O ="("&A3&")"&LEFT(B3;3)&"-"&MID(B3;4;3)

- 82 จัดการงานคำนวณด้วย OpenOffice.org Calc
  - O คัดลอกสูตรให้ครบทุกแถว

| วิวอรดังแวล์   | X                                           |                                                                   |
|----------------|---------------------------------------------|-------------------------------------------------------------------|
| C VI SVI VI VI | ขอมูลเหม                                    |                                                                   |
| 361594         | (077)361-594                                |                                                                   |
| 345982         | 345982 ="("&A3&")"&LEFT(B3;3)&"-"&MID(B3;4; |                                                                   |
|                | 361594<br>345982                            | 361594 (077)361-594<br>345982 ="("&A3&")"&LEFT(B3;3)&"-"&MID(B3;4 |

#### หมายเหตุ

- เครื่องหมาย & ใช้ในการเชื่อมข้อมูล
- ข้อมูลค่าคงที่จะต้องกำหนดในเครืองหมายกำพูด เช่น " "
- ฟังก์ชัน LEFT ใช้แสดงข้อมูลทางซ้ายมือของข้อมูลเดิม เช่น กำหนดเป็น =LEFT(B2;3) ให้แสดงข้อมูลจากเซลล์ B2 มา 3 ตำแหน่ง
- ฟังก์ชัน MID ใช้แสดงค่ากลางของข้อมูลเดิม เช่น กำหนดเป็น =MID(B2;4;3)
   หมายความว่า ให้แสดงข้อมูลจากเซลล์ B2 โดยเริ่มต้นจากตำแหน่งอักขระที่ 4 และ แสดงออกมา 3 ตำแหน่ง

### ฟังก์ชันแปลงอักขระภาษาอังกฤษ

การแปลงอักขระภาษาอังกฤษจากตัวพิมพ์ใหญ่เป็นตัวพิมพ์เล็ก หรือสลับกันมีฟังก์ชัน ช่วยดังนี้

| ฟังก์ชัน            | ผลลัพธ์  |
|---------------------|----------|
| =LOWER("COMPUTER")  | computer |
| =PROPER("COMPUTER") | Computer |
| =UPPER("computer")  | COMPUTER |

# พิมพ์อักขระซ้ำ

คำสั่งพิมพ์อักขระซ้ำ สามารถนำมาประยุกต์สร้างกราฟอักขระได้ง่ายๆ โดยมีรูปแบบ คำสั่ง ดังนี้ =REPT("อักขระที่ต้องการแสดงผล";จำนวนอักขระ)

|   | A                        | В       | с        |
|---|--------------------------|---------|----------|
| 1 | โทรศัพท์จำนวน 15 เครื่อง | 8888888 | 88888888 |
| 2 | =REPT("(";15)            |         |          |

# ชื่อช่วงข้อมูล (Range name)

กรณีที่ข้อมูลมีจำนวนมาก การสร้างช่วงข้อมูลทุกครั้งที่จะคำนวณ นับเป็นภาระอย่าง หนึ่งของผู้ใช้งาน OpenOffice.org ได้เตรียมความสามารถชื่อช่วงข้อมูล (Range name) เพื่อ อำนวยความสะดวกในการระบุช่วงโดยการอาศัยชื่อกำกับเฉพาะ ตัวอย่างมีข้อมูล ดังนี้

|   | A         | В      | С       | D       | E       |
|---|-----------|--------|---------|---------|---------|
| 1 |           | Q1     | Q2      | Q3      | Q4      |
| 2 | Product 1 | 44.25  | 1819.45 | 897.98  | 199.22  |
| 3 | Product 2 | 437.39 | 1038.36 | 1065.4  | 1165.32 |
| 4 | Product 3 | 309.76 | 1581.96 | 1534.78 | 1711.11 |
| 5 | Product 4 | 49.38  | 517.47  | 1409.59 | 608.78  |
|   |           |        |         |         |         |

ถ้าต้องการหาผลรวมสินค้าไตรมาส 1 แทนที่จะพิมพ์ =SUM(B2:B5) ก็ใช้เป็น =SUM(Q1) หรือต้องการหาผลรวมสินค้ารายการที่ 3 ก็ใช้เป็น =SUM(Product\_3) เป็นต้น

การใช้ชื่อ Q1 หรือ Product\_3 มาใช้แทนตำแหน่งเซลล์หรือช่วงข้อมูล เรียกว่าชื่อช่วง ข้อมูลนั่นเอง โดยจะต้องกำหนดชื่อช่วงข้อมูลก่อนใช้งาน ดังนี้

 กำหนดช่วงข้อมูลให้กับข้อมูล โดยให้คลุมชื่อรายการทั้งด้านบน และด้านซ้าย (กรณีที่มีทั้งสองด้าน)

|   | A         | В      | C       | D       | E       |
|---|-----------|--------|---------|---------|---------|
| 1 |           | Q1     | Q2      | Q3      | Q4      |
| 2 | Product 1 | 44.25  | 1819.45 | 897.98  | 199.22  |
| 3 | Product 2 | 437.39 | 1038.36 | 1065.4  | 1165.32 |
| 4 | Product 3 | 309.76 | 1581.96 | 1534.78 | 1711.11 |
| 5 | Product 4 | 49.38  | 517.47  | 1409.59 | 608.78  |
| 6 |           |        |         |         |         |

จากนั้นเลือกคำสั่ง Insert, Name, Create... จะปรากฏตัวเลือก

| Create Names      | X      |
|-------------------|--------|
| Create names from | ОК     |
| ✓ Left column     | Cancel |
| Bottom row        | Help   |

 คลิกเลือก Top row และ Left column เพื่อระบุให้คำอธิบายข้อมูลในแถวและ คอลัมน์แรก เป็นชื่อช่วงข้อมูล (Range name) โดยอัตโนมัติ - 84 - จัดการงานคำนวณด้วย OpenOffice.org Calc

• ตรวจสอบชื่อช่วงข้อมูลที่โปรแกรมสร้างได้จากช่อง Name Box

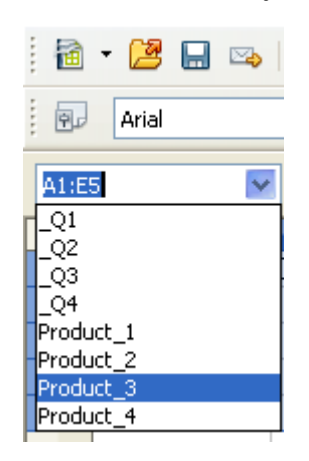

ครณีที่คำอธิบายข้อมูลอยู่ด้านล่างหรือด้านขวา ก็เลือกรายการ Bottom row/Right column ได้ตามเหมาะสม

Range name จะไม่มีช่องว่าง ดังนั้นชื่อข้อมูลใดที่มีช่องว่าง โปรแกรมจะแทนที่ด้วย \_

# การแก้ไข Range name

Range name ที่สร้างไว้ สามารถแก้ไขได้โดยเลือกคำสั่ง Insert, Name, Define...

| Define Names           |                       |
|------------------------|-----------------------|
| Name                   |                       |
| _Q4                    |                       |
| _Q1<br>_Q2             | Cancel                |
| _Q3                    | Help                  |
| _Q4<br>Product 1       |                       |
| Product_2              | Modify                |
| Product_3 Product_4    |                       |
|                        | Delete                |
| Assigned to            |                       |
| \$Sheet3.\$E\$2:\$E\$5 | <u>M</u> ore <b>∓</b> |

เลือก Range name ที่ต้องการแก้ไข แล้วคลิกปุ่ม Delete เพื่อลบทิ้ง หรือระบุช่วงใหม่ จากรายการ Assigned to:

สูนย์บริการความรู้ทางวิทยาศาสตร์และเทคโนโลยี - 85 -

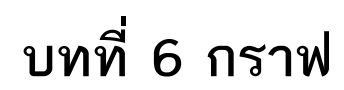

การนำเสนอข้อมูลด้วยกราฟและแผนภูมิ (Graph & Chart) ถูกใช้กันโดยทั่วไปในการ นำเสนอข้อมูลกับผู้อ่าน ผู้ฟัง เนื่องจากเป็นทางเลือกที่ดีในการสื่อข้อมูลต่างๆ ได้อย่าง รวดเร็ว และง่ายกว่าการใช้ตาราง ผู้อ่าน ผู้ฟังสามารถเข้าใจ และจดจำข้อมูลได้เป็นอย่างดี

การนำเสนอข้อมูลลักษณะนี้ ต้องแน่ใจว่ารูปแบบของกราฟที่เลือกใช้ เหมาะสมกับ ข้อมูลที่จะนำเสนอ ไม่ควรนำเสนอข้อมูลเดียวกันโดยใช้กราฟหลายรูปแบบผสมผสานกัน

# รูปแบบกราฟและการเลือกใช้งาน

### กราฟวงกลม (Pie Graph)

กราฟวงกลม จะนำเสนอเพื่อแสดงสัดส่วนของข้อมูลต่างๆ ต่อข้อมูลทั้งหมดที่คิดเป็น 100% การนำเสนอข้อมูลในรูปแบบนี้ จะต้องมีการปรับ หรือคำนวณข้อมูลในแต่ละส่วน โดยให้ผลรวมของข้อมูลทั้งหมดคิดเป็น 100% และเท่ากับพื้นที่วงกลม และที่สำคัญต้อง พิจารณาด้วยว่าข้อมูลมีไม่มากจนเกินไป ไม่ควรมีความแตกต่างของจำนวนตัวเลขของ ข้อมูลน้อยเกินไป จนไม่สามารถแบ่งแยกความแตกต่างด้วยสายตา โดยทั่วไปสัดส่วน ข้อมูลต่างๆ ควรมีขนาดไม่น้อยกว่า 7% ในการสร้างกราฟชนิดนี้ ควรให้ส่วนที่ข้อมูลที่มี ขนาดใหญ่สุดเริ่มที่ 12 นาฬิกา และขนาดที่มีขนาดเล็กรองลงมาอยู่ถัดไปในทิศทางตามเข็ม นาฬิกา

การอธิบายข้อมูล ควรมีคำอธิบายสั้นๆ และให้คำจำกัดความของข้อมูลอย่างคร่าวๆ สำคัญที่สุดตัวเลขที่แสดงอยู่ในส่วนต่างๆ ของกราฟวงกลม รวมกันแล้วต้องได้เท่ากับ ผลรวมของข้อมูลทั้งหมด ที่คิดเป็น 100%

### กราฟแท่ง (Bar Graph)

กราฟแท่ง นิยมใช้กันมากในการเปรียบเทียบ โดยสามารถนำเสนอได้ทั้งแนวตั้ง และ แนวนอน โดยกราฟแท่งแนวตั้งนิยมนำไปใช้ในการเปรียบเทียบข้อมูลชนิดเดียวกันที่เวลา แตกต่างกัน ส่วนกราฟแท่งแนวนอนมักใช้เปรียบเทียบข้อมูลต่างชนิดกันที่เวลาเดียวกัน

การแสดงผลด้วยกราฟแท่ง ควรกำหนดจำนวนศูนย์ที่แกนตั้งไว้เสมอ และความสูงไม่ ควรถูกแบ่ง หรือตัดทอน (หากไม่จำเป็นจริงๆ) นอกจากนี้ควรแสดงข้อมูลทางสถิติกำกับ ไว้เสมอ รวมทั้งจำนวนข้อมูลที่แปลความหมายได้ง่าย สามารถใช้สีหรือลวดลาย หรือเน้น ความแตกต่างของข้อมูลชนิดต่างๆ โดยให้ความกว้างและระยะห่างของแท่งกราฟมีขนาด เท่าๆ กันควรใช้ขนาดตัวอักษรที่ใหญ่พอที่จะอ่านได้ชัดเจน เมื่อมีการย่อภาพเพื่อพิมพ์

# กราฟแท่งเดี่ยว

รูปแบบกราฟแท่งที่นิยมใช้กันอย่างกว้างขวาง การนำเสนอควรเริ่มจากกลุ่มควบคุม ก่อนเสมอ (กรณีนำเสนอข้อมูลงานวิจัย) หรือค่าน้อยที่สุดไปหาค่ามากที่สุด

### กราฟแท่งกลุ่ม

การเปรียบเทียบข้อมูลระหว่างกลุ่ม โดยมีข้อมูลชนิดเดียกัน 2 – 3 ชนิดกระจายในทุก กลุ่ม

### กราฟเส้น (Line Graph)

รูปแบบการนำเสนอที่ใช้กันมากทำได้ง่าย และใช้ได้กับข้อมูลเกือบทุกชนิดใช้ในการ เปรียบเทียบข้อมูลแบบง่ายที่สุด จนถึงข้อมูลที่ซับซ้อนที่สุด มักใช้ในการนำเสนอข้อมูลที่ ต้องการให้เห็นแนวโน้มของการเปลี่ยนแปลงที่เกิดขึ้นในช่วงเวลาหนึ่งๆ มากกว่าจะแสดง เพียงจำนวนตัวเลขที่แท้จริงเท่านั้น อย่างไรก็ตามหากกราฟเส้นแสดงความสำคัญของ ข้อมูลเพียงจุดเดียวการนำเสนอด้วยกำบรรยายจะเหมาะสมกว่า

ส่วนสำคัญของการนำเสนอด้วยกราฟเส้น คือ สัญลักษณ์กำหนดจุดอ้างอิง (Reference point) โดยจะต้องระบุความหมายของสัญลักษณ์ประกอบด้วยเสมอ วงกลมเปิดจะเป็น มาตรฐานของสัญลักษณ์ นอกจากนี้ก็ยังสามารถใช้วงกลมปิด, สามเหลี่ยมเปิดและปิด, สี่เหลี่ยมจตุรัสเปิดและปิด เป็นต้น หากจำนวนสัญลักษณ์ถูกใช้หมด ควรใช้วิธีการนำเสนอ โดยการแบ่งกราฟเส้นเป็นสองรูปจะเหมาะสมกว่า แต่ถ้าจำนวนเส้นกราฟเพิ่มไม่มาก อาจจะใช้สัญลักษณ์กากบาท หรือใช้ความแตกต่างของเส้น เช่น เส้นประ เส้นทึบ เป็นต้น อย่างไรก็ตามในรูปกราฟเดียวกัน ไม่กวรใช้สัญลักษณ์ หรือลายเส้นหลายชนิดมากเกินไป

# สร้างกราฟอย่างรวดเร็ว

การสร้างกราฟด้วย Calc ไม่ใช่เรื่องยากเลย นับเป็นจุดเค่นของอย่างของโปรแกรมใน กลุ่ม Spreadsheet อีกทั้งกราฟก็เป็นวัตถุกราฟิกประเภทหนึ่งที่ปรับแต่งแก้ไขได้ง่าย ทำให้ กราฟพื้นฐานของ Calc เป็นกราฟประยุกต์ได้หลากหลาย - 88 - จัดการงานคำนวณด้วย OpenOffice.org Calc

การสร้างกราฟเริ่มจากการเตรียมข้อมูลให้เหมาะสม จากนั้นเลือกข้อมูลที่ต้องการสร้าง กราฟ

|   | A      | A B      |          | D        | E        |  |
|---|--------|----------|----------|----------|----------|--|
| 1 |        | ไตรมาส 1 | ไตรมาส 2 | ไตรมาส 3 | ไตรมาส 4 |  |
| 2 | สาขา 1 | 234324   | 234324   | 657435   | 343343   |  |
| 3 | สาขา 2 | 23432    | 234324   | 343233   | 345433   |  |
| 4 | สาขา 3 | 324324   | 324324   | 546544   | 98324    |  |
| 5 |        |          |          |          |          |  |

กลิกปุ่ม Insert Chart 🔟 ปรากฏหน้าต่างคำสั่ง Chart Wizard

Chart Wizard <u>Steps</u> Choose a chart type 🚹 Colur 🖶 Bar 2. Data Range 🥭 Pie Area 3. Data Series Normal 4. Chart Elements 🔆 XY (Scatter) 3D Look Simple 🖄 Net Stock Column and Line Cone Pyramid <u>N</u>ext >> Einish Help Cancel

เลือกประเภทของกราฟจากในรายการ Choose a chart type

| Chart Wizard                                                                   |                                                                                                    |      |
|--------------------------------------------------------------------------------|----------------------------------------------------------------------------------------------------|------|
| Steps<br>1. Chart Type<br>2. Data Range<br>3. Data Series<br>4. Chart Elements | Choose a chart type<br>Column<br>Pie<br>Area<br>Line<br>XY (Scatter)<br>Normal<br>Stape<br>Stape<br>Cylinder<br>Column and Line |      |
| Help                                                                           | << Back Next >> Einish Ca                                                                                                    | ncel |

- กราฟแท่งแนวตั้ง เลือกจากรายการ Column
- กราฟแท่งแนวนอน เลือกจากรายการ Bar
- กราฟวงกลม เลือกจากรายการ Pie
- กราฟพื้นที่ เลือกจากรายการ Area
- กราฟเส้น เลือกจาก Line
- กราฟจุดตัดของแกน X และ Y เลือกจาก XY (Scatter)
- กราฟที่เส้นแกนแตกแขนงออก เลือกจาก Net
- กราฟสำหรับข้อมูลการลงทุนด้วยหุ้น หรือตลาดหลักทรัพย์ เลือกจาก Stock
- กราฟผสม เช่น กราฟแท่งและกราฟเส้น เลือกจาก Column and Line

ถ้าต้องการกราฟที่มีลักษณะ 3 มิติ สามารถคลิกที่กำสั่ง 🗵 💷 📖

นอกจากนี้ควรเลือกประเภทกราฟย่อยให้เหมาะกับที่ต้องการ เช่น กราฟแท่งปกติ หรือ กราฟแท่งซ้อน

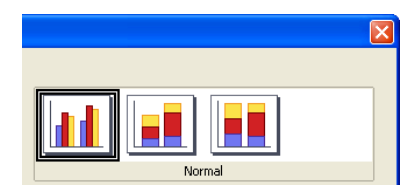

ขั้นตอนที่สอง เป็นการกำหนดช่วงข้อมูล หากมีการเลือกช่วงข้อมูลมาก่อนหน้าแล้ว โปรแกรมจะระบุช่วงให้อัตโนมัติ จากนั้นตรวจสอบว่าแถวแรก คอลัมน์แรกของช่วงเป็น คำอธิบาย (Label) หรือไม่ ถ้าใช่ให้คลิกเลือกรายการ First Low/First Column as Label จากนั้นคลิกปุ่ม Next

| Chart Wizard                                                                   |                                                                                                    |
|--------------------------------------------------------------------------------|----------------------------------------------------------------------------------------------------|
| Steps<br>1. Chart Type<br>2. Data Range<br>3. Data Series<br>4. Chart Elements | Choose a data range<br>Data range<br>\$Sheet1.\$A\$1:\$E\$4<br>Data series in gows<br>Data series in golumns<br>First row as label<br>First column as label |
| Help                                                                           | << Back Next >> Finish Cancel                                                                                                    |

การเลือกช่วงข้อมูลว่าจะให้นำมาจากแถว หรือกอลัมน์ นั้นสามารถเลือกได้ที่รายการ กำสั่ง

| 🔘 Data | series i | n <u>r</u> ows    |
|--------|----------|-------------------|
| 📀 Data | series i | n <u>c</u> olumns |

ขั้นตอนที่สามเป็นการยืนยันว่าช่วงข้อมูลที่เลือกนั้นถูกต้องหรือไม่

| Chart Wizard                                     |                                                                                 | X                                                                                             |
|--------------------------------------------------|---------------------------------------------------------------------------------|-----------------------------------------------------------------------------------------------|
| Steps                                            | Customize data ranges f                                                         | or individual data series                                                                     |
| 1. Chart Type<br>2. Data Range<br>3. Data Series | Data <u>series</u><br><mark>โดรมาส 1</mark><br>โดรมาส 2<br>โดรมาส 3<br>โดรมาส 4 | Data ranges<br>Name \$Sheet1.\$B\$1<br>Y-Values \$Sheet1.\$B\$2:\$B\$4                        |
| 4. Chart Elements                                | Add A<br>Remove V                                                               | Range for Name<br>\$Sheet1.\$B\$1<br><u>C</u> ategories<br>\$Sheet1.\$A\$2:\$A\$4<br><b>Q</b> |
| Help                                             | << Back                                                                         | Next >> Einish Cancel                                                                         |

- 90 - จัดการงานคำนวณด้วย OpenOffice.org Calc

กลิกปุ่ม Next เพื่อเข้าสู่ขั้นตอนกำหนดรายละเอียดคำอธิบายต่างๆ ของกราฟ

| Chart Wizard                                                                   | Sec. 20                                                                                           |  |
|--------------------------------------------------------------------------------|---------------------------------------------------------------------------------------------------|--|
| Steps<br>1. Chart Type<br>2. Data Range<br>3. Data Series<br>4. Chart Elements | Choose titles, legend, and grid settings         Jitle       □□□□□□□□□□□□□□□□□□□□□□□□□□□□□□□□□□□□ |  |
| Help                                                                           | << Back Mext >> Finish Cancel                                                                     |  |

- Title ข้อความอธิบายกราฟ
- SubTitle ข้อความแถวที่ 2 ของข้อความอธิบายกราฟ
- X axis ข้อความกำกับแกน X
- Y axis ข้อความกำกับแกน Y
- Z axis ข้อความกำกับแกน Z (กรณีเลือกเป็นกราฟ 3D บาง ประเภท)
- Display grids แสดงเส้นกำกับแกนหรือไม่
- Display legend แสดงสัญลักษณ์กำกับชุดข้อมูลหรือไม่ และถ้าแสดงให้ แสดงไว้ ณ ตำแหน่งใดของกราฟ

เมื่อกำหนดกำอธิบายกราฟและรายละเอียดต่างๆ ให้คลิกปุ่ม Finish

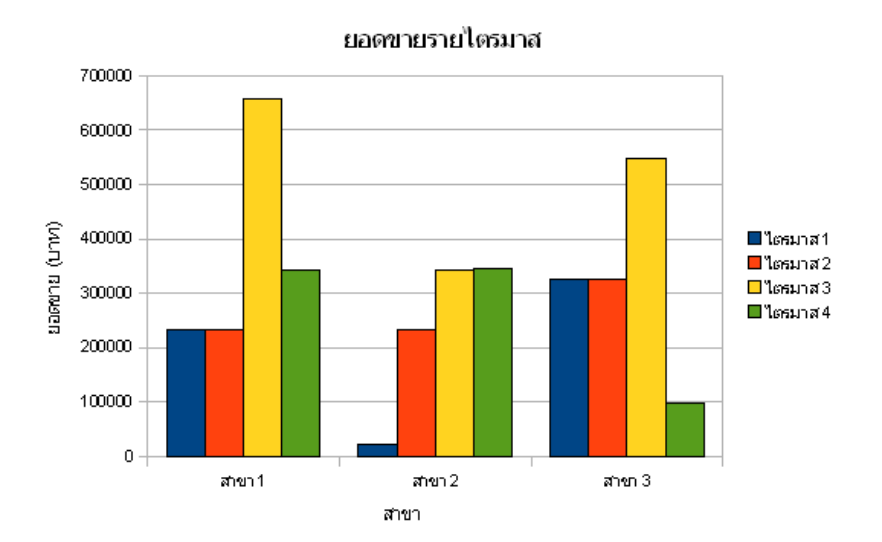

# องค์ประกอบของกราฟ กราฟที่สร้าง จะประกอบด้วยส่วนประกอบดังนี้

Y Axis

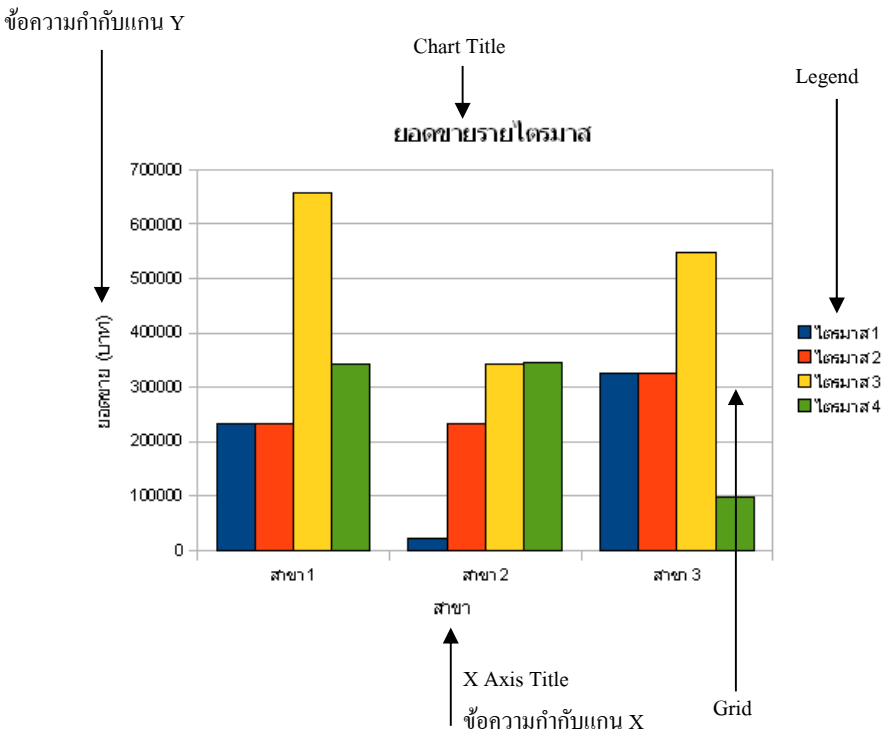

# ปรับแต่งกราฟ

การปรับแต่งกราฟ ทำได้โดยดับเบิลคลิกที่ชิ้นส่วนต่างๆ ของกราฟ เพื่อเข้าไปปรับแต่ง รูปแบบ ลักษณะได้อิสระ เช่น การเปลี่ยนสีของแท่งกราฟ ก็ทำได้โดยการดับเบิลคลิกที่ แท่งกราฟที่ต้องการเปลี่ยนสี

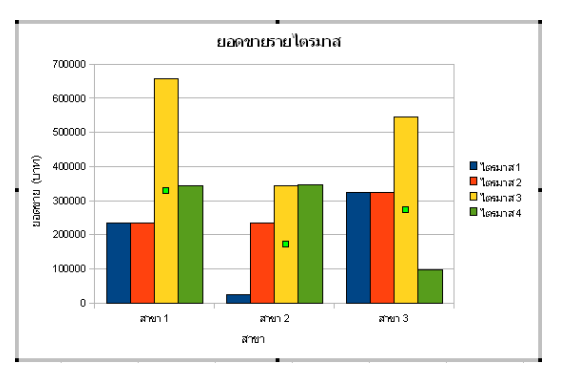

รูปแสดงชุดกราฟที่ถูกเลือกมีสัญลักษณ์สี่เหลี่ยมกำกับกึ่งกลางแท่ง

- 92 - จัดการงานคำนวณด้วย OpenOffice.org Calc

ให้ความระมัดระวังกับการเลือกแท่งกราฟ ถ้าต้องการทำงานกับแท่งกราฟทั้งชุด สังเกตได้ว่าทุกแท่งกราฟในชุดเดียวกันจะมีสี่เหลี่ยมเล็กๆ ปรากฏกึ่งกลางแท่ง แต่ถ้ามีจุด สี่เหลี่ยมรอบแท่งใดแท่งหนึ่ง คำสั่งที่เลือกจะมีผลเฉพาะแท่งนั้นๆ

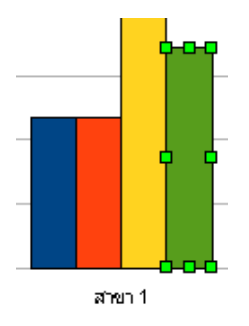

เมื่อดับเบิลกลิกที่แท่งกราฟจะปรากฏกรอบทำงาน ดังนี้

| Data Serie | s                |              |            |              |             |         |       |
|------------|------------------|--------------|------------|--------------|-------------|---------|-------|
| Borders A  | Irea             | Transparency | Characters | Font Effects | Data Labels | Options |       |
| Fill       |                  |              |            |              |             |         |       |
| Color      |                  |              | ~          |              |             |         |       |
|            | hart 2           |              | ^          |              |             |         |       |
|            | hart 3           |              |            |              |             |         |       |
|            | hart 5<br>bart 6 |              |            |              |             |         |       |
|            | hart 7           |              |            |              |             |         |       |
|            | hart 8<br>hart 9 |              |            |              |             |         |       |
|            | hart 1           | )            |            |              |             |         |       |
|            | hart 1           | 2            |            |              |             |         |       |
|            |                  |              |            |              |             |         |       |
|            |                  |              |            |              |             |         |       |
|            |                  |              |            |              |             |         |       |
|            |                  |              |            |              |             |         |       |
|            |                  |              |            | OK           | Cancel      | Help    | Reset |
|            |                  |              |            |              |             | Teih    | Teser |

สามารถปรับแก้ไขสีแท่งกราฟจากบัตรรายการArea/Transparency หรือลักษณะของ เส้นขอบของแท่งกราฟได้จากบัตรรายการ Borders เป็นต้น เมื่อต้องการเปลี่ยนแบบอักษร ให้กับแกน Y ก็ดับเบิลคลิกที่แกน Y จะปรากฏกรอบทำงาน ดังนี้

| Axis                      |              |       |       |         |   |                 |   |
|---------------------------|--------------|-------|-------|---------|---|-----------------|---|
| Line Characters           | Font Effects | Label | Scale | Numbers |   |                 |   |
| Western text font<br>Eont |              | Iyp   | eface | Size    |   | Language        |   |
| Arial                     |              | Re    | gular | 8       | * | 😻 English (USA) | * |
| CTL font<br>Fo <u>n</u> t |              | Тур   | eface | Size    |   | Language        |   |
| Tahoma                    |              | Re    | gular | 8       | * | Thai            | * |

ศูนย์บริการความรู้ทางวิทยาศาสตร์และเทคโนโลยี - 93 -

นอกจากนี้ยังสามารถปรับแต่งกราฟ จากปุ่มเครื่องมือใน Chart Formatting Toolbar

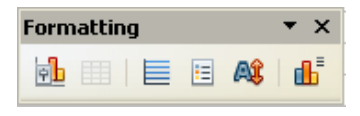

### คำอธิบายกราฟ (Legend)

คำอธิบายกราฟ เป็นส่วนสำคัญที่จำเป็นต้องมี เพื่อแสดงรายละเอียดสำคัญของกราฟ หรือสัญลักษณ์ที่นำมาสร้างกราฟ เปิด/ปิดด้วยปุ่มเครื่องมือ Legend on/off 亘

### Grid

Grid เป็นเส้นช่วยนำสายตา โดยสามารถกำหนดให้แสดงได้ทั้งแถว และคอลัมน์ กวบคุมด้วยปุ่ม Grid 트

### Label

Label คือชื่อกำกับแท่งกราฟแต่ละแท่ง โดยปกติโปรแกรมจะนำค่าข้อมูลมานำเสนอ ในรูปของ Label หรืออาจจะใช้ชื่อชุดกราฟ ก็ได้ ดังนี้

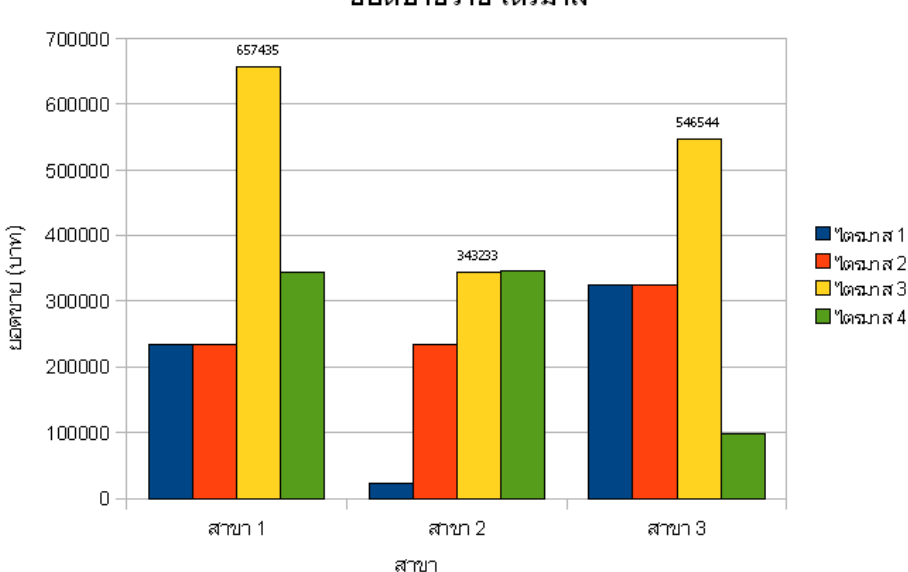

ยอดบายรายไตรมาส

การแสดงค่า Label ให้กับกราฟ ทำได้โดยดับเบิลคลิกที่แท่งกราฟที่ต้องการใส่ Label จากนั้นเลือกบัตรรายการ Data Labels - 94 - จัดการงานคำนวณด้วย OpenOffice.org Calc

| Data Series                                                      |
|------------------------------------------------------------------|
| Borders Area Transparency Characters Font Effects Data Labels Op |
| Show value as number                                             |
| Number <u>f</u> ormat                                            |
| Show value as percentage                                         |
| Percentage format                                                |
| Show <u>c</u> ategory                                            |
| Show legend key                                                  |
| Separator Space                                                  |
| Placement Above                                                  |
|                                                                  |

ุคลิกเลือกรายการ Show value as number ซึ่งสามารถเลือกได้ว่าจะนำเสนอตามค่าจริง หรือค่า % รวมทั้งการแสดง Label จากข้อความ (category) ดังนี้

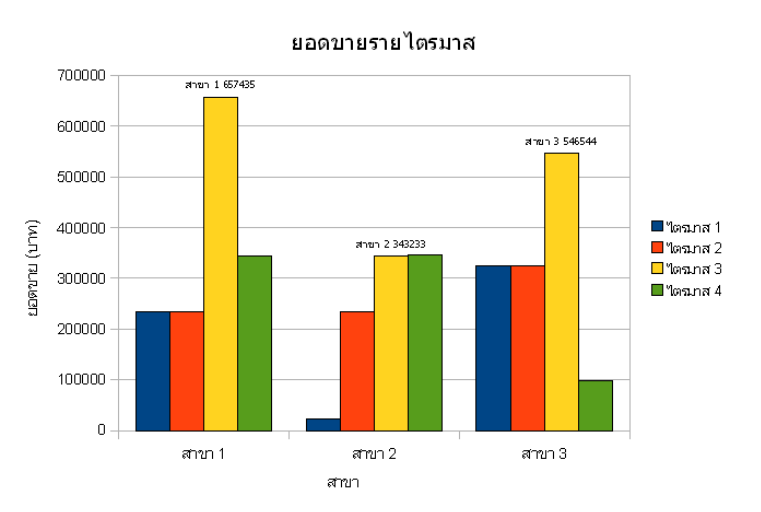

# เปลี่ยนประเภทกราฟ

กราฟที่สร้างไว้ สามารถปรับเปลี่ยนประเภทกราฟได้โดยคลิกเลือกจากปุ่ม Chart Type

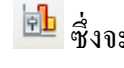

៉ ซึ่งจะปรากฏจอภาพเลือกประเภทกราฟ ดังนี้

| Chart Type                                                                                              | X                                                                                              |
|----------------------------------------------------------------------------------------------------|------------------------------------------------------------------------------------------------|
| Column<br>→ Bar<br>→ Pie<br>→ Area<br>→ Line<br>→ XY (Scatter)<br>→ Net<br>→ Stock<br>→ Column and Line | Normal          3D Look       Simple         Cylinder       Cone         Pyramid       Pyramid |
|                                                                                                    | Cancel <u>H</u> elp                                                                            |

กราฟที่ให้เลือกมีทั้งกราฟสองมิติ และสามมิติ แต่ละประเภทจะมีรูปแบบย่อย ที่ เหมาะสมกับลักษณะงานนำเสนอ

# เพิ่ม Marker ที่แกน Y

โดยปกติกราฟแท่ง จะมีจุด Marker ที่แกน Y เพียงเส้นเดียว และอยู่ด้านนอกของเส้น แกน Cale ได้เตรียมคำสั่งควบคุมเพิ่มจุด Marker เพื่อช่วยในการนำสายตากราฟให้ชัดเจน ขึ้น ทั้งนี้จุด Marker ที่โปรแกรมจัดให้เรียกว่า Major Interval Mark สำหรับ Maker ที่จะ เพิ่มเรียกว่า Minor Interval Mark และสามารถระบุได้ว่าจะกำหนดด้านในหรือด้านนอก ของเส้นแกน ดังตัวอย่าง

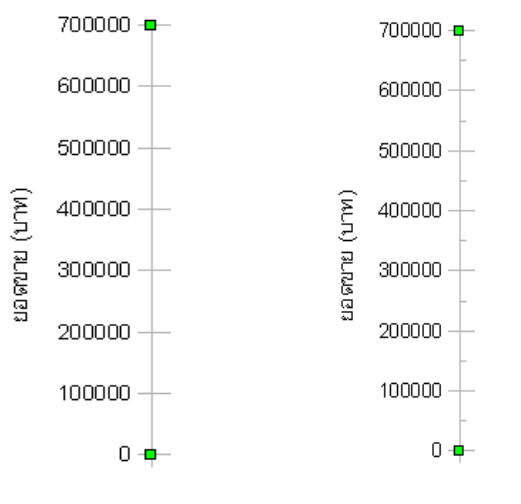

Major Maker

Minor Maker แบบ Inner

การกำหนด Maker สำหรับเส้นแกน Y ทำได้โดยเลื่อนเมาส์ไปชี้ ณ เส้นแกน Y แล้ว ดับเบิลกลิก จะปรากฏกรอบตัวเลือก ดังนี้

| Y Axis | 5                       |                |       |               |                        |       |
|--------|-------------------------|----------------|-------|---------------|------------------------|-------|
| Line   | Characters              | Font Effects   | Label | Scale         | Numbers                |       |
| Axis   | scale                   |                |       |               |                        |       |
| Mi     | inimum:                 | 0              |       | 🗹 <u>A</u> ub | omatic                 |       |
| M      | a <u>×</u> imum:        | 700000         |       | 🗹 Aub         | omatic                 |       |
| M      | ajor interval:          | 100000         |       | 🗹 Aub         | omati <u>c</u>         |       |
| Mi     | inor inter <u>v</u> al: | 2              | 4.2   | 🗹 Aut         | omatic                 |       |
| A      | ki <u>s</u> at:         | 0              |       | 🗹 Aut         | omatic                 |       |
|        | ] <u>L</u> ogarithmic   | scale          |       |               |                        |       |
|        | Reverse dire            | ection         |       |               |                        |       |
| Maji   | or interval ma          | rks            |       |               |                        |       |
|        | Inner                   | <b>Outer</b>   |       |               |                        |       |
| Mine   | or interval ma          | ks             |       |               |                        |       |
|        | Inner                   | Out <u>e</u> r |       |               |                        |       |
|        |                         |                |       |               | OK Cancel <u>H</u> elp | Reset |

- 96 - จัดการงานคำนวณด้วย OpenOffice.org Calc

คลิกเลือกรายการ Major interval marks หรือ Minor interval marks และเลือกรูปแบบ การแสดงผลตามต้องการ

#### Waterfall chart

Waterfall chart คือ กราฟแท่งที่มีปรับค่าเริ่มต้นของแกน Y จาก 0 เป็นค่าใดๆ เพื่อใช้ เปรียบเทียบ เช่น ต้องการแสดงว่ามีกี่ไตรมาสที่มียอดขายมากกว่า 300,000 บาท สาขา ใดบ้าง

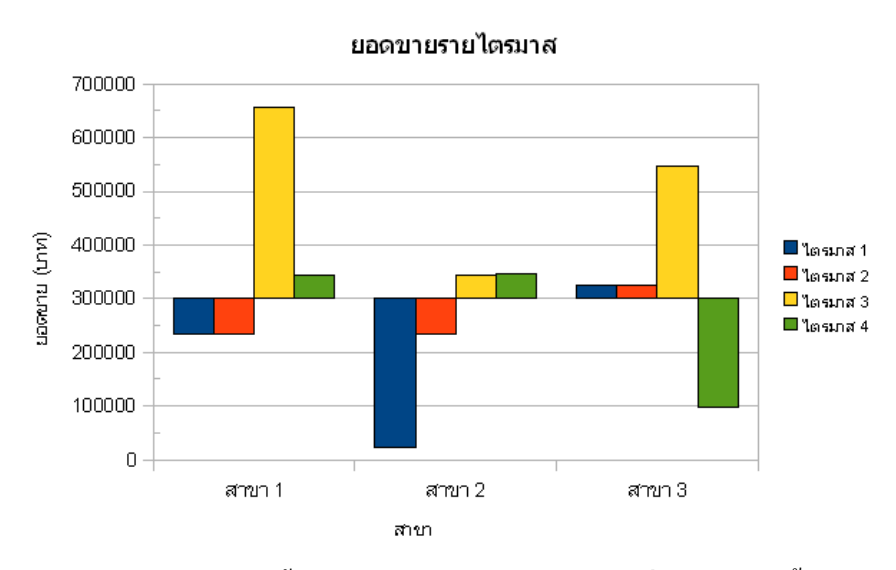

การปรับกราฟแท่งแนวตั้ง ให้เป็น Waterfall ทำได้โดยเลื่อนเมาส์ไปซี้ ณ เส้นแกน Y แล้วดับเบิลคลิก จะปรากฏกรอบตัวเลือก ดังนี้

| Y Axis | 5                                       |                       |       |       |                 |        |              |       |       |
|--------|-----------------------------------------|-----------------------|-------|-------|-----------------|--------|--------------|-------|-------|
| Line   | Characters                              | Font Effects          | Label | Scale | Numbers         |        |              |       |       |
| Axis   | scale                                   |                       |       |       |                 |        |              |       |       |
| Mi     | inimum:                                 | 0                     |       | 🛃 Aut | omatic          |        |              |       |       |
| M      | a <u>x</u> imum:                        | 700000                |       | 🖌 Aut | omatic          |        |              |       |       |
| M      | ajor interval:                          | 100000                |       | Aut   | omati <u>c</u>  |        |              |       |       |
| Mi     | inor inter <u>v</u> al:                 | 2                     | ~~    | 🗹 Aut | omat <u>i</u> c |        |              |       |       |
| A      | xi <u>s</u> at:                         | 300000                |       | Aut   | omatic          |        |              |       |       |
|        | ] Logarithmic<br>] Reverse <u>d</u> ire | scale<br>ection       |       |       |                 |        |              |       |       |
| Maj    | or interval ma<br>] I <u>n</u> ner      | rks<br><u> Q</u> uter |       |       |                 |        |              |       |       |
| Mine   | o <mark>r</mark> interval mai           | rks                   |       |       |                 |        |              |       |       |
|        | '  Inne <u>r</u>                        | Outer                 |       | 100   |                 |        |              | - 154 |       |
|        |                                         |                       |       |       | ок              | Cancel | ) <u>H</u> e |       | Reset |

ปรับค่ารายการ Axis at ซึ่งเป็นค่าสำคัญของการสร้าง Waterfall Chart ใช้ระบุตำแหน่ง แกน Y ที่ต้องการเป็นจุดเริ่มต้นแทนที่ตำแหน่ง 0 กรณีนี้กือ 300000 ให้ระบุเป็น 300000 จากนั้นระบุค่าอื่นๆ ดังตัวอย่าง

| 0 | Minimum               | ค่าต่ำสุด กรณีนี้คือ 0                        |
|---|-----------------------|-----------------------------------------------|
| 0 | Maximum               | ค่าสูงสุด                                     |
| 0 | Major Interval        | ระยะห่างระหว่างค่าแกน Y ที่เป็นค่าหลัก จะเป็น |
|   | ตำแหน่งแสดงตัวเลขกำก์ | ้บแกน                                         |
|   |                       | । । ਰੱਖ । ਰ                                   |

 O Minor Interval ระยะห่างระหว่างค่าแกน Y ที่เป็นค่ารอง จะเป็น ตำแหน่งของ Minor Marker

#### **Tornado Graph**

Tornado Chart เป็น Chart ที่นิยมใช้เปรียบเทียบค่า 2 ค่าในช่วงเวลาต่างกัน โดย จุดเริ่มต้นอยู่กึ่งกลางกราฟ แท่งกราฟจะขยายออกด้านข้างๆ

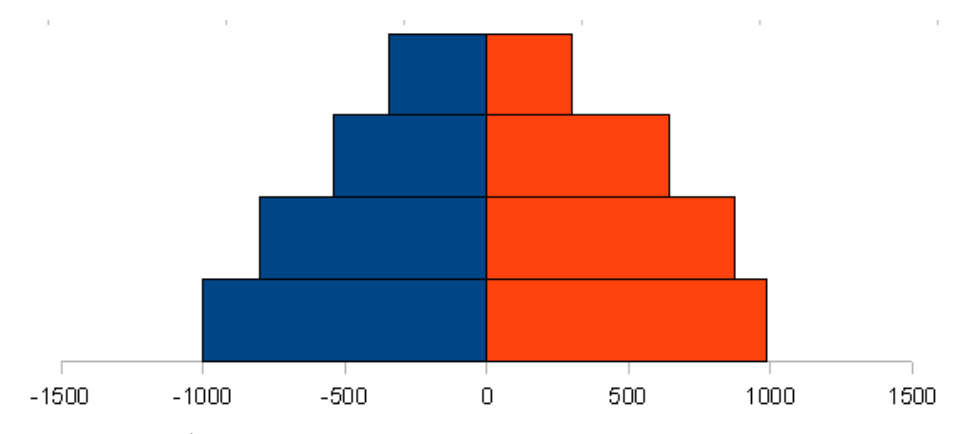

กราฟลักษณะนี้ จะต้องป้อนข้อมูลก่าหนึ่งเป็นบวก อีกก่าเป็นลบ ดังตัวอย่าง

|   | А       | В     | C    |
|---|---------|-------|------|
| 1 |         | ชาย   | หญิง |
| 2 | ไตรมาส1 | -345  | 300  |
| 3 | ไตรมาส2 | -542  | 642  |
| 4 | ไตรมาส3 | -800  | 876  |
| 5 | ไตรมาส4 | -1000 | 987  |
| 6 |         |       |      |

จากนั้นเลือกข้อมูล แล้วเข้าสู่โหมคสร้างกราฟ

- 98 - จัดการงานกำนวณด้วย OpenOffice.org Calc

ขั้นตอนแรกของ Chart Wizard ให้เลือกรูปแบบกราฟเป็นประเภท Bar และ ในช่อง ด้านขวาให้เลือกรูปแบบ Stacked

| Chart Wizard                                                                                      |                                                                                                    |                       |
|---------------------------------------------------------------------------------------------------|----------------------------------------------------------------------------------------------------|-----------------------|
| <b>Steps</b> 1. Chart Type         2. Data Range         3. Data Series         4. Chart Elements | Choose a chart type<br>Column<br>Bar<br>Pie<br>Area<br>Line<br>XY (Scatter)<br>Met<br>Stock<br>Mi Stock<br>Column and Line | Shape                 |
| Help                                                                                              | << Back                                                                                                    | Next >> Einish Cancel |

คลิกปุ่ม Finish เพื่อสร้างกราฟ จะปรากฏกราฟแท่งแนวนอน (Bar Chart) คังนี้

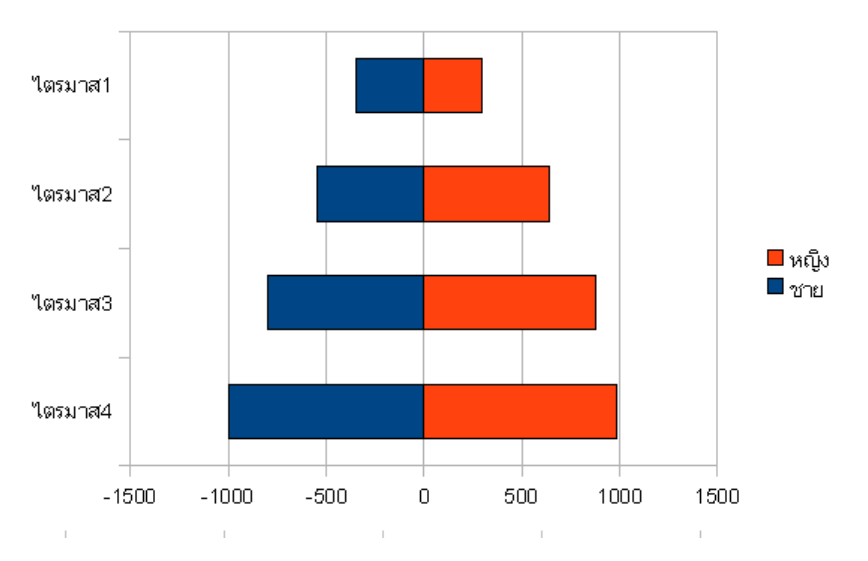

ปิด Legend, Chart Title, Axis Title และ Grid และยกเลิกการแสดงเส้นแกนแนวตั้ง โดยคับเบิลกลิกที่เส้นแกนแนวตั้ง เลือกบัตรรายการ Borders เลือก Style เป็น Invisible

| X Axi                                  | ;              |  |  |  |  |  |  |
|----------------------------------------|----------------|--|--|--|--|--|--|
| Line Characters Font Effects Label Sca |                |  |  |  |  |  |  |
| Line properties                        |                |  |  |  |  |  |  |
|                                        | nvisible 🗸     |  |  |  |  |  |  |
| Colo <u>r</u>                          |                |  |  |  |  |  |  |
|                                        | 🗖 Gray 30% 🛛 🗸 |  |  |  |  |  |  |

จากนั้นเลือกบัตรรายการ Label คลิกยกเลิกการแสคง Label

| X Axis |                     |              |       |       |  |  |
|--------|---------------------|--------------|-------|-------|--|--|
| Line   | Characters          | Font Effects | Label | Scale |  |  |
|        | Sho <u>w</u> labels |              |       |       |  |  |
| Ord    | er ———              |              |       |       |  |  |

ขั้นตอนถัดไปจะเป็นการกำหนดรูปแบบการแสดงผลแท่งกราฟ โดยจัดกราฟด้านซ้าย และด้านขวาให้อยู่ในแนวระนาบเดียวกัน โดยดับเบิลคลิกที่แท่งกราฟแท่งใดแท่งหนึ่ง ปรากฏกรอบทำงาน ดังนี้

| Data Series                                                                                                    |                                |                          |         |
|----------------------------------------------------------------------------------------------------|--------------------------------|--------------------------|---------|
| Borders Area Transy<br>Align data series to<br>Primary Y axis<br>Secondary Y axis<br>Settings<br>Spacing<br>Qverlap<br>Connection Lines | arency Characters For<br>이 % 중 | nt Effects Data Labels 🕻 | Dptions |

เลือกบัตรรายการ Options แล้วเปลี่ยนค่า Spacing เป็น 0% แล้วกลิก OK จะปรากฏผล ในกราฟ ดังนี้

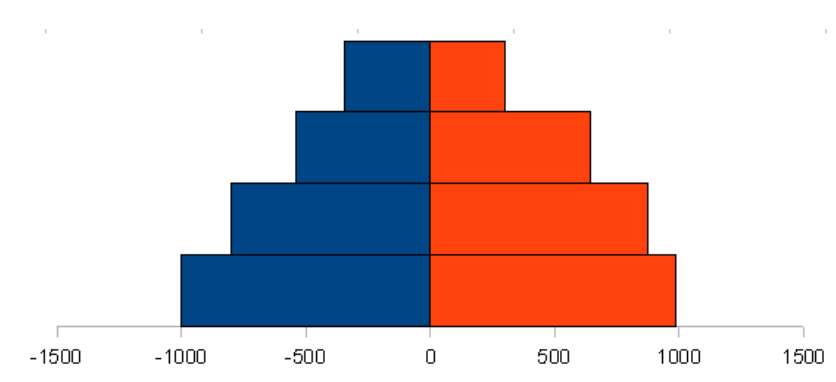

ขั้นตอนสุดท้ายจะเป็นการเปลี่ยนตัวเลขอธิบายค่าแกนด้านล่าง จะพบว่าค่าแกนด้าน ซ้ายมือแสดงเป็นตัวเลขติดลบ จะต้องเปลี่ยนเป็นเลขไม่มีเครื่องหมายลบ โดยดับเบิลคลิกที่ เส้นแกนด้านล่าง ปรากฏรายการเลือกดังนี้

| ine Characters                                                                     | Font Effects | Label                                                            | Scale               | Numbers         | 2                  |                        |
|------------------------------------------------------------------------------------|--------------|------------------------------------------------------------------|---------------------|-----------------|--------------------|------------------------|
| <u>C</u> ategory                                                                   | F            | <u>o</u> rmat                                                    |                     |                 |                    | Language               |
| All<br>User-defined<br>Number<br>Percent<br>Currency<br>Date<br>Time<br>Scientific |              | 1,234.1<br>ອອດ໔.<br>ອອດ໔.<br>ອອດ໔.<br>ອຸອດ໔.<br>ອຸອດ໔.<br>ອຸອດ໔. | 2<br>ຄຍ<br>ຄຍ<br>ດຍ |                 | < III >            | Default  Source format |
| Options<br>Decimal places<br>Leading zeroes<br>Format code                         |              | 0 🗘                                                              |                     | ☐ <u>N</u> egat | ive nur<br>ands si | nbers red<br>eparator  |
| 0;0 2                                                                              |              |                                                                  |                     |                 |                    | 📃 🗹 🖪 🗶                |
| User-defined                                                                       |              |                                                                  |                     |                 |                    |                        |

- 100 - จัดการงานคำนวณด้วย OpenOffice.org Calc

เลือกบัตรรายการ Numbers แล้วคลิกยกเลิกรายการ Source format **O** จากนั้นกำหนด รหัสการแสดงผลตัวเลขในรายการ Foramt code เป็น 0;0 **2** ซึ่งมีความหมายให้แสดงผล ค่าติดลบเป็นค่าธรรมดานั่นเอง (ไม่ต้องใส่เครื่องหมายลบ) เมื่อคลิกปุ่ม OK จะได้กราฟ Tornado ที่สมบูรณ์

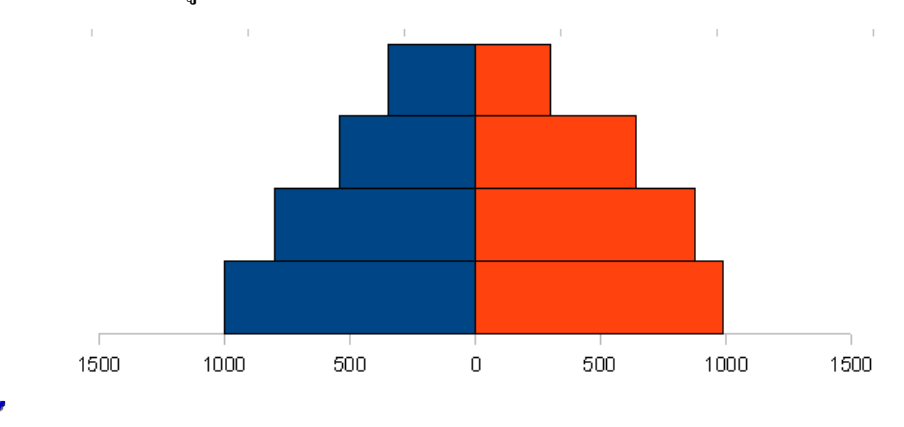

การลบข้อมูลออกจากแหล่งข้อมูล หรือการแทรกข้อมูลภายในแหล่งข้อมูล กราฟจะปรับ อัตโนมัติ เช่นเดียวกับการปรับเปลี่ยนค่าตัวเลข

### กราฟวงกลม

การสร้างกราฟวงกลม จะนำข้อมูลชุดหนึ่งมาคำนวณ % แล้วนำเสนอในลักษณะกราฟ แต่ถ้าต้องการแสดงข้อมูลทุกชุดให้เลือกเป็นวงกลมแบบวงแหวน (Rings)

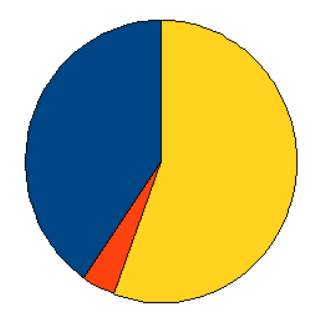

รูปแสดงกราฟวงกลมปกติ

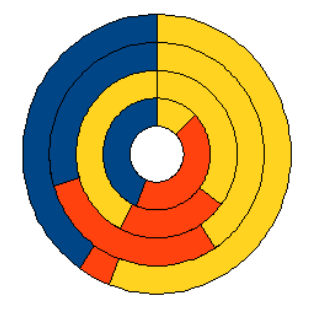

กราฟวงกลมแบบวงแหวน (Rings)

ส่วนต่างๆ ของกราฟวงกลม สามารถแยกออกจากกันได้ โดยต้องคลิกเลือกให้เป็น Point ก่อน

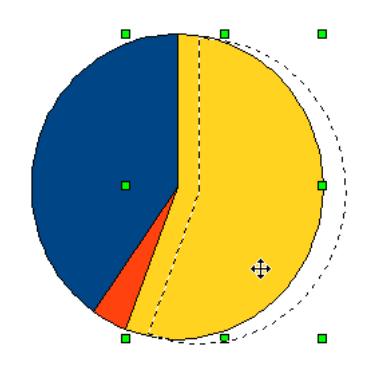

สูนย์บริการกวามรู้ทางวิทยาศาสตร์และเทกโนโลยี - 101 -

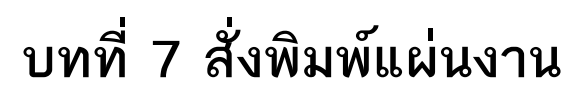

- 102 - จัดการงานคำนวณด้วย OpenOffice.org Calc

แผ่นงานที่สร้างและจัดแต่งแล้ว สามารถพิมพ์ได้ทั้งแผ่นงาน หรือบางส่วนในแผ่นงาน พร้อมทั้งสามารถกำหนดรูปแบบการพิมพ์ได้หลากหลายลักษณะ ดังนี้

# สั่งพิมพ์เอกสารอย่างรวดเร็ว

การสั่งพิมพ์เอกสารอย่างรวดเร็ว ให้กลิกที่ปุ่ม Print File Directly 昌 โปรแกรมจะ พิมพ์เอกสารโดยใช้ก่าติดตั้งที่เกยกำหนด

ไม่แนะนำให้พิมพ์ด้วยปุ่มเครื่องมือนี้เพราะอาจจะทำให้เปลืองกระดาษเพราะผลลัพธ์ ผิดพลาดได้ง่าย

# ควบคุมการสั่งพิมพ์

การควบคุมการสั่งพิมพ์ ให้เลือกจากเมนูกำสั่ง File, Print... ปรากฏรายการเลือกดังนี้

| Print                                                       |                                              |                            |            |
|-------------------------------------------------------------|----------------------------------------------|----------------------------|------------|
| Printer                                                     | ádobo DDE                                    |                            | Properties |
| Status<br>Type<br>Location                                  | Ready<br>Adobe PDF Converter<br>My Documents |                            | Properdes  |
| Comment                                                     |                                              |                            |            |
| Print<br>O <u>A</u> ll sheets                               |                                              | Copies<br>Number of copies | 1          |
| <ul> <li>Selected sheet:</li> <li>Selected cells</li> </ul> | 5                                            |                            | ✓ Coļļate  |
| Print range                                                 | 1-2                                          |                            | 43         |
| Options                                                     |                                              | K Cancel                   |            |

เลือกเครื่องพิมพ์จากรายการ Name และสามารถคลิกปุ่ม Properties เพื่อกำหนด รายละเอียดเกี่ยวกับเครื่องพิมพ์ และกำหนดรูปแบบการพิมพ์ จากรายการ

| 0 | All sheet       | พิมพ์ทุกแผ่นงาน                 |
|---|-----------------|---------------------------------|
| 0 | Selected sheets | พิมพ์เฉพาะช่วงข้อมูลที่เลือกไว้ |
| 0 | Selected cells  | พิมพ์เฉพาะ cells ที่เลือก       |

ระบุช่วงการพิมพ์จากรายการ Print range โดย

| <ul> <li>All พิมพ์ทุกแผ่นงานในไฟล์เอกสา</li> </ul> | าร |
|----------------------------------------------------|----|
|----------------------------------------------------|----|

Pages ระบุหน้าที่ต้องการพิมพ์

โดยปกติโปรแกรมจะพิมพ์เอกสารจากทุกแผ่นงาน ถ้าต้องการเลือกพิมพ์เฉพาะแผ่นงาน ปัจจุบันให้คลิกปุ่ม Options... แล้วคลิกเลือกรายการ Print only selected sheets

# แบ่งหน้าแผ่นงาน (Page Break)

Page Break เป็นการกำหนดพื้นที่พิมพ์งานโดยผู้ใช้กำหนดได้อิสระ ซึ่งใช้วิธีการเลื่อน ตัวซี้ตำแหน่งไป ณ ตำแหน่งที่ต้องการกำหนดเป็นจุดสิ้นสุดการจบหน้ากระดาษ แล้วเลือก กำสั่ง Insert, Manual Break, Row Break หรือ Insert, Manual Break, Column Break โปรแกรม จะแบ่งหน้าเอกสารเป็นส่วนๆ ตามที่กำหนด เมื่อมีการสั่งพิมพ์แต่ละส่วนจะพิมพ์ลงใน กระดาษแยกออกไป

การยกเลิกการแบ่งหน้าแผ่นงาน ทำได้โดยนำเมาส์ไปคลิก ณ จุดตัดของเส้นแบ่งแผ่น งาน แล้วเลือกกำสั่ง *Edit, Delete Manual Break, Row Break/Column Break* 

เนื่องจากตำแหน่งที่จะปรากฏคำสั่ง *Edit, Delete Manual Break, Row Break/Column Break* จะต้องเป็นตำแหน่งเดียวกับการสร้าง วิธีที่ดีที่สุดคือก่อนใช้คำสั่ง *Insert, Maunal Break* ควรใส่ Note กำกับเซลล์ เพื่อป้องกันการลืม

# แสดงภาพตัวอย่างก่อนพิมพ์

เนื่องจากแผ่นงานมีขนาดโตกว่ากระดาษ ดังนั้นก่อนพิมพ์เอกสารควรตรวจสอบ ลักษณะหน้ากระดาษก่อนว่ามีลักษณะอย่างไร โดยใช้กำสั่ง *File, Page Preview* หรือคลิกปุ่ม Page Preview 🕰 ปรากฏตัวอย่างก่อนพิมพ์ ดังนี้ - 104 - จัดการงานคำนวณด้วย OpenOffice.org Calc

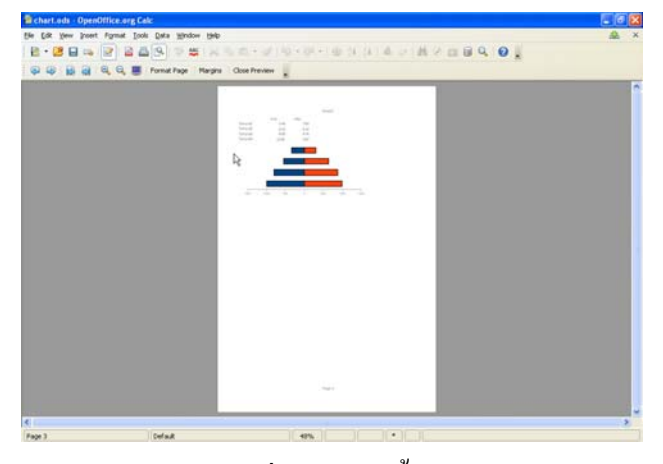

พร้อมปุ่มควบคุมการสั่งงาน มีดังนี้

| • | ปุ่ม 🍄 😂 🗟 🗟       | เลื่อนหน้าเอกสาร                        |
|---|--------------------|-----------------------------------------|
| • | ปุ่ม Zoom 🔍 🤤      | ย่อ/ขยายจอภาพ                           |
| • | ปุ่ม Full Screen 💻 | แสดงตัวอย่างแบบเต็มจอ                   |
| • | ปุ่ม Format Page   | ตั้งก่าหน้ากระดาษ                       |
| • | ปุ่ม Margin        | กำหนดระยะหน้ากระดาษ                     |
| • | ปุ่ม Close Preview | ปิคโหมคภาพตัวอย่าง กลับสู่โหมคทำงานปกติ |

# กำหนดลักษณะกระดาษ และงานพิมพ์

ก่อนพิมพ์งานควรกำหนดลักษณะกระดาษ และลักษณะงานพิมพ์ก่อน โดยเลือกคำสั่ง Format, Page ... หรือกลิกปุ่ม Format Page ในโหมด Preview

| Page Style                             | : Defa                                  | ult                                       |                                                                    |                                              |                                       |                                             |                                                | X      |
|----------------------------------------|-----------------------------------------|-------------------------------------------|--------------------------------------------------------------------|----------------------------------------------|---------------------------------------|---------------------------------------------|------------------------------------------------|--------|
| Organizer                              | Page                                    | Borders                                   | Background Hea                                                     | der Footer                                   | Sheet                                 |                                             |                                                |        |
| <u>N</u> ame                           |                                         | )                                         | efault                                                             |                                              |                                       |                                             |                                                |        |
| Linked wit                             | h                                       |                                           |                                                                    |                                              |                                       |                                             | 4                                              | $\sim$ |
| Category                               |                                         |                                           |                                                                    |                                              |                                       |                                             | 1                                              | ~      |
|                                        |                                         |                                           |                                                                    |                                              |                                       |                                             |                                                |        |
| Contains                               |                                         |                                           |                                                                    |                                              |                                       |                                             |                                                | _      |
| Header<br>Width:<br>0.25cm<br>(horizor | ( Inden<br>21.0cm,<br>, From b<br>htal) | t left 0.0cr<br>, Height: 0<br>pottom 2.0 | n, Indent right 0.0cn<br>75cm ) + Footer ( I<br>:m + Width: 21.0cm | n + From top<br>ndent left 0.<br>Height: 0.7 | 0 2.0cm, F<br>0cm, Inde<br>'Scm ) + 1 | rom bottom<br>nt right 0.0<br>'ext directio | 0.25cm +<br>Icm + From top<br>In left-to-right |        |

บัตรรายการ Page กำหนดลักษณะกระดาษ แนวกระดาษ (Orientation) ขอบกระดาษ (Margin) รูปแบบเลขหน้า (Format) และการจัดตำแหน่งข้อมูลใน แผ่นกระดาษ (Table alignment)

ศูนย์บริการความรู้ทางวิทยาศาสตร์และเทคโนโลยี - 105 -

| Organizer Page | Borders Backgroun    | d Header Footer    | Sheet                          |
|----------------|----------------------|--------------------|--------------------------------|
| Paper format — |                      |                    |                                |
| <u>F</u> ormat | A4 💌                 |                    |                                |
| <u>W</u> idth  | 21.00cm 😂            |                    |                                |
| Height         | 29.70cm 😂            |                    |                                |
| Orientation    | Ortrait              | Text direction     | Left-to-right (horizontal) 🛛 💙 |
|                | 🔘 L <u>a</u> ndscape | Paper <u>t</u> ray | [From printer settings]        |
| Margins        |                      | Layout settings    |                                |
| Left           | 2.00cm 😂             | Page layout        | Right and left 🛛 🔽             |
| <u>R</u> ight  | 2.00cm 😂             | For <u>m</u> at    | 1, 2, 3, 💌                     |
| Top            | 2.00cm 😂             | Table alignment    | Horizontal                     |
| Bottom         | 2.00cm 😂             |                    | Vertical                       |
|                |                      |                    |                                |
|                |                      |                    |                                |

- 106 - จัดการงานคำนวณด้วย OpenOffice.org Calc

บัตรรายการ Borders กำหนดลักษณะของเส้นขอบรอบข้อมูลที่ต้องการพิมพ์ โดยจะมี ผลกับเอกสารที่พิมพ์เท่านั้น ไม่กระทบต่อเอกสารจริงในแผ่นงาน

| Page Style: Default    |            |        |                |        |                | X                |
|------------------------|------------|--------|----------------|--------|----------------|------------------|
| Organizer Page Borders | Background | Header | Footer         | Sheet  |                |                  |
| Line arrangement       | Line       |        |                | — Sp   | acing to con   | itents           |
| Default                | Style      |        |                |        | <u>L</u> eft   | 0.00cm 😂         |
|                        | - None -   | 0.     | 05 pt 📄        |        | Right          | 0.00cm 😂         |
| <u>U</u> ser-derined   |            | 0.     | 50 pt          |        | Top            | 0.00cm 😂         |
|                        |            | 2.     | oo pe<br>50 pt |        | <u>B</u> ottom | 0.00cm 😂         |
|                        |            | 4.     | 00 pt 💽        |        | 🔽 Synchro      | nize             |
|                        | ⊆olor      |        |                | _      |                |                  |
|                        | Blac       | k      | ~              | •      |                |                  |
| Shadow style           | Diskanse   |        |                |        | Calar          |                  |
|                        | 0 18cm     |        |                |        | Culor<br>Crav  |                  |
|                        | orroem     | Y.     |                |        | Gray           |                  |
|                        |            |        |                |        |                |                  |
|                        | (          | ОК     |                | Cancel | <u>H</u> e     | lp <u>R</u> eset |

บัตรรายการ Background กำหนดลักษณะของพื้นกระดาษ ซึ่งกำหนดได้ทั้งสี และ รูปภาพ จะมีผลกับเอกสารที่พิมพ์เท่านั้น ไม่กระทบต่อเอกสารจริงในแผ่นงาน

| Page Style: Default |                                      | × |
|---------------------|--------------------------------------|---|
| Organizer Page Bor  | ders Background Header Footer Sheet  | _ |
| A≦ Graphic          | ×                                    |   |
| File                |                                      |   |
| Browse              |                                      |   |
| Unlinked graphic    |                                      |   |
| Туре —              |                                      |   |
| O Position          |                                      |   |
| O Ar <u>e</u> a     |                                      |   |
| <u>Une</u>          |                                      |   |
|                     |                                      |   |
|                     |                                      |   |
|                     |                                      |   |
|                     | OK Cancel <u>H</u> elp <u>R</u> eset |   |

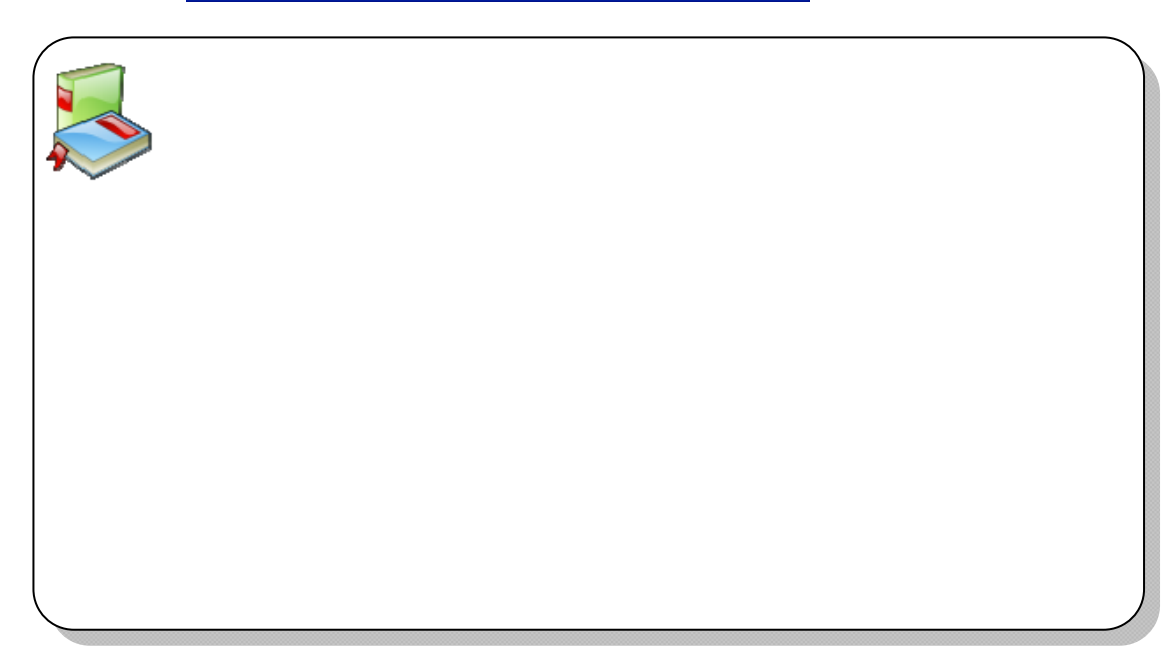

ศูนย์บริการความรู้ทางวิทยาศาสตร์และเทคโนโลยี - 107 -

| บัตรรายการ Header/Footer                       | กำหนดส่วนหัว/ท้ายกระดาษ |
|------------------------------------------------|-------------------------|
| Page Style: Default                            |                         |
| Organizer Page Borders Background              | Header Footer Sheet     |
| Header<br>Header on<br>Same content left/right |                         |
| Left margin                                    | 0.00cm                  |
| Right margin                                   | 0.00cm 😂                |
| Spacing                                        | 0.25cm 😂                |
| Height                                         | 0.50cm 😂                |
| AutoFit height                                 |                         |
| <u>M</u> ore <u>E</u> dit                      |                         |
|                                                |                         |
|                                                | OK Cancel Help Reset    |

สามารถกำหนดข้อความหัวกระดาษและท้ายกระดาษได้โดยการคลิกที่ปุ่ม Edit... จะ ปรากฏส่วนควบคุมหัวกระคาษ ท้ายกระคาษ ดังนี้

| eft area        | Cepter area | Right area |                      |
|-----------------|-------------|------------|----------------------|
|                 | Sheet2      |            | OK<br>Cancel<br>Help |
| Hea <u>d</u> er | Sheet2      | ~          |                      |
| Custom header   | A 🖉 💷       | • • •      |                      |
| lote            |             |            |                      |

ุ้กลิกเลือกตำแหน่งที่ต้องการ (ซ้าย/กลาง/ขวา) แล้วพิมพ์ข้อความที่ต้องการ หรือกลิก

้ปุ่มควบคุม เช่น ถ้าต้องการให้แสดงเลขหน้าให้กลิกปุ่ม 💷 เป็นต้น ทั้งนี้แต่ละปุ่มมี ความหมายดังนี้

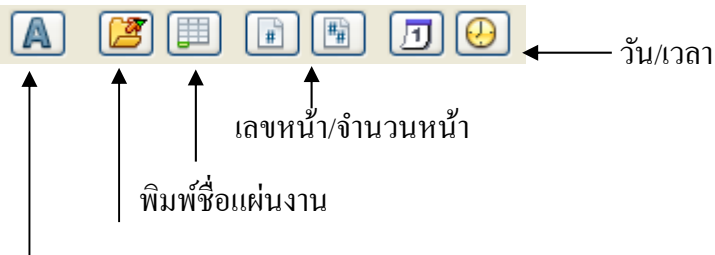

กำ่หนดแบบอักษร

- 108 - จัดการงานคำนวณด้วย OpenOffice.org Calc

Objects/graphics

Reduce/enlarge printout

Scale Scaling <u>m</u>ode

| บัตรรายการ Sheet                  | ควบคุมการจัดการแผ่นงานก่อนพิม |
|-----------------------------------|-------------------------------|
| Page Style: Default               | ×                             |
| Organizer Page Borders Background | Header Footer Sheet           |
| Page order                        |                               |
| Column and row headers            | Charts                        |
| Grid Grid                         | ☑ Drawing objects             |
| Notes                             | Formulas                      |

 Page order กรณีที่งานพิมพ์มีปริมาณมาก สามารถเลือกลักษณะการพิมพ์แต่ ละหน้าได้จากรายการนี้

100% 😂

Reset

Zero values

Cancel Help

Scaling factor

- First page number ระบุเลขเริ่มต้นของหน้าแรก
- Row and Column headers เลือกพิมพ์ตัวเลขกำกับแถว ตัวอักษรกำกับคอลัมน์ หรือไม่
- Grid เลือกพิมพ์เส้นคั้นเซลล์ในแผ่นงานหรือไม่
- Notes เลือกพิมพ์ Note หรือไม่
- Objects/graphicsเลือกพิมพ์กราฟิกในแผ่นงานหรือไม่
- Charts เลือกพิมพ์กราฟในแผ่นงานหรือไม่
- Drawing Objectsเลือกพิมพ์วัตถุจากเครื่องมือ Drawing หรือไม่
- Formula ให้พิมพ์สูตรออกมาด้วยหรือไม่
- Zero values กรณีที่ในเซลล์ใดๆ เป็นเลข 0 ให้พิมพ์ออกมาหรือไม่ หรือพิมพ์ เป็นเซลล์ว่าง
- Scale กำหนด Scale การพิมพ์ลักษณะเดียวกับการย่อ/ขยายแผ่นงานใน กระดาษ โดยระบุเป็นค่า % ได้

# ช่วงข้อมูลสำหรับการพิมพ์

การสั่งพิมพ์ยังสามารถระบุช่วงข้อมูลสำหรับพื้นที่ที่ต้องพิมพ์บ่อยๆ โดยกำหนดช่วง ข้อมูลที่ต้องการสั่งพิมพ์ แล้วเลือกกำสั่ง *Format, Print Range, Define* และยกเลิกด้วยกำสั่ง *Format, Print Range, Remove*
ศูนย์บริการความรู้ทางวิทยาศาสตร์และเทคโนโลยี - 109 -

นอกจากนี้ยังสามารถกำหนดพื้นที่ที่ต้องการให้พิมพ์ซ้ำในส่วนแถวหรือคอลัมน์ใน ทุกๆ หน้ากระคาษ (Row/Column Repeat) จากคำสั่ง *Format, Print Range, Edit...* 

| Edit Print Ranges |                 |         | × |
|-------------------|-----------------|---------|---|
| Print range       |                 |         |   |
| - user defined -  | \$A\$1:\$I\$115 |         |   |
| Rows to repeat    |                 | Cancel  |   |
| - user defined -  | \$1             |         |   |
| Columns to repeat |                 |         |   |
| - user defined -  | ▼ 3A            | <b></b> |   |

กำหนดแถวซ้ำในทุกหน้าเอกสาร จากรายการ Rows to repeat หรือ Columns to repeat

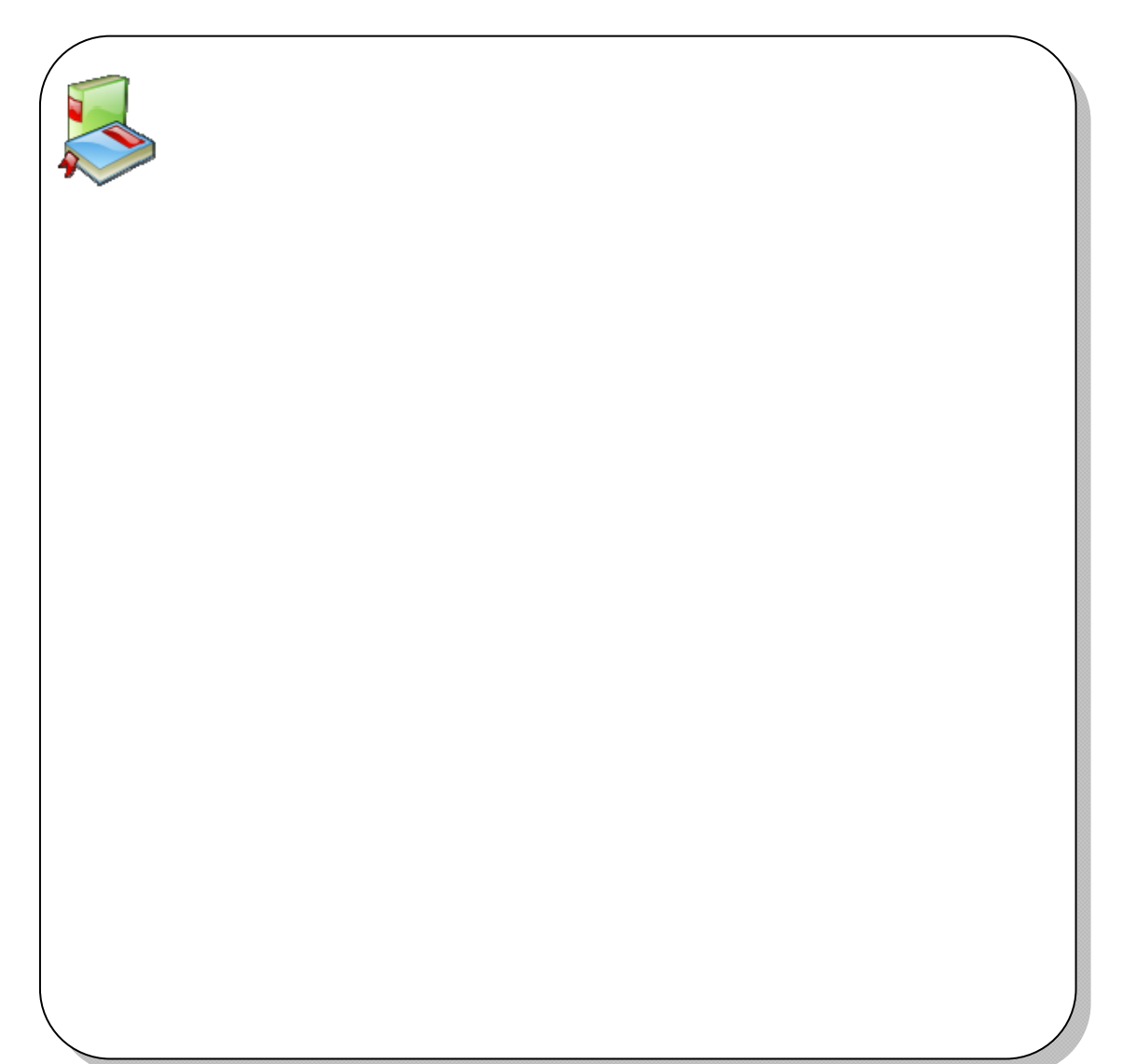

- 110 - จัดการงานคำนวณด้วย OpenOffice.org Calc

# บทที่ 8 ฐานข้อมูล

แผ่นงานของ Calc มีขนาคโต พื้นที่กว้าง และลักษณะเป็นแถวแนวตั้ง แนวนอนตัดกัน ทำให้เก็บข้อมูลแยกรายการได้อย่างชัดเจน บันทึกข้อมูลได้มาก คล้ายกับฐานข้อมูลขนาด เล็ก (Database) อันจะช่วยให้สะดวกในการประมวลผล สืบค้น และจัดทำรายงาน

### การจัดเตรียมข้อมูล

การเตรียมข้อมูลเพื่อใช้ประมวลผลในลักษณะฐานข้อมูล จะต้องนำชิ้นงานมาวิเคราะห์ และแยกเป็นรายการย่อยๆ เสียก่อน ซึ่งมีศัพท์ทางกอมพิวเตอร์ใช้เรียกรายการย่อยของ รายการข้อมูลว่า "ฟิลด์ (Field)" ตัวอย่างการเก็บข้อมูลเกี่ยวกับบุคกลในองค์กร โดยมี รายละเอียดที่จะเก็บบันทึก ได้แก่ รหัสประจำตัว, ชื่อ-นามสกุล, วันเดือนปีที่เกิด, ที่อยู่, วัน เดือนที่ที่เข้าทำงาน, ตำแหน่ง, หน่วยงาน และเงินเดือน เป็นต้น สามารถแยกเป็นฟิลด์ย่อยๆ ได้ดังนี้

- รหัสประจำตัวแยกไม่ได้ดังนั้นนับเป็น 1 ฟิลด์
- ชื่อ-นามสกุล ยังสามารถเป็นรายการย่อยๆ ได้อีก คือ
  - คำนำหน้าชื่อ 1 ฟิลด์
  - ชื่อตัว 1 ฟิลค์
  - นามสกุล 1 ฟิลด์
- ที่อยู่ ควรแยกเป็น
  - บ้านเลขที่
  - ถนน
  - ຕຳบถ
  - อำเภอ
  - จังหวัด
  - รหัสไปรษณีย์

เมื่อวิเคราะห์ลักษณะงานเรียบร้อยแล้ว ขั้นต่อไปก็เป็นการเก็บข้อมูลไว้ในแผ่นงาน โดยพิมพ์รายการฟิลด์ในแถวเดียวกัน 1 ฟิลด์ต่อ 1 คอลัมน์ เรียกแถวนี้ว่า Header Row ต่อจากนั้นก็นำข้อมูลที่จะจัดเก็บป้อนลงในแถวถัดไป 1 รายการข้อมูลต่อ 1 แถวเรียก รายการข้อมูลแต่ละแถวว่า Record ดังรูป ทั้งนี้รายการข้อมูลแถวแรกควรอยู่ต่อจาก Header Row

- 112 - จัดการงานคำนวณด้วย OpenOffice.org Calc

|   | A    | В     | С       | D               | E         |
|---|------|-------|---------|-----------------|-----------|
| 1 | รหัส | ชื่อ  | นามสกุล | ตำแหน่ง         | ภูมิลำเนา |
| 2 | 1975 | จีนดา | มณี     | พนักงานบัญชี    | ใต้       |
| з | 1976 | สมใจ  | รักดี   | เจ้าหน้าที่สนาม | เหนือ     |
| 4 | 1169 | มานะ  | ซูซาติ  | เซลล์           | อีลาน     |
| 5 | 1169 | ગ્નીવ | ชั่งทอง | พนักงานบัญชี    | กลาง      |
| 6 |      |       |         |                 |           |

หากข้อมูลในฟิลด์ใดยาวมากๆ อย่าพิมพ์แยกเซลล์ ให้ขยายความกว้างพอประมาณ แล้วพิมพ์ข้อมูลตามปกติ แต่เมื่อข้อมูลเกินระยะขอบขวาของเซลล์ สามารถควบคุมให้ โปรแกรมตัดคำขึ้นบรรทัดใหม่ โดยกดปุ่ม <Ctrl><Enter> จากนั้นพิมพ์ข้อมูลที่เกินในแถว ที่ 2, 3 ... ไปเรื่อยๆ พบว่าความสูงของแถวจะขยาย เพราะถ้าพิมพ์แยกเซลล์เมื่อไรผิดเมื่อ นั้น โปรแกรมจะค้นหาและคัดเลือกข้อมูลไม่ถูกต้อง

|   | A          | В                                                  | С                              |
|---|------------|----------------------------------------------------|--------------------------------|
| 1 | ข้อ        | ตำแหน่ง                                            |                                |
| 2 | บุญเลิศ    | นักวิชาการ<br>เจ้าหน้าที่ระบบค<br>เจ้าหน้าที่ระบบค | าอมพิวเตอร์ 3<br>าอมพิวเตอร์ 1 |
| 3 | บุญเกียรติ | เจ้าหน้าที่ระบบค<br>เจ้าหน้าที่ระบบค               | าอมพิวเตอร์ 1<br>าอมพิวเตอร์   |
| 4 |            |                                                    |                                |

รูปแสคงการป้อนข้อมูลที่ถูกต้องในเซลล์

## การกรองข้อมูลด้วย AutoFilter

การกรองข้อมูล เป็นคำสั่งที่น่าสนใจมากคำสั่งหนึ่ง ช่วยในการแสดงผลข้อมูลโดยการ กำหนดเงื่อนไขที่ต้องการ แล้วโปรแกรมจะนำเสนอข้อมูลที่ตรงกับเงื่อนไข ส่วนรายการ ข้อมูลอื่น จะถูกซ่อนไว้โดยอัตโนมัติ และสามารถกำหนดเงื่อนไขได้หลายเงื่อนไข

- ป้อนข้อมูลลงแผ่นงานโดยแบ่งข้อมูลเป็นคอลัมน์ และรายการเนื้อความเป็นแถว ทั้งนี้รายการเนื้อความรายการแรก จะต้องอยู่ติดกับหัวเรื่อง
- เลื่อน Cell Pointer ไปอยู่ในพื้นที่ข้อมูล (เซลล์ใคก็ได้ แต่ห้ามอยู่นอกพื้นที่ หรืออยู่ ในหัวเรื่อง)
- ใช้คำสั่ง Data, Filter, AutoFilter จะปรากฏ Drop Down List (ลูกศรชี้ลงมีขีดอยู่ใต้ ลูกศร) ณ รายการหัวเรื่องแต่ละรายการ

ศูนย์บริการความรู้ทางวิทยาศาสตร์และเทคโนโลยี - 113 -

|   | Α     | В      | С         | D               | E          |   |
|---|-------|--------|-----------|-----------------|------------|---|
| 1 | รหั 👤 | ชื่อ 👤 | นามสกุล 👤 | ตำแหน่ง 👤       | ภูมิลำเน 👤 | ŀ |
| 2 | 1975  | จินดา  | มณี       | พนักงานบัญชี    | ได้        |   |
| 3 | 1976  | สมใจ   | รักดี     | เจ้าหน้าที่สนาม | เหนือ      |   |
| 4 | 1168  | มานะ   | ชูชาติ    | เซลล์           | อีสาน      |   |
| 5 | 1169  | ชูใจ   | ชั่งทอง   | พนักงานบัญชี    | กลาง       |   |

 ต้องการกรองข้อมูลรายการใด ก็เลื่อน Mouse Pointer ไปชี้ที่ Drop Down List ของรายการนั้น แล้ว คลิกเมาส์จะปรากฏกรอบเมนูโต้ตอบ

|   | А      | В         | С         | D               | E                       |
|---|--------|-----------|-----------|-----------------|-------------------------|
| 1 | รหัส 👤 | ชื่อ 👤    | นามสกุล 👤 | ตำแหน่ง 👤       | ภูมิลำเนา 👤             |
| 2 | 1975   | จีนดา     | มณี       | พนักงานบัญชี    | All<br>Top 10           |
| 3 | 1976   | สมใจ      | รักดี     | เจ้าหน้าที่สนาม | Standard Filter<br>กลาง |
| 4 | 1168   | มานะ      | ซูซาติ    | เซลล์           | อีสาน<br>เหนือ          |
| 5 | 1169   | ซูโจ      | ขั่งทอง   | พนักงานบัญชี    | ใต้                     |
| 6 | 1976   | สมเกียรติ | ใจดี      | เจ้าหน้าที่สนาม |                         |
| 7 | 1198   | สมชาย     | ยอดข่าย   | เซลล์           |                         |
| _ |        |           |           |                 |                         |

- เลือกรายการที่ต้องการจากกรอบเมนูโต้ตอบ โดยเลือกรายการจากกรอบเมนู เช่น
  - เลือกรายการ "อีสาน" จากรายการภูมิลำเนา เพื่อกรองข้อมูลเฉพาะรายการที่มี ภูมิลำเนาเป็น "ภาคอีสาน"

|    | А      | В           | С           | D         | E           |  |
|----|--------|-------------|-------------|-----------|-------------|--|
| 1  | รหัส 👤 | ชื่อ 👤      | นามสกุล 👤   | ตำแหน่ง 👤 | ภูมิลำเนา 👤 |  |
| 4  | 1168   | มานะ        | ซูซาติ      | เซลล์     | อีลาน       |  |
| 7  | 1198   | สมชาย       | ยอดชาย      | เซลล์     | อีสาน       |  |
| 10 | 1145   | ก้องเกียรติ | เกียรติก้อง | เซลล์     | อีสาน       |  |
|    |        |             |             |           |             |  |

ข้อมูลที่กรองแล้ว หากต้องการเรียกกลับสู่สภาพเดิม ให้เลือกคำสั่ง Data, Filter, Remove Filter และการยกเลิกการกรองข้อมูลให้เลือกคำสั่ง Data, Filter, AutoFilter ซ้ำอีกครั้งหนึ่ง

## การกรองข้อมูลตามเงื่อนไข

โดยปกติเงื่อนใข AutoFilter ตัวเลือกจะมีเงื่อนใบเป็น "เท่ากับ" เช่น คลิกเลือกค่า 13000 จากฟิลด์เงินเดือน หมายถึง เลือกแสดงข้อมูลเฉพาะบุคคลที่มีเงินเดือนเท่ากับ 13000 บาท ถ้าต้องการเงื่อนใบอื่นๆ เช่น มากกว่า, น้อยกว่า หรือไม่เท่ากับ จะต้องใช้ตัวเลือก Standard หรือเลือกกำสั่ง *Data, Filter, Standard Filter...* 

• เลื่อน Mouse Pointer ไปชี้ที่ Drop Down List ของรายการที่ต้องการ แล้ว

- 114 - จัดการงานคำนวณด้วย OpenOffice.org Calc

- คลิกเมาส์จะปรากฏกรอบเมนู โต้ตอบ
- เลือกรายการ Standard เพื่อเปิดกรอบ โต้ตอบย่อย แล้วพิมพ์รายการที่ต้องการ

| Standard Filte              | г          |           |       |     |        |
|-----------------------------|------------|-----------|-------|-----|--------|
| Filter criteria<br>Operator | Field name | Condition | Value |     | ОК     |
|                             | เงินเดือน  | >=        | 15000 | ] 💌 | Cancel |
| ~                           | - none -   | =         | ~     | ~   | Help   |
| ~                           | - none -   | =         | ×     | ~   | More ₹ |

### ตัวอย่างเงื่อนไขการกรองข้อมูล

| Standard Filt                 | er                         |           |       |   | ×      |
|-------------------------------|----------------------------|-----------|-------|---|--------|
| Filter criteria —<br>Operator | Field name                 | Condition | Value |   | ОК     |
|                               | เงินเดือน                  | >         | 15000 | ~ | Cancel |
|                               | <ul> <li>none -</li> </ul> | -         | ~     | ~ | Help   |
|                               | - none -                   | -         | ~     | ~ | More Z |
|                               |                            |           |       |   |        |

กรองข้อมูลพนักงานที่มีภูมิลำเนาในภาคเหนือและมีเงินเดือนมากกว่า 15,000 บาท

| Standard Filte                | er          |           |          |   |        |
|-------------------------------|-------------|-----------|----------|---|--------|
| Filter criteria —<br>Operator | Field name  | Condition | Value    |   | ОК     |
|                               | เริ่มห่างาน | >=        | 1/1/1992 | ~ | Cancel |

กรองข้อมูลพนักงานที่เข้าทำงานตั้งแต่ปี ค.ศ. 1992 เป็นต้นไป

# ค่ากำหนดเพิ่มเติมการกรองข้อมูล

คำสั่งกรองข้อมูล ยังสามารถกำหนดค่าเพิ่มเติมได้โดยกลิกปุ่ม More>> ซึ่งจะมีรายการ เลือก ดังนี้

| ilter criteria         |                       |           |                            |          |        |  |  |
|------------------------|-----------------------|-----------|----------------------------|----------|--------|--|--|
| Operator F             | ield name             | Condition | Value                      | L        | ОК     |  |  |
|                        | เริ่มทำงาน            | ✓ >=      | 1/1/1992                   | <b>v</b> | Cancel |  |  |
| •                      | - none -              | ~ =       | ~                          | · ·      | Help   |  |  |
| · · ·                  | - none -              | -         | ×                          | × [      | More 🛣 |  |  |
| Options                |                       |           |                            |          |        |  |  |
| Case <u>s</u> ensitive |                       |           | Regular <u>e</u> xpression |          |        |  |  |
| 🔽 Range contains :     | <u>c</u> olumn labels |           | <u>N</u> o duplication     |          |        |  |  |
| Copy results to        |                       |           |                            |          |        |  |  |
| and Constant           | 4.4                   |           |                            |          |        |  |  |

- Case sensitive รายการที่ตรวจสอบกับเงื่อน ใขที่เปรียบเทียบกำหนด ตัวพิมพ์
   ใหญ่ พิมพ์เล็กตรงกัน (เฉพาะภาษาอังกฤษ) เช่น Alex จะ ไม่เหมือนกับ alex เป็นต้น
- Range contains column labels ช่วงที่ตรวจสอบมีหัวเรื่องกำกับในแถวแรก

- Regular expression ระบุเงื่อนไขแบบบางส่วนด้วยประโยคควบคุม เช่น กรองข้อมูล ชื่อบุคคลที่อักษรตัวแรกของชื่อขึ้นต้นด้วยอักษร A หรือกรองข้อมูลจังหวัดในประเทศ ไทย ที่ลงท้ายด้วยคำว่า "บุรี" เป็นต้น โดยรูปแบบของ Expression จะต้องระบุด้วยคำ/ อักขระบังคับ ดังนี้

| ^ข้อความ/คำ/อักขระ.*  | เงื่อนใบขึ้นต้นด้วย เช่น ^a.* หมายถึงกรอง |
|-----------------------|-------------------------------------------|
|                       | เฉพาะรายการที่ขึ้นต้นด้วยตัวอักษร A       |
| .*ข้อความ/คำ/อักขระ\$ | เงื่อนไขที่ลงท้ายด้วย เช่น .*บุรี\$       |
| .*ข้อความ/คำ/อักขระ.* | มีคำที่ระบุในรายการค้น เช่น .*ชัย.*       |

No Duplicate กรณีที่มีรายการซ้ำกัน ให้แสดงเพียงรายการเดียว

### Advanced Filter

การกรองข้อมูลด้วย AutoFilter สามารถระบุเงื่อนไขได้สูงสุด 3 เงื่อนไข เช่น กรอง ข้อมูลบุคคลในแผนก Art ที่มีตำแหน่งเป็น Sales และมีเงินเดือนมากกว่า 15000 แต่ถ้าระบุ เงื่อนไขมากกว่านี้ จำเป็นต้องใช้ความสามารถของ Advanced Filter การทำงานกับ Advanced Filter จะต้องกำหนดช่วงทำงาน 3 ช่วง ได้แก่

- ช่วงข้อมูล (Data Range)
- ช่วงเงื่อนไข (Criterial Range)
- ช่วงผลลัพธ์ (Result Range)

การระบุช่วงเงื่อนไข และผลลัพธ์ ทำได้โดยคัคลอก Heading ของ Data Range เพื่อ ป้องกันปัญหาการพิมพ์ชื่อฟิลด์ผิดพลาด - 116 - จัดการงานคำนวณด้วย OpenOffice.org Calc

# การระบุเงื่อนไข

การระบุเงื่อนไขใน Criteria Range ให้ยึดหลักดังนี้

เงื่อนไข "จะต้อง" ให้ระบุในแถวเดียวกัน เช่น กรองข้อมูลพนักงานใน Division
 Fax และจะต้องมีเงินเดือนมากกว่า 20000

|   | А      | В         | С          | D        | E          | F        | G      | н          | I          |
|---|--------|-----------|------------|----------|------------|----------|--------|------------|------------|
| 1 | Emp ID | Last Name | First Name | Position | Department | Division | Salary | Start Date | Birth Date |
| 2 |        |           |            |          |            | Fax      | >20000 |            |            |

เงื่อนไข "หรือ" ให้ระบุแยกบรรทัด เช่น กรองข้อมูลพนักงานในแผนก Admin หรือแผนก R and D หรือแผนก Accounting หรือแผนก Marketing

|   | A      | В         | С          | D        | E          | F        | G      | н          | I          |
|---|--------|-----------|------------|----------|------------|----------|--------|------------|------------|
| 1 | Emp ID | Last Name | First Name | Position | Department | Division | Salary | Start Date | Birth Date |
| 2 |        |           |            |          | Admin      |          |        |            |            |
| 3 |        |           |            |          | Accounting |          |        |            |            |
| 4 |        |           |            |          | Marketing  |          |        |            |            |
| 5 |        |           |            |          | R and D    |          |        |            |            |
|   |        |           |            |          |            |          |        |            |            |

กรณีที่เงื่อนไขผสม เช่น กรองข้อมูลใน Division Fax ที่มีเงินเดือนมากกว่า 20000
 หรือข้อมูลใน Division Printer ที่เข้าทำงานก่อนปี 1990 ให้ระบุในลักษณะ ดังนี้

|   | А      | В         | С          | D        | E          | F        | G      | н          | I          |
|---|--------|-----------|------------|----------|------------|----------|--------|------------|------------|
| 1 | Emp ID | Last Name | First Name | Position | Department | Division | Salary | Start Date | Birth Date |
| 2 |        |           |            |          |            | Fax      | >20000 |            |            |
| 3 |        |           |            |          |            | Printer  |        | <1/1/1990  |            |

## การใช้คำสั่ง Advanced Filter

เมื่อกำหนด Data Range และ Criteria Range ตามเงื่อนไขที่ต้องการ ก็เข้าสู่การกรอง ข้อมูลแบบ Advaned โดย

- คลิกเมาส์ในพื้นที่ข้อมูลของ Data Range (ไม่ต้องสร้างช่วงข้อมูล)
- เลือกกำสั่ง Data, Filter, Advaned Filter ปรากฏหน้าต่างทำงานดังนี้

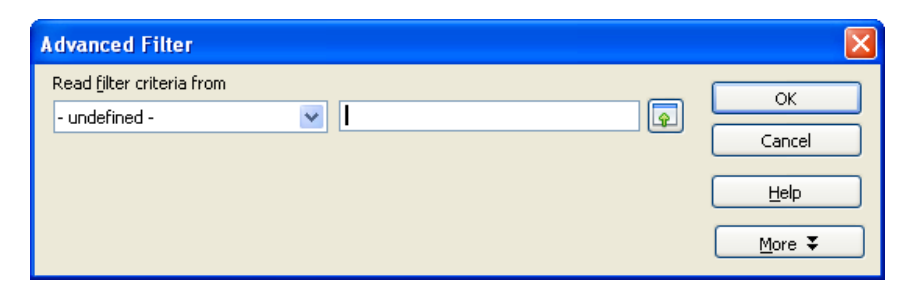

 ระบุ Criteria Range ในรายการ Read filter criteria from โดยคลิกเมาส์ในช่องระบุ ช่วงข้อมูล แล้วเลื่อนเมาส์ไปเลือกช่วงข้อมูลเงื่อนไขปลายทาง ให้คลุมเงื่อนไขทุก รายการ กรณีตัวอย่าง คลิกเมาส์ที่ Sheet 3 แล้วระบายเลือกช่วง A1:I3

|   | A      | В         | С                                          | D        | E          | F        | G      | Н          | I          |  |
|---|--------|-----------|--------------------------------------------|----------|------------|----------|--------|------------|------------|--|
| 1 | Emp ID | Last Name | First Name                                 | Position | Department | Division | Salary | Start Date | Birth Date |  |
| 2 |        |           |                                            |          |            | Fax      | >20000 |            |            |  |
| з |        |           |                                            |          |            |          |        |            |            |  |
| 4 |        | Advar     | Advanced Filter: Read filter criteria from |          |            |          |        |            |            |  |
| 5 |        | \$Sheet   | 4.\$A\$1:\$I\$2                            |          | M          |          |        |            | -          |  |
|   |        |           |                                            |          |            |          |        |            |            |  |

- คลิกปุ่ม OK เพื่อเข้าสู่การกรองข้อมูลตามเงื่อนไข ซึ่งผลลัพธ์จะแสดงเฉพาะ รายการที่ตรงกับเงื่อนไข
- ยกเลิกการกรองด้วยกำสั่ง Data, Filter, Remove Filter

# การจัดเรียงข้อมูล

การจัดเรียงข้อมูล เป็นการวิเคราะห์ข้อมูลอีกลักษณะ โดยการนำข้อมูลดิบมาจัดเรียง จากตัวเลขมากไปหาตัวเลขน้อย หรืออักษรตัวแรก ไปถึงอักษรตัวสุดท้ายในชุดอักขระ หรือกลับกัน การจัดเรียงข้อมูลด้วย Calc ยังมีปัญหาในการใช้งานอยู่บ้างเล็กน้อย โดย ขั้นตอนสำคัญขั้นแรกที่ต้องดำเนินการคือ การระบุช่วงข้อมูลที่ต้องการจัดเรียงก่อนเสมอ ซึ่งมีวิธีการดังนี้

- กำหนดช่วงข้อมูลที่ต้องการจัดเรียง เช่น ช่วงข้อมูล A1:I115 ทั้งนี้จะต้องกลุมส่วน Heading ด้วยเสมอ จากนั้นเลือกกำสั่ง *Data, Define Range*
- ตั้งชื่อช่วงข้อมูล แล้วคลิกปุ่ม Add

| Define Database Range             |                              |  |  |  |  |  |
|-----------------------------------|------------------------------|--|--|--|--|--|
| Namesortrang                      | OK<br>Cancel<br><u>H</u> elp |  |  |  |  |  |
|                                   | Modify<br>Delete             |  |  |  |  |  |
| Range<br>\$Sheet1.\$A\$1:\$I\$115 | <u>M</u> ore ∓               |  |  |  |  |  |

- 118 จัดการงานคำนวณด้วย OpenOffice.org Calc
  - เลื่อน Cell Pointer ไปอยู่ในพื้นที่ข้อมูล (เซลล์ใคก็ได้ แต่ห้ามอยู่นอกพื้นที่ หรืออยู่ ในหัวเรื่อง) แล้วใช้คำสั่ง *Data, Sort* ก็จะปรากฏกรอบโต้ตอบ ดังนี้

| Emp ID | <u>A</u> scending <u>D</u> escending |
|--------|--------------------------------------|
| hen by | Ageending     Descending             |
| hen by | As <u>c</u> ending     Descending    |
|        |                                      |

- เลือกข้อมูลที่ต้องการใช้เป็นตัวหลักในการจัดเรียง จากตัวเลือก Sort By
- เลือกลักษณะการจัดเรียง โดย
  - Ascending เรียงจาก A-Z, 0-9, ก-ฮ
    - Descending เรียงจาก ฮ-ก, 9-0, Z-A
- ถ้าต้องการกำหนดเงื่อนไขที่สอง สามารถเลือกจากรายการ Then by เช่น จัดเรียงข้อมูลพนักงานใน Division Fax เรียงตามตัวอักษร A-Z จากนั้น พนักงานใน Division เดียวกันให้จัดเรียงด้วยเงินเดือนจากมากไปหาน้อย ก็ได้ รายการระบุ ดังนี้

| Sort                  |                                      |
|-----------------------|--------------------------------------|
| Sort Criteria Options |                                      |
| Sort by               |                                      |
| Division              | <u>A</u> scending <u>D</u> escending |
| Then by               | ~                                    |
| Salary                | O Ascending     O     Descending     |

คลิกปุ่ม OK โปรแกรมจะจัดเรียงข้อมูลตามเงื่อนไข และแสดงผลบนจอภาพ

สูนขับริการความรู้ทางวิทยาศาสตร์และเทคโนโลยี - 119 -

# การจัดเรียงข้อมูลมากกว่า 3 เงื่อนไข

คำสั่ง *Data*, *Sort* จะมีเงื่อนไขให้ระบุในการจัดเรียงข้อมูลได้เพียง 3 เงื่อนไข เช่น จัดเรียงข้อมูลตาม Division โดย Division เดียวกันให้จัดเรียงตาม Department และ Department เดียวกันให้จัดเรียงตามตำแหน่ง แต่ถ้ามีการเพิ่มเงื่อนไข "เงินเดือน" จะไม่ สามารถดำเนินการได้ อย่างไรก็ตามสามารถใช้เทคนิคการจัดเรียงแบบซ้อนเงื่อนไข โดย จะต้องนำเงื่อนไขทั้งหมดมาวางเรียงกัน แล้วจับเงื่อนไขให้กรบ 3 จากเงื่อนไขใหญ่สุดเป็น หลัก กรณีที่มีเงื่อนไขมากกว่า 3 ให้นำเงื่อนไขสุดท้ายของชุดแรก เป็นเงื่อนไขแรกของชุด ถัดไป เช่น จากโจทย์ข้างต้น สามารถนำเงื่อนไขมาจัดเรียงได้ดังนี้

| Division               | Department     | Position         | Salary |
|------------------------|----------------|------------------|--------|
| เมื่อจับเงื่อนไขให้ครบ | 3 จะได้รูปแบบก | ารจัดเรียงดังนี้ |        |
| Division               | Department     | Position         | Salary |

จะพบว่าเงื่อนใข Division, Department, Position จะเป็นเงื่อนใขการจัดเรียงชุดที่ 1 และจะเหลือเงื่อนใข Salary อีก 1 เงื่อนใข จะต้องนำไปจับคู่เงื่อนใขกับเงื่อนใขสุดท้ายของ ชุดแรก ซึ่งกี่กือเงื่อนใข Position ดังนั้นการจัดเรียงชุดที่ 2 ก็คือ Position, Salary

เริ่มการจัดเรียงข้อมูล โดยนำเงื่อนไขสุดท้ายมาจัดเรียงก่อน ดังนั้นจากโจทย์จะมีการ จัดเรียง 2 ครั้ง ครั้งแรกจัดเรียงด้วยเงื่อนไข ดังนี้

| Sort                                   | N 100 100 100 100 100 100 100 100 100 10              |
|----------------------------------------|-------------------------------------------------------|
| Sort Criteria Options Sort by Position | <ul> <li>● Ascending</li> <li>● Descending</li> </ul> |
| Then by                                | Agending     Descending                               |
| Then by - undefined -                  | Ascending     Descending                              |

โปรแกรมจะจัดเรียงข้อมูลด้วย 2 เงื่อนไข คือเรียงพนักงานตามตำแหน่ง จาก A-Z และ พนักงานที่มีอักษรขึ้นต้นเดียวกัน ให้จัดเรียงด้วยเงินเดือนจากมากไปหาน้อย - 120 - จัดการงานคำนวณด้วย OpenOffice.org Calc

| ort                   |                     |
|-----------------------|---------------------|
| Sort Criteria Options |                     |
| Sort by               | ● <u>A</u> scending |
| Division              | O Descending        |
| Then by               |                     |
| Department            | O Descending        |
| Then by               | O Ascending         |
| Position              |                     |
|                       |                     |
|                       |                     |
|                       |                     |
|                       |                     |

จากนั้นให้จัดเรียงครั้งที่ 2 โดยใช้เงื่อนไขชุดแรก ดังนี้

ผลลัพธ์จึงจะถูกต้องตามเงื่อนไขทั้ง 4 เงื่อนไข

### การทำรายงานผลรวมย่อย (Sub - Total)

รายงานผลรวมย่อย เป็นการนำความสามารถการจัดเรียงข้อมูล มาผสมผสานกับ ความสามารถคำนวณค้วยสูตรต่างๆ เช่น Sum, Average, Count เช่น ต้องการเรียงข้อมูล จำแนกตามแผนก และแสดงยอครวมเงินเดือนของพนักงานในแต่ละแผนก โดยการทำ รายงานผลรวมย่อย จะมีวิธีการดังนี้

• เลือกคำสั่ง Data, Sub-Total จะปรากฏกรอบโต้ตอบ ดังนี้

| Subtotals                                                                                                  | ×                                                                                                    |
|----------------------------------------------------------------------------------------------------|----------------------------------------------------------------------------------------------------|
| 1st Group     2nd Group     3rd Group     Options       Group by     Emp ID        Calculate subtotals for | Use function                                                                                                    |
| Last Name<br>First Name<br>Position<br>Department<br>Division<br>Salary<br>Start Date<br>Birth Date        | Count<br>Average<br>Max<br>Min<br>Product<br>Count (numbers only)<br>StDev (Sample)<br>StDevP (Population)<br>Var (Sample)<br>VarP (Population) |

- เลือกการจัดกลุ่มจาก Group By
- เลือกข้อมูลที่ต้องการนำมาคำนวณ จากรายการ Calculate subtotals for

กำหนดลักษณะการหายอดสรุป (ผลรวม, จำนวนนับ, ค่าเฉลี่ย ฯลฯ) ในตัวเลือก

Use Function

| Subtotals                                                                                             | X                                                                                                    |
|----------------------------------------------------------------------------------------------------|----------------------------------------------------------------------------------------------------|
| 1st Group     2nd Group     3rd Group     Options       Group by                                      | Use function                                                                                                    |
| Emp ID<br>Last Name<br>First Name<br>Position<br>Department<br>Division<br>V Start Date<br>Birth Date | Sum<br>Count<br>Average<br>Max<br>Min<br>Product<br>Count (numbers only)<br>StDev (Sample)<br>StDevP (Population)<br>Var (Sample)<br>VarP (Population) |

• เลือก OK ก็จะปรากฏข้อมูลใหม่เป็นรายงานผลรวมย่อยบนจอภาพ

| a dat  | a-calo      | .ods - Ope | nOffice.org C              | ale<br>ate tradem trade |                         |                                                   |      |               |                 |                 |   | l |
|--------|-------------|------------|----------------------------|-------------------------|-------------------------|---------------------------------------------------|------|---------------|-----------------|-----------------|---|---|
| 10 U   | . <u>19</u> | w paerc r  | Auer Toos f                | ora Willoom Get         | 18. 18. • 21. 18. • 21. | - 1 🙃 AL AL 114                                   |      |               | 0               |                 |   | - |
|        | - <b>-</b>  |            |                            |                         |                         |                                                   |      |               | 2 . A .         |                 |   |   |
| 80     | Cordia      | New        | 14                         | <u>▶</u> B 7 !          |                         | an lan 19 a sa sa sa sa sa sa sa sa sa sa sa sa s |      | • • • • • • • | <u>M. W.</u>    |                 |   |   |
| AL:I12 | 3           | ~          | / = <b>∑</b> <del>∕∕</del> | Office Manager          |                         |                                                   |      |               |                 |                 |   | _ |
| 123    |             | Emp ID     | B<br>Last Name             | C<br>First Name         | Position                | E                                                 | F    | G             | H<br>Start Date | I<br>∤irth Date | J | K |
| ÷.     | 10          | 1573       | Robbins                    | Bob                     | éccountant              | Accounting                                        | Fax  | 35889.48      | 7/7/88          | 5/31/60         |   |   |
|        | 12          | 1674       | Boughton                   | Frank                   | Accounting Assist       | Accounting                                        | Far  | 27597.85      | 3/25/92         | 1/17/64         |   |   |
|        | 13          | 1675       | Melendez                   | laime                   | Group Admin Assist      | Accounting                                        | Fax  | 29045.24      | 3/17/92         | 1/28/64         |   |   |
|        | 15          | 1932       | McGuire                    | Filen                   | Accountant              | Accounting                                        | Fax  | 47852.64      | 6/12/89         | 6/B/49          |   |   |
| L      | 18          | 1002       | meetane                    | LINCT I                 |                         | Accounting Sum                                    | 1 GR | 140205 21     | 0112100         | 0.01.10         |   |   |
| E      | 21          | 1290       | Cooper                     | Linda                   | Admin Acciet            | Accounting sum                                    | For  | 26113.86      | 1/3/85          | 4/3/66          |   |   |
|        | 22          | 1200       | w.                         | Tammy                   | Admin Assist            | Admin.                                            | Fox  | 32884 12      | 3/11/03         | 5/8/59          |   |   |
|        | 20          | 1700       | Able                       | Acron                   | Admin Assist            | Admin.                                            | Eax  | 24470.6       | 10/16/00        | 10/14/69        |   |   |
|        | 68          | 1000       | Abie                       | Mallana                 | Admin. Assist           | Admin.                                            | Fax  | 24179.0       | 12/16/90        | 0/04/60         |   |   |
|        | 29          | 1908       | Lostoc                     | Mellssa                 | Unit Mgr.               | Admin.                                            | Fax  | 72819.6       | 5/15/84         | 9/21/58         |   |   |
| L      | 30          | 1961       | Mueller                    | Kns                     | Admin. Assist.          | Admin.                                            | ⊦ax  | 27081.04      | 11/5/86         | 4/2/65          |   |   |
| -      | 33          |            |                            |                         |                         | Admin. Sum                                        |      | 183078.12     |                 |                 |   |   |
| Г      | 35          | 1067       | Scote                      | Gail                    | Design Specialist       | Art                                               | Fax  | 36939.84      | 9/20/87         | 9/30/61         | R |   |
|        | 36          | 1695       | Nelson                     | Ed                      | Design Specialist       | Art                                               | Fax  | 38094.21      | 10/20/84        | 1/5/60          |   |   |
| L      | 39          | 1966       | Corwick                    | Rob                     | Design Assist.          | Art                                               | Fax  | 23239.44      | 11/17/91        | 5/4/69          |   |   |
|        | 41          |            |                            |                         |                         | Art Sum                                           |      | 98273.49      |                 |                 |   |   |
| Ē.     | 46          | 1168       | Asonte                     | Toni                    | Group Admin. Assist.    | Engineering                                       | Fax  | 23035.88      | 4/10/91         | 7/8/70          |   |   |
| )O(    | DD)         | sheet2 (sh | eet4 Sheet1 /              | •                       |                         |                                                   |      |               |                 |                 |   | 2 |

การยกเลิกการทำ Sub-Total เลือกเมนูกำสั่ง Data, Subtotal จากนั้นคลิกปุ่ม Delete

# ผลรวมย่อยหลายชั้น

การทำรายงานผลรวมย่อย สามารถกำหนดเงื่อนไขได้ 3 ชั้น เช่น จำแนกข้อมูลตาม ภูมิลำเนา แล้วจำแนกตามจังหวัด แล้วจำแนกตามตำแหน่ง เป็นต้น โดยคลิกเงื่อนไขจาก 1\*

Group, 2<sup>nd</sup> Group และ 3<sup>rd</sup> Group ตามลำคับ

| Subtotals |           |           |
|-----------|-----------|-----------|
| 1st Group | 2nd Group | 3rd Group |

- 122 - จัดการงานคำนวณด้วย OpenOffice.org Calc

### ตารางสรุปสาระสำคัญ

ตารางสรุปสาระสำคัญ เป็นการนำข้อมูลมาวิเคราะห์และแสดงผลตามรูปแบบที่ผู้ใช้ สามารถปรับประยุกต์ได้อิสระ เช่น

| Filter              |            |           |           |             |            |           |              |
|---------------------|------------|-----------|-----------|-------------|------------|-----------|--------------|
| Division            | -all - 👤   |           |           |             |            |           |              |
|                     |            |           |           |             |            |           |              |
| Sum - Salary        | Department |           |           |             |            |           |              |
| Position            | Accounting | Admin.    | Art       | Engineering | Marketing  | R and D   | Total Result |
| Accountant          | 204461.28  |           |           |             |            |           | 204461.28    |
| Accounting Assist.  | 104681.5   |           |           |             |            |           | 104681.5     |
| Admin. Assist.      |            | 274679.12 |           | 85111.84    | 117995.96  | j         | 477786.92    |
| Assist.             | 27597.85   |           |           |             |            |           | 27597.85     |
| Chief Scientist     |            |           |           |             |            | 176666.88 | 176666.88    |
| Design Assist.      | 23239.44   |           | 48415.5   |             |            |           | 71654.94     |
| Design Specialist   |            |           | 169692.39 |             |            |           | 169692.39    |
| Engineering Mgr.    |            |           |           | 212804.64   |            |           | 212804.64    |
| Group Admin. Assist | 85132.6    |           |           | 79123.24    | 87135.72   | 87135.72  | 338527.28    |
| Group Mgr.          |            |           |           |             | 278840.8   | 1         | 278840.8     |
| Lead Engineer       |            |           |           | 219487.4    |            |           | 219487.4     |
| Mechanical Engineer |            |           |           | 275328.4    |            |           | 275328.4     |
| Office Manager      |            | 65821.56  |           |             |            |           | 65821.56     |
| Product Marketer    |            |           |           |             | 424372.65  |           | 424372.65    |
| Research Scientist  |            |           |           |             |            | 197372.5  | 197372.5     |
| Sales Rep.          |            |           |           |             | 334401.96  | į         | 334401.96    |
| Senior Engineer     |            |           |           | 299303.55   |            |           | 299303.55    |
| Software Engineer   |            |           |           | 362195.75   |            |           | 362195.75    |
| Technician          |            |           |           | 224411.1    |            | 34605.45  | 259016.55    |
| Technician Assist.  |            |           |           | 105630.35   |            |           | 105630.35    |
| Unit Mgr.           |            | 268392.24 |           |             |            |           | 268392.24    |
| Total Result        | 445112.67  | 608892.92 | 218107.89 | 1863396.27  | 1242747.09 | 495780.55 | 4874037.39   |

รูปแสดงรายงานสรุปสาระสำคัญ

การสร้างตารางสรุปสาระสำคัญ

ทำได้โดยกลิกในเซลล์ข้อมูลใดของตารางข้อมูล

เลือกกำสั่ง Data, Datapilot, Start

| Select Source                              | ×      |
|--------------------------------------------|--------|
| Selection                                  | ОК     |
| O Data source registered in OpenOffice.org | Cancel |
| ◯ <u>E</u> xternal source/interface        | Help   |

้ โปรแกรมจะสอบถามการประมวลผลว่าจะนำข้อมูลมาจากแหล่งใด

- Current selection นำข้อมูลจากตำแหน่งเซลล์ปัจจุบัน หรือช่วงข้อมูล ปัจจุบัน
- Data source ... นำข้อมูลจากแหล่งภายนอก เช่น MySQL หรือ Text File

- 124 - จัดการงานกำนวณด้วย OpenOffice.org Calc

กรณีนี้ให้เลือก Current selection แล้วคลิกปุ่ม OK เลือกรายการฟิลด์ที่ต้องการ ประมวลผล ลากมาวางตามกรอบรายงาน ลากฟิลด์ที่ต้องการคำนวณ มาวางในรายการ "Data" เช่นต้องการทราบยอดรวมเงินเดือน ก็ลากฟิลด์ "Salary" มาวาง

| DataPilot                    |                                                                                         |                                                                                       | ×                            |
|------------------------------|-----------------------------------------------------------------------------------------|---------------------------------------------------------------------------------------|------------------------------|
| Position Position Row Fields | Page Fields       Department       Column Fields       [Sum - Salary]       Data Fields | Emp ID Birth Date Last Name First Name Position Department Division Salary Start Date | Cancel Cancel Remove Options |
| Drag the fields              | from the right into the desired position.                                               |                                                                                       | <u>M</u> ore ▼               |

้กำหนดฟังก์ชันคำนวณได้ใหม่ โดยดับเบิลคลิกแล้วเลือกพึงก์ชันใหม่

| Dat | ta Field             |   |        |
|-----|----------------------|---|--------|
| Eu  | Inction              |   |        |
|     | Sum                  | ~ |        |
|     | Count                |   | Cancel |
|     | Average              |   |        |
|     | Max                  |   | Holp   |
|     | Min                  |   |        |
|     | Product              |   |        |
|     | Count (Numbers only) | ~ |        |
| Na  | ame: Salary          |   | More ¥ |

กลิกปุ่ม Ok เพื่อสร้างรายงาน โดยรายงานจะปรากฏต่อท้ายข้อมูลต้นฉบับ

### ปรับแต่งรายงาน

รายงานที่สร้างไว้เรียบร้อยแล้ว สามารถจะปรับรูปแบบได้อิสระ โดยใช้เทคนิคการ ลากแล้วปล่อย ณ ฟิลด์ที่ต้องการ หรือจะเลื่อนเมาส์ชี้ในตารางสรุป แล้วคลิกปุ่มขวาของ เมาส์ เลือกกำสั่ง Start เพื่อเข้าสู่ส่วนควบคุมการสร้าง Data Pilot ก็ได้

| Filter             |     |       |      |                 |                   |
|--------------------|-----|-------|------|-----------------|-------------------|
| Division           | - a | all - |      | <b>±</b>        |                   |
|                    |     |       |      |                 |                   |
| Sum - Salary       | De  | nort  | ~~ ( | ant             |                   |
| Position           | A   | k     | r    | <u>S</u> tart   | nt <mark>e</mark> |
| Accountant         |     | 2     |      | <u>R</u> efresh |                   |
| Accounting Assist. |     |       |      | <u>F</u> ilter  |                   |
| Admin. Assist.     |     |       |      | Delete          | 2                 |
| Assist.            |     |       |      | -               | -1                |
| Chief Scientist    |     |       | 6    | Cu <u>t</u>     |                   |
| Design Assist.     |     | 6     | 6    | ⊆ору            |                   |
| Design Specialist  |     | Ê     | 9    | Paste           |                   |
| Engineering Mar    |     | _     | -    |                 |                   |

### กรองข้อมูล

ตารางสรุปสาระสำคัญ สามารถกรองข้อมูลได้ลักษณะเดียวกับคำสั่ง Filter โดยจะมี ส่วนกรองข้อมูลปรากฏที่มุมบนด้านซ้ายของตาราง

| Filter             |            |           |
|--------------------|------------|-----------|
| Division           | -all- 👤    |           |
|                    |            |           |
| Sum - Salary       | Department |           |
| Position           | Accounting | Admin.    |
| Accountant         | 204461.28  |           |
| Accounting Assist. | 104681.5   |           |
| Admin. Assist.     |            | 274679.12 |
| Assist.            | 27597.85   |           |
| Chief Scientist    |            |           |
| Design Assist.     | 23239.44   |           |

เมื่อกลิกปุ่มนี้ จะปรากฏหน้าต่างเลือกเงื่อนไขการกรองข้อมูล ดังนี้

| er criteria —<br>Operator | Field name | Condition | Value |          | ок     |
|---------------------------|------------|-----------|-------|----------|--------|
|                           | - none -   | -         | ~     | <b>~</b> | Cancel |
|                           | - none -   | -         | ~     | ~        | Help   |
|                           | - none -   | -         | ~     | ~        |        |

หลักการกรองข้อมูล จะเป็นหลักการเคียวกับกำสั่ง AutoFilter ที่ได้แนะนำไปก่อน หน้านี้แล้ว

#### ลบตารางสรุปสาระสำคัญ

การลบตารางสรุปสาระสำคัญ ทำได้โดยการเลื่อนเมาส์ไปที่ตาราง แล้วคลิกปุ่มขวา ของเมาส์ เลือกกำสั่ง Delete

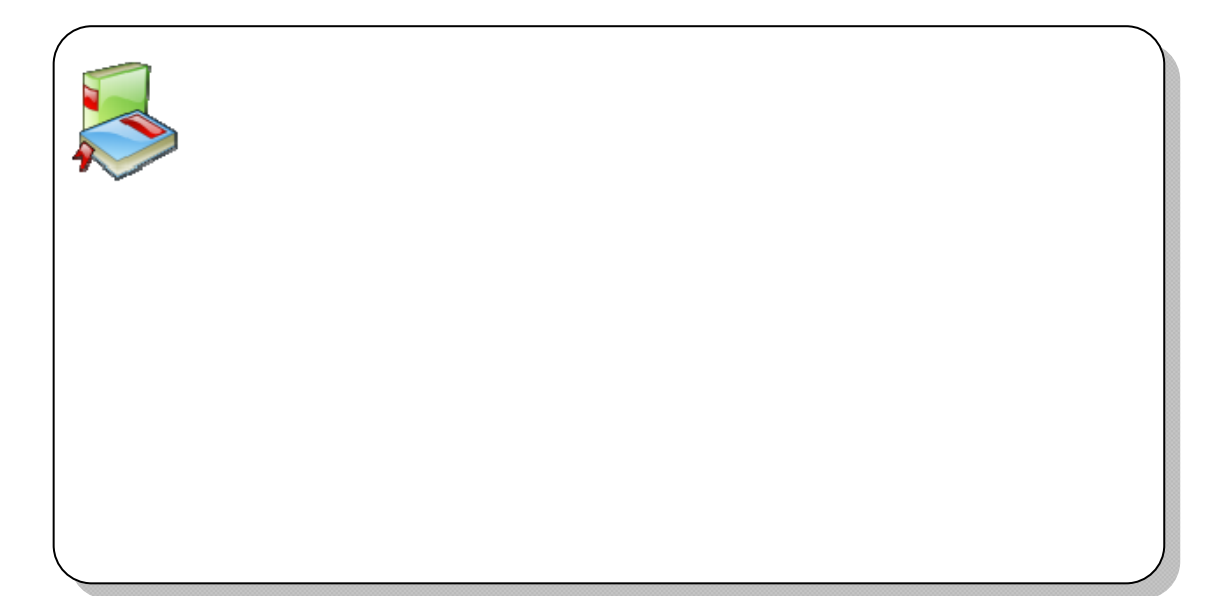

- 126 - จัดการงานคำนวณด้วย OpenOffice.org Calc

# ตรวจสอบการป้อนข้อมูล

ฟังก์ชัน Data Validation เป็นฟังก์ชันหนึ่งที่ช่วยกำหนดรูปแบบข้อมูลที่จะรับเข้าไปใน ฟอร์ม เช่น กำหนดให้ข้อมูลในเซลล์ "ลำดับที่" รับข้อมูลเฉพาะตัวเลขจำนวนเต็ม มีก่า ระหว่าง 1 – 4 เป็นต้น เมื่อเลือกกำสั่ง *Data, Validity*... จะปรากฏตัวเลือกดังนี้

| Validity |            |             |                               |      |     |     |      | ×             |
|----------|------------|-------------|-------------------------------|------|-----|-----|------|---------------|
| Criteria | Input Help | Error Alert |                               |      |     |     |      |               |
| Allow    |            |             | alues<br>Ilow <u>b</u> lank c | ells | *   |     |      |               |
| Data     |            | equ         | al                            |      | ~   | ]   |      |               |
| Value    |            |             |                               |      |     |     |      |               |
|          |            |             |                               |      |     |     |      |               |
|          |            |             |                               |      |     |     |      |               |
|          |            |             |                               |      |     |     |      |               |
|          |            |             |                               |      |     |     |      |               |
|          |            |             |                               |      |     |     |      |               |
|          |            |             |                               | ок   | Can | cel | Help | <u>R</u> eset |

บัตรรายการ Criterial ใช้กำหนดเงื่อนไขการรับข้อมูล

- ่ Allow การยอมรับการป้อนข้อมูล
  - O All values รับได้ทุกค่า ทุกรูปแบบ
  - O Whole Number รับได้เฉพาะจำนวนเต็ม
  - O Decimal รับเฉพาะตัวเลข รวมทศนิยม
  - O Date รับได้เฉพาะวันที่
  - O Time รับได้เฉพาะเวลา
  - O Cell Range รับข้อมูลจากช่วงข้อมูล
  - O List รับข้อมูลจากรายการเลือก
  - O Text length รับได้เฉพาะข้อความ
  - O Allow Blank รับค่าว่างได้หรือไม่
- Data เลือกรูปแบบการป้อนข้อมูล เช่น เท่ากับ, ไม่เท่ากับ, น้อยกว่า, มากกว่า,
   น้อยกว่าหรือเท่ากับ, มากกว่าหรือเท่ากับ, ระหว่าง
- Value ระบุจำนวนหรือค่าตัวเลข เช่น ต้องการรับข้อมูลเฉพาะค่าตัวเลข 1 4 ก็ จะต้องเลือกเป็น

| Validity              |                                                                                 |   |
|-----------------------|---------------------------------------------------------------------------------|---|
| Criteria Input Help E | rror Alert                                                                      |   |
| Allow                 | Whole Numbers           Image: Whole Numbers           Image: Allow blank cells | × |
| <u>D</u> ata          | between                                                                         | ~ |
| Minimum               | 1                                                                               |   |
| Ma <u>x</u> imum      | 4                                                                               |   |

สูนย์บริการความรู้ทางวิทยาศาสตร์และเทคโนโลยี - 127 -

#### บัตรรายการ Input Help

#### ใช้กำหนดข้อความแสดงวิธีการป้อนข้อมูล

| Validity            | ity<br>ia <b>Input Help</b> Error Alert<br>Show input help when cell is selected<br>tents<br>itle รูปแบบการป้อนข้อมู<br>mput help ป้อนเฉพาะตัวเลข 1 - 4 เท่านั้น |  |
|---------------------|----------------------------------------------------------------------------------------------------|--|
| Criteria Input Help | Error Alert                                                                                                    |  |
| Show input help w   | nen cell is selected                                                                                                    |  |
| Contents            |                                                                                                    |  |
| Title               | รูปแบบการป้อนข้อมู                                                                                                    |  |
| Input help          | ป้อนเฉพาะตัวเลข 1 - 4 เท่านั้น                                                                                                    |  |

#### บัตรรายการ Error Alert

### ใช้กำหนดข้อความเมื่อมีการป้อนผิดเงื่อนไข

| /alidity                   |                                 |            |   |
|----------------------------|---------------------------------|------------|---|
| Criteria Input Help Er     | ror Alert                       |            |   |
| Show error <u>m</u> essage | when invalid values are entered |            |   |
| Action                     | Stop                            | Browse     |   |
| Title                      | การป้อนผิดพลาด                  |            |   |
| Error message              | กรุณาป้อนเฉพาะตัวเลข 1 - 4      | 4 เท่านั้น | ^ |

- Show error message when .... คลิกเลือกเพื่อให้แสดงข้อความ
  - O Action หมายถึงจะให้เกิดผลใด เมื่อมีข้อผิดพลาด เช่น Stop ให้
     ยุติการป้อน Warning ให้เตือนแต่ยอมรับการป้อน เป็นต้น
  - O Title ชื่อเรื่อง
  - O Error message ข้อความแสดงความผิดพลาด

- 128 - จัดการงานคำนวณด้วย OpenOffice.org Calc

#### Consolidate

Consolidate เป็นความสามารถสรุปผลโดยนำข้อมูลจากแผ่นงานต่างๆ หรือตำแหน่ง เซลล์ต่างๆ มาสรุปรวมกัน โดยไม่กระทบต่อด้นฉบับ มักจะใช้ในกรณีที่มีการสรุปผล ข้อมูลจำนวนมาก เช่น สรุปยอดข้อมูลประจำปี ที่ได้จากข้อมูลเดือน ม.ค. ถึง ธ.ค.

หลักการทำงาน Consolidate มักจะใช้เทคนิคการแยกแผ่นงานเก็บข้อมูลเป็นแผ่นงาน ย่อยๆ เช่น ข้อมูลเดือนมกราคม ก็เก็บเป็น 1 แผ่นงานแยกออกจากข้อมูลเดือนกุมภาพันธ์ หรือข้อมูลจากสาขาที่ 1 เก็บแยกแผ่นงานจากสาขา 2 เป็นต้น ตัวอย่าง

| _ |   |          |            |              |          |          | _ |
|---|---|----------|------------|--------------|----------|----------|---|
|   |   | Α        | В          | С            | D        | E        |   |
|   | 1 | ยอดขายปร | ะจำปี 2545 | - สาขาธนบุรี |          |          |   |
|   | 2 |          | ไตรมาส 1   | ไตรมาส 2     | ไตรมาส 3 | ไตรมาส 4 |   |
|   | 3 | ดินสอ    | 549        | 317          | 342      | 821      |   |
|   | 4 | ปากกา    | 943        | 838          | 309      | 56       |   |
|   | 5 | ยางลบ    | 178        | 307          | 813      | 649      |   |
|   |   |          |            |              |          |          |   |

ข้อมูลสาขาที่ 1 ป้อนใน Sheet 1

|   | Α                  | В        | С              | D        | E        |
|---|--------------------|----------|----------------|----------|----------|
| 1 | ยอดขายประจำปี 2545 |          | สาขาบางกอกน้อย |          |          |
| 2 |                    | ไตรมาส 1 | ไตรมาส 2       | ไตรมาส 3 | ไตรมาส 4 |
| 3 | ดินสอ              | 475      | 135            | 17       | 594      |
| 4 | ปากกา              | 582      | 995            | 929      | 897      |
| 5 | ยางลบ              | 279      | 277            | 255      | 82       |

ข้อมูลสาขาที่ 2 ป้อนใน Sheet 2

การสรุปยอครวมแบบ Consolidate ทำได้โดยเลื่อนเมาส์ไปคลิกในแผ่นงานที่ 3 หรือ แผ่นงานผลลัพธ์ โดยเลือกตำแหน่งวางผลลัพธ์ได้อิสระ เลือกคำสั่ง *Data, Consolidate...* ปรากฏหน้าต่างทำงาน

| Consolidate          |                 | X              |
|----------------------|-----------------|----------------|
| Eunction             |                 | ОК             |
| Sum                  | ¥               | Cancel         |
| Consolidation ranges |                 |                |
|                      |                 | Help           |
|                      |                 |                |
| ↓ ↓                  |                 |                |
| Source data range    |                 | Add            |
| - undefined - 🛛 🗸    |                 |                |
| Copy results to      |                 | Delete         |
| - undefined -        | \$Sheet5.\$A\$1 | <u>M</u> ore ₹ |

กำหนดช่วงข้อมูลช่วงแรก คือ สาขา 1 โดยคลิกเมาส์ในรายการ Source data range แล้วคลิกในแผ่นงาน 1 ระบายคลุมข้อมูล จากนั้นคลิกปุ่ม Add

|   |           | A      | В                              | С            | D          | E        |  |
|---|-----------|--------|--------------------------------|--------------|------------|----------|--|
| 1 | ยอดขายประ |        | ะจำปี 2545                     | - สาขาธนบุรี |            |          |  |
| 2 |           |        | ไตรมาส 1                       | ไตรมาส 2     | ไตรมาส 3   | ไตรมาส 4 |  |
| 3 | ดินสะ     | 0      | 549                            | 317          | 342        | 821      |  |
| 4 | ปากก      | ท      | 943                            | 838          | 309        | 56       |  |
| 5 | ยางลบ     |        | 178                            | 307          | 813        | 649      |  |
| 6 |           |        |                                |              |            |          |  |
| 7 |           | Cons   | Consolidate: Source data range |              |            |          |  |
| 8 |           |        |                                |              |            |          |  |
| 9 |           | รุสาขา | เธนบ_ร\$A\$.                   | 2:\$E\$5     | <i>.</i> v |          |  |

สูนย์บริการความรู้ทางวิทยาศาสตร์และเทคโนโลยี - 129 -

ทำซ้ำกับข้อมูลชุดถัดไป ตัวอย่างคือ สาขา 2 เมื่อกำหนดแหล่งข้อมูลต้นฉบับแล้ว ขั้นตอนถัดไปก็จะเป็นการระบุตำแหน่งแสดงผล โดยกลิกเมาส์ในรายการ Copy Results to แล้วเลือกตำแหน่งปลายทาง กรณีตัวอย่าง คือ เซลล์ A2 ของ Sheet 3

จากนั้นคลิกปุ่ม More เพื่อเปิดรายการควบคุม เลือกทุกรายการเพื่อให้โปรแกรมนำ ข้อมูลจากแถวและคอลัมน์มาคำนวณ (Consolidate by Row & Column labes) และทำลิงก์ ไปหาแหล่งข้อมูลต้นฉบับ (Link to source data)

| Source data range                             |   |                                |
|-----------------------------------------------|---|--------------------------------|
| - undefined -                                 | ~ | \$สาขาบางกอกน_อย.\$A\$2:\$E\$5 |
| Copy results <u>t</u> o                       |   |                                |
| - undefined -                                 | ~ | \$Sheet5.\$A\$2                |
| Consolidate by<br>Row labels<br>Column labels |   | Options                        |

คลิกปุ่ม OK จะปรากฏผลดังนี้

| 1 2 |    | A     | В        | С        | D        | E        |
|-----|----|-------|----------|----------|----------|----------|
|     | 1  |       |          |          |          |          |
| -   | 2  |       | ไตรมาส 1 | ไตรมาส 2 | ไตรมาส 3 | ไตรมาส 4 |
| -   | 5  | ดินสอ | 1024     | 452      | 359      | 1415     |
| •   | 8  | ปากกา | 1525     | 1833     | 1238     | 953      |
| +   | 11 | ยางลบ | 457      | 584      | 1068     | 731      |
|     | 12 |       |          |          |          |          |
|     |    |       |          |          |          |          |

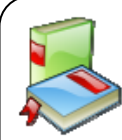

- 130 - จัดการงานคำนวณด้วย OpenOffice.org Calc

ด้านซ้ายมือของตัวเลขลำคับแถว มีเครื่องหมาย + กำกับ สามารถคลิกเพื่อแสดงรายการที่มา ของผลลัพธ์

| 1 2 |    | A B            |          | С        | D        | E        |
|-----|----|----------------|----------|----------|----------|----------|
|     | 1  |                |          |          |          |          |
|     | 2  |                | ไตรมาส 1 | ไตรมาส 2 | ไตรมาส 3 | ไตรมาส 4 |
| _   | 3  | ดินสอ / สาขาฮ• | 549      | 317      | 342      | 821      |
| L   | 4  | ดินสอ / สาขาบ• | 475      | 135      | 17       | 594      |
|     | 5  | ดินสอ          | 1024     | 452      | 359      | 1415     |
| _   | 6  | ปากกา / สาขา▶  | 943      | 838      | 309      | 56       |
| L   | 7  | ปากกา / สาขา▶  | 582      | 995      | 929      | 897      |
|     | 8  | ปากกา          | 1525     | 1833     | 1238     | 953      |
| _   | 9  | ยางลบ / สาขา≯  | 178      | 307      | 813      | 649      |
| L   | 10 | ยางลบ / สาขา•  | 279      | 277      | 255      | 82       |
|     | 11 | ยางลบ          | 457      | 584      | 1068     | 731      |

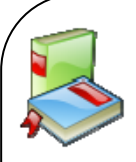

ศูนย์บริการความรู้ทางวิทยาศาสตร์และเทคโนโลยี - 131 -

# บทที่ 9 ตัวอย่างการประยุกต์ใช้ฟังก์ชัน

- 132 - จัดการงานกำนวณด้วย OpenOffice.org Calc

# ฟังก์ชันจัดการฐานข้อมูล (Database)

ฟังก์ชันจัดการฐานข้อมูล เป็นฟังก์ชันที่ใช้วิเคราะห์ข้อมูลที่อยู่ในฐานข้อมูล (ข้อมูลที่ ป้อนในแผ่นงานในลักษณะฐานข้อมูล) โดยฟังก์ชันกลุ่มนี้มีรูปแบบกำสั่ง ดังนี้

=ชื่อฟังก์ชัน(ช่วงฐานข้อมูล;เขตข้อมูลที่ต้องการนำมาประมวลผล;ช่วงข้อมูลที่เป็น เงื่อนไข)

- DAVERAGE หาค่าเฉลี่ย
- DCOUNT นับจำนวนเซลล์ที่มีตัวเลข
- DCOUNTA นับจำนวนเซลล์
- DMAX หาก่าสูงสุด
- DMIN หาก่าต่ำสุด
- DSTDEV หาค่าส่วนเบี่ยงเบนมาตรฐานโดยใช้ค่าตัวอย่างจาก ฐานข้อมูลที่เลือก
- DSTDEVP หาค่าส่วนเบี่ยงเบนมาตรฐานโดยใช้ประชากรทั้งหมด

(The standard deviation of a population)

- DSUM นับจำนวนข้อมูลที่ตรงกับเงื่อนไข
- DVAR หาค่าความแปรปรวน (The variance) โดยใช้ค่าตัวอย่าง จากฐานข้อมูลที่เลือก
- DVARP หาก่าความแปรปรวนโดยใช้ประชากรทั้งหมด

### ตัวอย่างฟังก์ชันจัดการฐานข้อมูล

โรงเรียนแห่งหนึ่งบันทึกข้อมูลนักเรียน ดังนี้

|    | A      | В     | С         | D                                       | E                     |
|----|--------|-------|-----------|-----------------------------------------|-----------------------|
| 1  | ชื่อ   | ระดับ | อายุ (ปี) | ระยะทางจากบ้านถึงโรงเรียน (กม <u>.)</u> | น้ำหนัก (กก <u>.)</u> |
| 2  | ยินดี  | 3     | 9         | 150                                     | 40                    |
| 3  | วิไล   | 4     | 10        | 1000                                    | 42                    |
| 4  | สุนทรี | 3     | 10        | 300                                     | 51                    |
| 5  | บุญชัย | 5     | 11        | 1200                                    | 48                    |
| 6  | สมชาย  | 2     | 8         | 650                                     | 33                    |
| 7  | ธงชัย  | 2     | 7         | 300                                     | 42                    |
| 8  | ปราณี  | 1     | 7         | 200                                     | 36                    |
| 9  | สายใจ  | 3     | 9         | 1200                                    | 44                    |
| 10 | วิชัย  | 2     | 8         | 1000                                    | 42                    |
|    |        |       |           |                                         |                       |

จากตัวอย่างข้างต้น จะต้องกำหนดช่วงข้อมูลให้กับข้อมูลต้นฉบับก่อนเพื่อให้ใช้งาน ใด้สะดวก โดยเลือกข้อมูลทั้งหมด แล้วเลือกกำสั่ง *Data, Define Range*... ตั้งชื่อช่วงข้อมูล เช่น db\_range

จากนั้นสร้างช่วงเงื่อนไขเพื่อประมวลผล โดยคัดลอกชื่อฟิลด์ไปวาง ณ ตำแหน่งใหม่ เช่นแถวที่ 13

|    | 0         | P     | C         | D                               | F                     |
|----|-----------|-------|-----------|---------------------------------|-----------------------|
| 1  | นื่อ      | ระดับ | อาย (ปี)  | ระยะทางจากบ้านถึงโรงเรียน (กม.) | น้ำหนัก (กก.)         |
| 2  | <br>ยินดี | 3     | 9         | 150                             | 40                    |
| 3  | วิไล      | 4     | 10        | 1000                            | 42                    |
| 4  | สุนทรี    | 3     | 10        | 300                             | 51                    |
| 5  | บุญชัย    | 5     | 11        | 1200                            | 48                    |
| 6  | สมชาย     | 2     | 8         | 650                             | 33                    |
| 7  | ธงบัย     | 2     | 7         | 300                             | 42                    |
| 8  | ปราณี     | 1     | 7         | 200                             | 36                    |
| 9  | สายใจ     | 3     | 9         | 1200                            | 44                    |
| 10 | วิชัย     | 2     | 8         | 1000                            | 42                    |
| 11 |           |       |           |                                 |                       |
| 12 |           |       |           |                                 |                       |
| 13 | ี่นื่อ    | ระดับ | อายุ (ปี) | ระยะทางจากบ้านถึงโรงเรียน (กม,) | น้ำหนัก (กก <u>.)</u> |
| 14 |           |       |           |                                 |                       |

ป้อนเงื่อนไขการประมวลผลใต้ชื่อฟิลด์ ณ ตำแหน่งใหม่ ตัวอย่างต้องการนับจำนวน นักเรียนที่มีบ้านห่างจากโรงเรียนมากกว่า 600 กม. ให้ป้อนค่า >600 ดังนี้

| 13 | ชื่อ | ระดับ | อายุ (ปี) | ระยะทางจากบ้านถึงโรงเรียน (กม,) | น้ำหนัก (กก <u>.)</u> |
|----|------|-------|-----------|---------------------------------|-----------------------|
| 14 |      |       |           | >600                            |                       |

คลิกเมาส์ในเซลล์ที่ต้องการวางผลลัพธ์ เช่น H2 แล้วป้อนคำสั่ง

=DCOUNT(db\_range;0;A13:E14)

นับจำนวนนักเรียนจากฐานข้อมูล db\_range โดยนับทั้งฐานข้อมูล (ระบุด้วยค่า 0) ด้วย เงื่อนไขจากช่วง A13:E14 จะได้ผลลัพธ์เท่ากับ 5 แสดงว่ามีนักเรียน 5 คนที่บ้านไกลจาก โรงเรียนมากกว่า 600 กม.

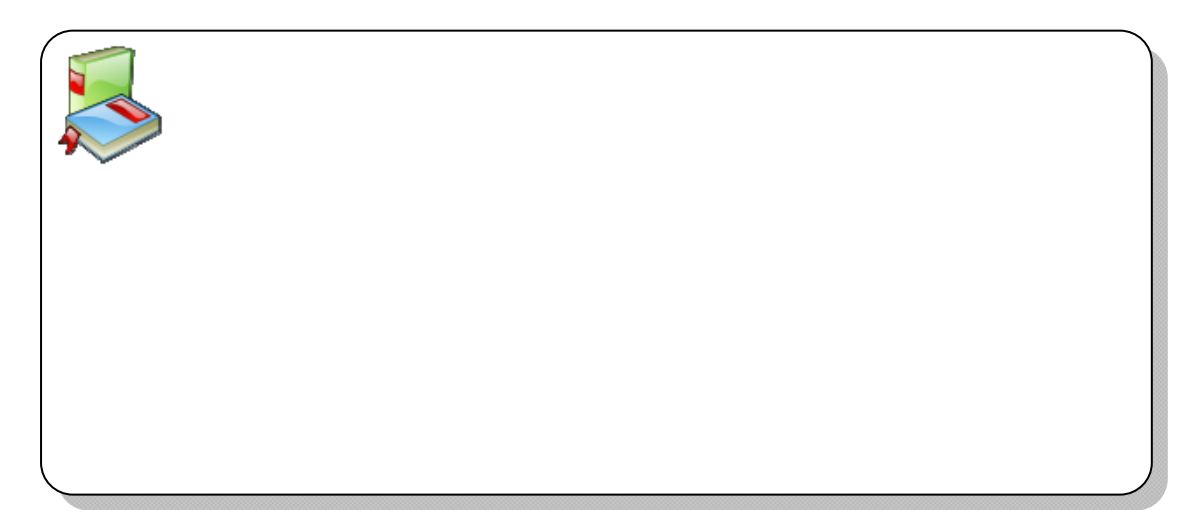

- 134 - จัดการงานคำนวณด้วย OpenOffice.org Calc

หรือจะนับจำนวนนักเรียนที่อยู่ระดับ 3 ควรสร้างช่วงเงื่อนไขใหม่ เช่น

| 16 | ชื่อ | ระดับ | อายุ (ปี) | ระยะทางจากบ้านถึงโรงเรียน (กม.) | น้ำหนัก (กก.) |
|----|------|-------|-----------|---------------------------------|---------------|
| 17 |      | 3     |           |                                 |               |

จากนั้นใช้คำสั่งประมวลผลดังนี้

จำนวนนักเรียนที่บ้านห่างจากโรงเรียนมากกว่า 600 กม.

=DCOUNT(db\_range;db\_range;A13:E14)

นับจำนวนนักเรียนระดับ 3

=DCOUNT(db\_range;2;A16:E17)

อายุรวมของนักเรียนระดับ 3

=DSUM(db\_range;3;A16:E17)

ค่าเฉลี่ยอายุนักเรียนระดับ 3

=DAVERAGE(db\_range;3;A16:E17)

อายุนักเรียนระดับ 3 ที่มากที่สุด

=DMAX(db\_range;3;A16:E17)

อายุนักเรียนระดับ 3 ที่น้อยที่สุด

=DMIN(db\_range;3;A16:E17)

ค่าส่วนเบี่ยงเบนมาตรฐานจากตัวอย่าง

=DSTDEV(db\_range;3;A16:E17)

้ค่าส่วนเบี่ยงเบนมาตรฐานจากประชากร

=DSTDEVP(db\_range;3;A16:E17)

ค่าความแปรปรวนจากตัวอย่าง

=DVAR(db\_range;3;A16:E17)

ค่าความแปรปรวนจากประชากร

=DVARP(db\_range;3;A16:E17)

ศูนย์บริการความรู้ทางวิทยาศาสตร์และเทคโนโลยี - 135 -

| จำนวนนักเรียนที่บ้านห่างจากโรงเรียนมากกว่า 600 กม. | =DCOUNT(db_range;db_range;A13:E14) |
|----------------------------------------------------|------------------------------------|
| นับจำนวนนักเรียนระดับ 3                            | =DCOUNT(db_range;2;A16:E17)        |
| อายุรวมของนักเรียนระดับ 3                          | =DSUM(db_range;3;A16:E17)          |
| ค่าเฉลี่ยอายุนักเรียนระดับ 3                       | =DAVERAGE(db_range;3;A16:E17)      |
| อายุนักเรียนระดับ 3 ที่มากที่สุด                   | =DMAX(db_range;3;A16:E17)          |
| อายุนักเรียนระดับ 3 ที่น้อยที่สุด                  | =DMIN(db_range;3;A16:E17)          |
| ด่าส่วนเบี่ยงเบนมาตรฐานจากตัวอย่าง                 | =DSTDEV(db_range;3;A16:E17)        |
| ค่าส่วนเบี่ยงเบนมาตรฐานจากประชากร                  | =DSTDEVP(db_range;3;A16:E17)       |
| ค่าความแปรปรวนจากตัวอย่าง                          | =DVAR(db_range;3;A16:E17)          |
| ค่าความแปรปรวนจากประชากร                           | =DVARP(db_range;3;A16:E17)         |

# ฟังก์ชันวันที่/เวลา (Date & Time)

#### EDATE & EOMONTH

หน่วยงาน ก มีกิจกรรม 3 อย่างที่ต้องคำเนินการ โดยกำหนดเป็นตารางดังนี้

|   | A       | В           | C                          | D            | E                   | ĺ |
|---|---------|-------------|----------------------------|--------------|---------------------|---|
| 1 | กิจกรรม | วันเริ่มดัน | ระยะเวลาปฏิบัติงาน (เดือน) | วันส่งมอบงาน | วันผ่อนผันส่งมอบงาน |   |
| 2 | ก       | 02/12/08    | 5                          |              |                     |   |
| 3 | บ       | 01/01/09    | 1                          |              |                     |   |
| 4 | ค       | 05/02/09    | 6                          |              |                     |   |
| 5 |         |             |                            |              |                     |   |

อยากทราบว่าวันส่งมอบงานแต่ละกิจกรรม ตรงกับวันที่เท่าไร และหากผ่อนผันได้ 1 เดือน แต่ละกิจกรรมจะมีกำหนดวันผ่อนผันตรงกับวันที่เท่าไร จากโจทย์ข้างต้น ฟังก์ชัน =EDATE(StartDate; Months) และ =EOMONTH(StartDate; Months) สามารถนำมา ประยุกต์ใช้ได้ โดยป้อนข้อมูลดังนี้

เซลล์ D2 ป้อน =EDATE(B2;C2)

เซลล์ E2 ป้อน =EOMONTH(B2;C2)

เมื่อคัดลอกจะได้ผลดังนี้

| DGE | GET 💽 🏂 🗶 🖌 =EDATE(B2;C2) |             |                            |              |                     |  |  |  |
|-----|---------------------------|-------------|----------------------------|--------------|---------------------|--|--|--|
|     | A                         | В           | С                          | D            | E                   |  |  |  |
| 1   | กิจกรรม                   | วันเริ่มต้น | ระยะเวลาปฏิบัติงาน (เดือน) | วันส่งมอบงาน | วันผ่อนผันส่งมอบงาน |  |  |  |
| 2   | ก                         | 02/12/08    | =E                         | DATE(B2;C2)  |                     |  |  |  |
| 3   | บ                         | 01/01/09    | 1                          | 01/02/09     | 28/02/09            |  |  |  |
| 4   | ค                         | 05/02/09    | 6                          | 05/08/09     | 31/08/09            |  |  |  |
| 5   |                           |             |                            |              |                     |  |  |  |

- 136 - จัดการงานคำนวณด้วย OpenOffice.org Calc

#### Workday

กิจกรรม A กำหนดวันเริ่มต้นกิจกรรมตรงกับวันที่ 1 ธันวาคม 2551 อยากทราบว่าหาก กำหนดวันทำงานไว้ 15 วัน กิจกรรมนี้จะทำเสร็จในวันที่เท่าไร โดยไม่รวมวันหยุดเสาร์ อาทิตย์และวันหยุดพิเศษ

เริ่มต้นจะต้องสร้างตารางระบุวันเริ่มกิจกรรม จำนวนวันทำงาน และวันหยุคพิเศษก่อน ดังนี้

|   | А               | A B           |              |  |  |  |
|---|-----------------|---------------|--------------|--|--|--|
| 1 | วันเริ่มกิจกรรม | ระยะเวลาทำงาน | วันหยุดพิเศษ |  |  |  |
| 2 | 01/12/08        | 15            | 05/12/08     |  |  |  |
| 3 |                 |               | 10/12/08     |  |  |  |
|   |                 |               |              |  |  |  |

จากนั้นกำนวณวันสุดท้ายของกิจกรรมได้จากฟังก์ชัน

#### =WORKDAY(วันเริ่มกิจกรรม; จำนวนวัน; ช่วงของวันหยุดพิเศษ)

| DGE | DGET 💽 🔆 💥 🧹 =WORKDAY(A2;B2;C2:C3) |               |              |                   |           |  |  |  |  |  |
|-----|------------------------------------|---------------|--------------|-------------------|-----------|--|--|--|--|--|
|     | A                                  | В             | С            | D                 | E         |  |  |  |  |  |
| 1   | วันเริ่มกิจกรรม                    | ระยะเวลาทำงาน | วันหยุดพิเศษ | วันสิ้นสุดกิจกรรม |           |  |  |  |  |  |
| 2   | 01/12/08                           | 15            | 05/12/08     | =WORKDAY(A2;      | B2;C2:C3) |  |  |  |  |  |
| 3   |                                    |               | 10/12/08     |                   |           |  |  |  |  |  |
| 4   |                                    |               |              |                   |           |  |  |  |  |  |

#### Networkdays

การหาจำนวนวันจากวันเริ่มต้นและวันสิ้นสุดกิจกรรม โดยไม่รวมวันหยุดเสาร์อาทิตย์ และวันหยุดพิเศษ สามารถใช้ฟังก์ชัน

#### = NETWORKDAYS(วันเริ่มกิจกรรม; วันสิ้นสุดกิจกรรม; ช่วงวันหยุดพิเศษ)

#### ดังนี้

|   | A       | В               | с                 | D             | E                             |           |
|---|---------|-----------------|-------------------|---------------|-------------------------------|-----------|
| 4 |         |                 |                   |               |                               |           |
| 5 | กิจกรรม | วันเริ่มกิจกรรม | วันสิ้นสุดกิจกรรม | จำนวนวันทำงาน |                               |           |
| 6 | A       | 01/12/08        | 06/12/08          | =NETWORKDAY   | S <mark>(B6;C6;\$C\$</mark> 2 | 2:\$C\$3) |
| 7 | В       | 05/12/08        | 15/12/08          | 5             |                               |           |
| 8 | С       | 08/12/08        | 20/12/08          | 9             |                               |           |
| 9 | D       | 15/12/08        | 30/12/08          | 12            |                               |           |
|   |         |                 |                   |               |                               |           |

#### YEAR

ฟังก์ชัน =YEAR(Value) จะคืนค่าของปีออกมา ดังเช่นบริษัทหนึ่งต้องการสรุปข้อมูล พนักงานจำแนกตามปีที่เข้าทำงาน

#### สูนย์บริการความรู้ทางวิทยาศาสตร์และเทคโนโลยี - 137 -

|    | A        | В         | С          | D                    | E           | F        | G                | н          | I          |
|----|----------|-----------|------------|----------------------|-------------|----------|------------------|------------|------------|
| 1  | Emp ID   | Last Name | First Name | Position             | Department  | Division | Salary           | Start Date | Birth Date |
| 2  | A001-011 | Gorton    | Hazel      | Accounting Assist.   | Accounting  | Copier   | 27597.85         | 03/02/86   | 21/11/64   |
| 3  | A001-012 | Preston   | Liza       | Mechanical Engineer  | Engineering | Printer  | 43394.15         | 26/01/86   | 02/12/64   |
| 4  | A001-041 | Tercan    | Robert     | Group Admin. Assist. | R and D     | Printer  | 28043.68         | 16/04/92   | 25/01/65   |
| 5  | A001-054 | Smith     | Howard     | Design Assist.       | Art         | Copier   | 25176.06         | 16/04/91   | 09/08/67   |
| 6  | A001-055 | Albert    | Maxine     | Group Admin. Assist. | Marketing   | Copier   | 26040.56         | 08/04/91   | 20/08/67   |
| 7  | A001-056 | Gonzales  | Joe        | Unit Mgr.            | Admin.      | Copier   | 116511           | 25/10/79   | 24/08/37   |
| 8  | A001-067 | Scote     | Gail       | Design Specialist    | Art         | Fax      | 36939.84         | 20/09/87   | 30/09/61   |
| 9  | A001-068 | Mann      | Alyssa     | Mechanical Engineer  | Engineering | Printer  | 47883.2          | 12/09/87   | 11/10/61   |
| 10 | A001-075 | Kane      | Sheryl     | Design Assist.       | Art         | Printer  | 23239.44         | 07/08/92   | 28/08/69   |
| 11 | A001-076 | McKormick | Brad       | Lead Engineer        | Engineering | Copier   | 105753           | 30/07/79   | 08/09/40   |
| 12 | A001-078 | Hapsbuch  | Kendrick   | Admin. Assist.       | Marketing   | Printer  | 29982.58         | 01/04/86   | 21/11/62   |
| 13 | A001-079 | Price     | Ellen      | Admin. Assist.       | Admin.      | Printer  | 29982.58         | 24/03/86   | 02/12/62   |
| 14 | A001-080 | Foss      | Felix      | Research Scientist   | R and D     | Printer  | 6473 <u>R</u> 18 | 29/10/88   | 06/12/52   |
| 15 | A001-152 | Henders   | Mark       | Accounting Assist.   | Accounting  | Printer  | 26648.2          | 21/01/90   | 23/10/65   |
| 16 | A001-153 | Plant     | Allen      | Group Admin. Assist. | Accounting  | Printer  | 28043.68         | 13/01/90   | 03/11/65   |
| 17 | A001-154 | Solomon   | Ari        | Software Engineer    | Engineering | Copier   | 56177.3          | 07/07/87   | 07/11/55   |
|    |          |           |            |                      |             |          |                  |            |            |

จากตัวอย่าง จะพบว่าคอลัมน์ H เป็นคอลัมน์เก็บข้อมูลวันที่เข้าทำงานของพนักงานแต่ ละคน หากนำข้อมูลนี้มาสรุปด้วย DataPilot จะเป็นการสรุปแยกตามวันเกิด ซึ่งได้ผล ผิดพลาด ดังนี้

| 21 | Birth Date |    |
|----|------------|----|
| 22 | 24/08/37   | 1  |
| 23 | 08/09/40   | 1  |
| 24 | 06/12/52   | 1  |
| 25 | 07/11/55   | 1  |
| 26 | 30/09/61   | 1  |
| 27 | 11/10/61   | 1  |
| 28 | 21/11/62   | 1  |
| 29 | 02/12/62   | 1  |
| 30 | 21/11/64   | 1  |
| 31 | 02/12/64   | 1  |
| 32 | 25/01/65   | 1  |
| 33 | 23/10/65   | 1  |
| 34 | 03/11/65   | 1  |
| 35 | 09/08/67   | 1  |
| 36 | 20/08/67   | 1  |
| 37 | 28/08/69   | 1  |
| 38 | Total Res▶ | 16 |
|    |            |    |

การใช้คำสั่ง DataPilot กับวันที่ควรใช้ฟังก์ชันวันที่ที่เหมาะสมจัดการข้อมูลก่อน กรณี นี้สามารถใช้ฟังก์ชัน =YEAR(ข้อมูล) แยกปีออกจากวันเข้าทำงานก่อน ดังนี้

| YEAP | YEAR 💙 🎉 💙 =YEAR(H2) |           |            |                      |             |          |          |            |            |                |
|------|----------------------|-----------|------------|----------------------|-------------|----------|----------|------------|------------|----------------|
|      | A                    | В         | c          | D                    | E           | F        | G        | н          | I          |                |
| 1    | Emp ID               | Last Name | First Name | Position             | Department  | Division | Salary   | Start Date | Birth Date | บีที่เข้าทำงาน |
| 2    | A001-011             | Gorton    | Hazel      | Accounting Assist.   | Accounting  | Copier   | 27597.85 | 03/02/86   | 21/11/64   | =YEAR(H2)      |
| 3    | A001-012             | Preston   | Liza       | Mechanical Engineer  | Engineering | Printer  | 43394.15 | 26/01/86   | 02/12/64   | 1986           |
| 4    | A001-041             | Tercan    | Robert     | Group Admin. Assist. | R and D     | Printer  | 28043.68 | 16/04/92   | 25/01/65   | 1992           |
| 5    | A001-054             | Smith     | Howard     | Design Assist.       | Art         | Copier   | 25176.06 | 16/04/91   | 09/08/67   | 1991           |
| 6    | A001-055             | Albert    | Maxine     | Group Admin. Assist. | Marketing   | Copier   | 26040.56 | 08/04/91   | 20/08/67   | 1991           |
| 7    | A001-056             | Gonzales  | Joe        | Unit Mgr.            | Admin.      | Copier   | 116511   | 25/10/79   | 24/08/37   | 1979           |
| 8    | A001-067             | Scote     | Gail       | Design Specialist    | Art         | Fax      | 36939.84 | 20/09/87   | 30/09/61   | 1987           |
| 9    | A001-068             | Mann      | Alyssa     | Mechanical Engineer  | Engineering | Printer  | 47883.2  | 12/09/87   | 11/10/61   | 1987           |
| 10   | A001-075             | Kane      | Sheryl     | Design Assist.       | Art         | Printer  | 23239.44 | 07/08/92   | 28/08/69   | 1992           |
| 11   | A001-076             | McKormick | Brad       | Lead Engineer        | Engineering | Copier   | 105753   | 30/07/79   | 08/09/40   | 1979           |
| 12   | A001-078             | Hapsbuch  | Kendrick   | Admin. Assist.       | Marketing   | Printer  | 29982.58 | 01/04/86   | 21/11/62   | 1986           |
| 13   | A001-079             | Price     | Ellen      | Admin. Assist.       | Admin.      | Printer  | 29982.58 | 24/03/86   | 02/12/62   | 1986           |
| 14   | A001-080             | Foss      | Felix      | Research Scientist   | R and D     | Printer  | 64738.18 | 29/10/88   | 06/12/52   | 1988           |
| 15   | A001-152             | Henders   | Mark       | Accounting Assist.   | Accounting  | Printer  | 26646.2  | 21/01/90   | 23/10/65   | 1990           |
| 16   | A001-153             | Plant     | Allen      | Group Admin. Assist. | Accounting  | Printer  | 28043.68 | 13/01/90   | 03/11/65   | 1990           |
| 17   | A001-154             | Solomon   | Ari        | Software Engineer    | Engineering | Copier   | 56177.3  | 07/07/87   | 07/11/55   | 1987           |
| 10   |                      |           |            |                      |             |          |          |            |            |                |

จากนั้นก็นำข้อมูลที่ได้มาประมวลผลด้วย DataPolot ดังนี้ คลิกเมาส์ในเซลล์ใดๆ ของ ข้อมูลต้นฉบับ เลือกคำสั่ง Data, DataPilot, Start คลิกปุ่ม Next เข้าสู่จอภาพกำหนดรูปแบบ รายงาน แล้วลากฟิลด์ที่ต้องการประมวลผล ดังนี้ - 138 - จัดการงานกำนวณด้วย OpenOffice.org Calc

| Da | ataPilot              |                                           |                           | X               |
|----|-----------------------|-------------------------------------------|---------------------------|-----------------|
| L  | ayout                 | Page Fields                               | Emp ID Birth Date         | ОК              |
|    |                       |                                           | Last Name ปีที่เข้าห่างาน | Cancel          |
|    |                       | <u>C</u> olumn Fields                     | First Name                | Help            |
|    | ปีที่เข้าทำงาน        | Count - ปีที่เข้าทำงาน                    | Position                  | Remo <u>v</u> e |
|    |                       |                                           | Division                  | Options         |
|    | <u>R</u> ow<br>Fields | <u>D</u> ata Fields                       | Salary                    |                 |
|    | 1 Ioldo               |                                           | Start Date                |                 |
|    |                       |                                           | R                         |                 |
| [  | )rag the fields I     | from the right into the desired position. |                           | <u>M</u> ore ∓  |

เมื่อคลิกปุ่ม OK จะได้รายงานสรุป ดังนี้

|    | A             | В         | С          | D                    | E           | F        | G        | н          | I          | J              |
|----|---------------|-----------|------------|----------------------|-------------|----------|----------|------------|------------|----------------|
| 1  | Emp ID        | Last Name | First Name | Position             | Department  | Division | Salary   | Start Date | Birth Date | ปีที่เข้าทำงาน |
| 2  | A001-011      | Gorton    | Hazel      | Accounting Assist.   | Accounting  | Copier   | 27597.85 | 03/02/86   | 21/11/64   | 1986           |
| 3  | A001-012      | Preston   | Liza       | Mechanical Engineer  | Engineering | Printer  | 43394.15 | 26/01/86   | 02/12/64   | 1986           |
| 4  | A001-041      | Tercan    | Robert     | Group Admin. Assist. | R and D     | Printer  | 28043.68 | 16/04/92   | 25/01/65   | 1992           |
| 5  | A001-054      | Smith     | Howard     | Design Assist.       | Art         | Copier   | 25176.06 | 16/04/91   | 09/08/67   | 1991           |
| 6  | A001-055      | Albert    | Maxine     | Group Admin. Assist. | Marketing   | Copier   | 26040.56 | 08/04/91   | 20/08/67   | 1991           |
| 7  | A001-056      | Gonzales  | Joe        | Unit Mgr.            | Admin.      | Copier   | 116511   | 25/10/79   | 24/08/37   | 1979           |
| 8  | A001-067      | Scote     | Gail       | Design Specialist    | Art         | Fax      | 36939.84 | 20/09/87   | 30/09/61   | 1987           |
| 9  | A001-068      | Mann      | Alyssa     | Mechanical Engineer  | Engineering | Printer  | 47883.2  | 12/09/87   | 11/10/61   | 1987           |
| 10 | A001-075      | Kane      | Sheryl     | Design Assist.       | Art         | Printer  | 23239.44 | 07/08/92   | 28/08/69   | 1992           |
| 11 | A001-076      | McKormick | Brad       | Lead Engineer        | Engineering | Copier   | 105753   | 30/07/79   | 08/09/40   | 1979           |
| 12 | A001-078      | Hapsbuch  | Kendrick   | Admin. Assist.       | Marketing   | Printer  | 29982.58 | 01/04/86   | 21/11/62   | 1986           |
| 13 | A001-079      | Price     | Ellen      | Admin. Assist.       | Admin.      | Printer  | 29982.58 | 24/03/86   | 02/12/62   | 1986           |
| 14 | A001-080      | Foss      | Felix      | Research Scientist   | R and D     | Printer  | 64738.18 | 29/10/88   | 06/12/52   | 1988           |
| 15 | A001-152      | Henders   | Mark       | Accounting Assist.   | Accounting  | Printer  | 26646.2  | 21/01/90   | 23/10/65   | 1990           |
| 16 | A001-153      | Plant     | Allen      | Group Admin. Assist. | Accounting  | Printer  | 28043.68 | 13/01/90   | 03/11/65   | 1990           |
| 17 | A001-154      | Solomon   | Ari        | Software Engineer    | Engineering | Copier   | 56177.3  | 07/07/87   | 07/11/55   | 1987           |
| 18 |               |           |            |                      |             |          |          |            |            |                |
| 19 | Filter        |           |            |                      |             |          |          |            |            |                |
| 20 |               |           |            |                      |             |          |          |            |            |                |
| 21 | บีที่เข้าทำงา | 4         |            |                      |             |          |          |            |            |                |
| 22 | 1979          | 2         | 2          |                      |             |          |          |            |            |                |
| 23 | 1986          | 4         |            |                      |             |          |          |            |            |                |
| 24 | 1987          | 3         |            |                      |             |          |          |            |            |                |
| 25 | 1988          | 1         |            |                      |             |          |          |            |            |                |
| 26 | 1990          | 2         | !          |                      |             |          |          |            |            |                |
| 27 | 1991          | 2         |            |                      |             |          |          |            |            |                |
| 28 | 1992          | 2         | !          |                      |             |          |          |            |            |                |
| 29 | Total Res     | 16        |            |                      |             |          |          |            |            |                |
|    |               |           |            |                      |             |          |          |            |            |                |

#### MONTH

ฟังก์ชัน =MONTH(value) มีการทำงานคล้ายกับฟังก์ชัน YEAR แต่จะคืนค่าเดือน ออกมา และสามารถนำไปประยุกต์ใช้งานได้หลากหลาย เช่น นาย ก บันทึกข้อมูลการ ทำงานของตนเอง ดังตัวอย่าง ต้องการสรุปว่าแต่ละไตรมาสได้ทำงานเท่าไร

|    | A        | В           | С              |
|----|----------|-------------|----------------|
| 1  | วันที่   | หมวด        | กิจกรรม        |
| 2  | 12/10/07 | งานสอน      | วิทยากร Flash  |
| 3  | 24/10/07 | งานสอน      | วิทยากร e-Book |
| 4  | 25/10/07 | ตำรา        | Metadata       |
| 5  | 03/11/07 | ต่ำรา       | Greenstone     |
| 6  | 25/11/07 | งานสอน      | วิทยากร 00o    |
| 7  | 07/12/07 | คอมพิวเตอร์ | พัฒนาเว็บไซต์  |
| 8  | 23/12/07 | คอมพิวเตอร์ | พัฒนาโปรแกรม   |
| 9  | 05/01/08 | งานสอน      | วิทยากร Wiki   |
| 10 | 08/03/08 | ตำรา        | Wiki           |
| 11 | 15/05/08 | คอมพิวเตอร์ | พัฒนาเว็บไซต์  |
| 12 | 06/06/08 | งานสอน      | วิทยากร Flash  |
| 13 | 25/07/08 | ตำรา        | Joomla         |

จากข้อมูล จะต้องนำวันที่ทำงานแต่ละงานมาแปลงเป็นข้อมูลไตรมาสก่อน โดยใช้ ฟังก์ชัน IF ผสมกับ MONTH ด้วยเงื่อนไขดังนี้

ใตรมาส 1 คือเดือน 10 – 12 ใตรมาส 2 คือเดือน 1 – 3 ใตรมาส 3 คือเดือน 4 – 6 ใตรมาส 4 คือเดือน 7 – 9

สูตร =IF(MONTH(A2)>=10;1;IF(MONTH(A2)>=7;4;IF(MONTH(A2)>=4;3;2)))

| 15 |          |             |                                  |                | ·····          | \    |
|----|----------|-------------|----------------------------------|----------------|----------------|------|
| 1- | ×        |             | $NTH(AZ) \ge 10;1;1H(MONTH(AZ))$ | )>=7;4;1F(MON1 | n(A2)>=4;3;2)) | /    |
|    | А        | В           | С                                | D              | E              |      |
| 1  | วันที่   | หมวด        | กิจกรรม                          | ไตรมาส         |                |      |
| 2  | 12/10/07 | =IF(MONTH)  | (A2)>=10;1;IF(MONTH(A2)          | )>=7;4;IF(MON  | VTH(A2)>=4;3;  | 2))) |
| 3  | 24/10/07 | งานสอน      | วิทยากร e-Book                   | 1              |                |      |
| 4  | 25/10/07 | ต่ำรา       | Metadata                         | 1              |                |      |
| 5  | 03/11/07 | ต่ำรา       | Greenstone                       | 1              |                |      |
| 6  | 25/11/07 | งานสอน      | วิทยากร 0.00                     | 1              |                |      |
| 7  | 07/12/07 | คอมพิวเตอร์ | พัฒนาเว็บไซต์                    | 1              |                |      |
| 8  | 23/12/07 | คอมพิวเตอร์ | พัฒนาโปรแกรม                     | 1              |                |      |
| 9  | 05/01/08 | งานสอน      | วิทยากร Wiki                     | 2              |                |      |
| 10 | 08/03/08 | ต่ำรา       | Wiki                             | 2              |                |      |
| 11 | 15/05/08 | คอมพิวเตอร์ | พัฒนาเว็บไซต์                    | 3              |                |      |
| 12 | 06/06/08 | งานสอน      | วิทยากร Flash                    | 3              |                |      |
| 13 | 25/07/08 | ตำรา        | Joomla                           | 4              |                |      |
| 14 |          |             |                                  |                |                |      |

### จากนั้นนำตารางข้อมูลที่ได้วิเคราะห์ด้วย DataPilot

| DataPilot             |                                           |         | X       |
|-----------------------|-------------------------------------------|---------|---------|
| Layout                |                                           | 5112    | ОК      |
|                       | Page Fields                               | หมวด    | Cancel  |
|                       | หมวด<br>Column Fields                     | กิจกรรม |         |
| ไตรมาส                | Count - กิจกรรม                           | ไตรมาส  | Remove  |
| <u>R</u> ow<br>Fields | <u>D</u> ata Fields                       | L3      | Options |
| Drag the fields       | from the right into the desired position. |         | More ¥  |

- 140 - จัดการงานคำนวณด้วย OpenOffice.org Calc

#### ปรากฏผลการวิเคราะห์ดังนี้

|    | A               | В           | C              | D      | E            |
|----|-----------------|-------------|----------------|--------|--------------|
| 1  | วันที่          | หมวด        | กิจกรรม        | ไตรมาส |              |
| 2  | 12/10/07        | งานสอน      | วิทยากร Flash  | 1      |              |
| 3  | 24/10/07        | งานสอน      | วิทยากร e-Book | 1      |              |
| 4  | 25/10/07        | ตำรา        | Metadata       | 1      |              |
| 5  | 03/11/07        | ตำรา        | Greenstone     | 1      |              |
| 6  | 25/11/07        | งานสอน      | วิทยากร 0.00   | 1      |              |
| 7  | 07/12/07        | คอมพิวเตอร์ | พัฒนาเว็บไซต์  | 1      |              |
| 8  | 23/12/07        | คอมพิวเตอร์ | พัฒนาโปรแกรม   | 1      |              |
| 9  | 05/01/08        | งานสอน      | วิทยากร Wiki   | 2      |              |
| 10 | 08/03/08        | ต่ำรา       | Wiki           | 2      |              |
| 11 | 15/05/08        | คอมพิวเตอร์ | พัฒนาเว็บไซต์  | 3      |              |
| 12 | 06/06/08        | งานสอน      | วิทยากร Flash  | 3      |              |
| 13 | 25/07/08        | ต่ำรา       | Joomla         | 4      |              |
| 14 |                 |             |                |        |              |
| 15 | Filter          |             |                |        |              |
| 16 |                 |             |                |        |              |
| 17 | Count - กิจกรรม | หมวด        |                |        |              |
| 18 | ไตรมาส          | คอมพิวเตอร์ | งานสอน         | ต่ำรา  | Total Result |
| 19 | 1               | 2           | 3              | 2      | 7            |
| 20 | 2               |             | 1              | 1      | 2            |
| 21 | 3               | 1           | 1              |        | 2            |
| 22 | 4               |             |                | 1      | 1            |
| 23 | Total Result    | 3           | 5              | 4      | 12           |
| 24 |                 |             |                |        |              |

## ฟังก์ชันสถิติ

# แจกแจงความถี่ด้วยเงื่อนไขกำหนดเอง

ฟังก์ชันสถิติเป็นอีกฟังก์ชันหนึ่งที่มีลูกเล่นน่าศึกษาและน่าใช้มาก เช่น การแจกแจง ความถี่ข้อมูลด้วยฟังก์ชัน =FREQUENCY(ช่วงข้อมูลต้นฉบับ;เงื่อนไข) ดังตัวอย่าง ฝ่าย พัฒนาบุคลากร หน่วยงานหนึ่งได้จัดสอบวัดความรู้บุคลากร โดยมีผลการสอบ ดังนี้

|    | A                               | В  | С  | D  | E  |  |  |  |  |  |  |
|----|---------------------------------|----|----|----|----|--|--|--|--|--|--|
| 1  | ผลการสอบวัดความรู้พนักงาน 50 คน |    |    |    |    |  |  |  |  |  |  |
| 2  |                                 |    |    |    |    |  |  |  |  |  |  |
| 3  | 40                              | 45 | 12 | 94 | 39 |  |  |  |  |  |  |
| 4  | 64                              | 92 | 12 | 43 | 98 |  |  |  |  |  |  |
| 5  | 65                              | 27 | 96 | 98 | 87 |  |  |  |  |  |  |
| 6  | 83                              | 26 | 93 | 69 | 51 |  |  |  |  |  |  |
| 7  | 10                              | 70 | 53 | 38 | 60 |  |  |  |  |  |  |
| 8  | 75                              | 11 | 57 | 21 | 75 |  |  |  |  |  |  |
| 9  | 66                              | 89 | 29 | 63 | 14 |  |  |  |  |  |  |
| 10 | 94                              | 26 | 29 | 55 | 83 |  |  |  |  |  |  |
| 11 | 55                              | 71 | 94 | 65 | 15 |  |  |  |  |  |  |
| 12 | 61                              | 37 | 30 | 47 | 70 |  |  |  |  |  |  |
| 12 |                                 |    |    |    |    |  |  |  |  |  |  |

้ต้องการทราบว่ามีผู้สอบได้ในแต่ละเกณฑ์จำนวนกี่คน โดยกำหนดเกณฑ์วัดผล ดังนี้

สูนย์บริการความรู้ทางวิทยาศาสตร์และเทคโนโลยี - 141 -

| -  |              |                 |       |    |    |   |               |                          |
|----|--------------|-----------------|-------|----|----|---|---------------|--------------------------|
|    | A            | В               | С     | D  | E  | F | G             | н                        |
| 1  | ผลการสอบวัดค | วามรู้พนักงาน : | 50 คน |    |    |   | เกณฑ์การวัดผล | จำนวนผู้สอบได้แต่ละเกณฑ์ |
| 2  |              |                 |       |    |    |   | 49            |                          |
| 3  | 40           | 45              | 12    | 94 | 39 |   | 59            |                          |
| 4  | 64           | 92              | 12    | 43 | 98 |   | 69            |                          |
| 5  | 65           | 27              | 96    | 98 | 87 |   | 79            |                          |
| 6  | 83           | 26              | 93    | 69 | 51 |   | 100           |                          |
| 7  | 10           | 70              | 53    | 38 | 60 |   |               |                          |
| 8  | 75           | 11              | 57    | 21 | 75 |   |               |                          |
| 9  | 66           | 89              | 29    | 63 | 14 |   |               |                          |
| 10 | 94           | 26              | 29    | 55 | 83 |   |               |                          |
| 11 | 55           | 71              | 94    | 65 | 15 |   |               |                          |
| 12 | 61           | 37              | 30    | 47 | 70 |   |               |                          |
|    |              |                 |       |    |    |   |               |                          |

้เริ่มต้นจะต้องนำค่าสูงสุดของแต่ละเกณฑ์ไปพิมพ์เพิ่มในตาราง ดังนี้

จากนั้นกำหนดช่วงข้อมูลให้กับเซลล์ที่จะวางผลลัพธ์ กรณีนี้คือ H2:H6 แล้วพิมพ์คำสั่ง =FREQUENCY(A3:E12;G2:G6) หมายถึง แจกแจงความถี่ข้อมูลจากช่วง A3:E12 โดยใช้ เงื่อนไข G2:G6 ข้อสำคัญคือ จะต้องยอมรับการพิมพ์คำสั่งโดยกดปุ่ม <Ctrl><Alt><Shift> พร้อมกับปุ่ม <Enter> เพื่อเข้าสู่การคำนวณแบบ Array โดยปรากฏผลลัพธ์จากคำสั่ง ดังนี้

| SUM |              | 🖌 🏂 🖌            | / =frequency | y(A3:E12;G2:G6) |    |   |               |                          |
|-----|--------------|------------------|--------------|-----------------|----|---|---------------|--------------------------|
|     | A            | В                | С            | D               | E  | F | G             | н                        |
| 1   | ผลการสอบวัดศ | าวามรู้พนักงาน : | 50 คน        |                 |    |   | เกณฑ์การวัดผล | จำนวนผู้สอบได้แต่ละเกณฑ์ |
| 2   |              |                  |              |                 |    |   | 49            | =frequency(A3:E12;G2:G6) |
| 3   | 40           | 45               | 12           | 94              | 39 |   | 59            |                          |
| 4   | 64           | 92               | 12           | 43              | 98 |   | 69            |                          |
| 5   | 65           | 27               | 96           | 98              | 87 |   | 79            |                          |
| 6   | 83           | 26               | 93           | 69              | 51 |   | , 100         |                          |
| 7   | 10           | 70               | 53           | 38              | 60 |   | 1             | 5R x1C                   |
| 8   | 75           | 11               | 57           | 21              | 75 |   |               |                          |
| 9   | 66           | 89               | 29           | 63              | 14 |   |               |                          |
| 10  | 94           | 26               | 29           | 55              | 83 |   |               |                          |
| 11  | 55           | 71               | 94           | 65              | 15 |   |               |                          |
| 12  | 61           | 37               | 30           | 47              | 70 |   |               |                          |

้ข้อสังเกต พบว่าสูตร Frequency จะมีเครื่องหมาย { } กำกับดังนี้

H2:H6 🏹 🏂 = {=FREQUENCY(A3:E12;G2:G6)}

# แจกแจงความถี่ด้วยค่าอันตรภาคชั้น

ข้อมูลข้างต้น สามารถนำมาแจกแจงความถี่ได้ด้วยการกำหนดค่าอันตรภากชั้น โดย จะต้องเริ่มจากการหาคะแนนสอบต่ำสุด คะแนนสอบสูงสุด ด้วยฟังก์ชัน MAX และ MIN ดังนี้

| _   |                          |                  |       |    |    |   |               |                          |              |  |  |  |  |
|-----|--------------------------|------------------|-------|----|----|---|---------------|--------------------------|--------------|--|--|--|--|
| MAX | MAX 🔽 🏂 🗶 🥜 =MAX(A3:E12) |                  |       |    |    |   |               |                          |              |  |  |  |  |
|     | A                        | В                | С     | D  | E  | F | G             | Н                        | I            |  |  |  |  |
| 1   | ผลการสอบวัดค             | วามรู้พนักงาน ร่ | 50 คน |    |    |   | เกณฑ์การวัดผล | จำนวนผู้สอบได้แต่ละเกณฑ์ |              |  |  |  |  |
| 2   |                          |                  |       |    |    |   | 49            | 20                       |              |  |  |  |  |
| 3   | 40                       | 45               | 12    | 94 | 39 |   | 59            | 5                        |              |  |  |  |  |
| 4   | 64                       | 92               | 12    | 43 | 98 |   | 69            | 8                        |              |  |  |  |  |
| 5   | 65                       | 27               | 96    | 98 | 87 |   | 79            | 5                        |              |  |  |  |  |
| 6   | 83                       | 26               | 93    | 69 | 51 |   | 100           | 12                       |              |  |  |  |  |
| 7   | 10                       | 70               | 53    | 38 | 60 |   |               |                          |              |  |  |  |  |
| 8   | 75                       | 11               | 57    | 21 | 75 |   |               |                          |              |  |  |  |  |
| 9   | 66                       | 89               | 29    | 63 | 14 |   |               |                          |              |  |  |  |  |
| 10  | 94                       | 26               | 29    | 55 | 83 |   |               | คะแนนสอบต่ำสุด           | 10           |  |  |  |  |
| 11  | 55                       | 71               | 94    | 65 | 15 |   |               | คะแนนสอบสูงสุด           | =MAX(A3:E12) |  |  |  |  |
| 12  | 61                       | 37               | 30    | 47 | 70 |   |               |                          |              |  |  |  |  |
|     |                          |                  |       |    |    |   |               |                          |              |  |  |  |  |

- 142 - จัดการงานคำนวณด้วย OpenOffice.org Calc

เมื่อได้ก่าต่ำสุดและก่าสูงสุดจากข้อมูล ก็หาก่าพิสัย หรือผลต่างระหว่างก่าสูงสุดกับก่า ต่ำสุด ดังนี้

| MAX |              | 🖌 🏂 🖌 🔽         | / =I11-I10 |    |    |   |               |                          |          |   |
|-----|--------------|-----------------|------------|----|----|---|---------------|--------------------------|----------|---|
|     | A            | В               | С          | D  | E  | F | G             | н                        | I        | Г |
| 1   | ผลการสอบวัดศ | วามรู้พนักงาน ! | 50 คน      |    |    |   | เกณฑ์การวัดผล | จำนวนผู้สอบได้แต่ละเกณฑ์ |          |   |
| 2   |              |                 |            |    |    |   | 49            | 20                       |          |   |
| 3   | 40           | 45              | 12         | 94 | 39 |   | 59            | 5                        |          |   |
| 4   | 64           | 92              | 12         | 43 | 98 |   | 69            | 8                        |          |   |
| 5   | 65           | 27              | 96         | 98 | 87 |   | 79            | 5                        |          |   |
| 6   | 83           | 26              | 93         | 69 | 51 |   | 100           | 12                       |          |   |
| 7   | 10           | 70              | 53         | 38 | 60 |   |               |                          |          |   |
| 8   | 75           | 11              | 57         | 21 | 75 |   |               |                          |          |   |
| 9   | 66           | 89              | 29         | 63 | 14 |   |               |                          |          |   |
| 10  | 94           | 26              | 29         | 55 | 83 |   |               | คะแนนสอบต่ำสุด           | 10       |   |
| 11  | 55           | 71              | 94         | 65 | 15 |   |               | คะแนนสอบสูงสุด           | 98       |   |
| 12  | 61           | 37              | 30         | 47 | 70 |   |               | พิสัย                    | =111-110 |   |
| 13  |              |                 |            |    |    |   |               |                          |          |   |

การแจกแจงความถี่ลักษณะนี้ มีจุดเด่นที่สามารถกำหนดจำนวนเงื่อนไข หรือจำนวน ชั้นได้เอง เช่น ต้องการเงื่อนไข 5 เงื่อนไขก็คือระบุเงื่อนไข 5 ชั้น เมื่อทราบจำนวนเงื่อนไข ก็นำจำนวนเงื่อนไขไปหารพิสัย เศษที่ได้ให้ปัดขึ้น เรียกว่าการหาอันตรภาคชั้น ซึ่งทำได้ ด้วยฟังก์ชัน =ROUNDUP(I12/5)

| ROU | NDUP         | 🖌 🏂 🕺 🗸         | ROUNDU | P(I12/5) |    |   |               |                           |           |      |
|-----|--------------|-----------------|--------|----------|----|---|---------------|---------------------------|-----------|------|
|     | A            | В               | С      | D        | E  | F | G             | Н                         | I         | J    |
| 1   | ผลการสอบวัดค | วามรู้พนักงาน ( | 50 คน  |          |    |   | เกณฑ์การวัดผล | จำนวนผู้สอบ ได้แต่ละเกณฑ์ |           |      |
| 2   |              |                 |        |          |    |   | 49            | 20                        |           |      |
| 3   | 40           | 45              | 12     | 94       | 39 |   | 59            | 5                         |           |      |
| 4   | 64           | 92              | 12     | 43       | 98 |   | 69            | 8                         |           |      |
| 5   | 65           | 27              | 96     | 98       | 87 |   | 79            | 5                         |           |      |
| 6   | 83           | 26              | 93     | 69       | 51 |   | 100           | 12                        |           |      |
| 7   | 10           | 70              | 53     | 38       | 60 |   |               |                           |           |      |
| 8   | 75           | 11              | 57     | 21       | 75 |   |               |                           |           |      |
| 9   | 66           | 89              | 29     | 63       | 14 |   |               |                           |           |      |
| 10  | 94           | 26              | 29     | 55       | 83 |   |               | คะแนนสอบต่ำสุด            | 10        |      |
| 11  | 55           | 71              | 94     | 65       | 15 |   |               | คะแนนสอบสูงสุด            | 98        |      |
| 12  | 61           | 37              | 30     | 47       | 70 |   |               | พิสัย                     | 88        |      |
| 13  |              |                 |        |          |    |   |               | อันตรกาคชั้น              | =ROUNDUP( | 2/5) |

้ขั้นตอนถัดไปเริ่มสร้างตารางแจกแจงกวามถี่ โดยพิมพ์ข้อมูลเริ่มต้นดังนี้

|    | А            | В               | С        | D           | E  |  |
|----|--------------|-----------------|----------|-------------|----|--|
| 1  | ผลการสอบวัดค | วามรู้พนักงาน ( | 50 คน    |             |    |  |
| 2  |              |                 |          |             |    |  |
| 3  | 40           | 45              | 12       | 94          | 39 |  |
| 4  | 64           | 92              | 12       | 43          | 98 |  |
| 5  | 65           | 27              | 96       | 98          | 87 |  |
| 6  | 83           | 26              | 93       | 69          | 51 |  |
| 7  | 10           | 70              | 53       | 38          | 60 |  |
| 8  | 75           | 11              | 57       | 21          | 75 |  |
| 9  | 66           | 89              | 29       | 63          | 14 |  |
| 10 | 94           | 26              | 29       | 55          | 83 |  |
| 11 | 55           | 71              | 94       | 65          | 15 |  |
| 12 | 61           | 37              | 30       | 47          | 70 |  |
| 13 |              |                 |          |             |    |  |
| 14 |              |                 |          |             |    |  |
| 15 |              |                 |          |             |    |  |
| 16 | ตารางแจกแจงค | วามถึ           |          |             |    |  |
| 17 | ช่วงชั้นที่  | ค่าขอบล่าง      | ค่าขอบบน | ความถี่สะสม |    |  |
| 18 | 1            |                 |          |             |    |  |
| 19 | 2            |                 |          |             |    |  |
| 20 | 3            |                 |          |             |    |  |
| 21 | 4            |                 |          |             |    |  |
| 22 | 5            |                 |          |             |    |  |

ค่าขอบถ่างของช่วงชั้นที่ 1 เท่ากับค่าต่ำสุด กรณีนี้คือ 10 ในขณะที่ค่าขอบถ่างของช่วง ชั้นที่ 2 เป็นต้นไป เท่ากับขอบค่าบนของชั้นก่อนหน้า และค่าขอบบนของแต่ละช่วงชั้น คือ ผลรวมของค่าขอบถ่างบวกด้วยค่าอันตรภาคชั้น เมื่อสร้างสูตรและคัดลอกจะได้ผล ดังนี้

| ROU | NDUP         | 🚽 🏂 🗶 🗸        | ✓ =B18+I13 |             |    |   |               |                          |    |
|-----|--------------|----------------|------------|-------------|----|---|---------------|--------------------------|----|
|     | A            | В              | C          | D           | E  | F | G             | Н                        | I  |
| 1   | ผลการสอบวัดค | าวามรู้พนักงาน | 50 คน      |             |    |   | เกณฑ์การวัดผล | จำนวนผู้สอบได้แต่ละเกณฑ์ |    |
| 2   |              |                |            |             |    |   | 49            | 20                       |    |
| 3   | 40           | 45             | i 12       | 94          | 39 |   | 59            | 5                        |    |
| 4   | 64           | 92             | ! 12       | 43          | 98 |   | 69            | 8                        |    |
| 5   | 65           | 27             | 96         | 98          | 87 |   | 79            | 5                        |    |
| 6   | 83           | 26             | i 93       | 69          | 51 |   | 100           | 12                       |    |
| 7   | 10           | 70             | 53         | 38          | 60 |   |               |                          |    |
| 8   | 75           | 11             | 57         | 21          | 75 |   |               |                          |    |
| 9   | 66           | 89             | 29         | 63          | 14 |   |               |                          |    |
| 10  | 94           | 26             | i 29       | 55          | 83 |   |               | คะแนนสอบต่ำสุด           | 10 |
| 11  | 55           | 71             | 94         | 65          | 15 |   |               | คะแนนสอบสูงสุด           | 98 |
| 12  | 61           | 37             | 30         | 47          | 70 |   |               | พิลัย                    | 88 |
| 13  |              |                |            |             |    |   |               | อันตรภาคชั้น             | 18 |
| 14  |              |                |            |             |    |   |               |                          |    |
| 15  |              |                |            |             |    |   |               |                          |    |
| 16  | ตารางแจกแจงค | าวามถึ         |            |             |    |   |               |                          |    |
| 17  | ช่วงชั้นที่  | ค่าขอบล่าง     | ค่าขอบบน   | ความถี่สะสม |    |   |               |                          |    |
| 18  | 1            | 10             | =B18+I13   |             |    |   |               |                          |    |
| 19  | 2            |                |            |             |    |   |               |                          |    |
| 20  | 3            |                |            |             |    |   |               |                          |    |
| 21  | 4            |                |            |             |    |   |               |                          |    |
| 22  | 5            |                |            |             |    |   |               |                          |    |

จากนั้นเริ่มหาความถี่สะสม =FREQUENCY(ช่วงข้อมูลต้นฉบับ;เงื่อนไข) กรณีนี้ ช่วง ข้อมูลต้นฉบับ คือ \$A\$3:\$E\$12 (ระบุเป็นช่วงแบบสัมบูรณ์) และเงื่อนไขคือ ข้อมูลใน กอลัมน์ C18 เป็นต้นไปนั่นเอง

| SUM | ľ            | 🚽 🏂 🗙            | =FREQUEN | ICY(\$A\$3:\$E\$12; | C18)             |        |               |                          |    |
|-----|--------------|------------------|----------|---------------------|------------------|--------|---------------|--------------------------|----|
|     | A            | В                | С        | D                   | E                | F      | G             | Н                        | I  |
| 1   | ผลการสอบวัดค | าวามรู้พนักงาน ! | 50 คน    |                     |                  |        | เกณฑ์การวัดผล | จำนวนผู้สอบได้แต่ละเกณฑ์ |    |
| 2   |              |                  |          |                     |                  |        | 49            | 20                       |    |
| 3   | 40           | 45               | 12       | 94                  | 39               |        | 59            | 5                        |    |
| 4   | 64           | 92               | 12       | 43                  | 98               |        | 69            | 8                        |    |
| 5   | 65           | 27               | 96       | 98                  | 87               |        | 79            | 5                        |    |
| 6   | 83           | 26               | 93       | 69                  | 51               |        | 100           | 12                       |    |
| 7   | 10           | 70               | 53       | 38                  | 60               |        |               |                          |    |
| 8   | 75           | 11               | 57       | 21                  | 75               |        |               |                          |    |
| 9   | 66           | 89               | 29       | 63                  | 14               |        |               |                          |    |
| 10  | 94           | 26               | 29       | 55                  | 83               |        |               | คะแนนสอบต่ำสุด           | 10 |
| 11  | 55           | 71               | 94       | 65                  | 15               |        |               | คะแนนสอบสูงสุด           | 98 |
| 12  | 61           | 37               | 30       | 47                  | 70               |        |               | พิสัย                    | 88 |
| 13  |              |                  |          |                     |                  |        |               | อันตรกาคชั้น             | 18 |
| 14  |              |                  |          |                     |                  |        |               |                          |    |
| 15  |              |                  |          |                     |                  |        |               |                          |    |
| 16  | ตารางแจกแจงค | าวามถึ           |          |                     |                  |        |               |                          |    |
| 17  | ช่วงชั้นที่  | ค่าขอบล่าง       | ค่าขอบบน | ความถีสะสม          |                  |        |               |                          |    |
| 18  | 1            | 10               | 28       | =FREQUENC           | Y(\$A\$3:\$E\$12 | 2;C18) |               |                          |    |
| 19  | 2            | 28               | 46       | 19                  |                  |        |               |                          |    |
| 20  | 3            | 46               | 64       | 29                  |                  |        |               |                          |    |
| 21  | 4            | 64               | 82       | 38                  |                  |        |               |                          |    |
| 22  | 5            | 82               | 100      | 50                  |                  |        |               |                          |    |

จุดสังเกต ค่าความถี่สะสมรายการสุดท้ายต้องเท่ากับจำนวนข้อมูล กรณีนี้คือ 50 ซึ่ง เท่ากับจำนวนพนักงาน 50 คนนั่นเอง

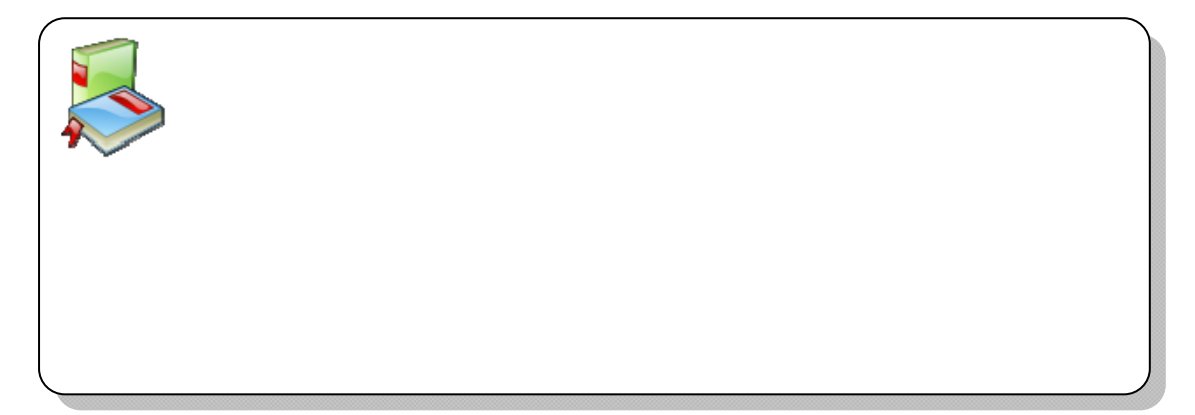

- 144 - จัดการงานคำนวณด้วย OpenOffice.org Calc

## ฟังก์ชันจัดการข้อมูล (Inforamtion)

#### FORMULA

=FORMULA(เซลล์) ช่วยแสดงสูตรคำนวณพร้อมผลลัพธ์ในแผ่นงานได้สะดวก สะดวกมากในการสั่งพิมพ์แผ่นงานพร้อมผลลัพธ์และสูตรการคำนวณ

# ฟังก์ชันจัดการตัวอักษร

#### EXACT

EXACT เป็นฟังก์ชันตรวจสอบความเหมือนของอักษรหรือข้อความ 2 ชุด ในรูปแบบ

กำสั่ง =EXTRACT(ข้อความ1,ข้อความ2) และแสดงค่างริงเมื่อกำหรือข้อความ เหมือนกัน

ตัวอย่างการใช้ฟังก์ชัน EXACT ตรวจข้อสอบ โดยฝ่ายพัฒนาบุคลากรได้ จัดสอบความรู้ OpenOffice.org Calc จำนวน 10 ซึ่งแต่ละข้อมีกำตอบที่ถูก และ ผลการสอบบุคลากร 10 คน ดังนี้

|    | A         | В           | С            | D            | E            | F            | G            |
|----|-----------|-------------|--------------|--------------|--------------|--------------|--------------|
| 1  | ข้อสอบที่ | คำตอบที่ถูก | คำตอบคนที่ 1 | คำตอบคนที่ 2 | คำตอบคนที่ 3 | คำตอบคนที่ 4 | คำตอบคนที่ 5 |
| 2  | 1         | ก           | ข            | ก            | ก            | ข            | ก            |
| 3  | 2         | ก           | ก            | ก            | ก            | P            | ก            |
| 4  | 3         | ณ           | ข            | ข            | ก            | ก            | ข            |
| 5  | 4         | P           | P            | P            | P            | P            | P            |
| 6  | 5         | 1           | -1           | -1           | 4            | - 1          | -1           |
| 7  | 6         | ก           | ก            | ก            | ก            | ก            | ข            |
| 8  | 7         | ข           | ก            | ก            | ก            | ข            | ข            |
| 9  | 8         | P           | 4            | ก            | n            | P            | A            |
| 10 | 9         | 1           | 4            | ก            | -1           | - 1          | -1           |
| 11 | 10        | ก           | ก            | ข            | ก            | ก            | ก            |
| 10 |           |             |              |              |              |              |              |

การตรวจข้อสอบด้วยฟังก์ชัน EXACT เริ่มจากการสร้างตารางตรวจข้อสอบอีกชุด ดังนี้
สูนย์บริการความรู้ทางวิทยาศาสตร์และเทคโนโลยี - 145 -

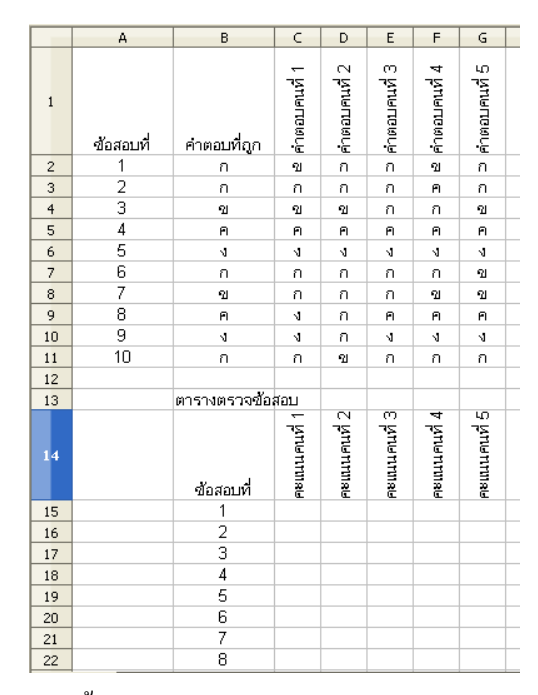

จากนั้นใช้ฟังก์ชัน EXACT ตรวจสอบว่ากำตอบคนที่ 1 ข้อ 1 ตรงกับกำตอบหรือไม่ ด้วยสูตร =IF(EXACT(C2;\$B\$2)=1;1;0) แล้วกัดลอกสูตรได้ผลดังนี้

| IF | Y ¥ ✓ =IF(EXACT(C2;\$B\$2)=1;1;0) |               |                             |              |              |              |              |
|----|-----------------------------------|---------------|-----------------------------|--------------|--------------|--------------|--------------|
|    | A                                 | В             | C                           | D            | Е            | F            | G            |
| 1  | ข้อสอบที่                         | คำตอบที่ถูก   | คำตอบคนที่ 1                | คำตอบคนที่ 2 | คำตอบคนที่ 3 | คำตอบคนที่ 4 | คำตอบคนที่ 5 |
| 2  | 1                                 | ก             | ข                           | ก            | ก            | ข            | ก            |
| 3  | 2                                 | ก             | ก                           | ก            | ก            | P            | ก            |
| 4  | 3                                 | ข             | ข                           | ข            | ก            | ก            | ข            |
| 5  | 4                                 | ค             | P                           | A            | A            | P            | P            |
| 6  | 5                                 | 4             | 4                           | 4            | 4            | 4            | -1           |
| 7  | 6                                 | ก             | ก                           | ก            | ก            | ก            | ข            |
| 8  | 7                                 | ข             | ก                           | ก            | ก            | ข            | ข            |
| 9  | 8                                 | P             | -1                          | ก            | P            | P            | P            |
| 10 | 9                                 | 4             | -1                          | ก            | 4            | N            | 3            |
| 11 | 10                                | ก             | ก                           | ข            | ก            | ก            | ก            |
| 12 |                                   |               |                             |              |              |              |              |
| 13 |                                   | ตารางตรวจข้อ: | สอบ                         |              |              |              |              |
| 14 |                                   | ซ้อสอบที่     | คะแนนคนที่ 1                | คะแนนคนที่ 2 | คะแนนคนที่ 3 | คะแนนคนที่ 4 | คะแนนคนที่ 5 |
| 15 |                                   | 1             | =IF(EXACT(C2;\$B\$2)=1;1:0) |              |              |              |              |
| 16 |                                   | 2             | 1                           | 1            | 1            | Ō            | 1            |
| 17 |                                   | 3             | 0                           | 0            | 1            | 1            | 0            |
| 18 |                                   | 4             | 0                           | 0            | 0            | 0            | 0            |
| 19 |                                   | 5             | 0                           | 0            | 0            | 0            | 0            |
| 20 |                                   | 6             | 1                           | 1            | 1            | 1            | 0            |
| 21 |                                   | 7             | 1                           | 1            | 1            | 0            | 0            |
| 22 |                                   | 8             | 0                           | 1            | 0            | 0            | 0            |

- 146 - จัดการงานคำนวณด้วย OpenOffice.org Calc

=IF(EXACT(C2;\$B\$2)=1;1;0) หมายถึง ตรวจสอบว่าข้อมูลใน C2 ตรงกับข้อมูลใน B2 หรือไม่ หากใช่แสดงว่าตอบถูก ให้คะแนนเป็น 1 แต่ถ้าไม่ใช่ แสดงว่าตอบผิด ให้ คะแนนเป็น 0

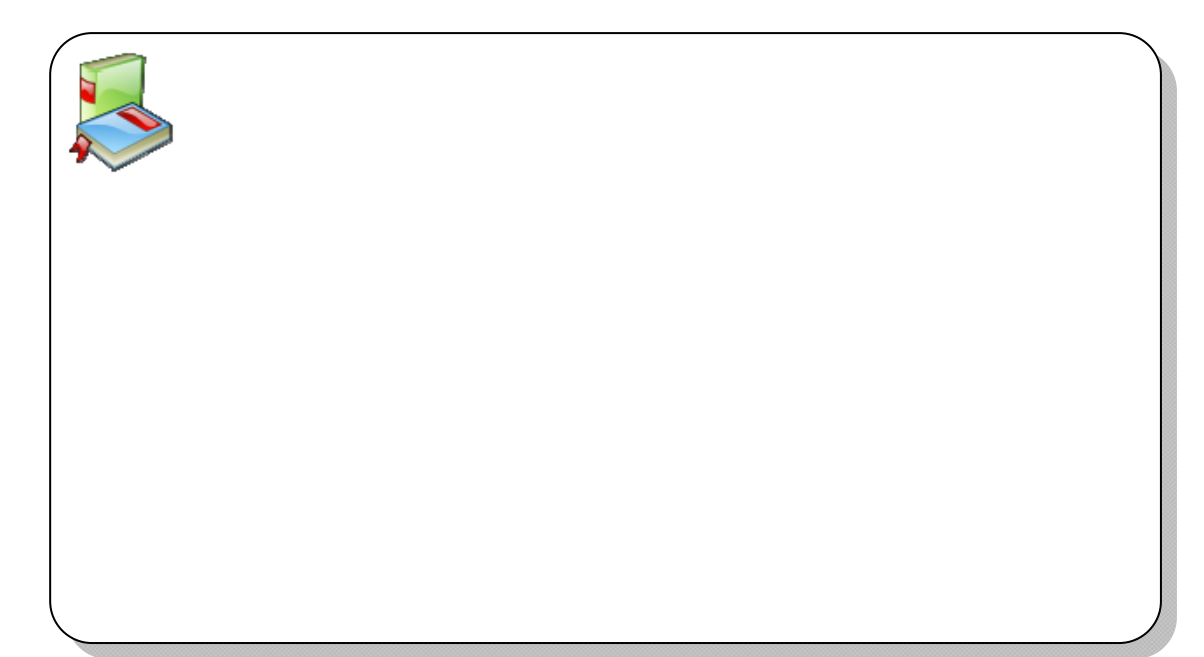

สูนย์บริการความรู้ทางวิทยาศาสตร์และเทคโนโลยี - 147 -

| ตารางตรวจข้อม | สอบ          |              |              |              |              |  |
|---------------|--------------|--------------|--------------|--------------|--------------|--|
| ข้อสอบที่     | คะแนนคนที่ 1 | คะแนนคนที่ 2 | คะแนนคนที่ 3 | คะแนนคนที่ 4 | คะแนนคนที่ 5 |  |
| 1             | 0            | 1            | 1            | 0            | 1            |  |
| 2             | 1            | 1            | 1            | 0            | 1            |  |
| 3             | 0            | 0            | 1            | 1            | 0            |  |
| 4             | 0            | 0            | 0            | 0            | 0            |  |
| 5             | 0            | 0            | 0            | 0            | 0            |  |
| 6             | 1            | 1            | 1            | 1            | 0            |  |
| 7             | 1            | 1            | 1            | 0            | 0            |  |
| 8             | 0            | 1            | 0            | 0            | 0            |  |
| 9             | 0            | 1            | 0            | 0            | 0            |  |
| 10            | 1            | 0            | 1            | 1            | 1            |  |
| คะแนนรวม      | 4            | 6            | 6            | 3            | 3            |  |
|               |              |              |              |              |              |  |

เมื่อได้ผลการตรวจกะแนนแล้ว ก็นำกะแนนที่ได้มารวมและประมวลผลในขั้นต่อไป

# ปิดท้ายฟังก์ชัน

ฟังก์ชันการคำนวณของ OpenOffice.org Calc มีมาก จึงไม่สามารถแนะนำทุกฟังก์ชัน และทุกตัวอย่างในเอกสารฉบับนี้ อย่างไรก็ตามผู้เขียนจะแนะนำตามกำถามที่สอบถามและ ตอบผ่านเว็บไซต์ http://stks.or.th/wiki ต่อไป

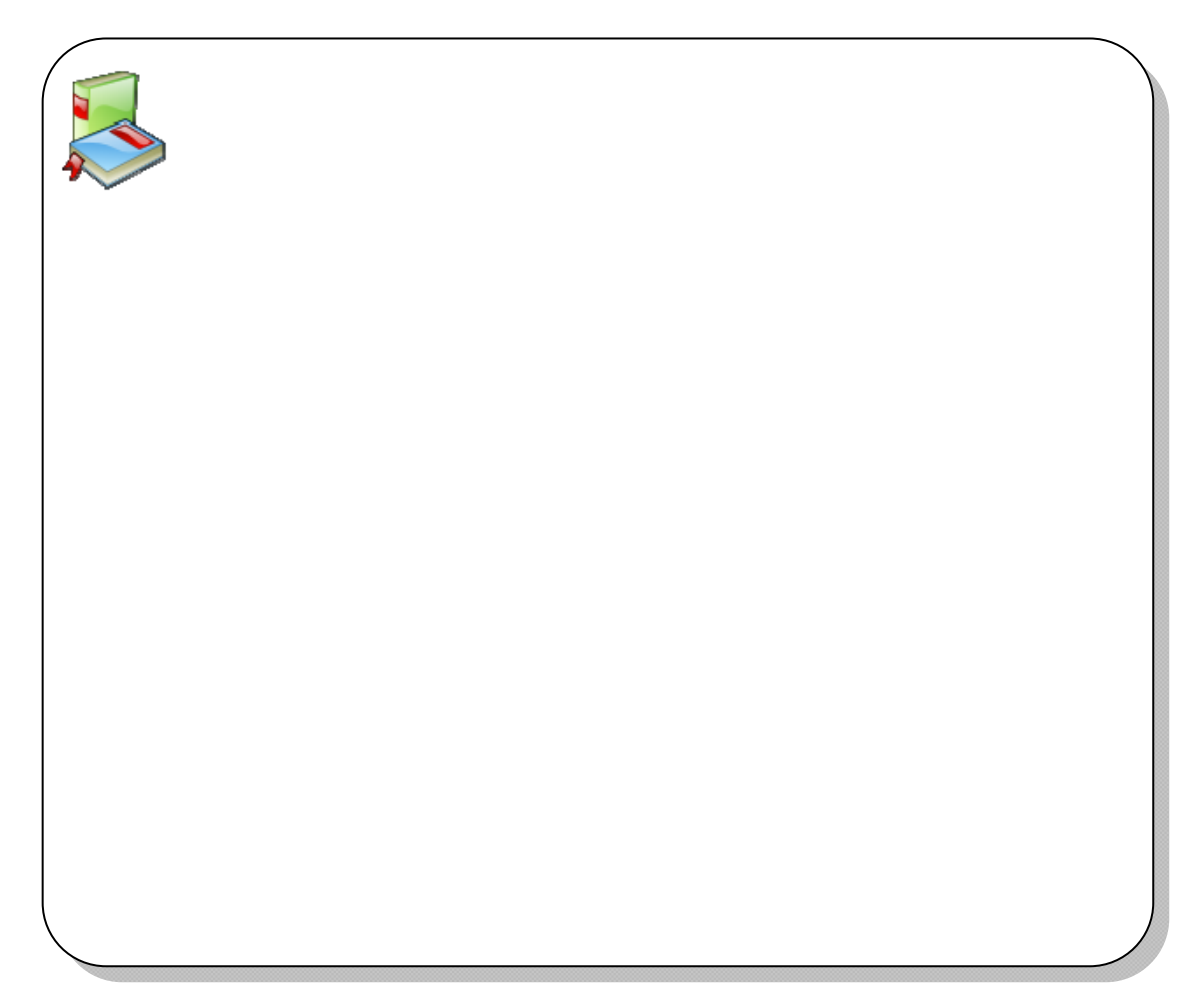

ปกหน้า

### ด้านหลังปกหน้า

ปกใน

### จัดการงานคำนวณด้วย OpenOffice.org Calc

โดย สูนย์บริการความรู้ทางวิทยาศาสตร์และเทกโนโลยี สำนักงานพัฒนาวิทยาศาสตร์และเทกโนโลยีแห่งชาติ ISBN 978-974-598-809-5 พิมพ์ครั้งที่ 1 (มกราคม 2552) จำนวน 3,000 เล่ม รากา 200 บาท สงวนลิขสิทธ์ พ.ศ. 2552 ตาม พ.ร.บ.ลิขสิทธิ์ พ.ศ. 2537 ศูนย์บริการความรู้ทางวิทยาศาสตร์และเทกโนโลยี สำนักงานพัฒนาวิทยาศาสตร์และเทกโนโลยีแห่งชาติ ไม่อนุญาตให้กัดลอก ทำซ้ำและดัดแปลงส่วนใดส่วนหนึ่งของหนังสือฉบับนี้ นอกจากจะได้รับอนุญาตเป็นลายลักษณ์อักษรจากเจ้าของลิขสิทธิ์เท่านั้น

จัดทำโดย

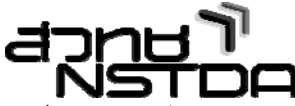

ศูนย์บริการความรู้ทางวิทยาศาสตร์และเทคโนโลยี สำนักงานพัฒนาวิทยาศาสตร์และเทคโนโลยีแห่งชาติ กระทรวงวิทยาศาสตร์และเทคโนโลยี 111 อุทยานวิทยาศาสตร์ประเทศไทย ถนนพหลโยธิน ต.กลองหนึ่ง อ.กลองหลวง จ.ปทุมธานี 12120 โทรศัพท์ 02-564-7000 โทรสาร 02-564-7060 http://stks.or.th e-Mail: stks@nstda.or.th

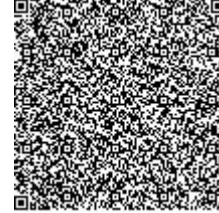

บุญเลิศ อรุณพิบูลย์

จัดการงานคำนวณด้วย OpenOffice.org Calc / บุญเลิศ อรุณพิบูลย์ และ บุญเกียรติ เจตจำนงนุช. พิมพ์ครั้งที่ 1. ปทุมธานี : ศูนย์บริการความรู้ทางวิทยาศาสตร์และเทคโนโลยี สำนักงานพัฒนาวิทยาศาสตร์และเทคโนโลยีแห่งชาติ, 2552

> 153 หน้า : ภาพประกอบ 978-974-598-809-5

 1. โอเพนซอร์สซอฟต์แวร์ 2. โอเพนออฟฟิศดอทโออาร์จี คาล (โปรแกรมคอมพิวเตอร์)
3. โปรแกรมคอมพิวเตอร์ I. บุญเกียรติ เจตจำนงนุช II. สำนักงานพัฒนาวิทยาศาสตร์และ เทคโนโลยีแห่งชาติ. ศูนย์บริการความรู้ทางวิทยาศาสตร์และเทคโนโลยี III. ชื่อเรื่อง:

OpenOffice.org Calc

005.369 ป จ QA76.76 ป จ

คำนิยม

สำนักงานพัฒนาวิทยาศาสตร์และเทคโนโลยีแห่งชาติ (สวทช.) มีความยินดีนำเสนอคู่มือ จัดการงานคำนวณด้วย OpenOffice.org Calc อันเป็นโปรแกรมสำคัญโปรแกรมหนึ่งในการจัดการ สำนักงานอัตโนมัติทุกๆ องค์กรในประเทศไทย ที่ผ่านมาประเทศไทยต้องจ่ายค่าลิขสิทธิ์ซอฟต์แวร์ ราคาแพงในการจัดซื้อจัดหาโปรแกรมกลุ่มนี้มาใช้ และยังมีแนวทางลบอันเกิดจากการใช้ซอฟต์แวร์ เถื่อน แต่ด้วยความสามารถของโปรแกรม OpenOffice.org โปรแกรมโอเพนซอร์สระดับโลก ทำให้ ทำให้แนวทางการใช้ซอฟต์แวร์อย่างเหมาะสมเป็นไปได้อย่างมีรูปธรรม

ด้วยความตั้งใจของผู้เขียนจากศูนย์บริการความรู้ทางวิทยาศาสตร์และเทคโนโลยี สวทช. หวังว่าคู่มือฉบับนี้ จะเป็นประโยชน์ต่อทุกองค์กรในประเทศไทย อันจะช่วยสนับสนุนและส่งเสริม ให้ประเทศไทยปลอดการใช้ซอฟต์แวร์เถื่อนได้ในอนาคตอันใกล้

Jus jus

(ศักรินทร์ ภูมิรัตน) ผู้อำนวยการสำนักงานพัฒนาวิทยาศาสตร์และเทคโนโลยีแห่งชาติ

#### คำนิยม

กู่มือจัดการงานคำนวณด้วย OpenOffice.org Calc ฉบับนี้จัดทำขึ้นมาเพื่อส่งเสริม สนับสนุนการใช้โปรแกรมเปิดเผยรหัสต้นฉบับ หรือโอเพนซอร์สซอฟต์แวร์ อันเป็นโปรแกรมที่มี กุณค่าและความสำคัญอย่างมากในวงการไอซีทีของประเทศไทย ช่วยให้ทุกๆ องค์กร ทุกๆ คนมี ส่วนร่วมในการใช้งานไอซีทีที่ปลอดภัย ไม่ละเมิดลิขสิทธิ์ผู้อื่น อันสอดรับการแนวทางการใช้ ไอซีทีอย่างมีคุณธรรม และจริยธรรมอย่างแท้จริง ถือว่าเป็นก้าวสำคัญของการใช้คอมพิวเตอร์ของ คนไทย เพราะเป็นการใช้ผลงานของคนไทยที่เป็นการต่อยอดจากโปรแกรมเปิดเผยรหัสต้นฉบับ อันมีชื่อเสียงทั่วโลก

คู่มือฉบับนี้เรียบเรียงโดยนายบุญเลิศ อรุณพิบูลย์ และนายบุญเกียรติ เจตจำนงนุช บุคลากร ศูนย์บริการความรู้ทางวิทยาศาสตร์และเทคโนโลยี โดยใช้ประสบการณ์ต่างๆ จากการเป็นวิทยากร เผยแพร่ความรู้โปรแกรมนี้

ู คณะผู้จัดทำหวังว่าเอกสารนี้จะมีประโยชน์ต่อทุกท่านในการทำงานเพื่อประเทศไทยต่อไป

Higher noouling

(ทวีศักดิ์ กออนันตกูล)

รองผู้อำนวยการสำนักงานพัฒนาวิทยาศาสตร์และเทคโนโลยีแห่งชาติ

คำนำ

OpenOffice.org Calc โปรแกรมจัดการงานคำนวณในชุดโปรแกรม OpenOffice.org ที่เป็น โปรแกรมเปิดเผยรหัสต้นฉบับ (Open Source Software) โปรแกรมหนึ่งมีความสามารถรองรับ การทำงานคำนวณ การสร้างกราฟรูปแบบต่างๆ และการจัดการข้อมูลจำนวนมาก รองรับ การประมวลผลหลากหลายรูปแบบ การทำรายงานลักษณะต่างๆ ทำให้สามารถประยุกต์ใช้งานได้ หลากหลาย

ศูนย์บริการความรู้ทางวิทยาศาสตร์และเทคโนโลยี สำนักงานพัฒนาวิทยาศาสตร์และ
เทคโนโลยีแห่งชาติ เห็นความสำคัญในการส่งเสริมการใช้งานโปรแกรมนี้ อันเป็นการสนับสนุน
การใช้ซอฟต์แวร์ที่ถูกกฎหมาย ไม่ต้องลงทุนด้านซอฟต์แวร์มากนัก อีกทั้งสนับสนุนแฟ้มเอกสาร
จากชุค Microsoft Excel ที่คุ้นเคยกัน ทำให้ไม่เกิดปัญหาในการทำงานร่วมกัน นอกจากนี้โปรแกรม
นี้ยังรองรับการทำงานที่หลากหลาย โดยเฉพาะการประยุกต์ใช้ในงานทุกๆ รูปแบบ เช่น การจัดเก็บ
ข้อมูลหนังสือในห้องสมุดต่างๆ การประมวลผลสถิติผู้ใช้บริการห้องสมุด และงานอื่นๆ ในทุกๆ
องก์กร จึงได้จัดทำคู่มือจัดการงานกำนวณด้วย OpenOffice.org Calc ฉบับนี้ขึ้นมาเพื่อส่งเสริมและ
เผยแพร่การใช้งานโปรแกรมอย่างเป็นรูปธรรม สำหรับผู้สนใจทุกท่าน คู่มือฉบับนี้อาจจะขาด
เนื้อหาในบางประเด็น หรือมีจุดผิดพลาดในบางเรื่อง หากท่านใดพบเห็นสามารถแจ้งผ่านเว็บไซด์
http://stks.or.th และสามารถศึกษาเนื้อหาใหม่ของโปรแกรมได้จากเว็บคังกล่าว หากคู่มือฉบับนี้มี

สุดท้ายนี้ขอกราบขอบพระกุณ คร.ทวีศักดิ์ กออนันตกูล รองผู้อำนวยการสำนักงานพัฒนา วิทยาศาสตร์และเทคโนโลยีแห่งชาติ ที่กรุณาแนะนำโปรแกรมและเปิดโอกาสให้ผู้เขียนได้ปรึกษา ตลอดเวลา รวมทั้งรักษาการผู้อำนวยศูนย์บริการความรู้ทางวิทยาศาสตร์และเทคโนโลยี ตลอดจน ทุกๆ ท่านในศูนย์บริการความรู้ทางวิทยาศาสตร์และเทคโนโลยีที่ได้ช่วยดำเนินการต่างๆ อันเป็น การเอื้ออำนวยความสะดวกให้กับผมในการเขียนคู่มือฉบับนี้จนสำเร็จด้วยดี

> บุญเลิศ อรุณพิบูลย์ บุญเกียรติ เจตจำนงนุช 5 มกราคม 2552

## สารบัญ

| บทที่ 1 งานคำนวณด้วย OpenOffice.org Calc | 1  |
|------------------------------------------|----|
| เริ่มต้นกับ OpenOffice.org Calc          | 2  |
| ควบคุมแถบเครื่องมือต่างๆ                 | 6  |
| บทที่ 2 ทำงานกับข้อมูล                   | 7  |
| เลื่อนตัวชี้ตำแหน่ง                      | 8  |
| ช่วงข้อมูล (RANGE)                       | 9  |
| การป้อนและแก้ไขข้อมูล                    | 12 |
| เติมอัตโนมัติด้วย Auto Fill              | 19 |
| ข้อมูลจากการนำเข้า                       | 22 |
| บทที่ 3 ทำงานกับแฟ้มเอกสาร/เซลล์/แผ่นงาน | 25 |
| การบันทึกแฟ้มเอกสาร                      | 26 |
| การควบคุมเซลล์                           | 29 |
| จัดการแผ่นงาน                            | 30 |
| เทคนิกน่ารู้จัดการข้อมูล                 | 36 |
| บทที่ 4 จัดแต่งข้อมูล                    | 41 |
| การจัครูปแบบข้อมูล                       | 42 |
| รูปแบบการแสดงผลตัวเลข                    | 45 |
| รูปแบบการแสดงผลตัวเลข                    | 46 |
| การแสดงผลวันที่/เวลา                     | 49 |
| AutoFormat                               | 51 |
| บทที่ 5 การคำนวณค่า                      | 53 |
| แสดงผลคำนวนอย่างรวดเริ่ว                 | 54 |
| การคำนวณด้วยสูตร (Formula)               | 56 |
| การคำนวณแบบสัมบูรณ์ (Absolute)           | 57 |
| คำนวณข้ามแผ่นงาน                         | 60 |
| การคำนวณด้วยพึงก์ชันสำเร็จรูป            | 60 |
| รู้ จักฟึงก์ชันของ Calc                  | 63 |
| ชื่อช่วงข้อมูล (Range name)              | 83 |
| บทที่ 6 กราฟ                             | 85 |
| รูปแบบกราฟและการเลือกใช้งาน              | 86 |
| สร้างกราฟอย่างรวคเร็ว                    | 87 |
|                                          |    |

| องค์ประกอบของกราฟ                      |  |
|----------------------------------------|--|
| ปรับแต่งกราฟ                           |  |
| บทที่ 7 สั่งพิมพ์แผ่นงาน               |  |
| สั่งพิมพ์เอกสารอย่างรวดเร็ว            |  |
| ควบคุมการสั่งพิมพ์                     |  |
| แบ่งหน้าแผ่นงาน (Page Break)           |  |
| แสดงภาพตัวอย่างก่อนพิมพ์               |  |
| ช่วงข้อมูลสำหรับการพิมพ์               |  |
| บทที่ 8 ฐานข้อมูล                      |  |
| การจัดเตรียมข้อมูล                     |  |
| การกรองข้อมูลด้วย AutoFilter           |  |
| Advanced Filter                        |  |
| การจัดเรียงข้อมูล                      |  |
| การทำรายงานผลรวมย่อย (Sub - Total)     |  |
| ตารางสรุปสาระสำคัญ                     |  |
| ตรวจสอบการป้อนข้อมูล                   |  |
| ตรวจสอบการป้อนข้อมูล                   |  |
| Consolidate                            |  |
| บทที่ 9 ตัวอย่างการประยุกต์ใช้ฟังก์ชัน |  |
| ฟังก์ชันจัดการฐานข้อมูล (Database)     |  |
| ฟังก์ชันวันที่/เวลา (Date & Time)      |  |
| ฟังก์ชันสถิติ                          |  |
| ฟังก์ชันจัคการข้อมูล (Inforamtion)     |  |
| ฟังก์ชันจัดการตัวอักษร                 |  |
| ปิดท้ายฟังก์ชัน                        |  |